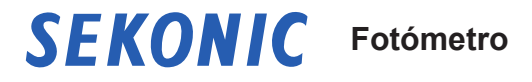

# SPEEDMASTER L-858D L-858D-U

Manual de Uso

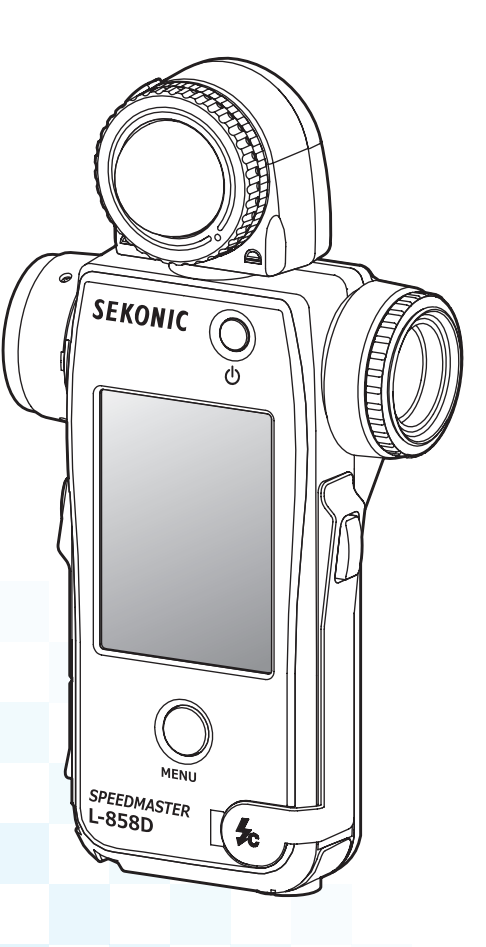

Gracias por adquirir nuestro producto.

Lea el "Manual de Uso", así como las "Precauciones de seguridad", de forma que comprenda por completo las características y uso del producto. Guarde el manual de usuario en un lugar seguro por si necesita usarlo en el futuro.

Lea la guía de inicio rápido para obtener información acerca de las operaciones básicas.

Lea este manual de usuario atentamente para entender plenamente el contenido y garantizar el uso seguro y correcto de este producto.

El SPEEDMASTER L-858D es un fotómetro fotográfico que ofrece las siguientes características;

- Primera<sup>\*1</sup> medición del flash en modo HSS (sincronización de alta velocidad) disponible en el mercado
- Medición de la duración del flash
- Disparo y control inalámbrico compatible con varias marcas (con transmisor óptico)

La función SPEEDMASTER L-858D es emblemática en la familia de fotómetros Sekonic. El L-858D, que ofrece medición del punto reflejado y de la luz incidente de fuentes de luz ambiente y de luz de flash, incluye un conjunto de nuevas funciones y operaciones que lo convierten en la herramienta ideal para todas las funciones de medición de luz.

El panel con pantalla táctil a color representa el centro de control del ergonómico cuerpo recubierto de goma del dispositivo. Los sellos estancos permiten utilizar el L-858D en toda las condiciones de rodaje. Mayor sensibilidad y amplio rango de medición que proporcionan el alto nivel de precisión requerido actualmente en el tratamiento de imágenes.

El uso del software Data Transfer Software<sup>\*2</sup>, desarrollado por Sekonic, permite asignar el perfil de exposición de su cámara y adaptar el L-858D a su estilo de rodaje. Pueden almacenarse hasta 10 perfiles de exposición<sup>\*3</sup> en el fotómetro y recuperarlos siempre que resulte necesario. El ajuste de precisión del L-858D permite comprobar instantáneamente el brillo de la escena y el sujeto con respecto al rango dinámico de su cámara para tomar las mejores decisiones de exposición. Data Transfer Software también permite personalizar el L-858D a sus preferencias de uso.

- <sup>11</sup> Primero en el mundo como fotómetro portátil (a fecha de septiembre de 2016, investigado por SEKONIC.)
- <sup>2</sup> Descargue el Data Transfer Software desde www.sekonic.com, e instálelo en su equipo. URL: www.sekonic.com/support/instructionmanualuserguidedownload.aspx Para utilizar este software, conecte su equipo al L-858D con un cable USB (tipo micro-B, disponible comercialmente).
- <sup>3</sup> Un perfil de exposición contiene información que indica cada función característica (cantidad de compensación de la exposición entre la cámara y el fotómetro, punto de recorte y rango dinámico) de la cámara en uso. Para crear el perfil de exposición, se requiere realizar rodaje previamente y utilizar el Data Transfer Software.

## Términos y marcas comerciales

- Windows es una marca comercial registrada de Microsoft Corporation en Estados Unidos y/o otros países.
- El nombre oficial de Windows es "Microsoft<sup>®</sup> Windows<sup>®</sup> Operating System".
- Macintosh y Mac OS son marcas comerciales registradas de Apple Computer, Inc. en Estados Unidos y/o otros países.
- Adobe Reader es una marca comercial registrada de Adobe Systems Inc.
- broncolor<sup>®</sup> es la marca registrada de Bron Elektronik AG.
- Elinchrom es la marca comercial registrada de Elinchrom SA.
- Godox<sup>®</sup> es la marca registrada de Godox Photo Equipment Co. Ltd.
- Phottix<sup>®</sup> es la marca comercial registrada y Strato<sup>™</sup> es la marca comercial registrada de Phottix Hong Kong Ltd.
- PocketWizard<sup>®</sup> es la marca registrada de LPA Design.

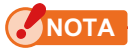

- Se prohíbe estrictamente la reproducción de este documento, en su totalidad o en parte, sin permiso.
- El producto relevante y/o este manual pueden estar sujetos a cambios sin notificación previa
- Las pantallas de este manual de funcionamiento pueden variar con respecto a las visualizaciones reales del fotómetro que utilice. (Colores, letras, etc).
- Las pantallas pueden variar según la configuración del fotómetro o del accesorio opcional instalado.

# Precauciones de seguridad

Antes de utilizar este producto, lea estas "Precauciones de seguridad" para obtener información sobre el funcionamiento correcto.

|              | El símbolo ADVERTENCIA indica la posibilidad de<br>fallecimiento o lesión grave si no se utiliza el producto<br>correctamente.                        |
|--------------|----------------------------------------------------------------------------------------------------|
| A PRECAUCIÓN | El símbolo PRECAUCIÓN indica la posibilidad de posible<br>lesión leve a moderada o daño en el producto si no se utiliza<br>el producto correctamente. |
|              | El símbolo AVISO indica precauciones o restricciones en el<br>uso del producto. Lea todas las notas para evitar errores de<br>funcionamiento.         |
|              | El símbolo de referencia indica información adicional sobre<br>los controles o funciones relacionadas.<br>Se recomienda su lectura.                   |
| •            | La flecha indica páginas de referencia.                                                                                                    |

# 🕂 ADVERTENCIA

- Los recién nacidos o niños pequeños pueden enrollar la correa accidentalmente alrededor de su cuello. Por este motivo, colóquela en una ubicación fuera de su alcance. Existe riesgo de asfixia.
- Los recién nacidos o niños pequeños pueden ingerir accidentalmente la tapa para la lente. Por este motivo, colóquela en una ubicación fuera de su alcance. Existe riesgo de asfixia.
- No mire directamente al sol o a una luz intensa a través del exposímetro. De lo contrario, puede dañarse la vista.
- No exponga las pilas a llamas abiertas, ni intente cortocircuitar, desmontar o aplicar calor a las pilas, no utilice pilas no especificadas, ni las recargue (excepto las pilas recargables). Pueden estallar y provocar incendios, lesiones graves o daños para el medio ambiente.

### Cable de polivinilo (PVC) y aviso del cable de alimentación

• La manipulación del cable de alimentación en este producto o cables de alimentación relacionados con accesorios vendidos con este producto expondrán al usuario al plomo, un producto químico conocido por el Estado de California como causante de cáncer y defectos congénitos u otros daños reproductivos. Lávese las manos después de la manipulación.

# 🕂 PRECAUCIÓN

- No manipule este producto con las manos húmedas, ni lo deje expuesto a la lluvia o en una ubicación en la que pueda verse sometido a salpicaduras de agua, sumergido o en contacto con la humedad. Existe peligro de descarga eléctrica si se utiliza el "Cord Flash Mode" (Modo de flash conectado por cable). El producto también puede sufrir daños.
- Asegúrese de la tapa del terminal de sincronización <sup>(B)</sup> y la tapa del conector USB <sup>(I)</sup> están en un lugar seguro cuando no está utilizando el fotómetro en el modo "Cord Flash" (Flash con cable) o no está conectado a un ordenador. Si no tiene las tapas, el fotómetro no será resistente al agua y la humedad podría dañar los circuitos del mismo.
- No intente desmontar el producto para modificarlo ni reemplazar piezas, ya que ello podría influir en los resultados de las mediciones o dañar el fotómetro.
- Pulse suavemente el panel LED del fotómetro para cambiar de modo o realizar selecciones. El uso de bolígrafos o lápices con punta puede provocar arañazos en la pantalla LCD o daños en el producto.
- Los recién nacidos o niños pequeños pueden agarrar la correa accidentalmente y hacer oscilar el producto. Por este motivo, coloque el fotómetro en una ubicación fuera de su alcance puesto que puede sufrir daños debido a los impactos.
- Preste atención para que la correa para el cuello no se suelte al transportar el producto, ya que las caídas pueden dañar el fotómetro.
- Esta correa para el cuello se fabrica de fibra de poliéster.
   Absténgase de usar el producto si las fibras sintéticas provocan irritación, inflamación o escozor cutáneo para evitar el empeoramiento de los síntomas.

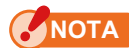

#### Precauciones de uso

- La pantalla LCD incorpora una lámina de protección. Retírela antes del uso.
- Aunque la pantalla LCD se fabrica con niveles de calidad muy elevados con un 99,9 % de puntos efectivos, podrían observarse algunos píxeles oscuros en la pantalla. Esto es normal y no representa un funcionamiento defectuoso del fotómetro.
- No use el fotómetro, en modo flash con cable, en altitudes superiores a 2.000 m. (6.561 pies)
- Nuestra empresa no será responsable frente a cualquier pérdida de datos causada por, aunque sin limitación, actos maliciosos y errores de control.
- Asegúrese de evitar caídas del fotómetro y no lo someta a impactos repentinos, ya que provocarán daños en el producto.
- Preste atención para no transportar el fotómetro de condiciones frías a calientes y húmedas, ya que se formará condensación en el producto y puede resultar dañado.
- Si el fotómetro funciona a temperaturas inferiores a -10 °C, la respuesta de la pantalla LCD se ralentizará considerablemente y la visualización y lectura de la pantalla pueden dificultarse. Esto no causará daños en el fotómetro. Asimismo, si la temperatura supera 50 °C, la pantalla de cristal líquido se oscurecerá y se dificultará su lectura, aunque cuando se restablezca la temperatura ambiente funcionará con normalidad.

#### Precauciones de almacenamiento

- No almacene el fotómetro en áreas sometidas a alta temperatura o alta humedad, ya que el producto resultará dañado.
- Si se deja el fotómetro expuesto a la luz solar directa, en un vehículo o cerca de una fuente de calor, la temperatura de la unidad aumentará y pueden producirse daños. Preste atención cuando utilice el fotómetro en este tipo de ubicaciones.
- Si se deja el fotómetro en lugares en los que pueden generarse gases corrosivos, los gases pueden afectar al producto y provocar daños. Preste atención cuando utilice el fotómetro en este tipo de ubicaciones.
- Si desea desechar el fotómetro, cumpla las normas de eliminación locales vigentes.

#### Notas de mantenimiento

- Preste atención para no permitir que el receptor de luz acumule polvo, se ensucie o sufra arañazos, ya que esto puede afectar a la precisión de la medición.
- Si el fotómetro se ensucia, límpielo con un paño seco y suave. No utilice nunca disolventes orgánicos, como diluyentes o benceno.

# 

- Deseche las pilas usadas de conformidad con las normas locales vigentes, o llévelas a un establecimiento de reciclaje próximo.
- Aísle los terminales positivo y negativo con cinta u otro material de aislamiento.
- No desmonte las pilas.

# Uso previsto

El fotómetro se ha diseñado para:

- Medición de fuentes de luz artificial o luz natural para aplicaciones de fotografía, vídeo o cinematográficas
- Visualización de latitud (rango dinámico) desde la sombra hasta el punto brillante de una cámara digital
- Medición de la exposición sincronizada a alta velocidad al flash o del tiempo de duración del flash para diversificar el disparo del flash
- Activación de unidades de flash y funciones de control energético con el transmisor (vendido por separado)
- Medición en todas las situaciones de rodaje, en exteriores e interiores, con diseño para todas las situaciones climatológicas.

# Características del L-858D

### [Funciones básicas y rendimiento]

- ① Modelo con sistemas de luz incidente y luz reflejada (fotometría puntual de 1 grado)
- ② Cambio con un simple toque entre lumiesfera extendida y lumiesfera replegada (mecanismo de subida y bajada de la pieza receptora de luz)
- ③ Función de análisis del flash que proporciona el porcentaje de flash en exposición total, así como los componentes de luz ambiente y flash.
- ④ Función de perfil de exposición (mediante el uso del software de la aplicación Data Transfer Software)
- (5) Medición de luminancia simplificada (cd/m<sup>2</sup>, pie-lambert) y medida de iluminación simplificada (lux, fc)

### [Funciones nuevas y rendimiento]

- Panel táctil de cristal líquido a color de 2,7 pulgadas
   La capacidad de funcionamiento mejora mediante la asignación de las funciones de
   uso frecuente a botones de función en la parte inferior de la pantalla.
- ② Análisis de la duración del flash (de 1/40 a 1/55.500 seg., t0,1 a t0,9, que puede cambiarse en pasos de 0,1 )
- ③ Medición de la exposición en modo HSS (sincronización de alta velocidad)
- ④ Mejora del rendimiento de la medición de luz inferior (desde -5 EV en medición de luz incidente, desde -1 EV en medición de luz reflejada) (de conformidad con la norma ISO100).
- S Activación de unidades de flash y funciones de control energético con varias marcas de transmisor (vendido por separado)
- (6) Mejora de las funciones de vídeo/cine, como por ejemplo el ajuste de frecuencia de imagen (de 1 a 1.000 f/s), ajuste del ángulo de apertura del obturador (de 1 a 358 grados) y posibilidad de compensación de filtro. (Valor +/-20 EV, o selección de la opción deseada entre los nombres de filtro registrados.)

# Usuarios previstos

A continuación se enumeran los usuarios previstos de este producto.

Usuarios que trabajen en diversos ámbitos de la fotografía, filmación, etc., como por ejemplo, fotógrafos, camarógrafos y operadores de cámara cinematográficos, iluminadores y cineastas

## Descargo de responsabilidad

La empresa no se hace responsable de ningún daño directo o indirecto provocado por el uso o fallo de este producto.

## Restricciones

A continuación se describen algunas precauciones y restricciones en relación con el uso de este producto.

Lea y comprenda la siguiente información antes de utilizar el fotómetro.

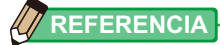

- El contenido de este manual puede estar sujeto a cambios debido a modificaciones en las especificaciones del producto y otros motivos sin previo aviso.
   Se recomienda descargar el manual de usuario más actualizado de nuestro sitio web y utilizar este producto.
   URL: https://sekonic.com/downloads/
- Las precauciones relacionadas con la seguridad, como por ejemplo "Guía de seguridad y mantenimiento" y "Precauciones de seguridad" cumplen las normas legales y del sector vigentes en la fecha de elaboración de este manual de usuario. Por lo tanto, es posible que este manual no incluya la información más reciente. Si utiliza el manual de usuario anterior, descargue y consulte el manual de usuario más reciente.
- El producto puede incluir material impreso, como por ejemplo precauciones relacionadas con la seguridad y errores de impresión que complementen el manual de usuario.
- El contenido de este manual de usuario puede reproducirse para fines no comerciales y para uso personal exclusivamente. No obstante, el material reproducido debe incluir el aviso de copyright de nuestra empresa.
- Las pantallas de este manual de funcionamiento pueden variar con respecto a las visualizaciones reales del fotómetro que utilice. (Colores, letras, etc).

# Accesorios incluidos

Los siguientes objetos están incluidos en el paquete junto con el fotómetro. Por favor, compruebe que todos los objetos están incluidos.

- \* Si falta algún objeto, contacte con el distribuidor o el vendedor al que le compró el dispositivo.
- \* El conector USB (que tiene el conector A y el conector Micro-B) no está incluido en el paquete. Por favor, cómprelo por separado.
- \* Las pilas (dos pilas AA, Se recomiendan las pilas alcalinas y de manganeso) no van incluidas en el paquete. Cómprelas por separado.

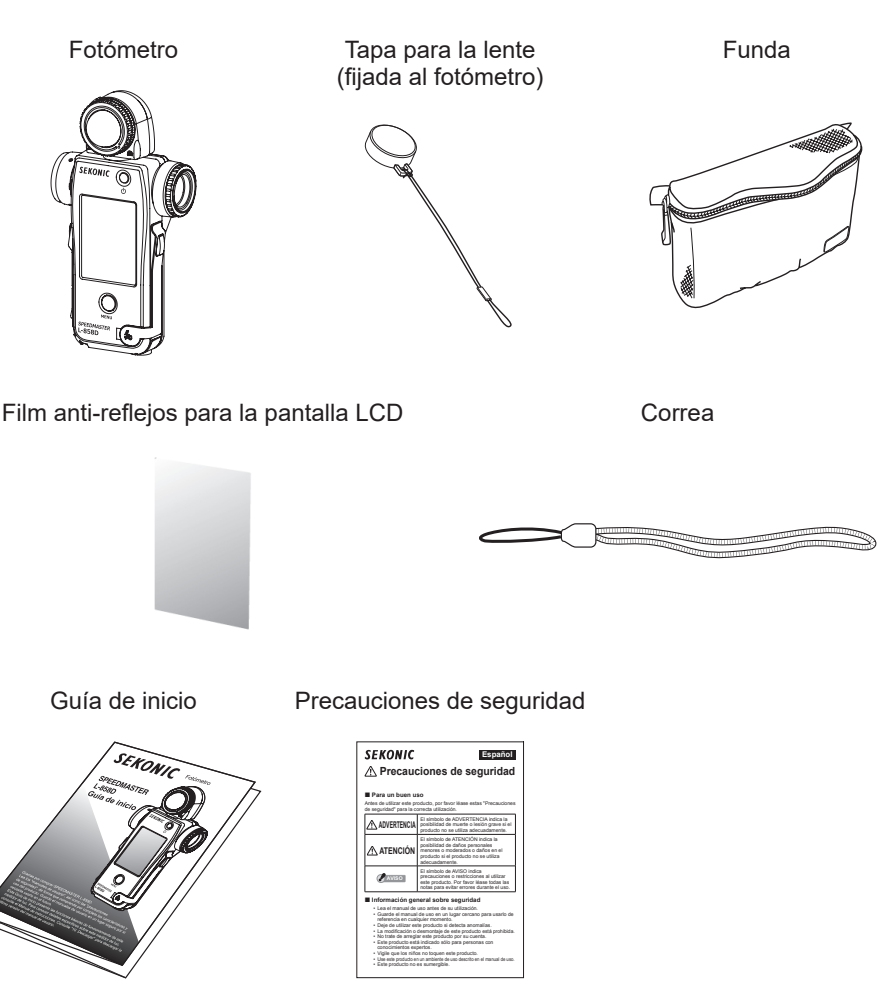

vii

## Tabla de contenidos

|    | l Términos y marcas comerciales                        | i   |
|----|--------------------------------------------------------|-----|
|    | Precauciones de seguridad                              | ii  |
|    |                                                        | ii  |
|    | PRECAUCIÓN                                             | iii |
|    | NOTA                                                   | iv  |
|    | I Uso previsto                                         | v   |
|    | Características del L-858D                             | v   |
|    | I Usuarios previstos                                   | vi  |
|    | Descargo de responsabilidad                            | vi  |
|    | Restricciones                                          | vi  |
|    | Accesorios incluidos                                   | vii |
| 1  | Nombros y funcionos do las niezas                      | 1   |
| 1. | 1.1 Nombres de las piezas                              | 1   |
|    | 1.2 Euroiones de las piezas                            |     |
| _  |                                                        |     |
| 2. | Antes del uso                                          | 3   |
|    | 2-1 Fijación de la correa                              | 3   |
|    | 2-2 Colocación de las pilas                            | 4   |
|    | 2-3 Encender/Apagar                                    | 5   |
|    | <b>2-4</b> Función de apagado automático               | 7   |
|    | 2-5 Comprobación de la capacidad de las pilas          | 8   |
|    | 2-6 Sustitución de las pilas                           | 8   |
| 3. | Operaciones en la pantalla                             | 9   |
|    | 3-1 Operaciones básicas                                | 9   |
|    | <b>3-2</b> Bloqueo y desbloqueo de la pantalla         | 13  |
|    | <b>3-3</b> Transición de pantalla                      | 14  |
|    | <b>3-4</b> Visualización en pantalla                   | 16  |
|    | 3-4-1 Pantalla Medición                                | 16  |
|    | 3-4-2 Área de operación/visualización de medición      | 21  |
|    | 3-4-3 Pantalla de Conexión USB                         | 27  |
|    | <b>3-4-4</b> Visualización de la lente del exposímetro | 28  |
|    | <b>3-4-5</b> Pantalla "Tool Box" (Caja de herramienta) | 30  |
|    | 3-4-6 Pantalla "Menu" (Menú)                           | 34  |

| 4.                                | Operaci                                                      | ones básicas                                                     |    |
|-----------------------------------|--------------------------------------------------------------|------------------------------------------------------------------|----|
|                                   | 4-1                                                          | Flujo de trabajo de medición básico                              |    |
|                                   | 4-2                                                          | Cambiar el método de recepción de luz                            |    |
|                                   | 4-2-1                                                        | Sistema de luz incidente                                         |    |
|                                   |                                                              | 1) Uso del botón de función para realizar ajustes                |    |
|                                   |                                                              | 2) Ajuste en la pantalla "Tool Box" (Caja de herramienta)        |    |
|                                   |                                                              | 3) Intercambio entre lumiesfera extendida y lumiesfera replegada | 40 |
|                                   | 4-2-2                                                        | Sistema de luz reflejada                                         | 42 |
|                                   |                                                              | 1) Uso del botón de función para realizar ajustes                | 42 |
|                                   |                                                              | 2) Ajuste en la pantalla "Tool Box" (Caja de herramienta)        | 44 |
|                                   |                                                              | 3) Área de medición                                              | 46 |
|                                   |                                                              | 4) Compensación de escala de dioptrías                           | 46 |
|                                   | 4-2-3                                                        | Ajuste del botón de medición 6 y del botón de memoria 7          | 47 |
|                                   | 4-3                                                          | Selección del Modo de medición                                   | 50 |
| 5.                                | Medició                                                      | n                                                                | 55 |
|                                   | 5-1                                                          | Medición en Modo luz ambiente                                    | 55 |
|                                   | 5-1-1                                                        | Modo prioridad T (velocidad de obturación)                       | 56 |
| 5-1-2 Modo prioridad F (apertura) |                                                              |                                                                  |    |
|                                   | 5-1-3 Modo prioridad T+F (velocidad de obturación/diafragma) |                                                                  | 60 |
|                                   | 5-1-4 Modo CINE HD                                           |                                                                  | 62 |
|                                   |                                                              | 1) Medición                                                      | 62 |
|                                   |                                                              | 2) Edición de la frecuencia de imagen                            | 65 |
|                                   | 5-1-5                                                        | Modo CINE                                                        | 69 |
|                                   |                                                              | 1) Medición                                                      | 69 |
|                                   |                                                              | 2) Edición de la frecuencia de imagen                            | 72 |
|                                   |                                                              | 3) Edición del ángulo de obturación                              | 77 |
|                                   | 5-1-6                                                        | Modo Iluminación/Luminancia                                      | 81 |
|                                   |                                                              | 1) Medición de la iluminación                                    | 81 |
|                                   |                                                              | 2) Medición de la luminancia                                     | 84 |
|                                   | 5-2                                                          | Medición en modo flash                                           | 87 |
|                                   | 5-2-1                                                        | Modo flash inalámbrico                                           |    |
|                                   |                                                              | 1) Medición                                                      |    |
|                                   |                                                              | 2) Número de flash previos                                       | 92 |

|    | 5-2-2  | Modo múltiple de flash inalámbrico94                                                       |     |  |
|----|--------|--------------------------------------------------------------------------------------------|-----|--|
|    |        | 1) Medición                                                                                | 94  |  |
|    |        | 2) Borrado múltiple                                                                        | 97  |  |
|    |        | 3) Número de flash previos                                                                 |     |  |
|    | 5-2-3  | Modo de flash conectado por cable                                                          |     |  |
|    | 5-2-4  | Modo múltiple de flash conectado por cable                                                 |     |  |
|    |        | 1) Medición                                                                                | 104 |  |
|    |        | 2) Borrado múltiple                                                                        | 107 |  |
|    | 5-2-5  | Modo de flash por radiofrecuencia                                                          | 109 |  |
|    | 5-2-6  | Modo múltiple de flash por radiofrecuencia                                                 | 110 |  |
|    | 5-3    | Modo flash inalámbrico de HSS (sincronización de alta velocidad)                           | 111 |  |
|    | 5-3-1  | Modo flash inalámbrico de HSS (sincronización de alta velocidad)                           | 111 |  |
|    |        | 1) Medición                                                                                | 111 |  |
|    |        | 2) Número de flash previos                                                                 | 114 |  |
|    | 5-3-2  | Modo flash por radiofrecuencia de HSS (sincronización de alta velocidad) (solo para RT-GX) | 116 |  |
|    | 5-4    | Medición durante el Modo de análisis de duración del flash                                 | 117 |  |
|    | 5-4-1  | Modo de análisis de duración del flash inalámbrico                                         | 117 |  |
|    |        | 1) Medición                                                                                | 117 |  |
|    |        | 2) Número de flash previos                                                                 |     |  |
|    |        | 3) Valor t del análisis de duración del flash                                              | 124 |  |
|    | 5-4-2  | Modo de análisis de duración del flash con cable                                           | 127 |  |
|    |        | 1) Medición                                                                                | 127 |  |
|    |        | 2) Valor t del análisis de duración del flash                                              |     |  |
|    | 5-4-3  | Modo de análisis de duración del flash por radiofrecuencia                                 | 134 |  |
|    | 5-5    | Fuera del rango de visualización o rango de medición                                       | 135 |  |
|    | 5-5-1  | Cuando se sobrepasa el rango de visualización                                              |     |  |
|    |        | 1) Cuando se muestra "Under" (Por debajo) de subexposición:                                | 135 |  |
|    |        | 2) Cuando se muestra "Over" (Por encima) de sobreexposición:                               |     |  |
|    | 5-5-2  | Cuando se sobrepasa el rango de medición                                                   | 137 |  |
| Fι | uncion | es                                                                                         | 138 |  |
|    | 6-1    | Función de memoria                                                                         |     |  |
|    | 6-1-1  | Cómo guardar valores en la memoria                                                         |     |  |

6.

| 6-1-2 | Borrado de memoria                                                                                                    | . 141         |
|-------|----------------------------------------------------------------------------------------------------|---------------|
|       | 1) Borrado individual                                                                                                    | . 143         |
|       | 2) Borrado colectivo                                                                                                    | . 145         |
| 6-1-3 | Repaso de memoria                                                                                                    | . 146         |
| 6-2   | Función Promedio/contraste                                                                                                    | . 149         |
|       | 1) Función promedio                                                                                                    | . 149         |
|       | 2) Función contraste                                                                                                    | . 152         |
|       | 3) Ajuste de la función Promedio/contraste en la pantalla "Tool Box" (Caja de                                                            |               |
|       | herramienta)                                                                                                    | . 156         |
| 6-3   | Función de compensación de exposición                                                                                                    | . 158         |
|       | Compensación de menos                                                                                                    | . 158         |
|       | Compensación de más                                                                                                    | . 158         |
| 6-4   | Función Compensación de filtro                                                                                                    | . 161         |
| 6-4-1 | Valor de compensación de filtro de entrada                                                                                               | . 163         |
| 6-4-2 | Selección de un filtro                                                                                                    | . 165         |
| 6-4-3 | Ajustes de compensación de filtro definidos por el usuario                                                                               | . 168         |
| 6-4-4 | Deseleccionar un filtro                                                                                                    |               |
| 6-5   | Función de tonos medios176                                                                                                    |               |
| 6-5-1 | Ajuste de tonos medios                                                                                                    |               |
|       | 1) "Set from Current Measurement" (Establecer desde medida actual)                                                                       | . 177         |
|       | 2) "Set from Memory" (Establecer desde la memoria)                                                                                       | . 178         |
|       | 3) Modificar tonos medios actuales                                                                                                    | . 180         |
| 6-5-2 | Repaso de tonos medios                                                                                                    | . 182         |
| 6-5-3 | Eliminación de tonos medios                                                                                                    | . 184         |
| 6-6   | Función de perfil de exposición                                                                                                    | . 186         |
| 6-6-1 | Resumen de Función de perfil de exposición                                                                                               |               |
| 6-6-2 | Ajustar perfil de exposición                                                                                                    |               |
| 6-6-3 | Editar perfil de exposición                                                                                                    | . 190         |
|       | <ol> <li>Mostrar o no la pantalla "Set Exposure Profile" (Establecer perfil de exposic<br/>("Tool Box" (Caja de herramienta))</li> </ol> | ión)<br>. 191 |
|       | 2) Editar perfil de exposición                                                                                                    | . 193         |
| 6-7   | Ajuste personalizado                                                                                                    | . 199         |
| 6-7-1 | Lista de ajustes personalizados                                                                                                    | .200          |

|    | 6-7-2    | Pro      | ocedimiento de ajuste personalizado                                       | 204  |
|----|----------|----------|---------------------------------------------------------------------------|------|
|    |          | 1)       | Ajuste de botón de función -1                                             | 206  |
|    |          | 2)       | Ajuste de botón de función -2                                             | 208  |
|    |          | 3)       | Ajuste de "Increments of T+F" (Incrementos de T+F)                        | 210  |
|    |          | 4)       | Ajuste de "Display of 1/10 Step Increments" (Visualización de incrementos | s de |
|    |          |          | salto de 1/10)                                                            | 212  |
|    |          | 5)       | Compensación +/- Preferencia                                              | 214  |
|    |          | 6)       | Ajuste para cambiar el botón de medición 6 y el botón de memoria 7        | 216  |
|    |          | 7)       | Ajuste del modo ambiente                                                  | 218  |
|    |          | 8)       | Ajuste del modo de flash                                                  | 221  |
|    |          | 9)       | Ajuste del modo de flash de alta velocidad                                | 224  |
|    |          | 10)      | ) Ajuste del modo de análisis de duración del flash                       | 226  |
|    |          | 11)      | Ajuste de datos adicionales                                               | 229  |
|    |          | 12)      | ) Ajuste de unidad de Iluminación/Luminancia                              | 231  |
|    |          | 13)      | ) Ajuste de tema de color                                                 | 233  |
|    |          | 14)      | ) Ajuste de tiempo de apagado automático                                  | 235  |
|    |          | 15)      | ) Ajuste de brillo de la luz trasera                                      | 236  |
|    |          | 16)      | ) Ajuste de autorregulación                                               | 238  |
|    |          | 17)      | ) Botón de memoria                                                        | 239  |
|    |          | 18)      | ) Ajuste de sistema de preferencias de radiofrecuencia                    | 241  |
|    |          | 19)      | ) Restablecer ajuste personalizado                                        | 241  |
| 7. | Ajuste d | lel l    | nardware                                                                  | 243  |
|    | 7-1      | Pa       | ntalla Ajuste del hardware                                                | 243  |
|    | 7-1-1    | Ca       | libración del usuario                                                     | 245  |
|    | 7-1-2    | Aiu      | istar el panel táctil                                                     | 247  |
|    | 7-1-3    | ,<br>Aiu | iste de fábrica                                                           | 249  |
|    | 7-1-4    | Ed       | itar información del usuario                                              | 251  |
|    | 7-1-4    | Lu       |                                                                           | 201  |
| 8. | Accesor  | rios     | opcionales                                                                | 252  |
|    |          |          |                                                                           | 252  |
|    |          |          | Objetivo de perfil de exposicion II                                       | 252  |
|    |          |          | Objetivo de perfil de exposicion                                          | 252  |
|    |          |          | Anilio de aumento                                                         | 253  |
|    |          |          |                                                                           | 253  |
|    |          |          | KI-3FW                                                                    | 253  |
|    |          |          |                                                                           | 254  |
|    |          |          | RI-EL/PX                                                                  | 254  |
|    |          |          | RT-GX                                                                     | 254  |

| 9. Varios valores de ajuste                      |  |  |
|--------------------------------------------------|--|--|
| 9-1 Sensibilidad ISO                             |  |  |
| 9-2 Velocidad de obturación                      |  |  |
| 9-3 Diafragma (Apertura)                         |  |  |
| 9-4 Frecuencia de imagen                         |  |  |
| 9-5 Ángulo del obturador                         |  |  |
| 9-6 Nombres de filtros y valores de compensación |  |  |
| 10.Características                               |  |  |
| 11.Requisito legal                               |  |  |
| 12.Resolución de problemas                       |  |  |
| 13.Servicios de postventa                        |  |  |

# **1**. Nombres y funciones de las piezas

# 1-1 Nombres de las piezas

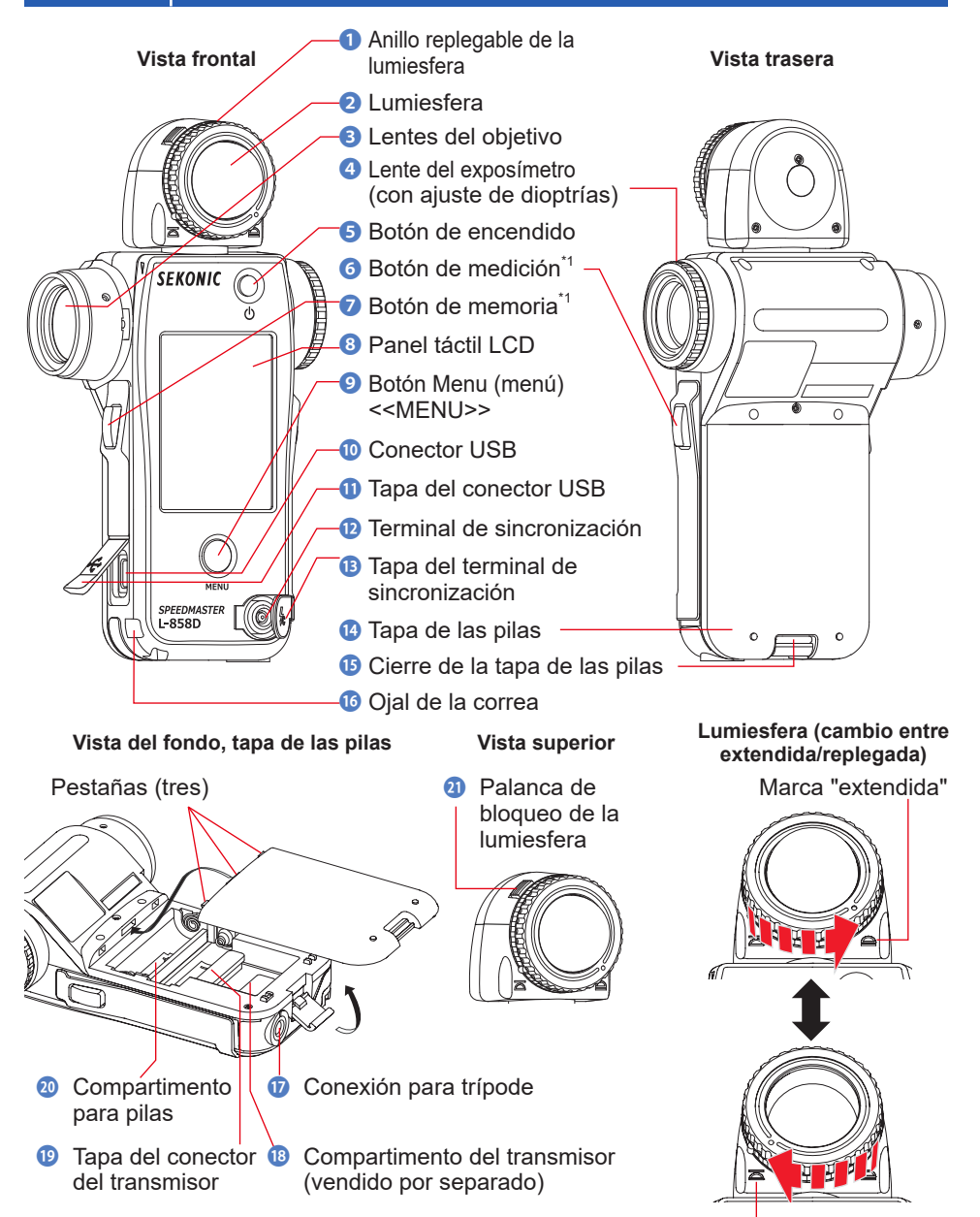

Marca "replegada"

#### Funciones de las piezas 1-2

La siguiente tabla enumera las funciones de cada pieza.

| N.° | Nombre de la pieza                                        | Función                                                                                                    |
|-----|-----------------------------------------------------------|----------------------------------------------------------------------------------------------------|
| 0   | Anillo replegable de la<br>lumiesfera                     | Gírelo para cambiar entre la lumiesfera extendida y la<br>umiesfera replegada. (➡ P40)                                                                                                    |
| 2   | Lumiesfera                                                | Coloque el fotómetro en el sujeto con la lumiesfera orientada<br>hacia la cámara o la fuente de luz durante la medición. Puede<br>girar libremente hasta 270° para recibir luz. (➡P37)          |
| 3   | Lentes del objetivo                                       | Para ver mediciones del punto de luz reflejada de sujetos o escenas.<br>Fije el anillo de aumento (vendido por separado) para montar un<br>filtro. (+ P253)                                     |
| 4   | Lente del exposímetro<br>(con ajuste de dioptrías)        | Gire la lente del exposímetro para ajustar la escala de<br>dioptrías. (♦ P46)                                                                                                    |
| 6   | Botón de encendido                                        | Pulse para encender o apagar. (➡ P5)                                                                                                    |
| 6   | Botón de medición <sup>*1</sup>                           | Pulse para realizar la medición.                                                                                                    |
| 0   | Botón de memoria <sup>*1</sup>                            | Pulse después de la medición para registrar el valor medido.<br>Pulse en el modo "Multiple (Cumulative) Flash Mode" (Modo múltiple<br>de flash) para borrar el número de flashes acumulados.    |
| 8   | Panel táctil LCD                                          | Muestra las pantallas de ajuste y las pantallas de medición.<br>La función de panel táctil integrada permite realizar el ajuste,<br>selección o uso al pulsar en las pantallas mostradas. (✦P9) |
| 9   | Botón menú                                                | Pulse para acceder en la lista "Menu" (Menú) desde cualquiera<br>de las pantallas.<br>Pulse de nuevo para regresar a la pantalla anterior. (♦ P34)                                              |
| 10  | Conector USB                                              | Conector USB para conectar con el ordenador en el que se haya<br>instalado Data Transfer Software. (Forma del terminal: tipo Micro-B)                                                           |
| 0   | Tapa del conector USB                                     | Protege el terminal USB cuando no está en uso.                                                                                                    |
| 12  | Terminal de<br>sincronización                             | Admite un cable de sincronización opcional cuando se utiliza el "Cord Flash Mode" (Modo de flash conectado por cable).                                                                          |
| B   | Tapa del terminal de<br>sincronización                    | Protege el terminal de sincronización cuando no está en uso.                                                                                                    |
| 14  | Tapa de las pilas                                         | Protege las pilas.                                                                                                    |
| ß   | Cierre de la tapa de las pilas                            | Extraiga y gire hacia abajo para abrir la tapa de las pilas.                                                                                                    |
| 16  | Ojal de la correa                                         | Fije aquí la correa del accesorio. (⇒P3)                                                                                                    |
| 9   | Conexión para trípode                                     | Se utiliza para fijar el fotómetro en un trípode. (1/4 pulgadas, 20 roscas)                                                                                                    |
| 18  | Compartimento del<br>transmisor (vendido por<br>separado) | Instale el transmisor de radio (vendido por separado) para la activación inalámbrica de las unidades de flash. (➡ P109, P110, P134)                                                             |
| 19  | Tapa del conector del<br>transmisor                       | Protege el conector del transmisor. <sup>2</sup>                                                                                                    |
| 20  | Compartimento para pilas                                  | Aloja 2 pilas AA. Introdúzcalas como se indica en el<br>compartimento. (➡ P4)                                                                                                    |
| 2)  | Palanca de bloqueo de<br>la lumiesfera                    | Utilice esta palanca para reemplazar la lumiesfera (cuando esté dañada o contaminada).                                                                                                    |

\*1

\*2

# **2.** Antes del uso

# 2-1 Fijación de la correa

- 1. Pase la correa (incluida) a través del orificio exterior del ojal de la correa <sup>(1)</sup>.
- 2. Pase el extremo opuesto de la correa a través del bucle en el extremo de la correa.

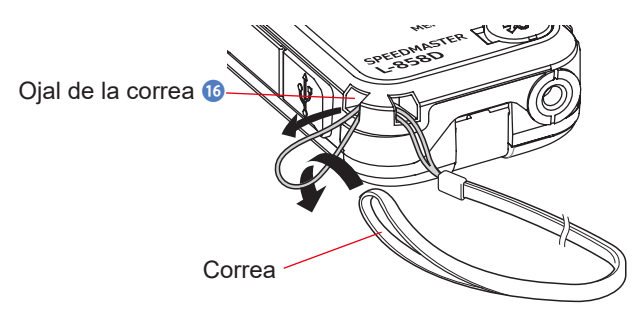

# <u> ADVERTENCIA</u>

Los recién nacidos o niños pequeños pueden enrollar la correa accidentalmente alrededor de su cuello. Por este motivo, colóquela en una ubicación fuera de su alcance. Existe riesgo de asfixia.

# <u> PRECAUCIÓN</u>

- Los recién nacidos o niños pequeños pueden agarrar y hacer oscilar la correa accidentalmente. Por este motivo, colóquela en una ubicación fuera de su alcance. De lo contrario, el fotómetro puede sufrir daños debido a un golpe.
- Preste atención para no permitir que la correa se enrede al transportar el fotómetro. De lo contrario el fotómetro puede sufrir daños debido al impacto causado por una caída, etc.
- Esta correa se fabrica de fibra de poliéster.
   La fibra sintética puede causar irritación, enrojecimiento o escozor cutáneo.
   Deje de utilizar la correa si experimenta estos síntomas.

# 2-2 Colocación de las pilas

- **1.** Prepare dos pilas AA.
- 2. Libere el cierre de la tapa de las pilas (B), y retire la tapa de las pilas (B).
- 3. Coloque las pilas de acuerdo con los símbolos "+" y "-" en el compartimento para pilas @.
- 4. Alinee las pestañas (tres ubicaciones) de la tapa de las pilas <sup>(1)</sup>/<sub>(2)</sub> con los orificios del fotómetro. Mientras presiona hacia abajo la tapa de las pilas <sup>(1)</sup>/<sub>(2)</sub>, utilice el cierre de la tapa de las pilas <sup>(1)</sup>/<sub>(2)</sub> para bloquear la tapa de las pilas <sup>(2)</sup>/<sub>(2)</sub>.

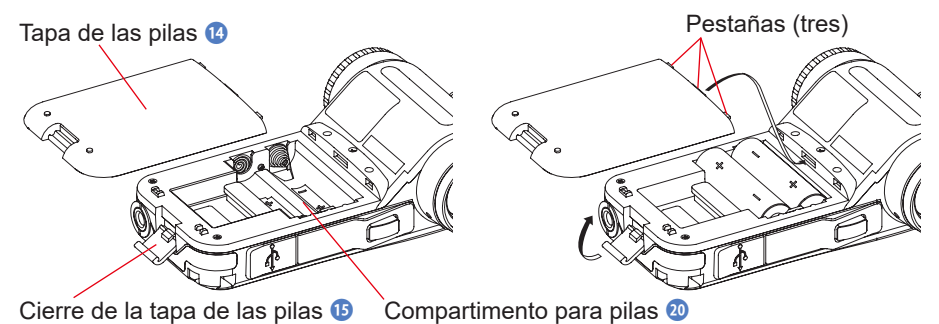

# ADVERTENCIA

No exponga las pilas a llamas abiertas, ni intente cortocircuitar, desmontar o aplicar calor a las pilas, ni las recargue (excepto las pilas recargables). Pueden estallar y provocar incendios, lesiones graves o daños para el medio ambiente.

# 🕂 PRECAUCIÓN

- Utilice pilas de manganeso o alcalinas.
- No utilice pilas con una clasificación diferente a la especificada. Además, no mezcle pilas antiguas y nuevas.
- Para evitar la corrosión de las piezas de contacto de las pilas o el deterioro de la característica de hermeticidad, preste atención para no contaminar la empaquetadura de goma de la tapa de las pilas () con polvo o arena.
- Inserte primero el lado negativo "-" de las pilas.
   Cuando retire las pilas, quite primero el lado positivo "+".
- Si no tiene la intención de utilizar el fotómetro durante un periodo de tiempo prolongado, se recomienda retirar las pilas para evitar posibles daños provocados por fugas en las pilas.

# 2-3 Encender/Apagar

## Encender

### 1. Pulse el botón de encendido 5.

El fotómetro se enciende.

Pantalla "Startup" (Inicio rápido) aparece en el LCD durante un segundo.

A continuación, se muestra la asignación del funcionamiento del botón de medición 3 (MEASURE) y del botón de memoria 3 (MEMORY) en la pantalla "Measuring" (Medición) durante dos segundos.

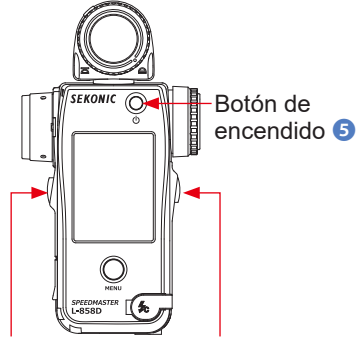

Botón de memoria 🥑 Botón de medición 🜀

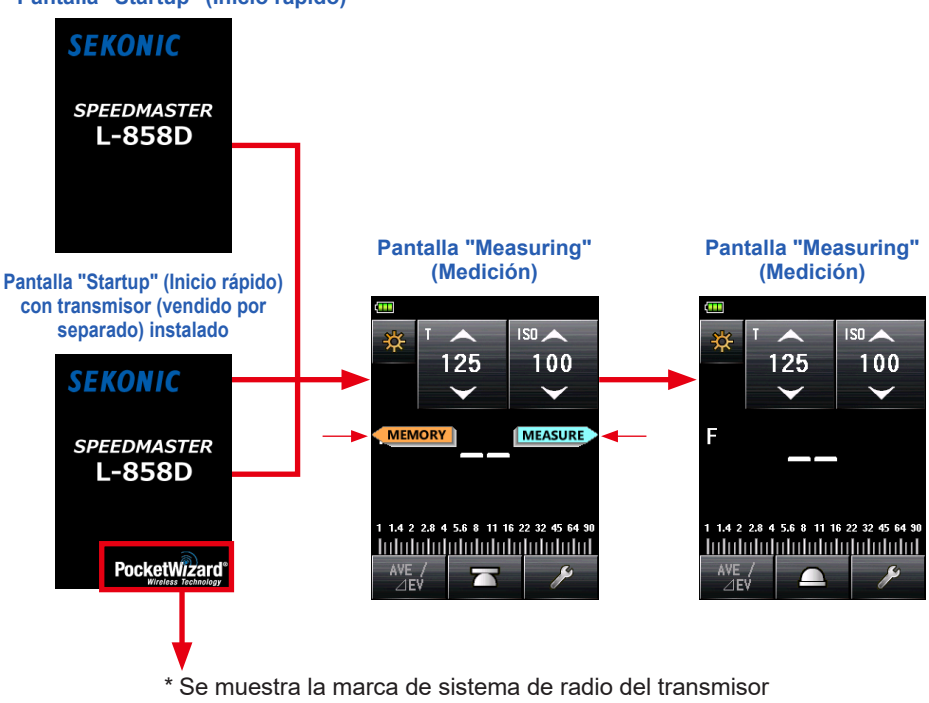

(vendido por separado).

#### Pantalla "Startup" (Inicio rápido)

SEKONIC

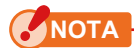

- La pantalla con el logo azul de "SEKONIC" se mostrará tras haber cambiado las pilas y 24 horas después de apagar.
- El L-858D ejecuta una comprobación de la memoria mientras la barra de progreso azul se está moviendo en la pantalla del logo. Por lo tanto, no apague la alimentación, para evitar que se produzcan daños.

Barra de progreso

 Si las especificaciones del transmisor (vendido por separado) no son compatibles, se muestra el mensaje "Radio transmitter installed cannot be used in this meter" (El transmisor de radio instalado no se puede utilizar en este fotómetro). Compruebe que las especificaciones del transmisor son compatibles con las del fotómetro antes de encender la alimentación. Consulte los detalles en el manual del transmisor (vendido por separado).

# 

- Si la pantalla LCD no muestra ninguna visualización, compruebe que las pilas están instaladas correctamente (colocación del lado positivo o negativo) y disponen de capacidad suficiente.
- Toque la pantalla si desea omitir la pantalla "Startup" (Inicio rápido) cuando aparezca.

### Apagar

 1. Pulse el botón de encendido 5.
 0

 El fotómetro se apaga y la pantalla desaparece.
 0

 El fotómetro se apaga después de que desaparezca la pantalla.
 0

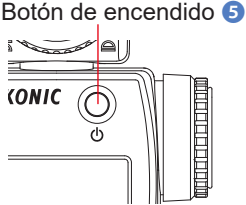

### ΝΟΤΑ

- Por favor, espere 3 segundos entre las repeticiones de encendido y apagado.
- Si se apaga la alimentación, se borrarán los gráficos mostrados durante el modo "Flash Duration Analysis Mode" (Análisis de duración del flash).

## 

Cuando se retiran las pilas o se apaga el fotómetro, los ajustes almacenados y los valores medidos se guardan y aparecerán cuando se coloquen las pilas y se encienda el fotómetro.

# 2-4 Función de apagado automático

Para ahorrar capacidad de las pilas, el fotómetro se apagará automáticamente 5 minutos después de la última pulsación de un botón.

# 

- Todos los ajustes y mediciones se guardarán en la memoria incluso después de que el fotómetro se haya apagado automáticamente. Volverán a aparecer al encender la alimentación.
- El gráfico mostrado durante el modo "Flash Duration Analysis Mode" (Análisis de duración del flash) se borrará al realizar el apagado automático o al pulsar el botón de encendido (5) para apagar.
- El apagado automático predeterminado se realiza a los 5 minutos. Seleccione un tiempo más prolongado o "No Auto Power Off" (Sin apagado automático) en "Custom Setting" (Ajustes personalizados). (> P235)

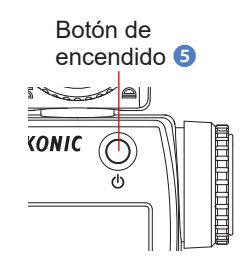

 Si, durante el transporte, se pulsa inadvertidamente el botón de encendido (5) y se mantiene pulsado continuamente, el fotómetro se encenderá durante aproximadamente 1 minuto y, a continuación, se apagará automáticamente para ahorrar energía de las pilas.

#### 2-5 Comprobación de la capacidad de las pilas

Indicador

Cuando se enciende la alimentación, la pantalla LCD muestra el indicador de capacidad de las pilas.

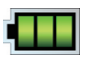

Suficiente duración de las pilas restante.

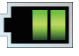

Adecuada duración de las pilas restante

Prepare una pila de repuesto.

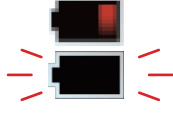

Reemplace la pila inmediatamente

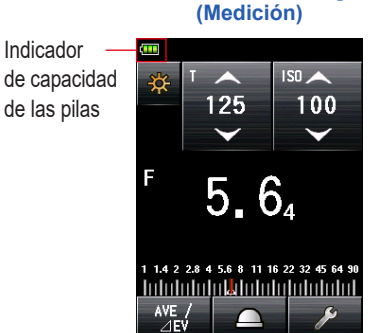

Pantalla "Measuring"

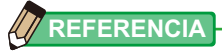

- Cuando la energía de la pila es baja y el fotómetro está encendido, se mostrará la pantalla LCD y, a continuación, se apagará automáticamente. Esto indica que las pilas se han agotado y debe reemplazarlas inmediatamente. Se recomienda mantener a mano las pilas de repuesto.
- Cuando se utiliza el fotómetro de manera continua a temperatura ambiente, la pila debería durar 15 horas (de acuerdo con los métodos de pruebas de Sekonic).

#### Sustitución de las pilas 2-6

- Apague siempre la alimentación antes de reemplazar las pilas. Si reemplaza las pilas mientras la alimentación está encendida, no se guardan los valores medidos que se obtuvieron durante las operaciones. Además, esto puede provocar un fallo.
- Si aparece una visualización inesperada en la pantalla LCD durante la sustitución de las pilas o la medición, por ejemplo, ajustes distintos a los seleccionados; o si el fotómetro no responde al pulsar un botón, retire las pilas, espere al menos 10 segundos y, a continuación, vuelva a colocarlas.

# **3.** Operaciones en la pantalla

# 3-1 Operaciones básicas

La pantalla, que se basa en el sistema de panel táctil, permite seleccionar un menú o elemento específico al tocar el icono con el dedo.

- La retroiluminación de la pantalla LCD se ilumina al encender el fotómetro.
- La pantalla se atenúa durante la medición o el tiempo en espera de flash inalámbrico para eliminar su influencia sobre los valores medidos, con la excepción del caso en el que la medición se realice mediante la función "Contrast" (Contraste).
- El brillo de la retroiluminación de la pantalla LCD se establece en "Bright" (Brillo) en la configuración predeterminada de fábrica para mejorar la visibilidad para el uso en exteriores. Para reducir el consumo de energía, especifique "Standard" (Estándar) o "Dark" (Oscuro) en "Custom Setting" (Ajustes personalizados). (➡ P236)

# **Operaciones táctiles**

Toque cada icono para cambiar a la pantalla deseada. (> P50)

### Pantalla "Measuring" (Medición)

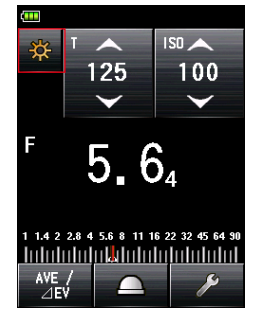

#### Pantalla "Measuring Mode" (Modo de medición)

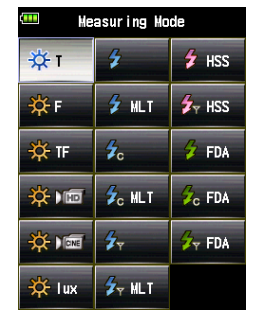

\* Las pantallas pueden variar según la configuración del fotómetro o del accesorio opcional instalado.

Si toca la flecha (\_\_\_\_\_), puede aumentar el valor del ajuste o cambiar a un elemento anterior.

Si toca la flecha ( ), puede disminuir el valor del ajuste o cambiar a un elemento inferior. Si continúa tocando el icono del ajuste, el valor del ajuste cambiará sucesivamente. Pantalla "Measuring" (Medición)

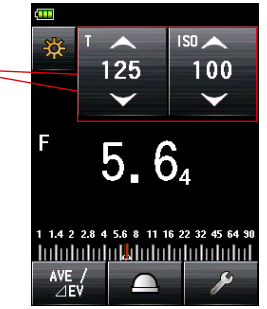

### Operaciones mediante deslizamiento de la yema del dedo

Deslice el dedo arriba o abajo en las áreas del valor de configuración para cambiar los valores de configuración.

Si se muestra una barra de desplazamiento en la pantalla, puede deslizarla para cambiar el valor del ajuste.

Toque y mueva el control deslizante para cambiar el valor del ajuste en la escala.

### Operaciones del botón circular

Al tocar un botón circulare se selecciona el elemento situado a la derecha de cada botón. Únicamente se puede realizar una selección simultáneamente. Áreas del valor del ajuste

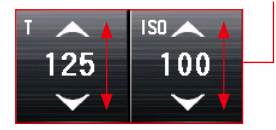

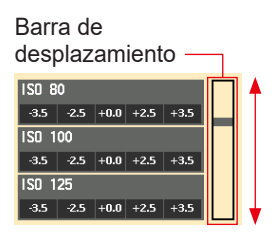

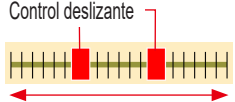

#### Pantalla "Set Filter Compensation" (Ajustar compensación de filtro)

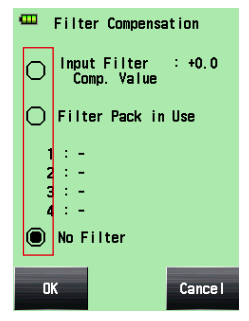

### **Operaciones seleccionables**

Aparecen casillas cuando hay varias elecciones disponibles. Toque los cuadros correspondientes a los elementos que desee seleccionar.

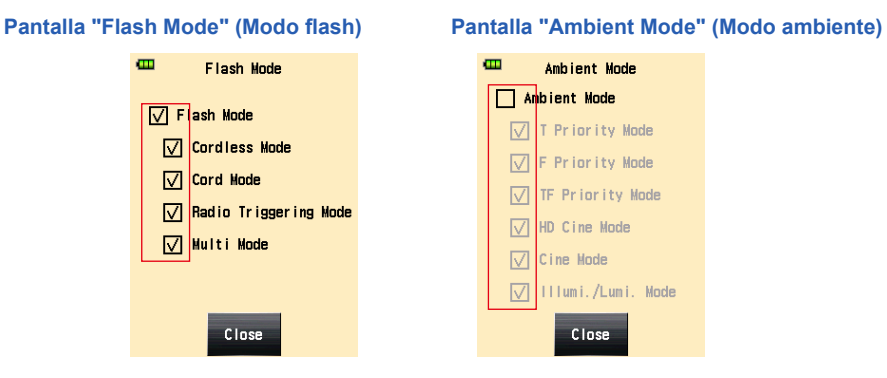

### Pantalla "Value Input Screen" (Anotación de valor numérico)

Pantalla "Value Input Screen" (Anotación de valor numérico)

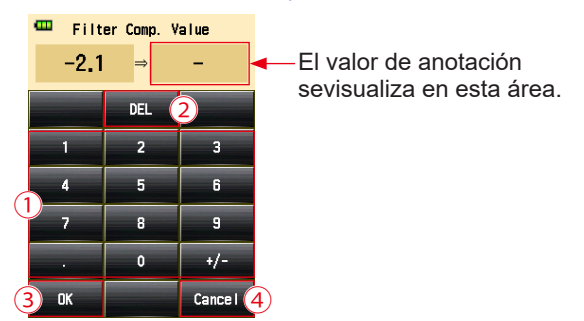

\* La pantalla "Filter Compensation Value Input" (Anotación de valor de compensación de filtro) se utiliza como ejemplo.

# Cómo introducir un valor numérico (pantalla "Numeric Value Input" (Anotación de valor numérico))

| N.º | Clave                                    | Descripción                                                                                                    |
|-----|------------------------------------------|----------------------------------------------------------------------------------------------------|
| 1   | 0-9, puntos<br>decimales,<br>signo (+/-) | Anota un valor numérico. Al tocar una tecla se muestra el valor anotado<br>en la parte superior de la pantalla. |
| 2   | DEL                                      | Elimina el valor anotado.                                                                                       |
| 3   | ок                                       | Confirma el valor anotado y vuelve a la pantalla anterior.                                                      |
| 4   | Cancel<br>(Cancelar)                     | Cancela el valor anotado y vuelve a la pantalla anterior.                                                       |

## Pantalla "Character Input" (Anotación de carácter)

Pantalla "Upper Case Input" (Anotación de mayúsculas)

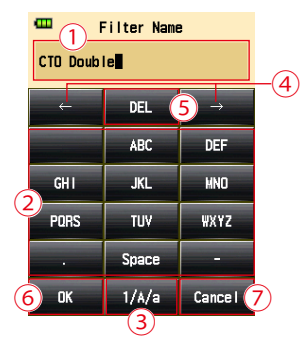

#### Pantalla "Lower Case Input" (Anotación de minúsculas)

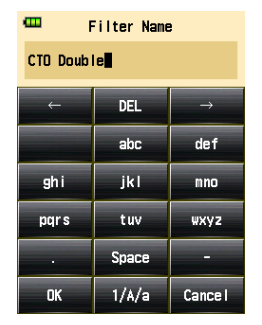

#### Pantalla "Value Input Screen" (Anotación de valor numérico)

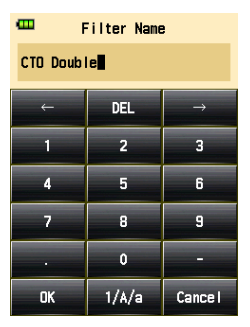

# Cómo introducir caracteres y números (pantalla "Alphabet Input" (Anotación alfabética) y pantalla "Number Input" (Anotación numérica))

| N.º | Clave                                                         | Descripción                                                                                                    |
|-----|---------------------------------------------------------------|----------------------------------------------------------------------------------------------------|
| 1   | •                                                             | El cursor indica la ubicación en la que anotar un valor.                                                                                                    |
| 2   | ABC, abc,<br>0-9, puntos<br>decimales,<br>espacio,<br>guiones | Al tocarlo se muestra el valor anotado en la parte superior de la pantalla.<br>Si se pulsa varias veces el mismo botón (ABC/abc) se pueden cambiar<br>las letras anotadas. |
| 3   | 1/A/a                                                         | Cambia entre números/letras mayúsculas/letras minúsculas.                                                                                                    |
| 4   | $\leftarrow \rightarrow$                                      | Mueve la posición de anotación.                                                                                                    |
| 5   | DEL                                                           | Elimina el carácter en la posición del cursor.                                                                                                    |
| 6   | ОК                                                            | Confirma el valor anotado y vuelve a la pantalla anterior.                                                                                                    |
| 7   | Cancel<br>(Cancelar)                                          | Cancela el valor anotado y vuelve a la pantalla anterior.                                                                                                    |

# **3-2** Bloqueo y desbloqueo de la pantalla

Puede bloquear la pantalla para evitar el funcionamiento defectuoso. La función táctil se deshabilita cuando la pantalla está bloqueada. No obstante, el botón de encendido (5), el botón de medición (6), y el botón de memoria (7) aún funcionan.

La pantalla se mantendrá bloqueada incluso al apagar y encender.

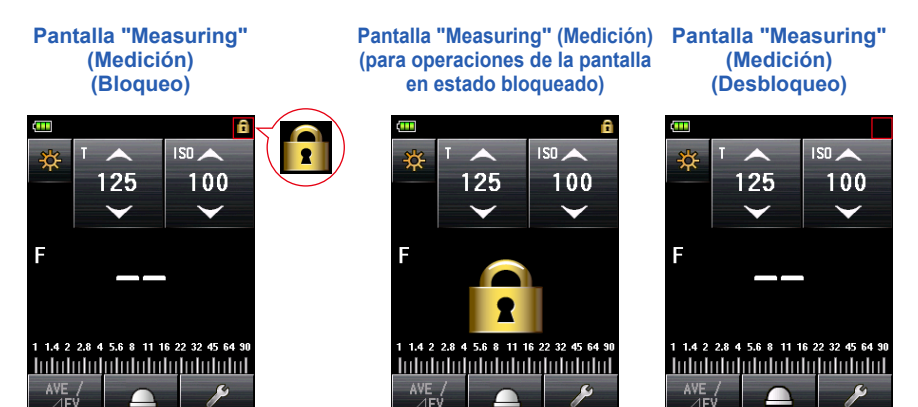

### **Bloqueo**

Pulse el "Menu Button" (Botón Menú) (2) en la pantalla "Measuring" para bloquear la pantalla (se mostrará el icono [Locked] (Bloqueado) del candado en la parte superior derecha de la pantalla LCD).

Los botones e iconos en la pantalla LCD (panel táctil) no pueden funcionar mientras el candado está activado. Al tocar la pantalla, aparece el icono de la pantalla bloqueada. (en la parte central de la pantalla)

Asimismo, no se puede abrir la "Menu Function" (Función Menú) pulsando el "Menu Button" (Botón Menú) **9**.

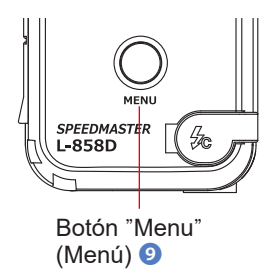

### Desbloqueo

Pulse y mantenga de nuevo el botón "Menu" (Menú) (9) para liberar la pantalla bloqueada (el icono [Locked] (Bloqueado) de la pantalla desaparecerá).

# 3-3 Transición de pantalla

La transición de pantalla básica se describe a continuación.

En la pantalla "Measuring" (Medición) puede realizarse un cambio en el "Measuring Mode" (Modo de medición) o en los ajustes.

| Encender                              |                                                                                                    |
|---------------------------------------|----------------------------------------------------------------------------------------------------|
| Pantalla "Startup"<br>(Inicio rápido) | Measuring Mode (Modo de medición)<br>* Los modos visualizados pueden seleccionarse en "Custom Setting" (Ajustes personalizados).<br>(♦ P218)                                                                                                    |
|                                       | Establezca el "Measuring Mode" (Modo de medición)<br>que se corresponde con el uso previsto.<br>• Luz ambiente<br>• Luz flash<br>• Luz de flash de alta velocidad (HSS)<br>• Análisis de la duración del flash                                                                                                    |
|                                       | Tool Box (Caja de herramienta)                                                                                                    |
| Pantalla<br>"Measuring"<br>(Medición) | <ul> <li>Ajustar, repasar y borrar funciones del fotómetro/medición para que se adapten a sus necesidades.</li> <li>Set Average/Contrast Function (Ajustar función promedio/constante)</li> <li>Set Exposure Compensation (Ajustar compensación de exposición)</li> <li>Set Mid. Tone (Ajustar tonos medios)</li> <li>Mid. Tone Recall (Repaso de tonos medios)</li> <li>Memory Clear (Borrado de memoria)</li> <li>Number of Pre-flash (Número de flash previos)</li> <li>Flash Duration Analysis t Value (Valor t del análisis de duración del flash)</li> <li>Select Incident/Spot (Seleccionar incidente/reducida)</li> <li>Mid. Tone Clear (Borrar tonos medios)</li> <li>Set Filter Compensation (Ajustar compensación de filtro)</li> <li>Set Exposure Profile (Ajustar perfil de exposición)</li> <li>Memory Recall (Repaso de memoria)</li> <li>Multi Clear (Borrado múltiple)</li> </ul> |

Setting

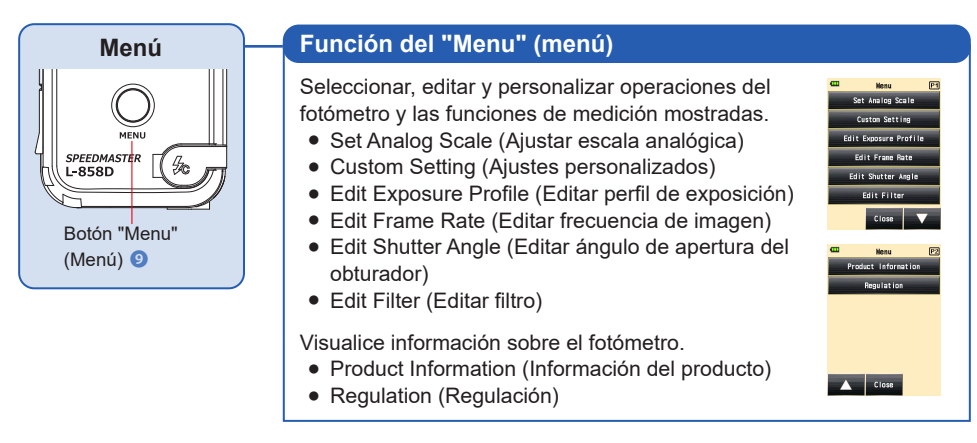

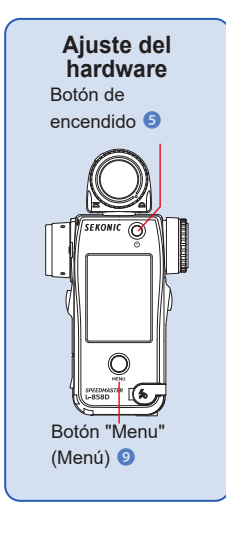

#### Hardware Setting (Ajuste del hardware)

Mientras el fotómetro está apagado, mantenga pulsado el botón "Menu" (Menú) y 🧿, a continuación, pulse el botón de encendido 🌀 para mostrar la pantalla "Hardware Setting" (Ajuste del hardware).

- Calibración del usuario para el valor medido
- Ajuste de la posición de la visualización el panel táctil
- Restablecer los ajustes de fábrica (ajustes predeterminados)
- Edición de la información del usuario

#### Visualización en pantalla 3-4

#### Pantalla Medición 3-4-1

Cuando se enciende la alimentación, se muestra la pantalla "Measuring" (Medición) después de que se haya mostrado la pantalla "Startup" (Inicio rápido) durante un segundo.

> Pantalla "Measuring" (Medición) (ejemplo en "Radio triggering mode" (modo de flash por radiofrecuencia)

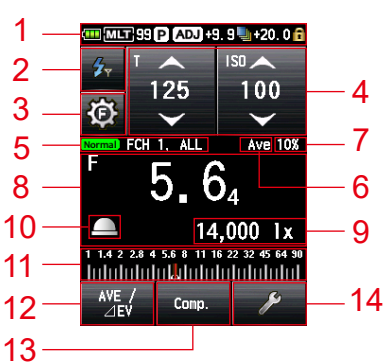

- \* Este ejemplo de pantalla de medición muestra todos los elementos por fines explicativos. Los valores que se muestran no son los valores predeterminados.
- \* Las pantallas pueden variar según la configuración del fotómetro o del accesorio opcional instalado.

#### Lista de elementos de la pantalla "Measuring" (Medición)

| N.º | Nombre                                          | Descripción                                                                                                    |
|-----|-------------------------------------------------|----------------------------------------------------------------------------------------------------|
| 1   | Barra de estado                                 | Muestra ajustes. (➡ P19)                                                                                                    |
| 2   | lcono [Measuring<br>Mode] (Modo de<br>medición) | Se muestra el "Measuring Mode" (Modo de medición). (➡ P50)<br>Se regresa a la pantalla del "Measuring Mode" (Modo de medición).                                                                                             |
| 3   | Icono [Flash<br>Control] (Control<br>del flash) | Se muestra en caso de estar instalado un transmisor. (➡ P109)                                                                                                    |
| 4   | lcono [Setting<br>Value] (Valor del<br>ajuste)  | Puede especificar la sensibilidad ISO, velocidad de obturación,<br>apertura, etc.<br>El valor de ajuste se visualiza en el icono.<br>El icono mostrado varía en función del "Measuring Mode" (Modo de<br>medición). (➡ P22) |

| N.º | Nombre                                                                                                    | Descripción                                                                                                    |  |
|-----|----------------------------------------------------------------------------------------------------|----------------------------------------------------------------------------------------------------|--|
| 5   | Visualización<br>del ajuste de<br>activación<br>inalámbrica                                                                                                    | Muestra el ajuste de canal o zona/grupo cuando se instala un<br>transmisor (vendido por separado). (✦ P109)                                                                                                    |  |
| 6   | Visualización de<br>la función "Set<br>Average/Contrast"<br>(Ajustar promedio/<br>contraste)                                                                                                    | Se muestra cuando la función "Set Average/Contrast" (Ajustar promedio/contraste) está activada. (➡ P149)                                                                                                    |  |
| 7   | Flash Component<br>(Componente del<br>flash)                                                                                                    | Se muestra el porcentaje de luz de flash en la exposición total (en saltos del 10%) (➡ P87)                                                                                                    |  |
| 8   | Measured Value/<br>Measuring Unit<br>Display Area (Área<br>de visualización<br>del valor medido/<br>unidad de<br>medición)                                                                         | d Value/<br>ng Unit<br>Area (Área<br>lización<br>medido/<br>e<br>n) Muestra información como por ejemplo los valores medidos y las<br>unidades de medición. (          Muestra información como por ejemplo los valores medidos y las<br>unidades de medición. (> P23) |  |
| 9   | Measured<br>Value (Valor<br>medido (datos<br>adicionales))                                                                                                    | datos<br>es)) Muestra los datos adicionales para el valor medido. (➡ P229)                                                                                                    |  |
| 10  | Display Incident/<br>Spot (Mostrar<br>incidente/reducida)         Se muestra cuando "Select Incident/Spot" (Seleccionar incident<br>reducida) no está asignado al botón de función -1 o -2. (+P38) |                                                                                                    |  |
| 11  | Analog Scale<br>(Escala analógica)                                                                                                    | <ul> <li>Muestra diversa información, como por ejemplo, valores medidos, perfiles de exposición y componentes de luz de flash o luz ambiente para el análisis del flash, en función del "Measuring Mode" (Modo de medición). (➡ P26)</li> </ul>                        |  |
| 12  | Function Button -1<br>(Botón de función<br>-1)                                                                                                    | Establezca la función que desee para este "Function Button" (Botón<br>de función). (➡ P206)                                                                                                    |  |
| 13  | Function Button -2<br>(Botón de función<br>-2)                                                                                                    |                                                                                                    |  |
| 14  | Icono [Tool<br>Box] (Caja de<br>herramienta)                                                                                                    | Para realizar varios ajustes para la medición actual, toque el<br>icono [Tool Box] (Caja de herramienta) de la pantalla "Measuring"<br>(Medición). (➡ P30)                                                                                                    |  |

# Botón de función [seleccionable en el "Custom Setting Menu" (Menú de ajustes personalizados)]

| Nombre                                                                          | lcono/<br>Botón | Descripción                                                                                                    |
|---------------------------------------------------------------------------------|-----------------|----------------------------------------------------------------------------------------------------|
| Botón de función [Set<br>Average/Contrast]<br>(Ajustar promedio/<br>contraste)  | AVE /<br>⊿EV    | Ajuste la función promedio/contraste.<br>Cuando se utiliza con la función "Memory" (Memoria),<br>muestra el promedio de hasta nueve valores medidos.<br>(➡ P149)<br>La función "Contrast" (Contraste) muestra una diferencia<br>entre el valor actual y el valor memorizado/promedio<br>cuando se pulsa el botón de medición ③.<br>(Sin incluir el "Multiple (Cumu.) Flash Mode)" (Múltiple<br>(Modo múltiple de flash)) |
| Icono [Select Incident/<br>Spot] (Seleccionar<br>incidente/reducida)            |                 | Establezca el método de recepción de luz. (→ P37)<br>Toque para cambiar entre el sistema de medición de<br>la luz incidente (lumiesfera extendida o lumiesfera<br>replegada) y la luz reflejada (reducida).                                                                                                    |
| Botón [Set Exposure<br>Compensation] (Ajustar<br>compensación de<br>exposición) | Comp.           | Al activar o desactivar el botón, se ajusta la<br>compensación de exposición para el valor medido.<br>(➡ P158)                                                                                                    |
| Botón [Filter<br>Compensation]<br>(Compensación de filtro)                      | Filter          | Al activar o desactivar el botón, se ajusta la<br>compensación de filtro para el valor medido. (➡P161)                                                                                                    |
| Botón [Mid. Tone]<br>(Tonos medios)                                             | Mid. Tone       | Active para ajustar el valor actual como tono medio<br>para comparar en la "Analog Scale" (Escala analógica).<br>(➡ P176)                                                                                                    |
| Botón [All Memory/Multi<br>Clear] (Toda la memoria/<br>borrado múltiple)        | M. Clear        | Borra todos los datos memorizados y el valor acumulado<br>múltiple. (➡ P239)                                                                                                    |

## Barra de estado

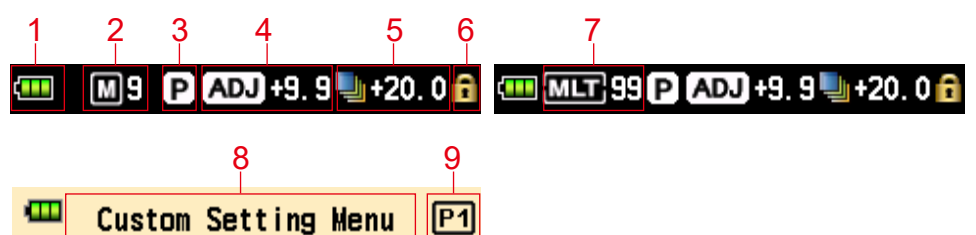

\* Este ejemplo muestra todos los elementos por fines explicativos. La información mostrada varía en función de los ajustes.

#### Lista de elementos mostrados

| N.º | Nombre                                                    | Descripción     |                                                                                                    |
|-----|-----------------------------------------------------------|-----------------|----------------------------------------------------------------------------------------------------|
| 1   | Visualización<br>del indicador de<br>energía de las pilas |                 | Energía completa de las pilas restante.                                                                                                    |
|     |                                                           |                 | Suficiente energía de las pilas restante.                                                                                                    |
|     |                                                           | ١               | Baja energía de las pilas restante. Prepare pilas de repuesto.                                                                                                    |
|     |                                                           |                 | Reemplace las pilas inmediatamente.                                                                                                    |
| 2   | Recuento de la<br>memoria                                 | M9              | Muestra el número de elementos de datos de<br>medición guardados en la memoria.<br>El número total de elementos de datos en la<br>memoria se muestra hasta "9" a la derecha del<br>símbolo M. |
|     |                                                           | X               | Aparece cuando el botón de memoria se configura en "OFF" (APAGADO).                                                                                                    |
| 3   | Perfil de exposición                                      | Ρ               | Aparece cuando se establece el perfil de exposición.                                                                                                    |
| 4   | Compensación de exposición                                | ADJ +1.0        | Aparece cuando se establece la compensación de<br>exposición (ajuste) para el valor medido.<br>El valor numérico indica el valor de compensación (+/-9,9<br>EV).                              |
| 5   | Compensación de<br>filtro                                 | <b>4</b> +20. 0 | Aparece cuando se establece la compensación de filtro<br>para el valor medido.<br>El valor numérico indica el valor de compensación (+/-20,0<br>EV).                                          |
| 6   | Visualización del<br>estado bloqueado<br>con llave        | Ô               | Aparece cuando la función de bloqueo de la pantalla está activa.<br>Cuando la pantalla está bloqueada no hay ninguna operación del panel táctil disponible.                                   |

| N.º | Nombre                                                        | Descripción |                                                                                                    |
|-----|---------------------------------------------------------------|-------------|----------------------------------------------------------------------------------------------------|
| 7   | Múltiple (Modo<br>múltiple de<br>flash/Recuento<br>acumulado) | MLT 99      | <ul> <li>Indica que el "Multiple (Cumulative) Flash Mode"<br/>(Modo múltiple de flash) está seleccionado.</li> <li>Cordless Multiple (Cumulative) Flash Mode<br/>(Modo múltiple de flash inalámbrico)</li> <li>Cord Multiple (Cumulative) Flash Mode (Modo<br/>múltiple de flash conectado por cable)</li> <li>Radio Triggering Multiple (Cumulative)<br/>Flash Mode (Modo múltiple de flash por<br/>radiofrecuencia)</li> <li>Este elemento aparece en cada pantalla<br/>"Measuring" (Medición) de los modos anteriores.</li> <li>El recuento acumulado (hasta 99) se muestra a<br/>la derecha del símbolo MLT. Cuando el recuento<br/>acumulado supera el máximo, el valor vuelve a<br/>comenzar desde "00".</li> </ul> |
| 8   | Título del menú                                               | -           | Muestra el título de la pantalla.<br>(Se muestra el título, excluida la pantalla<br>"Measuring" (Medición)).                                                                                                    |
| 9   | Número de página                                              | P1          | Muestra el número de página cuando hay varias<br>pantallas.                                                                                                    |

\* La información mostrada varía en función del "Measuring Mode" (Modo de medición) especificado.

# 3-4-2 Área de operación/visualización de medición

El área de operación/visualización de medición se compone de los siguientes componentes:

- Icono del modo de medición
- Icono del valor del ajuste
- Área de visualización del valor medido/unidad de medición
- "Analog Scale" (Escala analógica)

Pantalla "Measuring" (Medición) ("Ambient T Priority Mode" (Modo prioridad T ambiente))

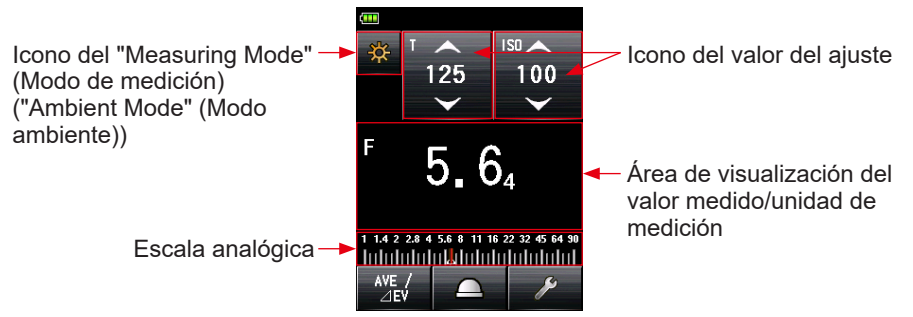

Pantalla "Measuring" (Medición) ("Ambient CINE Mode" (Modo CINE ambiente))

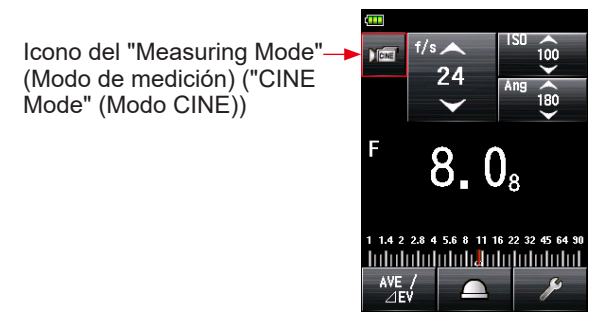

### Icono del "Measuring Mode" (Modo de medición)
### Icono del valor del ajuste

Puede establecer la velocidad de obturación, apertura, etc.

- El valor de ajuste se visualiza en el icono.
- El icono mostrado varía en función del "Measuring Mode" (Modo de medición).

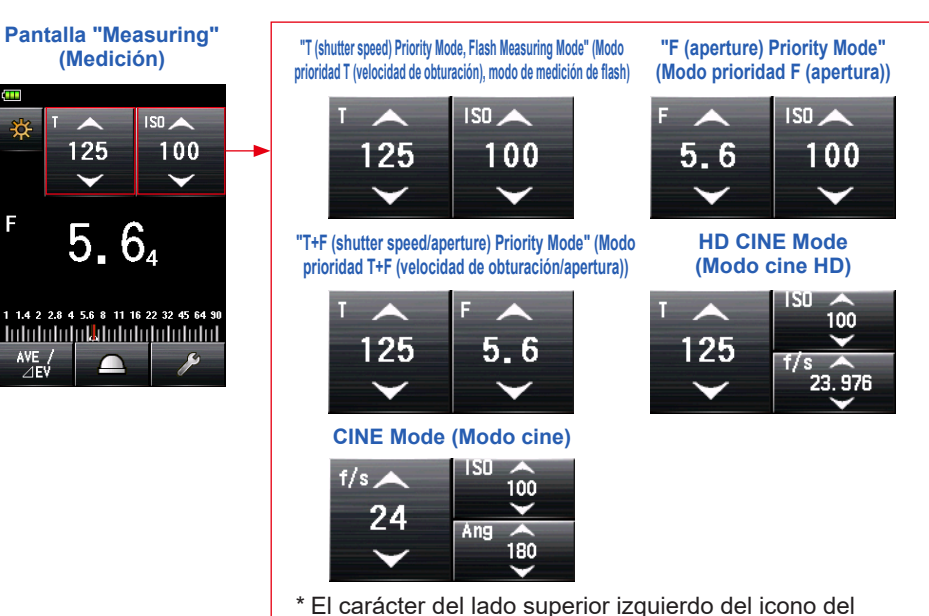

valor del ajuste indica el ajuste.

### Configuración

| Carácter | Descripción                                                                                                    |
|----------|----------------------------------------------------------------------------------------------------|
| т        | Velocidad de obturación<br>La velocidad de obturación se muestra de la siguiente manera.<br>30m (30 minutos), 8s (8 segundos), 125 (1/125 de un segundo) |
| ISO      | Sensibilidad ISO                                                                                                    |
| F        | Apertura                                                                                                    |
| Ang      | Ángulo de apertura del obturador                                                                                                    |
| f/s      | Imágenes por segundo (frecuencia de imagen)                                                                                                    |

## Funcionamiento del icono del valor de ajuste

Si toca la flecha (), el valor del ajuste aumenta. Si toca la flecha (), el valor del ajuste disminuye. Deslice el número del icono hacia arriba o hacia abajo con la yema del dedo para aumentar o disminuir el valor del ajuste. Icono del valor del ajuste

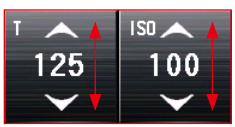

\* Si toca el icono del valor del ajuste mientras el "HD CINE Mode" (modo cine HD) o si el "CINE Mode" (Modo cine) está habilitado, la visualización se amplía.

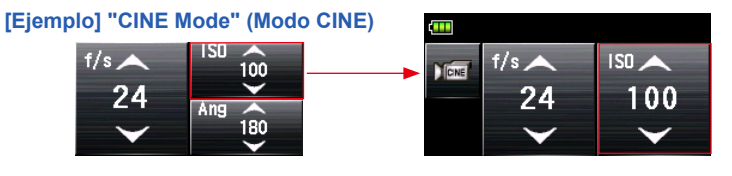

## Área de visualización del valor medido/unidad de medición

Muestra información como por ejemplo los valores medidos y las unidades de medición.

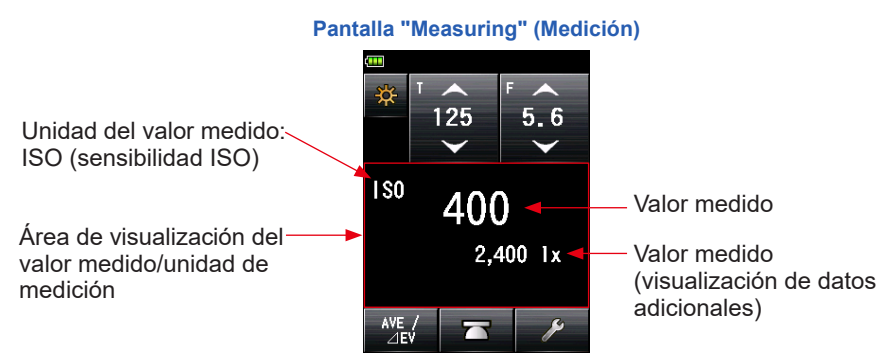

#### Visualización de información del "Measuring Mode" (Modo de medición)

- Ix : Visualización independiente de iluminación Ix de luz ambiente
- cd/m<sup>2</sup> : Visualización independiente de la luminancia (cd/m<sup>2</sup>) de luz ambiente

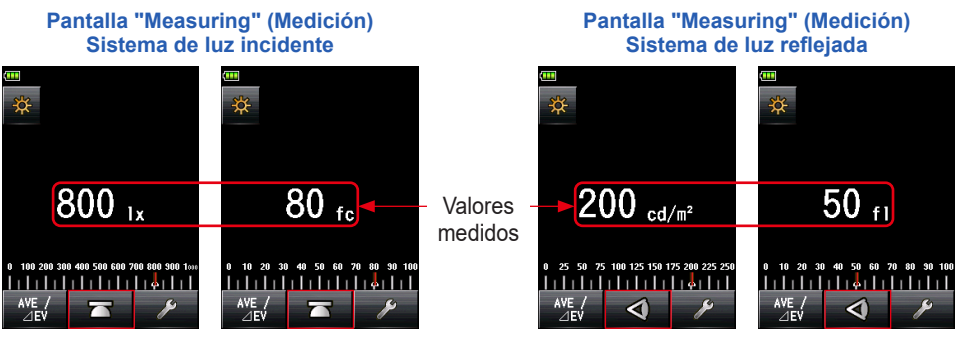

#### Visualización de la lente del exposímetro

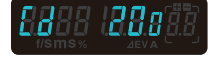

\* Si se cambia el método de recepción de luz del sistema de luz incidente al sistema de luz reflejada, la pantalla cambia automáticamente del modo iluminación (lx o fc) de luz ambiente al modo luminancia (cd/m<sup>2</sup> o fl) de luz ambiente.

#### Pantalla "Measuring" (Medición)

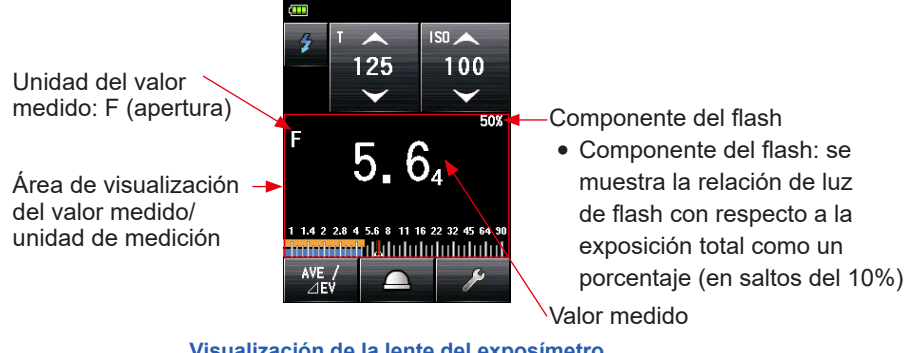

Visualización de la lente del exposímetro

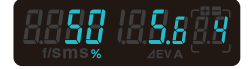

# REFERENCIA

Las fracciones de un valor medido pueden mostrarse u ocultarse mediante el uso de "Increments of T+F" (Incrementos de T+F) en "Custom Setting" (Ajustes personalizados). (⇒P212)

#### Visualización en "Measuring" (Medición)

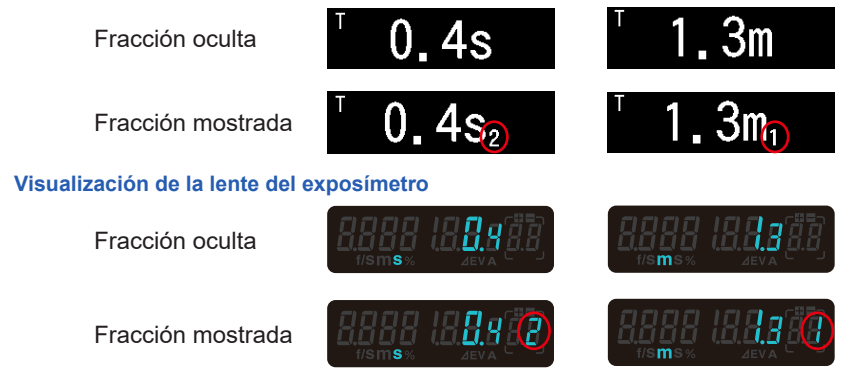

## "Analog Scale" (Escala analógica)

La escala analógica muestra el ajuste de exposición para una medición actual y las relaciones de valor entre dos o más mediciones memorizadas.

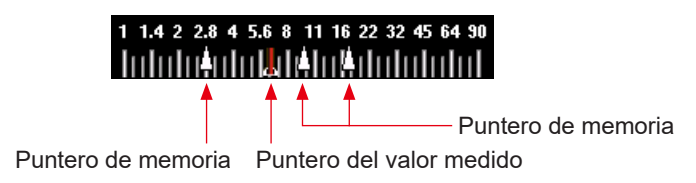

#### Escala del valor medido

En función del "Measuring Mode" (Modo de medición), se mostrarán los siguientes valores en la escala.

Valor F, valor T, iluminación Ix, luminancia cd/m<sup>2</sup>

Escala de apertura

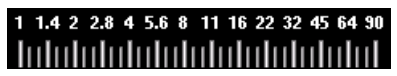

Escala de iluminación (lx)

#### "EV scale" (Escala EV)

Escala de velocidad de obturación

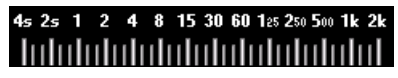

Escala de luminancia (cd/m<sup>2</sup>)

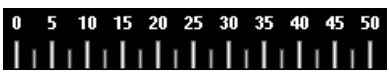

Esta escala tiene dos modos que pueden seleccionarse: escala de valor medido y escala EV. Puede cambiar entre estos dos modos mediante el uso de la función "Menu (Menú)".

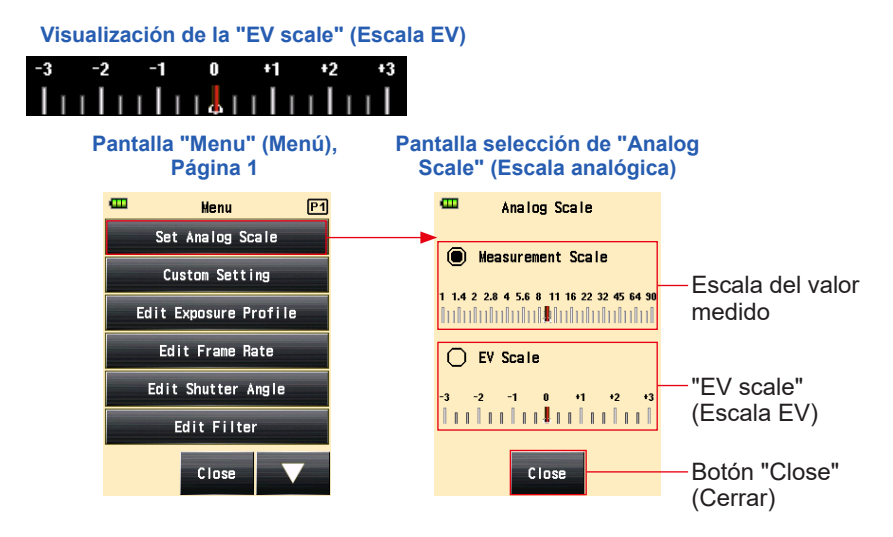

#### Escala de análisis del flash

Los componentes de luz ambiente y de luz de flash se muestran en la escala analógica cuando se realiza una medición de la luz de flash. Puede tocar la escala para cambiar si desea mostrar componentes o no. (➡ P87)

Luz ambiente (naranja)

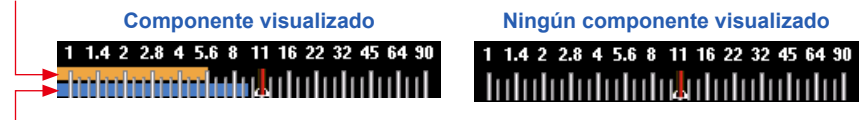

Luz de flash (azul)

#### Escala de tono medio

El color de la escala cambia al seleccionar el modo tono medio, y se muestran el punto de recorte y el rango dinámico. (> P177)

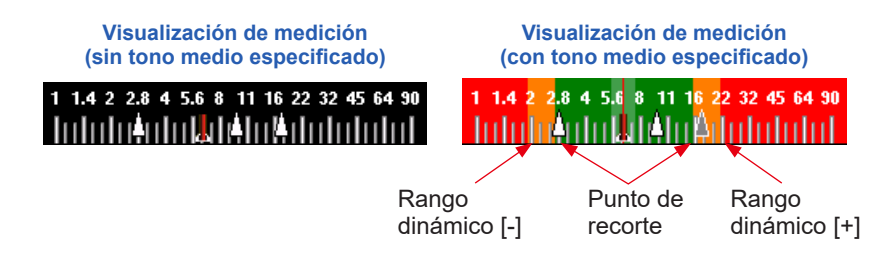

## 3-4-3 Pantalla de Conexión USB

El símbolo USB aparece en la pantalla siempre que se conecta el fotómetro a un equipo a través del cable USB. Las operaciones del botón y el panel táctil están deshabilitadas, excluido el botón de encendido (5).

Pantalla visualizada cuando se conecta una unidad de almacenamiento USB

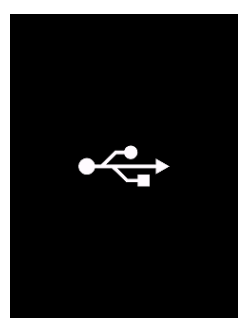

# 3-4-4 Visualización de la lente del exposímetro

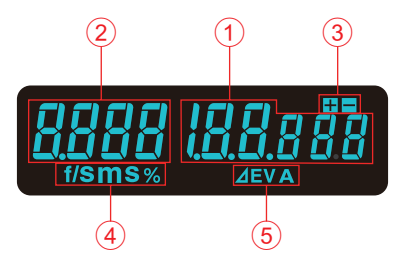

Visualización de la lente del exposímetro

#### Lista de elementos de la lente del exposímetro

| N.º | Nombre                                                               |                                                             | Descripción                                                                                                    |
|-----|----------------------------------------------------------------------|-------------------------------------------------------------|----------------------------------------------------------------------------------------------------|
| 1   | Visualización del<br>valor medido                                    | Muestra el                                                  | valor medido.                                                                                                    |
| 2   | Visualización<br>adicional                                           | Muestra la<br>Iuminancia                                    | relación del componente del flash y el símbolo de                                                                                                    |
| 3   | Compensación de<br>exposición                                        | Muestra ún<br>compensao<br>realmente.                       | icamente el signo más o menos cuando se establece la<br>ción de exposición para el valor de exposición medido                                                                                                    |
| 4   | Visualización de<br>unidad                                           | % Se<br>exp<br>m Apa<br>en<br>S Apa<br>en<br>f/s Apa<br>cor | muestra la relación de luz de flash con respecto a la<br>posición total como un porcentaje (en saltos del 10%)<br>arece cuando se establece la velocidad de obturación<br>minutos.<br>arece cuando se establece la velocidad de obturación<br>segundos.<br>arece cuando se establece la velocidad de obturación<br>n la frecuencia de imagen de cine. |
| 5   | Área de<br>visualización del<br>valor del monitor/<br>valor promedio | <b>▲EV</b> Apa<br><b>A</b> Apa<br>esp                       | arece cuando la medición del monitor está activa.<br>arece cuando la medición promedio está activa o se<br>pecifica el valor estándar para la medición del monitor.                                                                                                    |

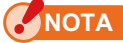

Aparece cuando la medición del monitor está activa. No es posible mostrar el valor establecido ni los datos adicionales.

### Ejemplos de visualización de lente del exposímetro especial

• Las velocidades de obturación superiores a 1/1600s se abrevian al primer dígito y el símbolo multiplicador "k".

Ejemplo: 1/2.000s = 2k

Visualización de la lente del exposímetro

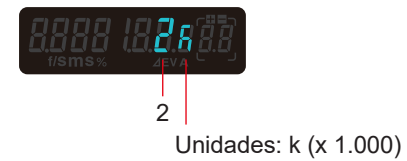

• En prioridad T+F, los números ISO superiores a ISO 160.000 se abrevian como los primeros 3 dígitos y el símbolo multiplicador "k".

Ejemplo: ISO 204.800 = 204k

Visualización de la lente del exposímetro

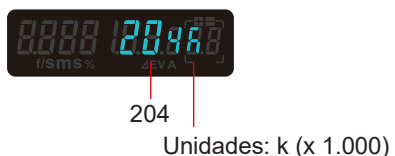

29

## 3-4-5 Pantalla "Tool Box" (Caja de herramienta)

Toque el icono [Tool Box] (Caja de herramienta) ( /Medición) para realizar los siguientes ajustes. ) en la pantalla "Measuring"

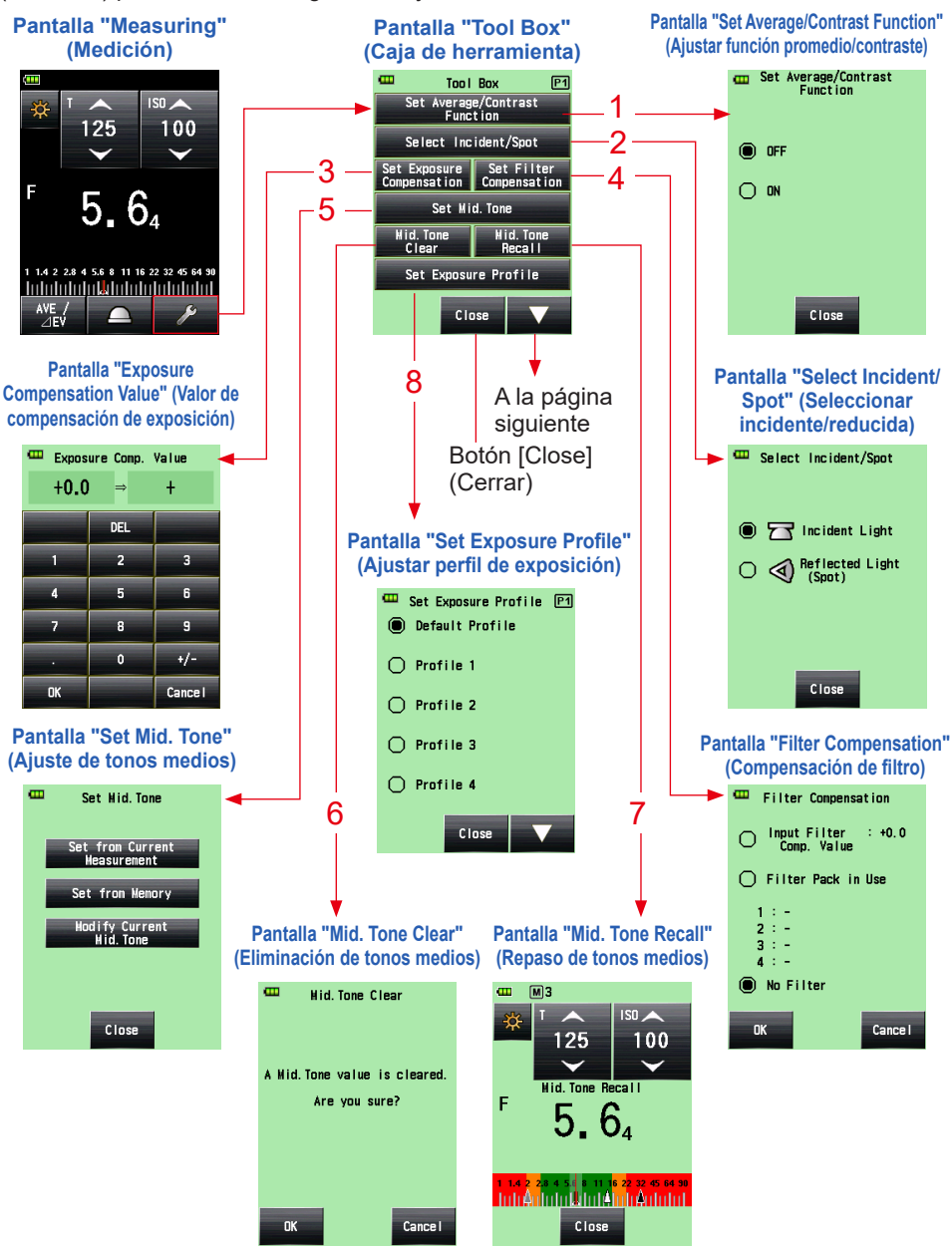

3. Operaciones en la pantalla -

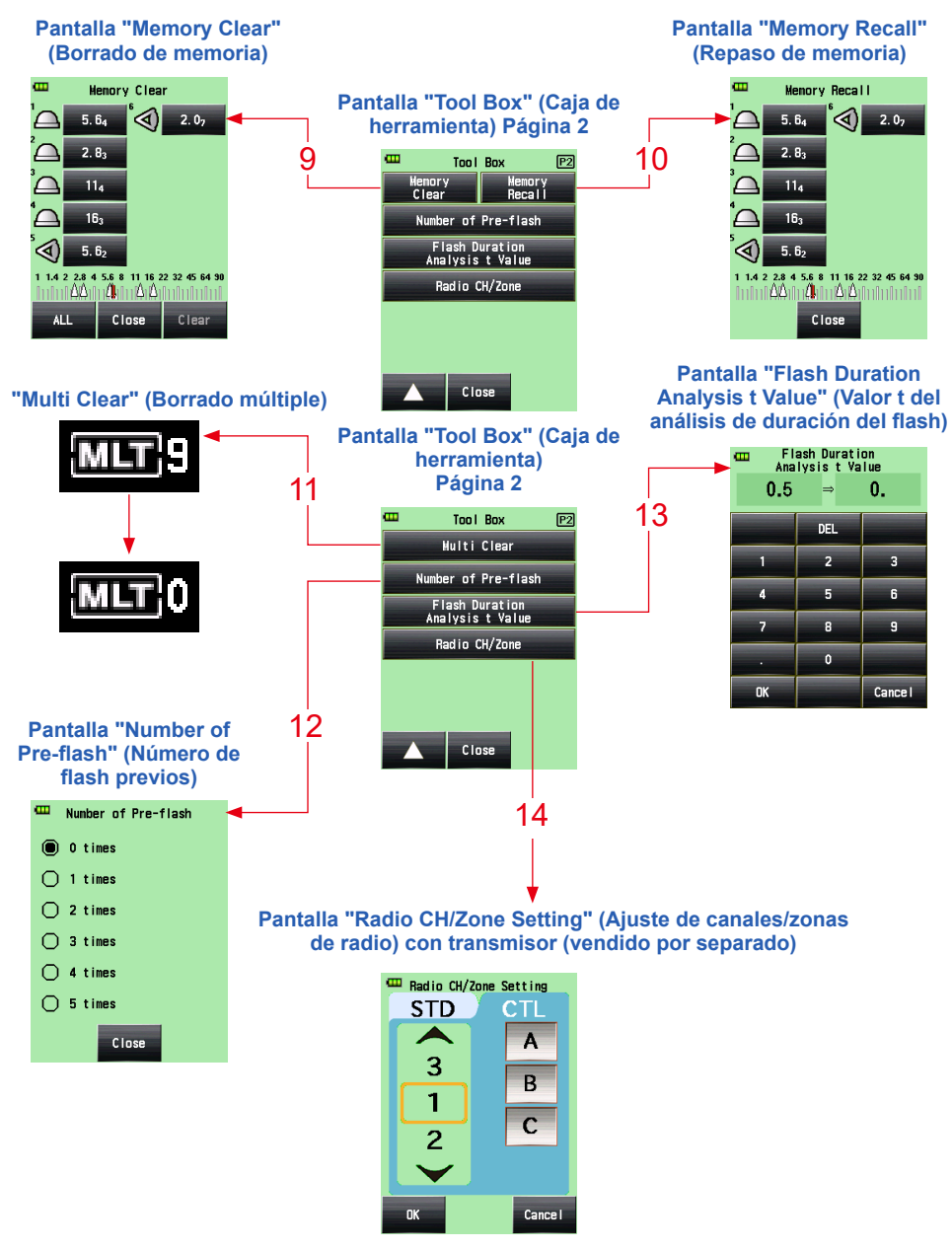

- \* Cuando está seleccionado el modo "Multiple (Cumu.) Flash Mode" (Modo múltiple de flash) la página 2 de la pantalla "Tool Box" (Caja de herramienta) muestra contenidos diferentes a los indicados anteriormente.
- \* La configuración del sistema de radio se muestra en la página 2 de la pantalla "Tool Box" (Caja de herramienta) si se instala un transmisor (vendido por separado).

#### Lista de elementos del Caja de herramienta

| N.º | Nombre                                                                       | Descripción                                                                                                    |
|-----|------------------------------------------------------------------------------|----------------------------------------------------------------------------------------------------|
| 1   | Set Average/Contrast<br>Function (Ajustar<br>función promedio/<br>contraste) | Seleccione "ON" (ENCENDIDO) u "OFF" (APAGADO).<br>(➡ P149)                                                                                                    |
| 2   | Select Incident/Spot<br>(Seleccionar incidente/<br>reducida)                 | Seleccione el método de recepción de luz (incidente/<br>reducida). (➡P37)                                                                                                    |
| 3   | Set Exposure<br>Compensation (Ajustar<br>compensación de<br>exposición)      | Anote un valor de compensación de exposición. El rango de<br>compensación de exposición permitido es de -9,9 EV a +9,9<br>EV. (➡ P158)                                                                   |
| 4   | Filter Compensation<br>(Compensación de<br>filtro)                           | Establezca la compensación de filtro (puede anotar el valor de compensación de filtro o seleccionar el nombre del filtro).<br>El rango de compensación de filtro permitido es de -20,0 a +20,0. (➡ P161) |
| 5   | Set Mid. Tone<br>(Configuración de<br>tonos medios)                          | Establezca el tono medio (a partir del valor medido actual o un<br>valor memorizado) o edite el valor del tono medio. (➡P177)                                                                            |
| 6   | Mid. Tone Clear<br>(Eliminación de tonos<br>medios)                          | Elimine el valor del tono medio. (➡ P184)                                                                                                    |
| 7   | Mid. Tone Recall<br>(Repaso de tonos<br>medios)                              | Recupere el valor del tono medio. (➡ P182)                                                                                                    |
| 8   | Set Exposure Profile<br>(Ajustar perfil de<br>exposición)                    | Seleccione un perfil de exposición. (➡P188)                                                                                                    |
| 9   | Memory Clear (Borrado<br>de memoria)*1                                       | Elimine el valor medido que está guardado en la memoria.<br>(No se muestra en el "Multiple (Cumu.) Flash Mode" (Modo<br>múltiple de flash)).<br>(✦P141)                                                  |
| 10  | Memory Recall (Repaso<br>de memoria) <sup>*1</sup>                           | Recupere el valor medido que está guardado en la memoria.<br>(No se muestra en el "Multiple (Cumu.) Flash Mode" (Modo<br>múltiple de flash)).<br>(✦ P146)                                                |
| 11  | Multi Clear (Borrado<br>múltiple) <sup>11</sup>                              | Borre la lectura de flash múltiple.<br>(Sólo se muestra en el "Multiple (Cumu.) Flash Mode" (Modo<br>múltiple de flash)).<br>(✦ P97, P107)                                                               |

| N.º | Nombre                                                                                | Descripción                                                                                  |
|-----|---------------------------------------------------------------------------------------|----------------------------------------------------------------------------------------------|
| 12  | Number of Pre-flash<br>(Número de flash<br>previos)                                   | Seleccione el número de tiempos de cancelación de flash<br>previos. (➡ P92, P99, P114, P121) |
| 13  | Flash Duration Analysis<br>t Value (Valor t del<br>análisis de duración del<br>flash) | Seleccione el valor t del análisis del tiempo de duración del<br>flash. (➡ P124, P131)       |
| 14  | Radio CH/Zone (Group)<br>(Canales/zonas de radio<br>(Grupos)) <sup>2</sup>            | Seleccione el canal y zona (o grupo) de radio. (➡P109)                                       |

<sup>\*1</sup> Al seleccionar el modo "Multiple (Cumu.) Flash Mode" (Modo múltiple de flash) la información que se muestra es diferente a la indicada anteriormente.
 <sup>\*2</sup> Se muestra en caso de estar instalado un transmisor (vendido por separado). El contenido puede variar en función del transmisor.

### 3-4-6 Pantalla "Menu" (Menú)

Toque el botón "Menú" (Menú) 9 para realizar los siguientes ajustes.

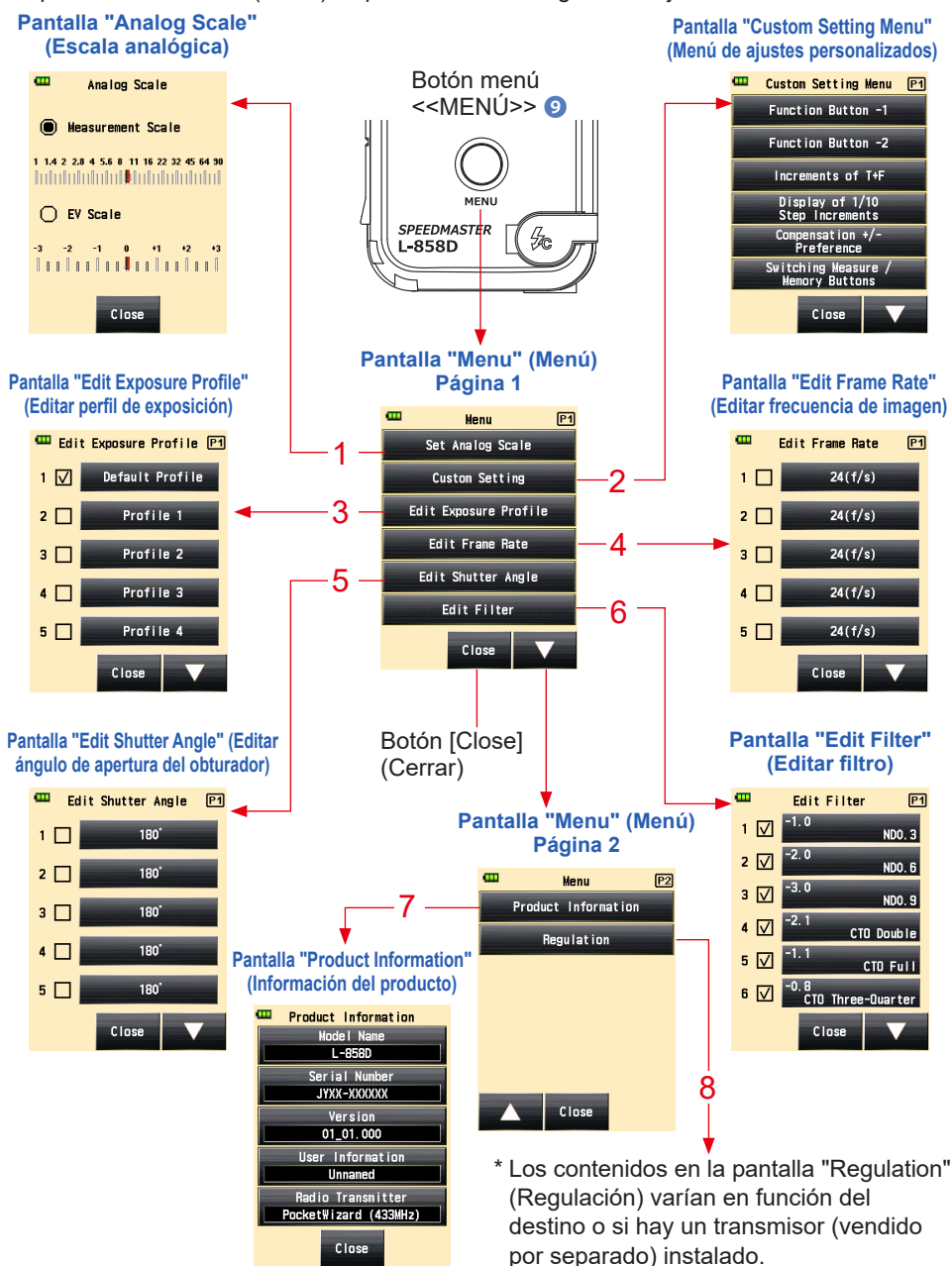

#### Lista de elementos del menú

| N.º | Nombre                                                             | Descripción                                                                                                    |
|-----|--------------------------------------------------------------------|----------------------------------------------------------------------------------------------------|
| 1   | Analog Scale (Escala<br>analógica)                                 | Ajuste la visualización de la escala analógica. (➡ P26)                                                                                                    |
| 2   | Custom Setting Menu<br>(Menú de ajustes<br>personalizados)         | Seleccione una función o establezca y edite la información<br>mostrada. (➡ P199)                                                                                           |
| 3   | Edit Exposure Profile<br>(Editar perfil de<br>exposición)          | Edite los archivos de exposición creados por Data Transfer<br>Software en el lado del fotómetro (acerca de los valores de<br>ajuste y nombres). (➡P190)                    |
| 4   | Edit Frame Rate (Editar frecuencia de imagen)                      | Cree hasta 20 frecuencias de imagen además de las frecuencias de imagen estándar. (➡ P65, P72)                                                                             |
| 5   | Edit Shutter Angle<br>(Editar ángulo de<br>apertura del obturador) | Cree hasta 20 ángulos de apertura del obturador además de los ángulos de apertura del obturador estándar. (⇒ P77)                                                          |
| 6   | Edit Filter (Editar filtro)                                        | Establezca la compensación de filtro hasta 30 láminas (del №<br>1 al № 30).<br>Los valores de compensación de filtro especificados pueden<br>editarse libremente. (➡ P161) |
| 7   | Product Information<br>(Información del<br>producto)               | Muestra información como por ejemplo la versión del fotómetro.                                                                                                    |
| 8   | Regulation<br>(Regulación)                                         | Muestra el símbolo de compatibilidad (instituciones) para<br>las restricciones legales de acuerdo con las licencias del<br>fotómetro.                                      |

# **4**. Operaciones básicas

# 4-1 Flujo de trabajo de medición básico

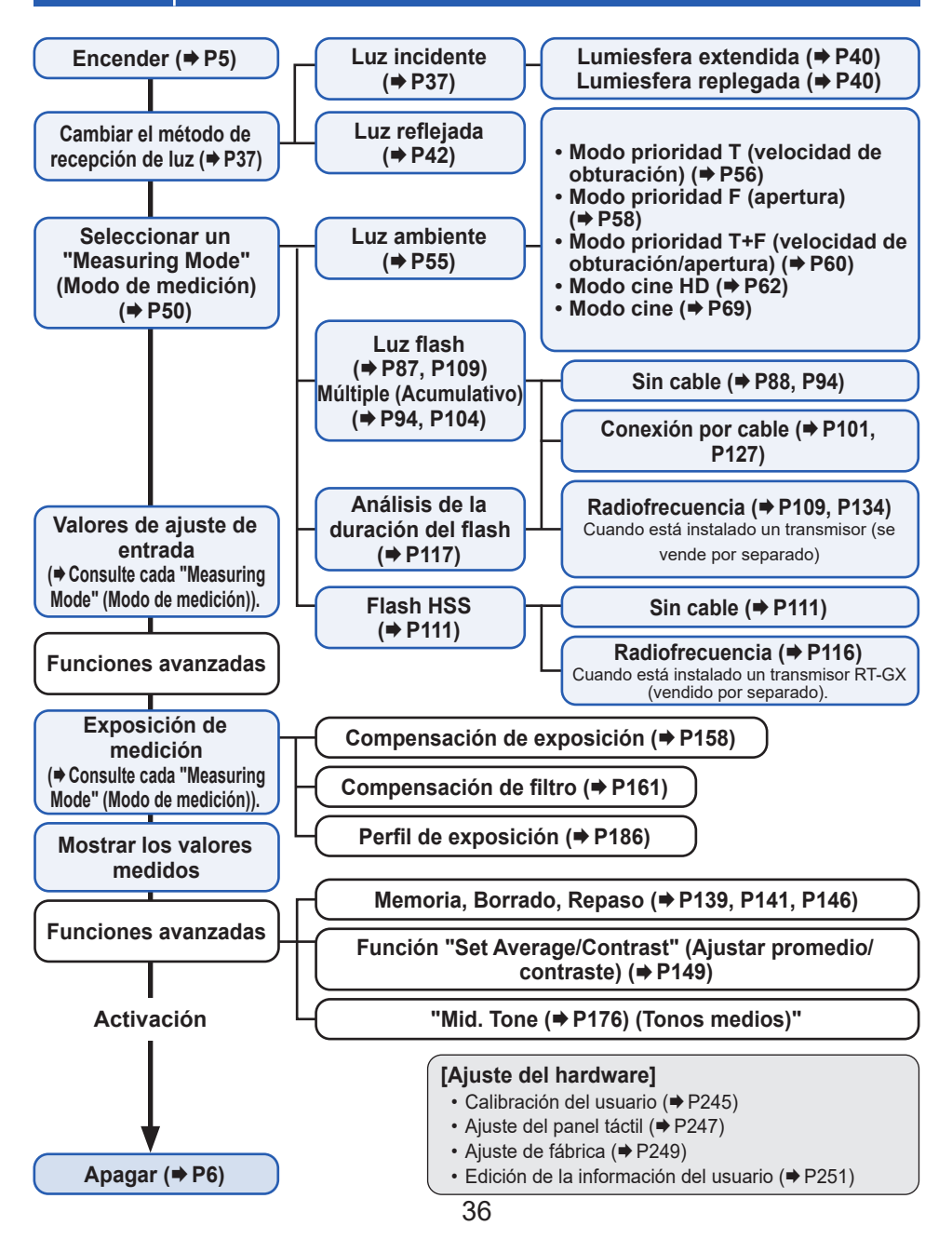

# 4-2 Cambiar el método de recepción de luz

# 4-2-1 Sistema de luz incidente

El sistema de luz incidente mide la luz que incide en el sujeto mediante el uso de la función de lumiesfera extendida o lumiesfera replegada. Oriente la lumiesfera hacia la lente de la cámara (eje óptico de la lente) desde una ubicación próxima al sujeto y, a continuación, realice una medición.

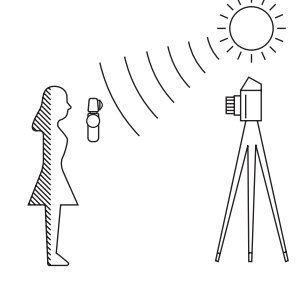

# 1) Uso del botón de función para realizar ajustes

\* Esta sección describe cómo cambiar el método de recepción de luz del sistema de luz reflejada al sistema de luz incidente.

1. Toque el icono [Function Button] (Botón de función) ( ) de la pantalla "Measuring" (Medición).

La visualización cambia a la pantalla "Select Incident/Spot" (Seleccionar incidente/reducida).

### 2. Toque el botón circular [Incident light] (Luz incidente).

El sistema cambia al sistema de luz incidente y se visualiza la pantalla "Measuring" (Medición) de nuevo.

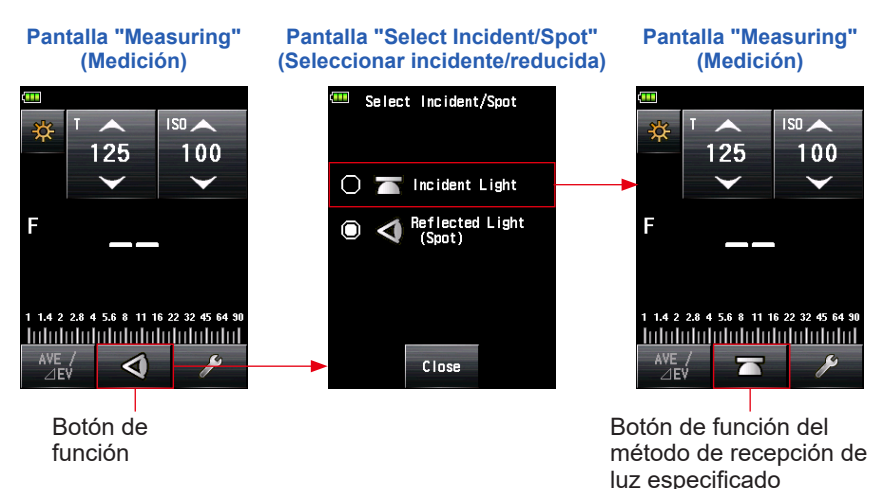

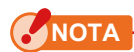

Si utilizó funciones personalizadas para cambiar la asignación del botón de función, seleccione "Incident/Spot (Incidente/reducida)" con la pantalla "Tool Box" (Caja de herramienta). (⇒ P38)

#### Pantalla "Measuring" (Medición)

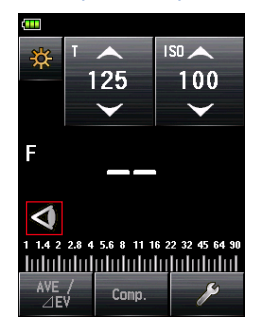

# REFERENCIA

| Icono | Descripción                                                                 |
|-------|-----------------------------------------------------------------------------|
|       | Se muestra cuando se selecciona la lumiesfera extendida para luz incidente. |
|       | Se muestra cuando se selecciona la lumiesfera replegada para luz incidente. |
| 4     | Se muestra cuando se selecciona la luz reflejada.                           |

## 2) Ajuste en la pantalla "Tool Box" (Caja de herramienta)

- Toque el icono [Tool Box] (Caja de herramienta) ( ) de la pantalla "Measuring" (Medición).
   Se muestra la pantalla "Tool Box" (Caja de herramienta).
- Toque el botón "Select Incident/Spot" (Seleccionar incidente/ reducida) en la pantalla "Tool Box" (Caja de herramienta).
   Se muestra la pantalla "Select Incident/Spot" (Seleccionar incidente/reducida).

### 3. Toque el botón circular [Incident Light] (Luz incidente).

El sistema cambia al sistema de luz incidente y se visualiza la pantalla "Measuring" (Medición) de nuevo.

Si no desea realizar ningún cambio, toque el botón [Close] (Cerrar) para volver a la pantalla "Measuring" (Medición).

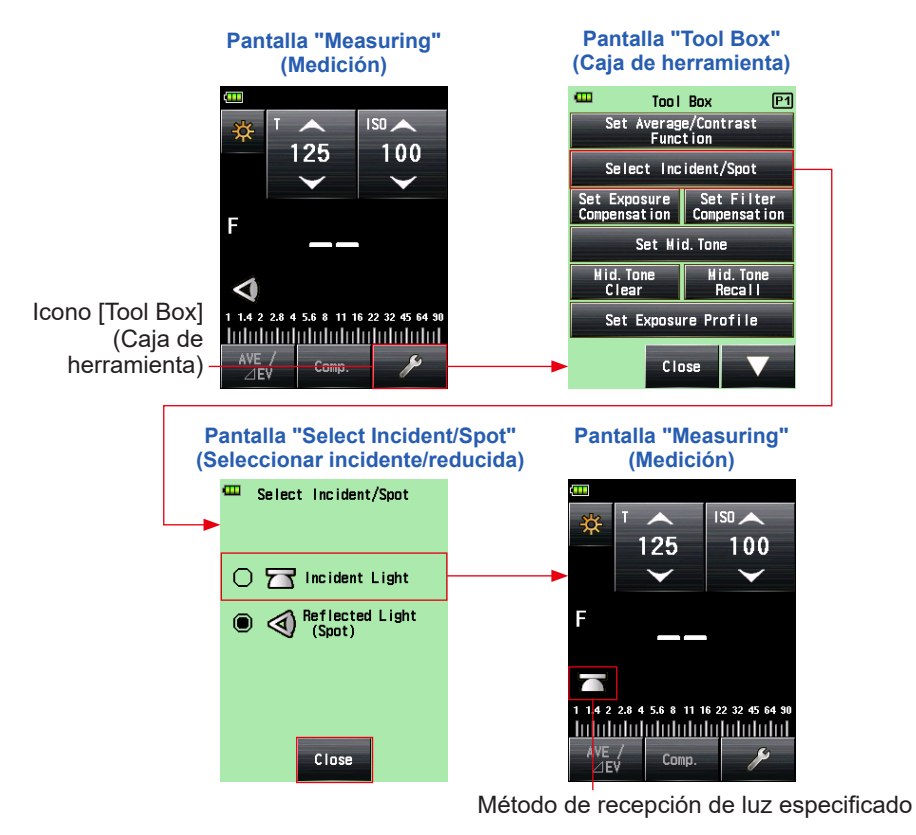

Los valores de medición para el modo de medición actual se borrarán al acceder a la pantalla "Select Incident/Spot" (Seleccionar incidente/reducida).

# 3) Intercambio entre lumiesfera extendida y lumiesfera replegada

#### 1. Extensión de la lumiesfera

Extienda la lumiesfera para medir la iluminación de personas, edificios y otros sujetos tridimensionales.

Gire la parte superior del anillo replegable de la lumiesfera **1** para alinear de manera segura la marca en el anillo con la marca de la lumiesfera (<u>)</u>.

#### 2. Repliegue de la lumiesfera

Repliegue la lumiesfera para medir la iluminación de sujetos planos, como por ejemplo manuscritos, libros o pinturas, medir la relación de iluminación (función de contraste) y medir la iluminación de manera sencilla.

Gire el anillo replegable de la lumiesfera 1 para alinear de manera segura la marca en el anillo con la marca de la lumiesfera replegada (
).

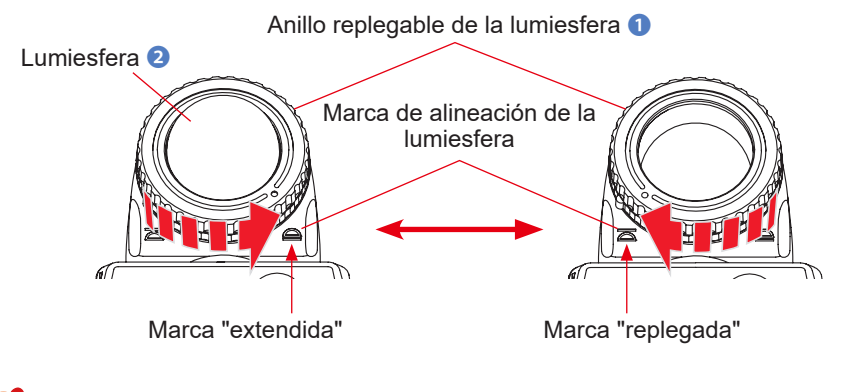

ΝΟΤΑ

- Intente reducir al mínimo su influencia en la medición de la luz. No bloquee la luz que incide en el sujeto con la mano o el cuerpo. No permita que prendas de vestir con tonos claros reflejen luz en el fotómetro.
- No ajuste el anillo replegable de la lumiesfera ① en una posición intermedia. De lo contrario, la calidad de la luz cambiará y se obtendrá una medición incorrecta.
- No presione la lumiesfera hacia abajo 2 con la mano.
- Preste atención para no dañar o contaminar la lumiesfera 2, ya que podría afectar a la precisión de las mediciones. Si la lumiesfera 2 se ensucia, límpiela con un paño seco y suave. No utilice nunca un disolvente orgánico, como diluyente o benceno.

# 

Si la lumiesfera 2 está dañada o resulta imposible retirar las manchas, adquiera una lumiesfera de sustitución para L-858 por separado, y reemplace la lumiesfera defectuosa por la nueva.

#### 1) Cómo reemplazar la lumiesfera 2

Presione hacia abajo la palanca de bloqueo de la lumiesfera **1**. Mientras sujeta las partes superior e inferior del anillo replegable de la lumiesfera **1**, gire el anillo en sentido antihorario para retirar la unidad de la lumiesfera.

#### 2) Cómo fijar la lumiesfera 🥑

Alinee la marca en el anillo replegable de la lumiesfera 1 con la marca en el cabezal del fotómetro, y presione la unidad del anillo replegable de la lumiesfera en el cabezal del fotómetro. A continuación, gire el anillo en sentido antihorario hasta que encaje en su posición.

- \* Compruebe que la palanca de bloqueo de la lumiesfera <a>2</a>) está activada.
- \* Cuando conecte/desconecte la lumiesfera ②, asegúrese de no tocar el elemento de recepción de luz en el interior del cabezal del fotómetro.

Elemento de recepción de luz Anillo replegable de la lumiesfera 1

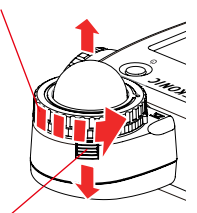

Palanca de bloqueo de la lumiesfera 21

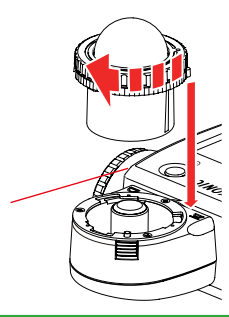

# 4-2-2 Sistema de luz reflejada

Cambie el método de recepción de luz al sistema de luz reflejada para realizar una medición. El sistema de luz reflejada mide el brillo (luminancia) de luz reflejada desde el sujeto. Resulta útil para medir objetos distantes, como por ejemplo paisajes, si no puede desplazarse hasta la ubicación del sujeto, o para medir sujetos que generen luz (señales con luces de neón, etc.) superficies muy reflectantes o sujetos translúcidos (vidrieras, etc.). Aunque la medición reflejada resulta útil para ver desde el brillo hasta la sombra, debe compensarse el valor medido para utilizarlo como la exposición adecuada en función de la relación de reflectancia. Las mediciones de luz reflejada se realizan mediante la alineación del círculo en la lente del exposímetro con el área del sujeto a medir en la posición de la cámara o en la dirección de la cámara.

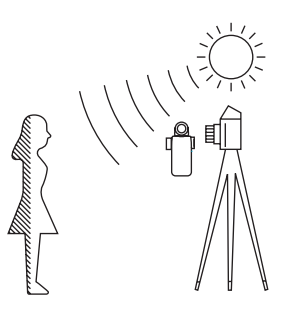

# 1) Uso del botón de función para realizar ajustes

- \* Esta sección describe cómo cambiar el método de recepción de luz del sistema de luz incidente al sistema de luz reflejada.
  - 1. Toque el icono [Function Button] (Botón de función) ( ) de la pantalla "Measuring" (Medición).

La visualización cambia a la pantalla "Select Incident/Spot" (Seleccionar incidente/reducida).

# 2. Toque el botón circular [Reflected Light] (spot) (Luz reflejada (reducida)).

Se realiza el cambio al sistema de luz reflejada y se visualiza la pantalla "Measuring" (Medición) de nuevo.

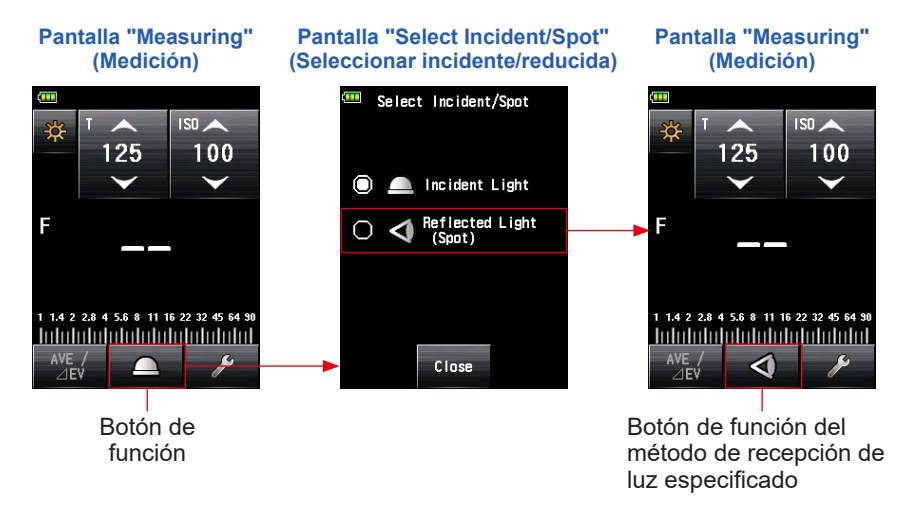

# NOTA

Si utilizó funciones personalizadas para cambiar la asignación del botón de función, seleccione "Incident/Spot (Incidente/reducida)" con la pantalla "Tool Box" (Caja de herramienta). (➡ P44)

#### Pantalla "Measuring" (Medición)

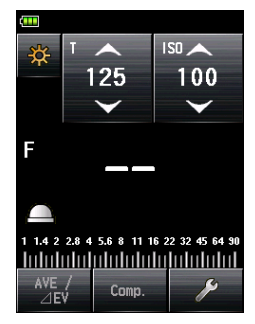

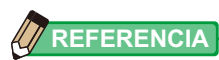

| Icono | Descripción                                                                 |
|-------|-----------------------------------------------------------------------------|
|       | Se muestra cuando se selecciona la lumiesfera extendida para luz incidente. |
|       | Se muestra cuando se selecciona la lumiesfera replegada para luz incidente. |
| 4     | Se muestra cuando se selecciona la luz reflejada.                           |

# 2) Ajuste en la pantalla "Tool Box" (Caja de herramienta)

- Toque el icono [Tool Box] (Caja de herramienta) ( ) de la pantalla "Measuring" (Medición).
   Se muestra la pantalla "Tool Box" (Caja de herramienta).
- 2. Toque el botón [Select Incident/Spot] (Seleccionar incidente/ reducida) en la pantalla [Tool Box] (Caja de herramienta).

Se muestra la pantalla "Select Incident/Spot" (Seleccionar incidente/reducida).

# 3. Toque el botón circular [Reflected Light] (spot) (Luz reflejada (reducida)).

Se realiza el cambio al sistema de luz reflejada y se visualiza la pantalla "Measuring" (Medición) de nuevo.

Si no desea realizar ningún cambio, toque el botón [Close] (Cerrar) para volver a la pantalla "Measuring" (Medición).

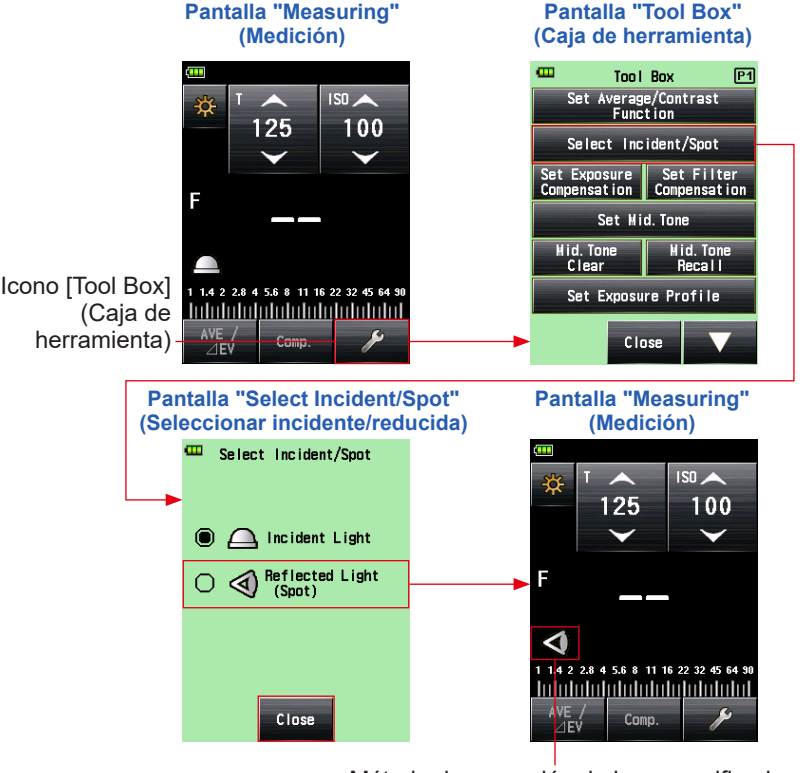

Método de recepción de luz especificado

Los valores de medición para el modo de medición actual se borrarán al acceder a la pantalla "Select Incident/Spot" (Seleccionar incidente/reducida).

NOTA

Visualización de la

lente del exposímetro

Círculo

# 3) Área de medición

El área de medición se encuentra en el interior del círculo de la lente del exposímetro. El ángulo de recepción de luz es de 1 grado.

# 4) Compensación de escala de dioptrías

Mientras observa a través de la lente del exposímetro, ajuste las dioptrías girando la lente del exposímetro 4 de manera que puedan observarse claramente el círculo y la visualización digital.

(El rango de ajuste es de -2,5 a 1,0 D.)

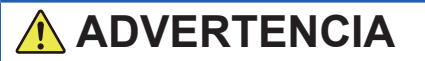

Preste atención para no mirar directamente hacia el sol o fuentes de luz brillante durante la medición.

Esto puede provocar una lesión ocular grave o causar ceguera.

# 

#### <<Anillo de aumento>> (accesorio vendido por separado)

Puede acoplar un filtro en el lateral de las lentes del objetivo mediante el uso del anillo de aumento (30,5 mm  $\rightarrow$  40,5 mm). Esto permite determinar la exposición sin especificar el valor de compensación de filtro correspondiente al filtro PL, etc., ya que se trata de una tarea compleja. El anillo de aumento también puede servir como cubierta para proteger la lente frente a daños o suciedad y para evitar una medición incorrecta debido a destellos o reflejos. ( $\Rightarrow$  P253)

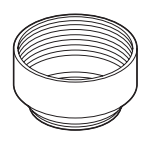

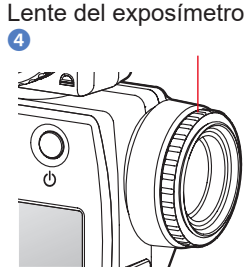

# 4-2-3 Ajuste del botón de medición **(5)** y del botón de memoria

 Al utilizar principalmente el sistema de luz incidente "Switching Measure / Memory Buttons" (Cambio de botones de medición/memoria) se establece en "Standard" (Estándar) en el menú "Custom Setting" (Ajustes personalizados). (➡ P200)

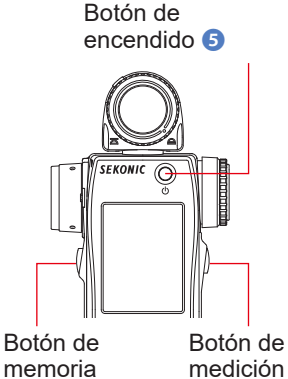

Inmediatamente después de cambiar el ajuste y volver a la pantalla "Measuring" (Medición), o cada vez que se encienda el fotómetro, se visualizarán la asignación de la memoria y los botones de medición durante dos segundos.

#### Pantalla "Measuring" (Medición)

6

7

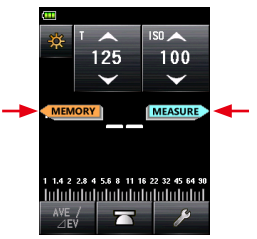

#### 2. Al utilizar principalmente el sistema de luz reflejada (reducida) Si resulta difícil utilizar el botón de medición en el sistema de luz reflejada (reducida), puede SEKONIC $\bigcirc$ intercambiar el botón de medición 6 y el botón de memoria 7 Seleccione "Reverse" (Invertir) en "Switching Measure / Memory Buttons" (Cambio de botones de medición/ memoria) en el menú "Custom Setting" (Ajustes personalizados). (⇒ P216) Botón de Botón de medición 6 memoria 67

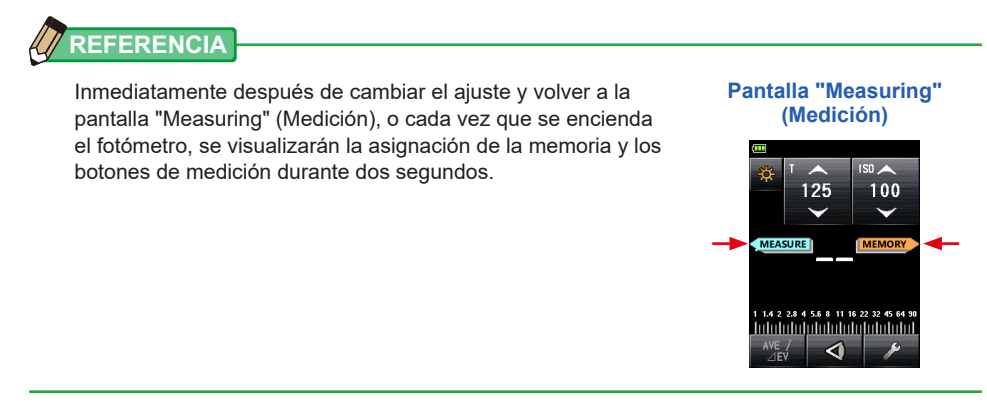

3. Cuando utilice frecuentemente ambos sistemas de luz incidente y luz reflejada En el sistema de luz incidente se puede cambiar automáticamente la posición del botón a la configuración estándar. En el sistema de luz reflejada se puede cambiar automáticamente la posición del botón a la configuración estándar. Seleccione "Auto (Incident:Standard, Spot:Reverse)" (Automático (Incidente: Estándar, Reducida:Invertir)) en "Switching Measure / Memory Buttons" (Cambio de botones de medición/memoria) en el menú "Custom Setting" (Ajuste personalizado). (➡ P216)

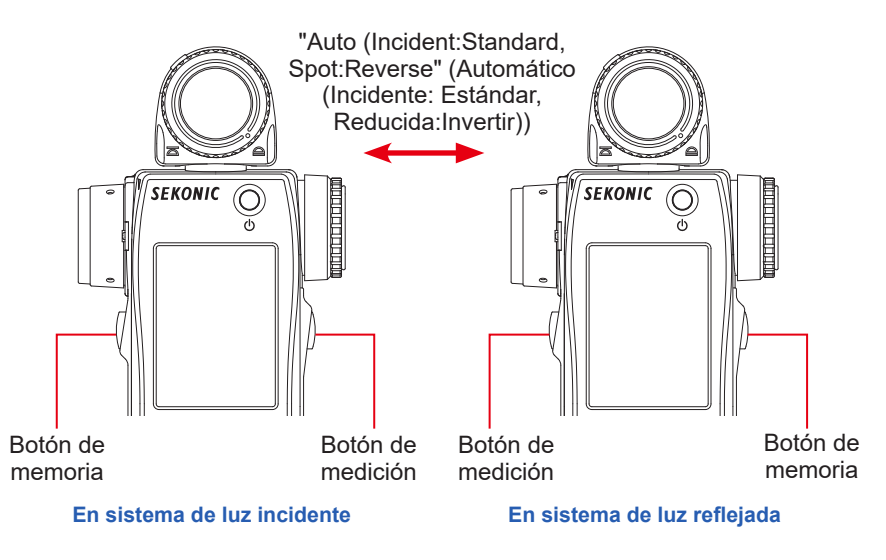

#### 4. Cuando se desactiva el botón de memoria

El "Memory Button" (Botón de memoria) en el menú "Custom Setting" (Ajustes personalizados) está ajustado en "ON" (ENCENDIDO) (ajuste predeterminado). En caso de desactivar el botón de memoria, seleccione "OFF" (APAGADO). (➡ P239)

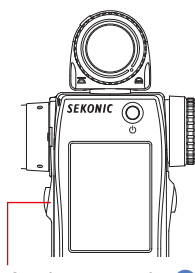

Botón de memoria 🕖

# 

Inmediatamente después de cambiar el ajuste y volver a la pantalla "Measuring" (Medición), o cada vez que se encienda el fotómetro, se visualizarán la asignación de la memoria y los botones de medición (5) durante dos segundos.

En caso de que el botón de memoria esté ajustado en "OFF" (APAGADO), el icono de ( [ ]] aparece en la barra de estado para indicar que el botón de memoria no funciona.

#### Pantalla "Measuring" (Medición)

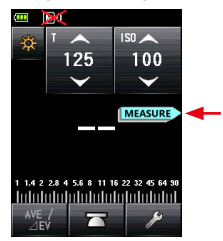

# 4-3 Selección del Modo de medición

Seleccione el modo de medición deseado.

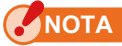

Al cambiar el modo de medición, se borra el valor medido.

Toque el icono "Measuring Mode" (Modo de medición) ( ) en la parte superior de la pantalla "Measuring" (Medición) para mostrar la pantalla "Measuring Mode" (Modo de medición). Aquí podrá seleccionar el modo de medición que se ajuste a las necesidades de medición de luz.

\* Las pantallas pueden variar según la configuración del fotómetro o del accesorio opcional instalado. (➡ P200)

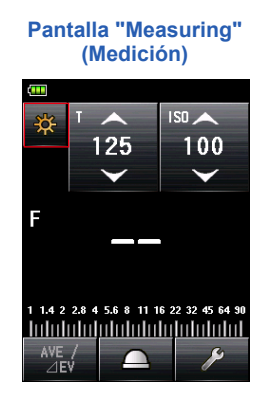

Pantalla "Measuring Mode" (Modo de medición)

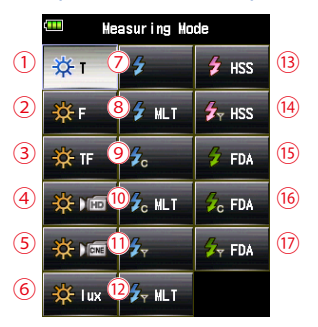

## Iconos en la pantalla "Measuring Mode" (Modo de medición)

| Mea | Measuring Mode (Modo de medición): Ambient Mode (Modo ambiente) (⇒ P218) |                                                                                                    |  |
|-----|--------------------------------------------------------------------------|----------------------------------------------------------------------------------------------------|--|
| N.º | lcono                                                                    | Descripción                                                                                                    |  |
| 1   | ∯ т                                                                      | Ambient Light T (shutter speed) Priority Mode (Modo de la prioridad T<br>(velocidad de obturación) de luz ambiente)<br>Mide el valor de apertura del diafragma (apertura) de acuerdo con la velocidad<br>de obturación y la sensibilidad ISO. (➡ P56) |  |
| 2   | 🔆 F                                                                      | Ambient Light F (Aperture) Priority Mode (Modo prioridad F (apertura) de luz ambiente)<br>Mide la velocidad de obturación de acuerdo con el valor del diafragma y la sensibilidad ISO. (➡ P58)                                                        |  |
| 3   | 🔆 TF                                                                     | Ambient light T+F (shutter speed and aperture) priority mode (Modo de la prioridad T+F (velocidad de obturación y apertura) de luz ambiente)<br>Mide la sensibilidad ISO para los valores de velocidad de obturación y del diafragma. (♦ P60)         |  |
| 4   | <b>☆</b> ∎                                                               | Ambient Light HD CINE Mode (Modo cine de luz ambiente HD)<br>Mide el valor del diafragma de acuerdo con la velocidad de obturación, la<br>sensibilidad ISO y la frecuencia de imagen configurados. (➡P62)                                             |  |
| 5   |                                                                          | Ambient Light CINE Mode (Modo cine de luz ambiente)<br>Mide el valor del diafragma de acuerdo con la velocidad de obturación, la<br>sensibilidad ISO y el ángulo de apertura del obturador configurados. (➡ P69)                                      |  |
|     | 🔆 lux                                                                    | Ambient Light Illuminance lux Mode (Incident light measurement) (Modo<br>iluminación de luz ambiente (lux) (medida de la luz incidente))<br>Muestra los niveles de brillo en lux. (➡ P81)                                                             |  |
| 6   | 🔆 fc                                                                     | Ambient Light Illuminance fc Mode (Incident light measurement) (Modo<br>iluminación de luz ambiente (fc) (medida de la luz incidente))<br>Muestra los niveles de brillo en unidades fc. (➡ P81)                                                       |  |
|     | 🔆 cd/m²                                                                  | Ambient Light Luminance cd/m <sup>2</sup> Mode (Reflected light measurement)<br>(Modo Luminancia de luz ambiente (medición de luz reflejada) (cd/m <sup>2</sup> ))<br>Muestra los niveles de brillo en la unidad cd/m <sup>2</sup> . (➡ P84)          |  |
|     | ∯ fI                                                                     | Ambient Light Luminance fl Mode (Reflected light measurement) (Modo<br>Luminancia de luz ambiente (fl) (medida de la luz reflecjada))<br>Muestra los niveles de brillo en unidades pie-lambert. (➡ P84)                                               |  |

# REFERENCIA

Luz ambiente hace referencia a luz natural (luz solar) y a luz continua, como por ejemplo lámparas de tungsteno o fluorescentes.

| Mea  | Measuring Mode (Modo de medición): <b>Flash Mode (Modo flash)</b> (✦ P221) |                                                                                                    |  |
|------|----------------------------------------------------------------------------|----------------------------------------------------------------------------------------------------|--|
| N.º  | lcono                                                                      | Descripción                                                                                                    |  |
| 7    | \$                                                                         | <b>Cordless Flash Mode (Modo flash inalámbrico)</b><br>Detecta la intensidad sin una conexión flash al fotómetro después de que el<br>botón de medición fuera presionado durante 90 segundos y el flash se activase<br>por su cuenta, y muestra el valor del diafragma. (➡ P88)                                                                                                    |  |
| (8)  | 🗲 MLT                                                                      | Cordless multiple (cumulative) flash mode (Modo múltiple de flash<br>inalámbrico)<br>Detecta y acumula la intensidad sin una conexión flash al fotómetro después<br>de que el botón de medición fuera presionado durante 90 segundos y el flash<br>se activase por su cuenta, y muestra el valor del diafragma. (➡ P94)                                                                                                    |  |
| 9    | Źc                                                                         | Cord Flash Mode (Modo de flash conectado por cable)<br>Detecta la intensidad del flash con una conexión flash sincronizada por el cable<br>del fotómetro y muestra el valor del diafragma para la velocidad de obturación<br>de entrada y la sensibilidad ISO. (➡ P101)                                                                                                    |  |
| (10) | <b>\$</b> 0 MLT                                                            | Cord Multiple (Cumulative) Flash Mode (Modo múltiple de flash conectado por cable)<br>Detecta y acumula la intensidad del flash con una conexión flash sincronizada por el cable del fotómetro y muestra el valor del diafragma para la velocidad de obturación de entrada y la sensibilidad ISO. (➡ P104)                                                                                                    |  |
| 1)   | <b>%</b>                                                                   | Radio Triggering Flash Mode (Modo de flash por radiofrecuencia)<br>Detecta la intensidad del flash después de que se presione el botón de<br>medición para enviar una señal transmitida por radio a un receptor conectado<br>al flash. Muestra el valor del diafragma para la velocidad de obturación y la<br>sensibilidad ISO (Cuando se ha instalado un transmisor que se vende por<br>separado). (➡ P109)                              |  |
| (12) | <b>∳</b> ⊤ MLT                                                             | Radio Triggering multiple (cumulative) Flash mode (Modo múltiple de flash por radiofrecuencia)<br>Detecta y acumula la intensidad del flash después de que se presione el botón de medición para enviar una señal transmitida por radio a un receptor conectado al flash. Muestra el valor del diafragma para la velocidad de obturación y la sensibilidad ISO (Cuando se ha instalado un transmisor que se vende por separado). (➡ P109) |  |

| Measuring Mode (Modo de medición): <b>HSS Mode</b> (Modo HSS) (➡ P224) |       |                                                                                                    |
|------------------------------------------------------------------------|-------|----------------------------------------------------------------------------------------------------|
| N.º                                                                    | lcono | Descripción                                                                                                    |
| (13)                                                                   | 🗲 HSS | HSS (High Speed Synchro) flash cordless mode (Modo flash inalámbrico<br>de HSS (sincronización de alta velocidad))<br>Seleccione este modo para medir la intensidad de un flash activado en "HSS<br>(High Speed Synchro) flash mode" (modo de flash HSS (sincronización de alta<br>velocidad)). Detecta la intensidad sin una conexión flash al fotómetro después<br>de que el botón de medición fuera presionado durante 90 segundos y el flash<br>se activase por su cuenta, y muestra el valor del diafragma. (➡ P111) |

| (14) | <b>∳</b> ⊤ HSS | HSS (High Speed Synchro) Flash Radio Triggering Mode (Modo flash por radiofrecuencia de HSS (sincronización de alta velocidad))<br>Seleccione este modo para medir la intensidad de un flash activado en "HSS (High Speed Synchro) flash mode" (modo de flash HSS (sincronización de alta velocidad)).<br>Detecta la intensidad del flash después de que se presione el botón de Measuring (medición) para enviar una señal transmitida por radio a un receptor conectado al flash. Muestra el valor del diafragma para la velocidad de obturación y la sensibilidad ISO de entrada (Cuando se ha instalado un transmisor, que se vende por separado). (➡ P116) |
|------|----------------|----------------------------------------------------------------------------------------------------|
|------|----------------|----------------------------------------------------------------------------------------------------|

Measuring Mode (Modo de medición): **Flash Duration Analysis Mode** (⇒ P226) (Modo de análisis de duración del flash)

| N.º  | lcono   | Descripción                                                                                                    |
|------|---------|----------------------------------------------------------------------------------------------------|
| (15) | 💈 FDA   | Flash Duration Analysis Cordless Mode (Modo de análisis de duración del flash inalámbrico)<br>Detecta la intensidad sin una conexión flash al fotómetro después de que el botón de medición fuera presionado durante 90 segundos y el flash se activase por su cuenta, y muestra la druración del flash, la onda gráfica del flash el valor del diafragma para la velocidad de obturación de entrada y la sensibilidad ISO. (♦ P117)                                                      |
| 16   | 💪 FDA   | Flash Duration Analysis Cord Mode (Modo de análisis de duración del flash con cable)<br>Detecta la intensidad del flash con una conexión flash sincronizada por el cable del fotómetro y muestra la duración del flash, la onda gráfica del flash y el valor del diafragma para la velocidad de obturación de entrada y la sensibilidad ISO. (♦ P127)                                                                                                    |
| 17   | 🕉 y FDA | Flash Duration Analysis Radio Triggering Mode (Modo de análisis de duración del flash por radiofrecuencia)<br>Detecta la intensidad del flash después de que se presione el botón de medición para enviar una señal transmitida por radio a un receptor conectado al flash. Muestra la duración del flash, el gráfico del flash y el valor del diafragma para la velocidad de obturación y la sensibilidad ISO (Cuando se ha instalado un transmisor que se vende por separado). (➡ P134) |

### REFERENCIA

Flash hace referencia a una luz momentánea producida por una fuente de luz o lámpara de flash.

#### Operación

\* Esta sección describe cómo cambiar del "Ambient T Priority Mode" (Modo prioridad T ambiente) al "Ambient CINE Mode (Modo cine de luz ambiente)".

1. Toque el icono del "Measuring Mode" (Modo de medición) en la parte superior izquierda de la pantalla.

Se muestra la pantalla del "Measuring Mode" (Modo de medición).

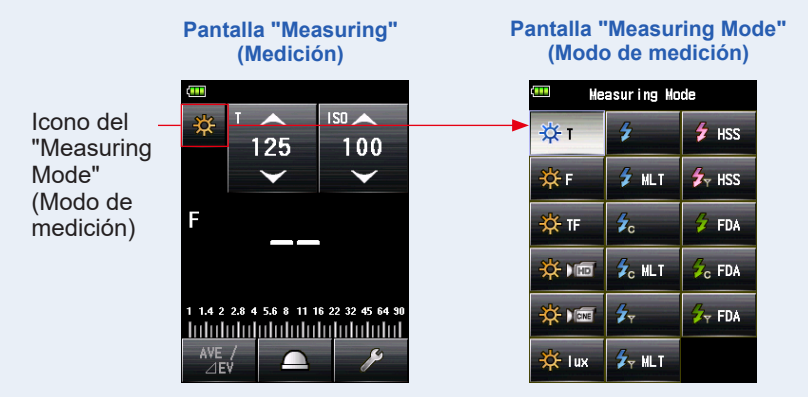

2. Toque el icono deseado para entrar a la pantalla "Measuring Mode" (Modo de medición).

Seleccione el modo de medición deseado. La pantalla cambiará a continuación.

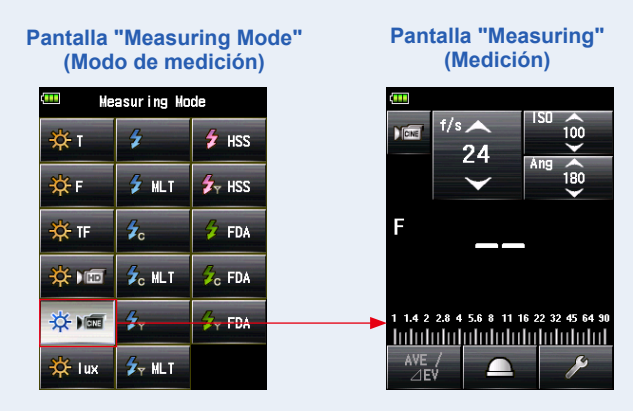

# 5. Medición

# 5-1 Medición en Modo luz ambiente

El "Ambrient Light Mode" (Modo luz ambiente) mide la luz continua como la luz natural (luz del sol), al igual que lámparas de tungsteno y las fluorescentes. El "Ambrient Light Mode" (Modo luz ambiente) cuenta con los siguientes métodos de medición.

- Prioridad T (velocidad de obturación)
- Prioridad F (diafragma)
- Prioridad T+F (EV)
- Illuminance Mode (Modo Iluminación (Lux o fc) (durante la medición de luz incidente)
- Luminance Mode (Modo luminancia (cd/m² o pie-lambert) (durante la medición de luz reflejada)

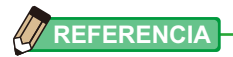

# 5-1-1 Modo prioridad T (velocidad de obturación)

Muestra el valor medido (diafragma) para los valores de la sensibilidad ISO y la velocidad de obturación de entrada.

## Operación

1. Toque el icono "Measuring Mode" (Modo de medición) de la pantalla "Measuring" (Medición).

Se muestra la pantalla del "Measuring Mode" (Modo de medición).

2. Toque el icono ( ) de la pantalla "Measuring Mode" (Modo de medición).

Cuando esté seleccionado, se cambiará a la pantalla "Measuring" (Medición).

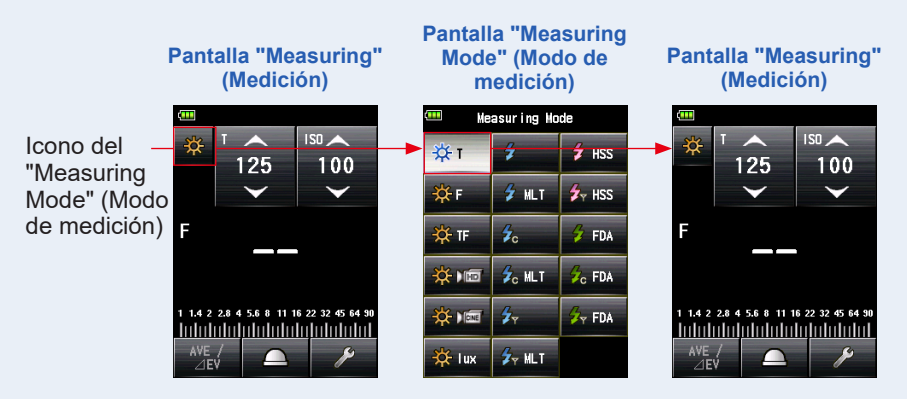

#### 3. Establezca el método de recepción de luz.

Cambie a la luz incidente, lumiesfera extendida (\_\_\_)/lumiesfera replegada (\_\_\_), o luz reflejada. (➡ P37, P42)

# 4. Configure el valor de la sensibilidad ISO con el icono [ISO]. (➡ P255)

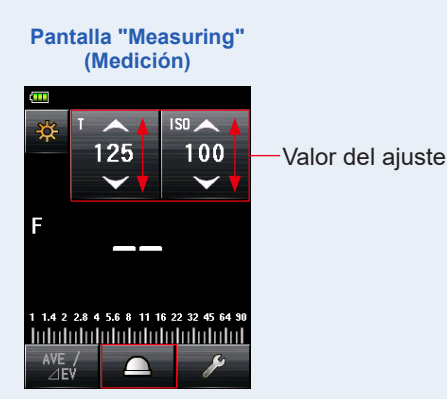

### 5. Configure la velocidad de obturación con el icono [T]. (⇒ P255)

# 6. Pulse el botón de medición 6 que hay en el lateral de fotómetro para medir la luz.

#### Se mostrará el valor medido (diafragma).

Mientras pulsa el botón de medición **(3)** el fotómetro medirá continuamente hasta que deja de pulsar el botón.

Cuando deje de pulsar el botón de medición **(5)** se completará la medición. El valor medido en aquel momento se mostrará en el área de visualización de valor medido/ unidad de medición y en la escala analógica. (**+** P26, P28)

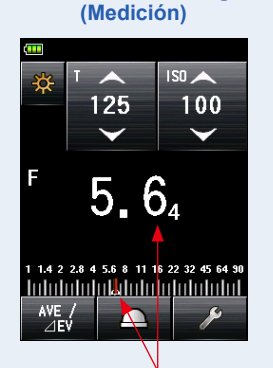

Pantalla "Measuring"

Visualización de la lente del exposímetro (en medición de luz reflejada)

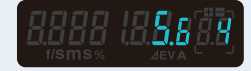

Valor medido (diafragma)
# 5-1-2 Modo prioridad F (apertura)

Muestra el valor medido (velocidad de obturación) para los valores de la sensibilidad ISO de entrada y el diafragma.

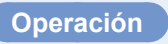

1. Toque el icono "Measuring Mode" (Modo de medición) de la pantalla "Measuring" (Medición).

Se muestra la pantalla del "Measuring Mode" (Modo de medición).

2. Toque el icono ( .) de la pantalla "Measuring Mode" (Modo de medición).

Cuando esté seleccionado, se cambiará a la pantalla "Measuring" (Medición).

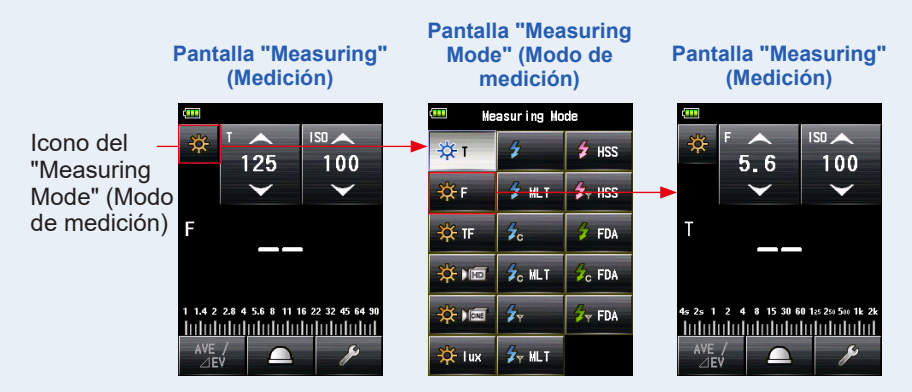

#### **3.** Establezca el método de recepción de luz.

Cambie a la luz incidente, lumiesfera extendida (\_\_\_)/lumiesfera replegada (\_\_\_), o luz reflejada. (➡ P37, P42)

- 4. Configure el valor de la sensibilidad ISO con el icono [ISO].
   (➡ P255)
- 5. Configure la apertura del icono [F (f-stop)] (F (diafragma)). (⇒ P256)

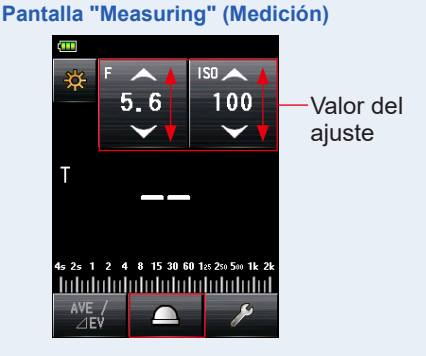

# 6. Pulse el botón de medición 6 que hay en el lateral de fotómetro para medir la luz.

Se mostrará el valor medido (velocidad de obturación).

Mientras pulsa el botón de medición **o** el fotómetro medirá continuamente hasta que deja de pulsar el botón.

Cuando deje de pulsar el botón de medición **(5)** se completará la medición. El valor medido en aquel momento se mostrará en el área de visualización de valor medido/ unidad de medición y en la escala analógica. (**+** P26, P28)

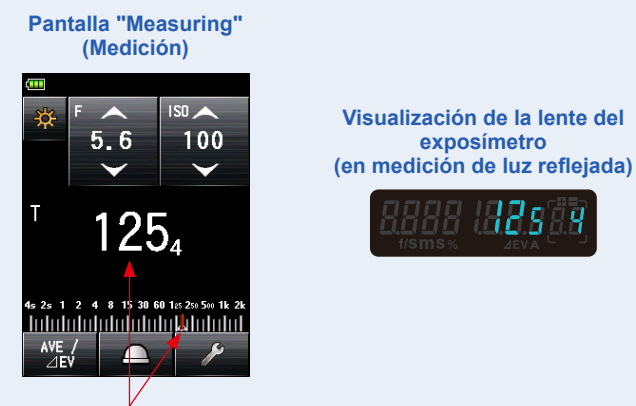

Valor medido (velocidad de obturación)

## 5-1-3 Modo prioridad T+F (velocidad de obturación/ diafragma)

Muestra el valor medido (sensibilidad ISO) para la velocidad de obturación de entrada y del diafragma.

El modo "T+F (shutter speed/f-stop) Priority Mode (Modo prioridad T+F (velocidad de obturación/diafragma))" es útil para las cámaras digitales actuales, cuando se desea una velocidad y una apertura fijas, y la ISO se puede ajustar para la exposición apropiada.

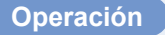

1. Toque el icono "Measuring Mode" (Modo de medición) de la pantalla "Measuring" (Medición).

Se muestra la pantalla del modo de medición.

2. Toque el icono ( \*\*\* ) de la pantalla "Measuring Mode" (Modo de medición).

Cuando esté seleccionado, se cambiará a la pantalla "Measuring" (Medición).

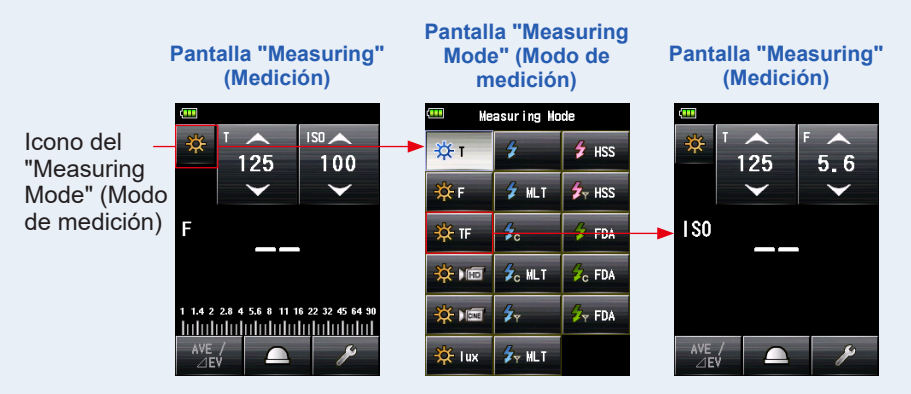

#### **3.** Establezca el método de recepción de luz.

Cambie a la luz incidente, lumiesfera extendida (\_\_\_)/lumiesfera replegada (\_\_\_), o luz reflejada. (➡ P37, P42)

- 4. Configure la velocidad de obturación con el icono [T]. (⇒ P255)
- 5. Configure la apertura del icono [F (f-stop)] (F (diafragma)). (⇒ P256)

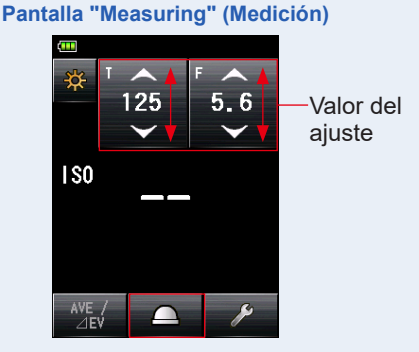

6. Pulse el botón de medición 6 para medir que da al fotómetro. Se mostrará el valor de la sensibilidad ISO medida.

Mientras pulsa el botón de medición **o** el fotómetro medirá continuamente hasta que deja de pulsar el botón.

Cuando deje de pulsar el botón de medición **(5)** se completará la medición. El valor medido en aquel momento se mostrará en el área de visualización de valor medido/ unidad de medición y en la escala analógica. (**+** P26, P28)

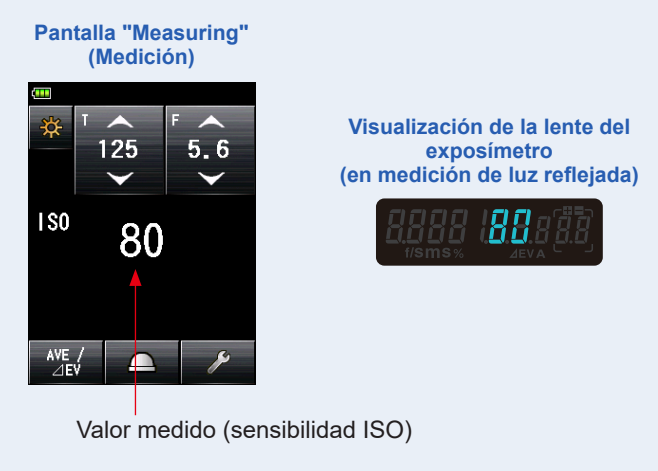

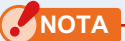

En el modo "T+F (Shutter Speed/F-stop) Priority Mode" (Modo prioridad T+F (velocidad de obturación/diafragma)), la sensibilidad ISO (valor medido) puede guardarse en la memoria, pero no se puede mostrar en la escala.

<u>Infolologolaladada</u>laladada

## 5-1-4 Modo CINE HD

Muestra el valor medido (diafragma) para la velocidad de obturación, la sensibilidad ISO y la frecuencia de imagen (f/s) de entrada.

## 1) Medición

#### Operación 1. Toque el icono "Measuring Mode" (Modo de medición) de la pantalla "Measuring" (Medición). Se muestra la pantalla del "Measuring Mode" (Modo de medición). 2. Toque el icono ( medición). Cuando esté seleccionado, se cambiará a la pantalla "Measuring" (Medición). Pantalla "Measuring Pantalla "Measuring" Pantalla "Measuring" Mode" (Modo de (Medición) medición) (Medición) Measuring Hode Icono del Жı 🗲 HSS 125 100 125"Measuring 🛃 HSS ĊŹ- F 🗲 MLT Mode" (Modo de medición) E FDA 🔆 TF C MLT C FDA 1 1.4 2 2.8 4 5.6 8 11 16 22 32 45 64 9 🔽 FDA 1 1.4 2 2.8 4 5.6 8 11 16 22 32 45 64 90

#### 3. Establezca el método de recepción de luz.

<u>Infolologolololololololol</u>

Cambie a la luz incidente, lumiesfera extendida (\_\_\_)/lumiesfera replegada (\_\_\_), o luz reflejada. (➡ P37, P42)

🔆 lux

🖌 MLT

# 4. Configure el valor de la sensibilidad ISO con el icono [ISO]. (➡ P255)

Toque el icono [ISO] para ampliarlo.

Deslice el número del icono hacia arriba o hacia abajo con la yema del dedo para ver el valor del ajuste.

El icono volverá a su tamaño reducido un rato después de haberlo tocado.

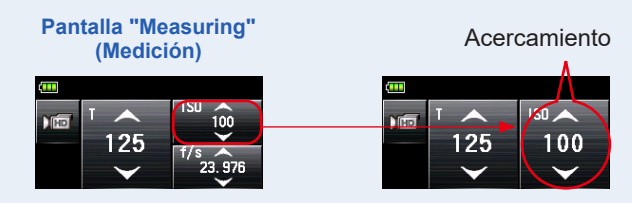

#### 5. Configure la frecuencia de imagen en el icono [f/s].

Toque el icono [f/s] para ampliarlo.

Deslice el número del icono hacia arriba o hacia abajo con la yema del dedo para ver la frecuencia de imagen.

El icono volverá a su tamaño reducido un rato después de haberlo tocado.

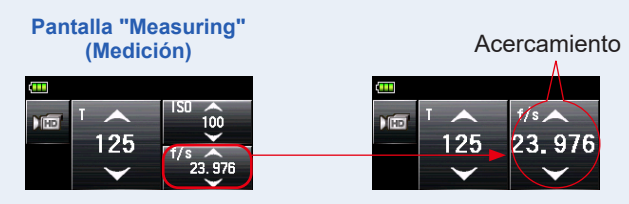

6. Configure la velocidad de obturación con el icono [T]. (⇒ P255)

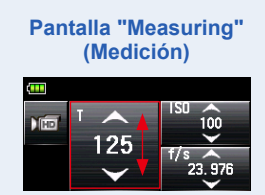

# 7. Pulse el botón de medición **6** que hay en el lateral de fotómetro para medir la luz.

#### Se mostrará el valor medido (diafragma).

Mientras pulsa el botón de medición **(3)** el fotómetro medirá continuamente hasta que deja de pulsar el botón.

Cuando deje de pulsar el botón de medición **(5)** se completará la medición. El valor medido en aquel momento se mostrará en el área de visualización de valor medido/ unidad de medición y en la escala analógica. (**+** P26, P28)

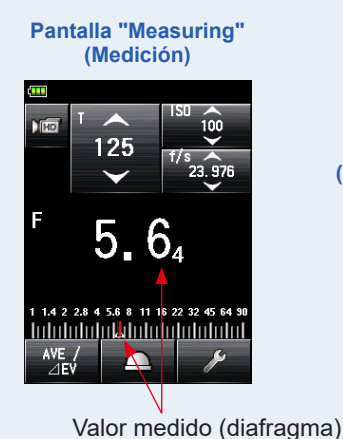

Visualización de la lente del exposímetro (en medición de luz reflejada)

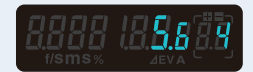

# REFERENCIA

- Hay 20 frecuencias de imagen preconfiguradas que se pueden personalizar.
   (⇒ P65)
- El valor T no puede ser menor que la frecuencia de imagen seleccionada.

# 2) Edición de la frecuencia de imagen

Además de las frecuencias de imagen estándar que el fotómetro ofrece, se pueden personalizar hasta 20 frecuencias de imagen y visualizarlas en la pantalla "Meter" (Fotómetro). Las frecuencias de imagen guardadas se pueden editar de la manera deseada. (➡ P256)

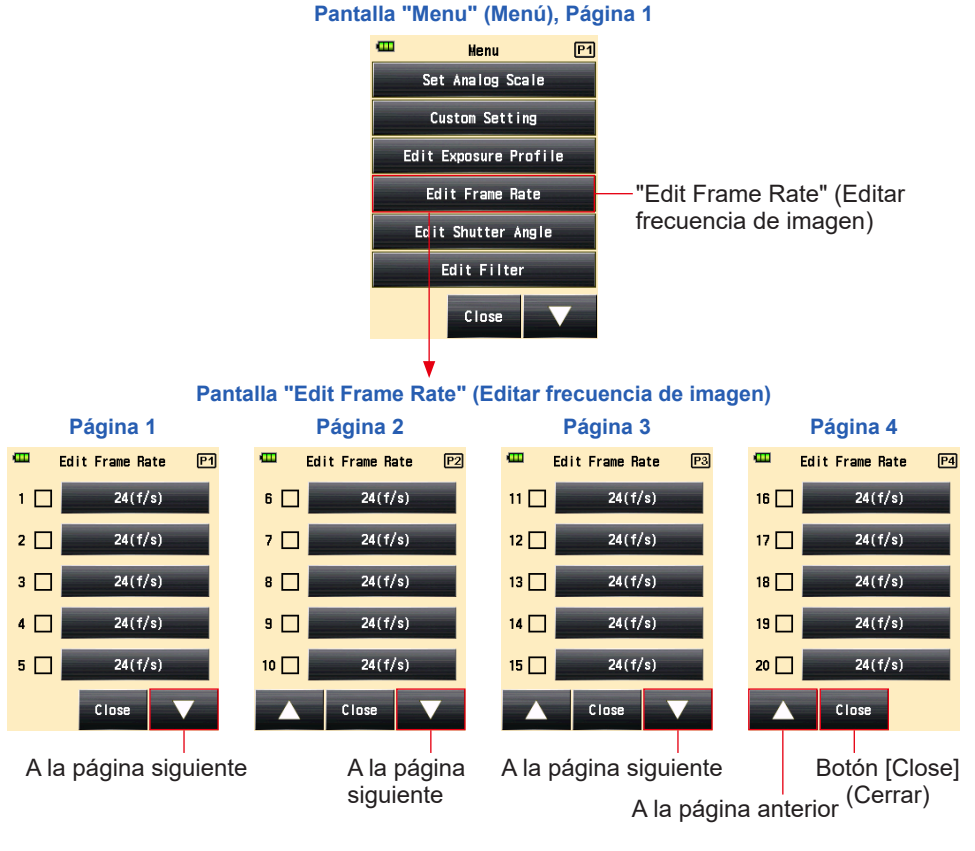

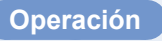

1. Pulse el botón [Menu] (Menú) (9) del fotómetro para abrir la pantalla "Menu" (Menú).

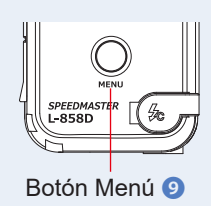

- 2. Toque el botón [Edit frame rate] (Editar frecuencia de imagen) para mostrar la pantalla "Edit Frame Rate" (Editar frecuencia de imagen).
- **3.** Toque el botón [Frame rate] (Frecuencia de imagen) para mostrar la pantalla "Frame Rate" (Frecuencia de imagen).

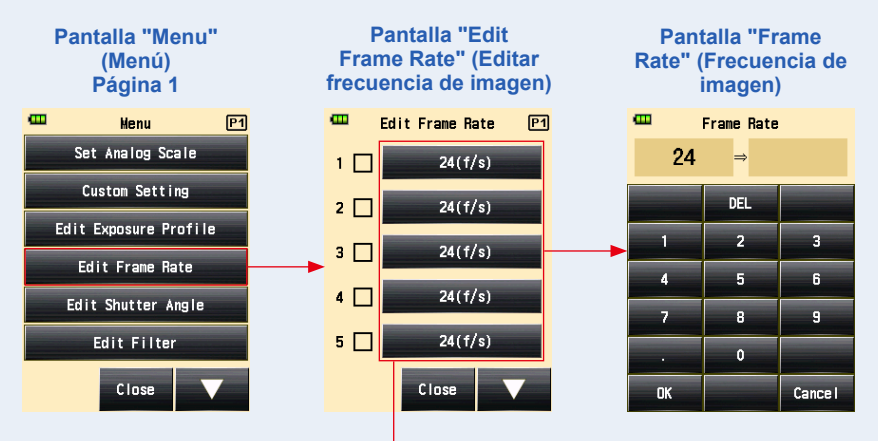

Botón [Frame Rate] (Frecuencia de imagen)

4. Introduzca un valor numérico en la pantalla "Input Frame Rate" (Entrada de frecuencia de imagen). (⇒ P11)

## 5. Toque el botón [OK].

Se volverá a visualizar la pantalla "Edit Frame Rate" (Editar frecuencia de imagen).

Toque el botón [Cancel] (Cancelar) para volver a la pantalla "Edit Frame Rate" (Editar frecuencia de imagen) sin cambiar el valor.

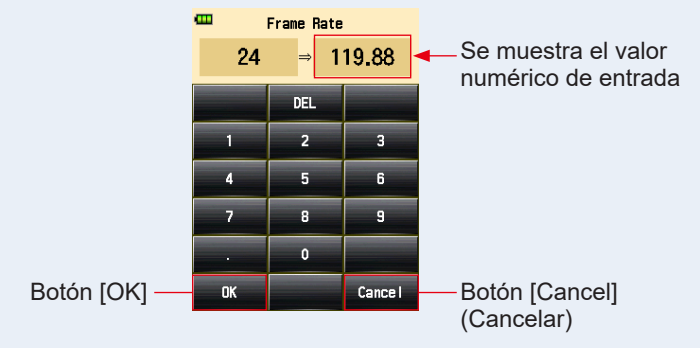

#### Pantalla "Frame Rate" (Frecuencia de imagen)

## NOTA

- La frecuencia de imagen se configura en pasos de 0,001 (f/s) en un rango de 0,001 a 99.999,999 (f/s). (⇒ P256)
- La frecuencia de imagen no se muestra si no se marca la casilla.

#### 6. Marque la casilla que muestra la frecuencia de imagen deseada.

Toque la casilla ( $\Box$ ) para marcarla  $\checkmark$  (marca de verificación  $\boxtimes$ ). La frecuencia de imagen se visualiza tras 1000 f/s en la pantalla [Measured] (Medido). Cuando la casilla no está marcada, no está seleccionada.

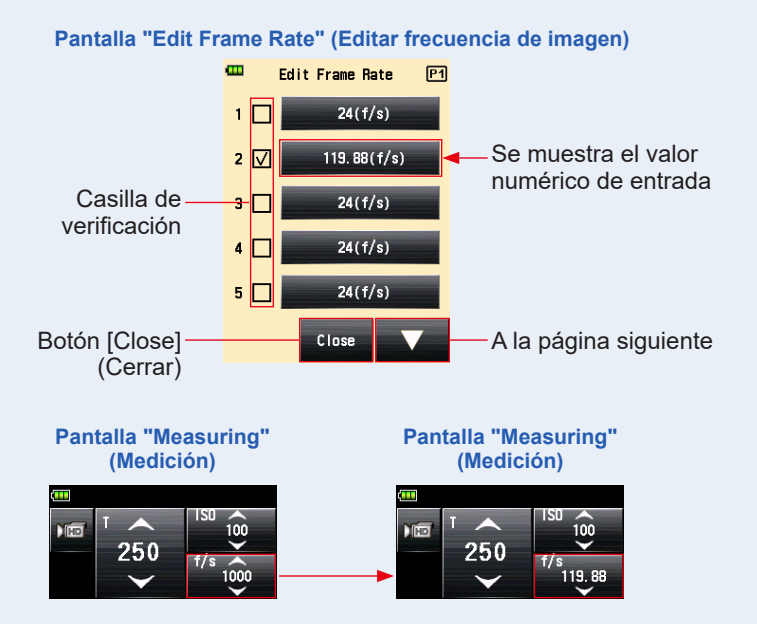

 Toque el botón [Close] (Cerrar) de la pantalla "Edit Frame Rate" (Editar frecuencia de imagen).
 Se regresa a la pantalla "Menu" (Menú).

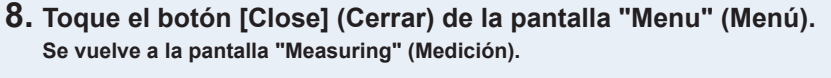

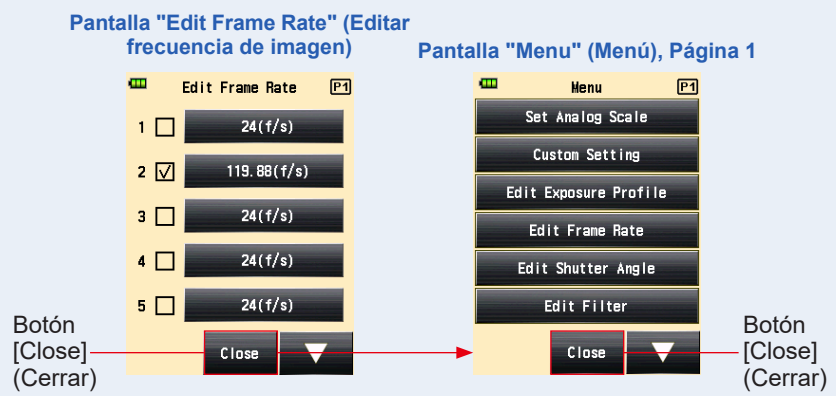

## 5-1-5 Modo CINE

Muestra el valor medido (diafragma) para la frecuencia de imagen (f/s), la sensibilidad ISO y el ángulo de obturación (Ang.) de entrada.

## 1) Medición

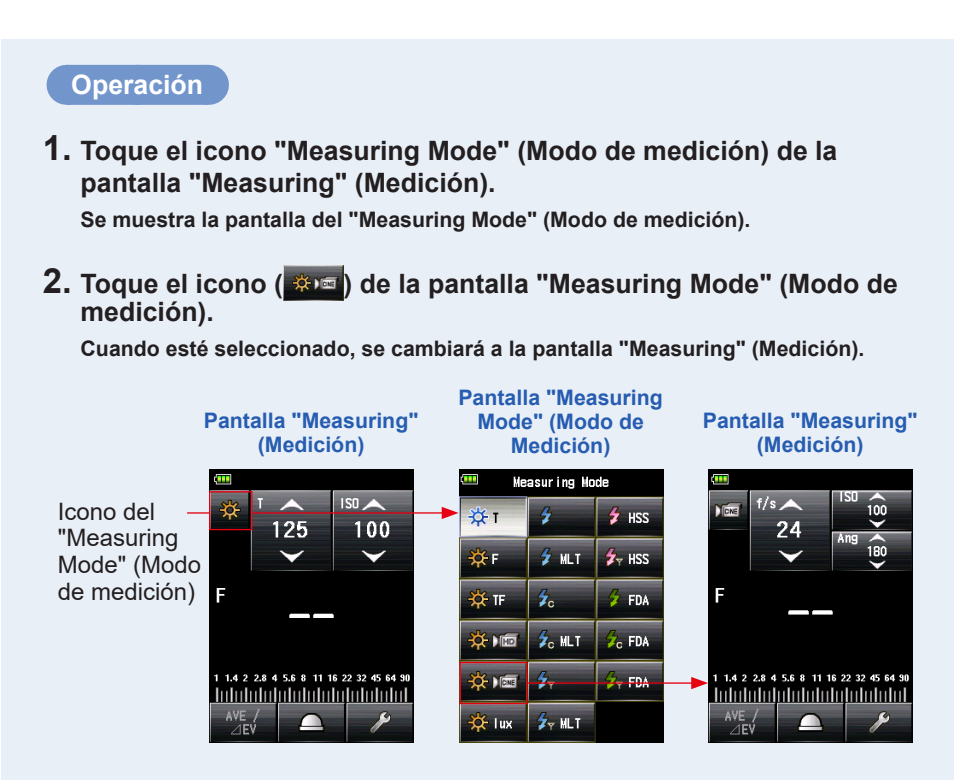

#### 3. Establezca el método de recepción de luz.

Cambie a la luz incidente, lumiesfera extendida (\_\_\_)/lumiesfera replegada (\_\_\_), o luz reflejada. (⇒ P37, P42)

# 4. Configure el valor de la sensibilidad ISO con el icono [ISO]. (➡ P255)

Toque el icono [ISO] para ampliarlo.

Deslice el número del icono hacia arriba o hacia abajo con la yema del dedo para ver el valor del ajuste.

El icono volverá a su tamaño reducido si no se toca durante 3 segundos.

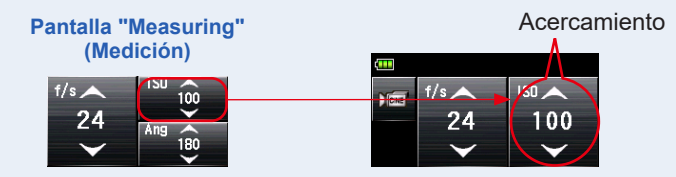

#### 5. Configure el ángulo de obturación con el icono [Ang].

Toque el icono [Ang] para ampliarlo.

Ajuste el ángulo de obturación de esta condición.

El icono volverá a su tamaño reducido si no se toca durante 3 segundos.

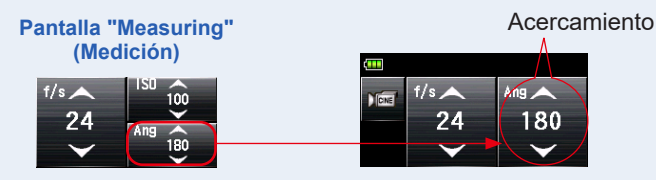

## 6. Configure la frecuencia de imagen en el icono [f/s]. (⇒ P256)

Deslice el número del icono hacia arriba o hacia abajo con la yema del dedo para ver la frecuencia de imagen.

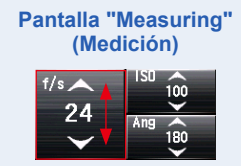

# 7. Pulse el botón de medición **6** que hay en el lateral de fotómetro para medir la luz.

#### Se mostrará el valor medido (diafragma).

Mientras pulsa el botón de medición i el fotómetro medirá continuamente hasta que deja de pulsar el botón.

Cuando deje de pulsar el botón de medición **(5)** se completará la medición. El valor medido en aquel momento se mostrará en el área de visualización de valor medido/ unidad de medición y en la escala analógica. (**+** P26, P28)

# Pantalla "Measuring" (Medición)

Valor medido (diafragma)

Visualización de la lente del exposímetro (en medición de luz reflejada)

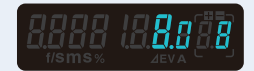

## 

- Hay 20 frecuencias de imagen preconfiguradas que se pueden ajustar en "Edit Frame Rate" (Editar frecuencia de imagen) en la lista MENÚ. (➡ P72)
- Hay 20 frecuencias de ángulos de obturación que se pueden ajustar en "Edit Shutter Angle" (Editar ángulo de apertura del obturador) en la lista MENÚ.
   (+ P77)
- El valor T no puede ser menor que la frecuencia de imagen seleccionada.

# 2) Edición de la frecuencia de imagen

Además de las frecuencias de imagen estándar que el fotómetro ofrece, se pueden personalizar hasta 20 frecuencias de imagen y visualizarlas en la pantalla "Meter" (Fotómetro). Las frecuencias de imagen guardadas se pueden editar de la manera deseada.

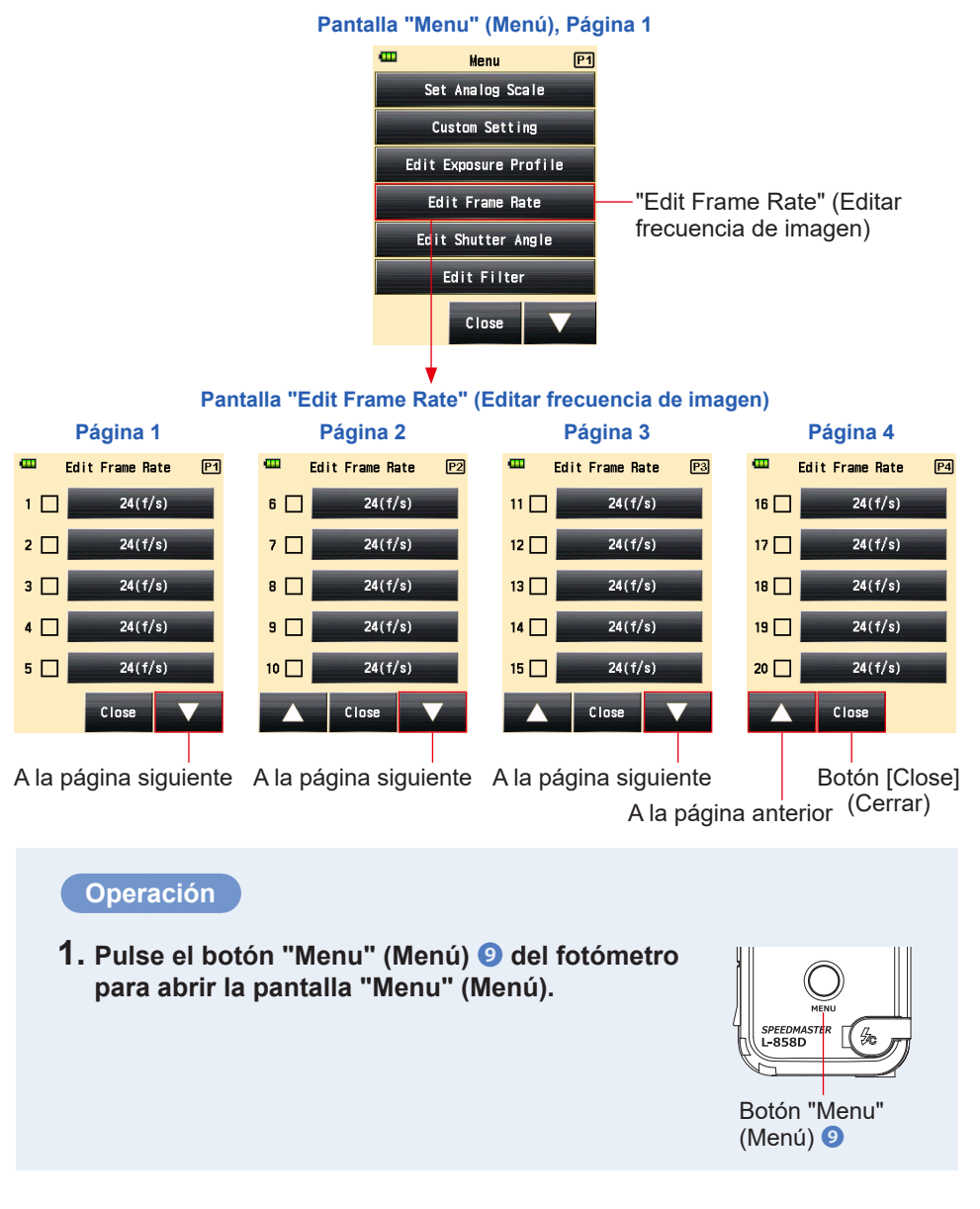

- 2. Toque el botón [Edit frame rate] (Editar frecuencia de imagen) para mostrar la pantalla "Edit Frame Rate" (Editar frecuencia de imagen).
- **3.** Toque el botón [Frame Rate] (Frecuencia de imagen) para mostrar la pantalla "Frame Rate" (Frecuencia de imagen).

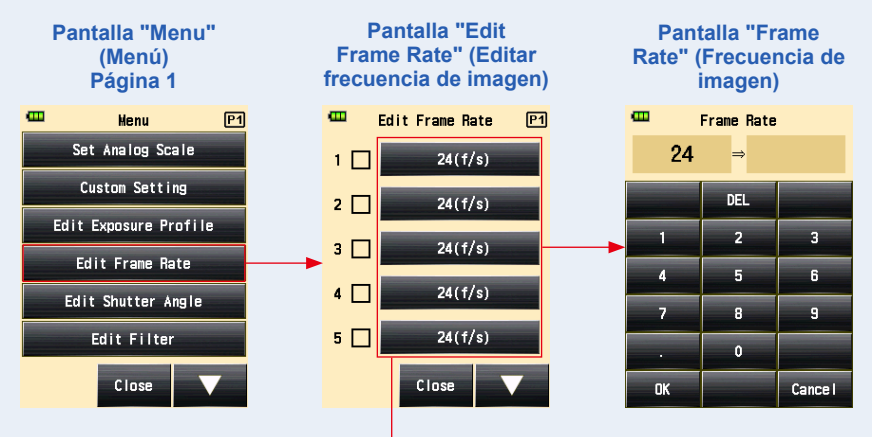

Botón [Frame Rate] (Frecuencia de imagen)

4. Introduzca un valor numérico en la pantalla "Input Frame Rate" (Entrada de frecuencia de imagen). (⇒ P11)

#### 5. Toque el botón [OK].

Se volverá a visualizar la pantalla "Edit Frame Rate" (Editar frecuencia de imagen).

Toque el botón [Cancel] (Cancelar) para volver a la pantalla "Edit Frame Rate" (Editar frecuencia de imagen) sin cambiar el valor.

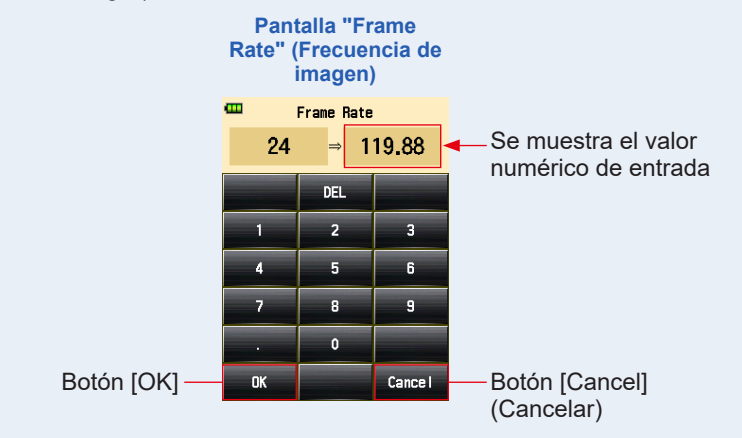

NOTA

- La frecuencia de imagen se configura en pasos de 0,001 (f/s) en un rango de 0,001 a 99.999,999 (f/s). (⇒ P256)
- La frecuencia de imagen no se muestra si no se marca la casilla.

#### 6. Marque la casilla que muestra la frecuencia de imagen deseada.

Toque la casilla ( $\Box$ ) para marcarla  $\checkmark$  (marca de verificación  $\boxtimes$ ). La frecuencia de imagen se visualiza tras 1000 f/s en la pantalla [Measured] (Medido). Cuando la casilla no está marcada, no está seleccionada.

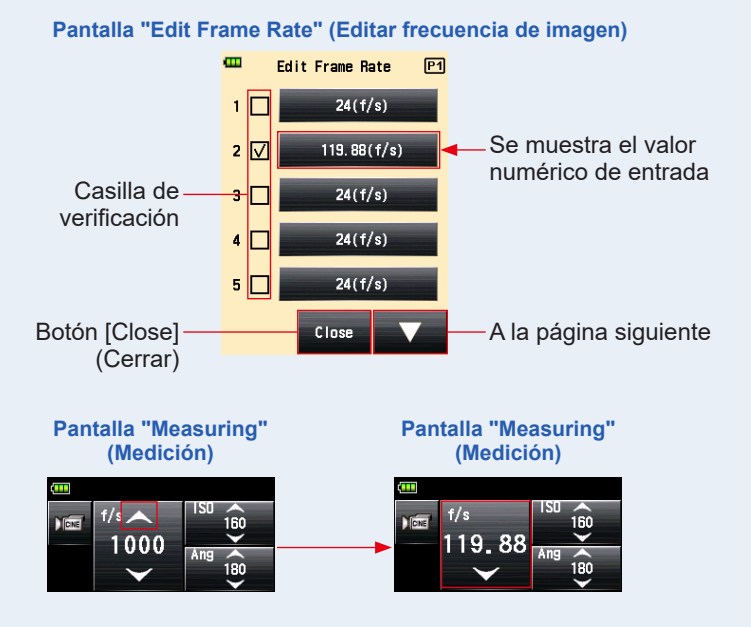

7. Toque el botón [Close] (Cerrar) de la pantalla "Edit Frame Rate" (Editar frecuencia de imagen).

Se regresa a la pantalla "Menu" (Menú).

#### 8. Toque el botón [Close] (Cerrar) de la pantalla "Menu" (Menú). Se vuelve a la pantalla "Measuring" (Medición).

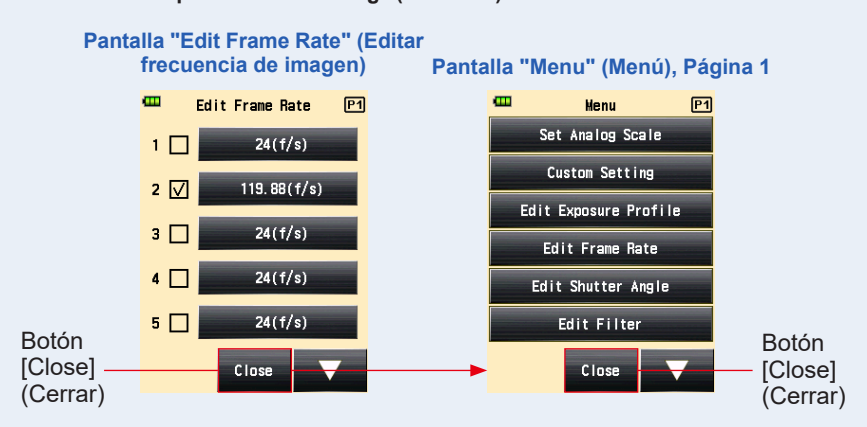

# 3) Edición del ángulo de obturación

Además de los ángulos de obturación estándar que el fotómetro ofrece, se pueden personalizar hasta 20 ángulos de obturación y visualizarlos en la pantalla "Meter" (Fotómetro). Los ángulos de obturación guardados se pueden editar de la manera deseada.

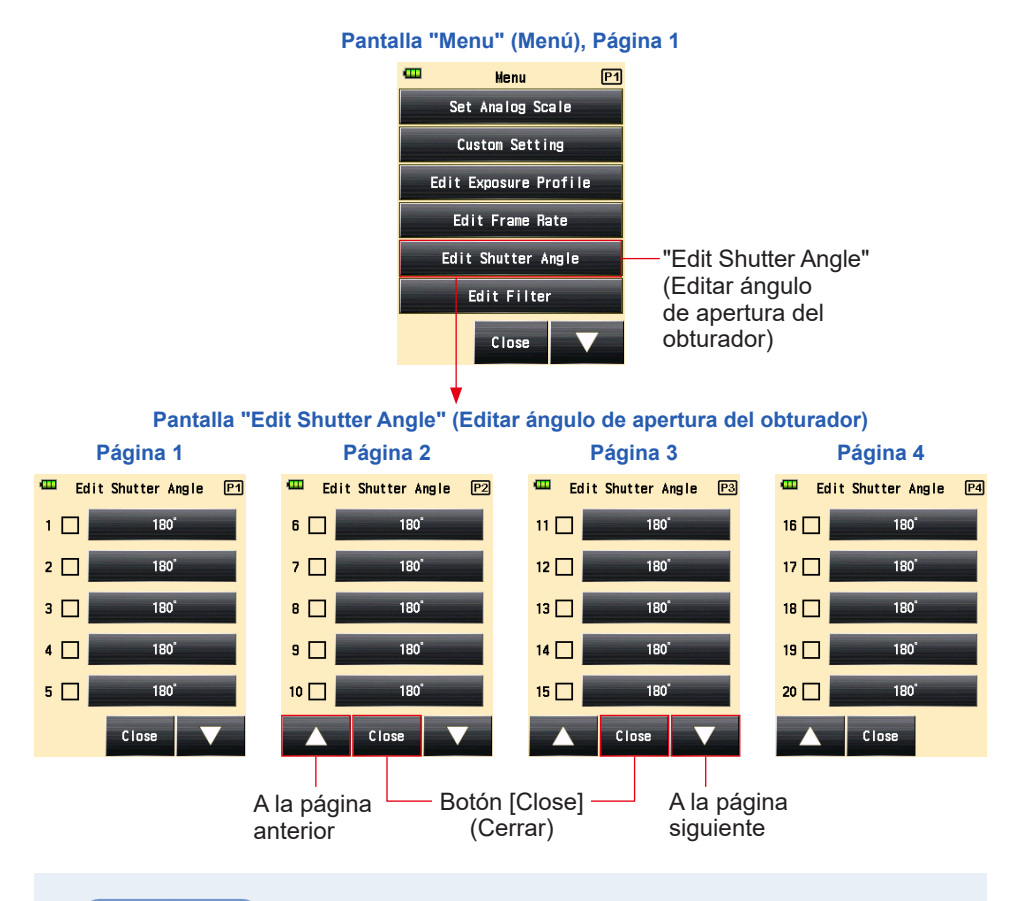

## Operación

1. Pulse el botón "Menu" (Menú) 
<sup>(1)</sup> del fotómetro para abrir la pantalla "Menu" (Menú).

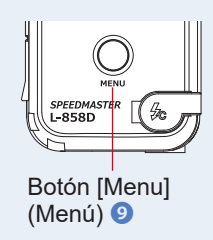

2. Toque el botón [Edit Shutter Angle] (Editar ángulo de apertura del obturador).

Se mostrará la pantalla "Edit Shutter Angle" (Editar ángulo de apertura del obturador).

**3.** Toque el botón [Shutter Angle] (Ángulo de apertura del obturador).

Se mostrará la pantalla "Shutter Angle" (Ángulo de apertura del obturador).

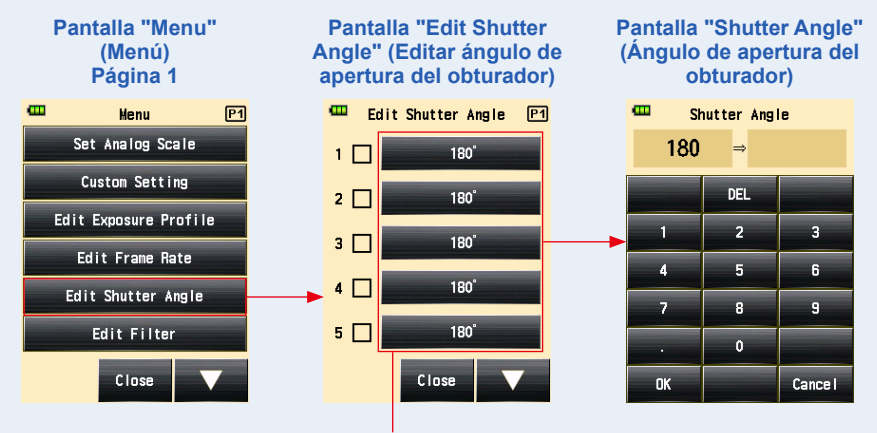

Botón [Shutter Angle] (Ángulo de apertura del obturador)

4. Introduzca un valor numérico en la pantalla "Shutter Angle" (Ángulo de apertura del obturador). (⇒ P11)

#### 5. Toque el botón [OK].

Se volverá a visualizar la pantalla "Edit Shutter Angle" (Editar ángulo de apertura del obturador).

Toque el botón [Cancel] (Cancelar) para volver a la pantalla "Edit Shutter Angle" (Editar ángulo de apertura del obturador) sin cambiar el valor.

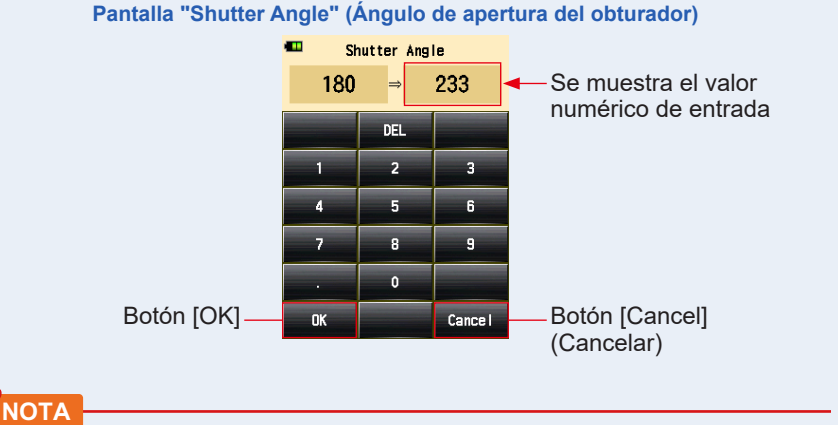

- El ángulo de obturación se configura el saltos de 0,001° dentro de un rango de 0,001 a 360°.
- La frecuencia de imagen no se muestra si no se marca la casilla.

# 6. Marque la casilla correspondiente del ángulo de obturación deseado.

Toque la casilla ( $\Box$ ) para marcarla  $\checkmark$  (marca de verificación  $\boxdot$ ). El ángulo de obturación marcado se visualiza con Ang 358 en la pantalla de medición. Cuando la casilla no está marcada, no está seleccionada. Cuando está marcada, (marca de verificación  $\boxdot$ ), se muestra una flecha sobre Ang 358.

#### Pantalla "Edit Shutter Angle" (Editar ángulo de apertura del obturador)

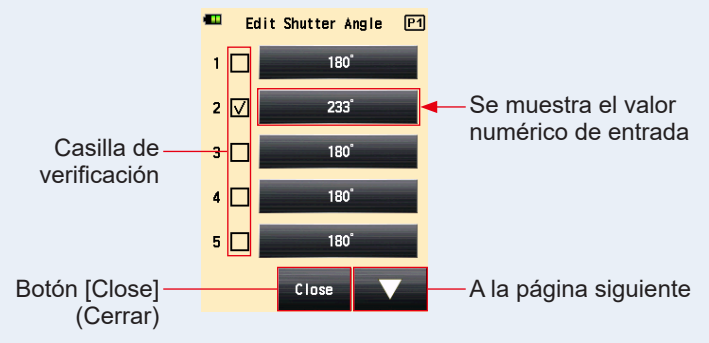

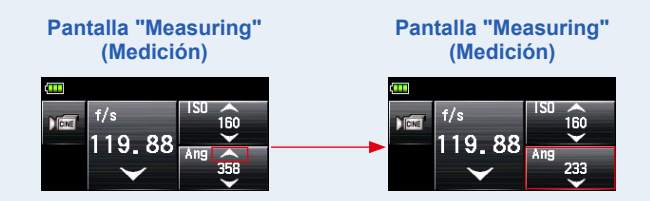

7. Toque el botón [Close] (Cerrar) de la pantalla "Edit Shutter Angle" (Editar ángulo de apertura del obturador).

Se regresa a la pantalla "Menu" (Menú).

El ángulo de obturación añadido se muestra al final de la secuencia de la pantalla de "Measuring" (Medición).

#### 8. Toque el botón [Close] (Cerrar) de la pantalla "Menu" (Menú).

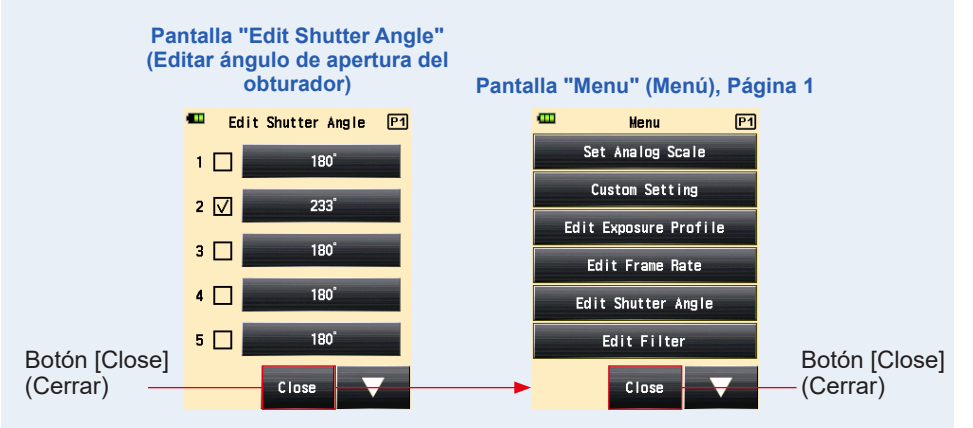

Se vuelve a la pantalla "Measuring" (Medición).

# 5-1-6 Modo Iluminación/Luminancia

La iluminación se mide utilizando el "Incident Light Mode" (Mode luz incidental), y la luminancia se mide utilizando el "Reflected Light (Spot) Mode" (Modo luz reflejada (reducida)).

A continuación mostramos la unidades que se pueden configurar. Seleccione la unidad [Illuminance/Luminance] (Iluminación/Luminancia) en [Custom Setting] (Ajustes personalizados). (➡ P199)

| [Incident light measurement<br>(Illuminance)] (Medición de luz<br>incidente (Iluminación))                                     | Lux (Unidad: Ix)                           | ( <b>⇒</b> P81) |
|----------------------------------------------------------------------------------------------------|--------------------------------------------|-----------------|
|                                                                                                    | Foot-candle (Unidad: fc)                   |                 |
| [Reflected light measurement<br>(Luminance) cd/m <sup>2</sup> ] (Medición de<br>luz reflejada (Luminancia) cd/m <sup>2</sup> ) | Candela por metro cuadrado (Unidad: cd/m²) | ( <b>⇒</b> P84) |
|                                                                                                    | Pie-lambert (Unidad: fl)                   |                 |

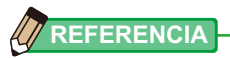

Cualquier compensación de calibración o exposición no tendrá efecto al medir la iluminación o la luminancia.

# 1) Medición de la iluminación

#### Operación

- 1. Seleccione el método de recepción de luz a luz incidente. (\* P37)
- 2. Toque el icono "Measuring Mode" (Modo de medición) de la pantalla "Measuring" (Medición).

Se muestra la pantalla del "Measuring Mode" (Modo de medición).

# 3. Toque el icono ( ≇ III o ≇ III ) de la pantalla "Measuring Mode" (Modo de medición).

Cuando esté seleccionado, se cambiará a la pantalla "Measuring" (Medición).

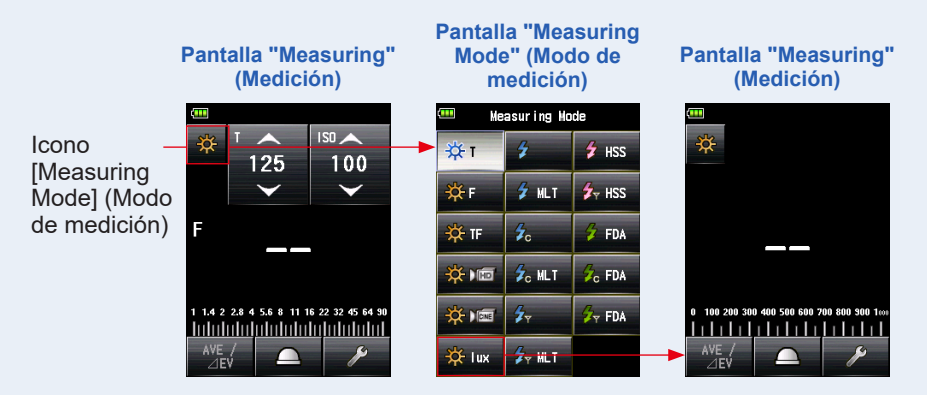

#### 4. Cambie a la lumiesfera replegada.

Si está seleccionada la luminesfera ampliada, gire el anillo de repliegue de la lumiesfera para cambiar a la posición de lumiesfera replegada (
 ).

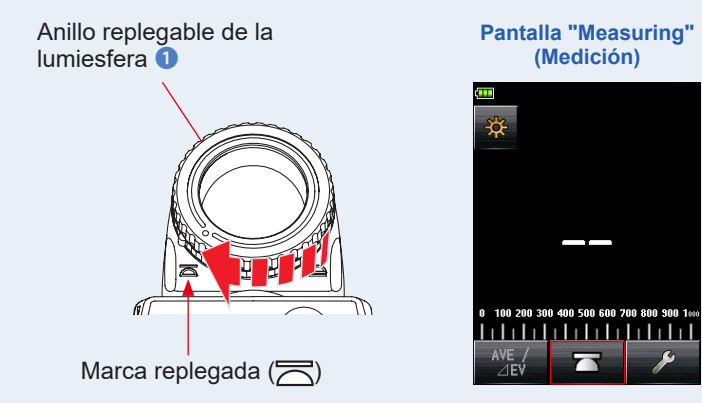

5. Apunte el receptor de luz directamente hacia la fuente de luz.

# 6. Pulse el botón de medición 6 que hay en el lateral de fotómetro para medir la luz.

#### La iluminación medida se mostrará en lux (valor medido).

Mientras pulsa el botón de medición **(3)** el fotómetro medirá continuamente hasta que deja de pulsar el botón.

Cuando deje de pulsar el botón de medición **(5)** se completará la medición. El valor medido en aquel momento se mostrará en el área de visualización de valor medido/ unidad de medición y en la escala analógica. (**+** P26)

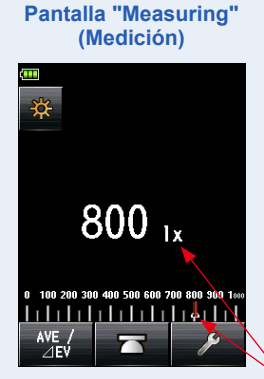

Valor medido (lx)

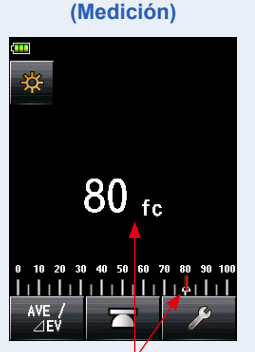

Pantalla "Measuring"

Valor medido (fc)

# 2) Medición de la luminancia

## Operación

- 1. Seleccione el método de recepción de luz a luz reflejada. (\* P42)
- 2. Toque el icono "Measuring Mode" (Modo de medición) de la pantalla "Measuring" (Medición).

Se muestra la pantalla del "Measuring Mode" (Modo de medición).

Cuando esté seleccionado, se cambiará a la pantalla "Measuring" (Medición).

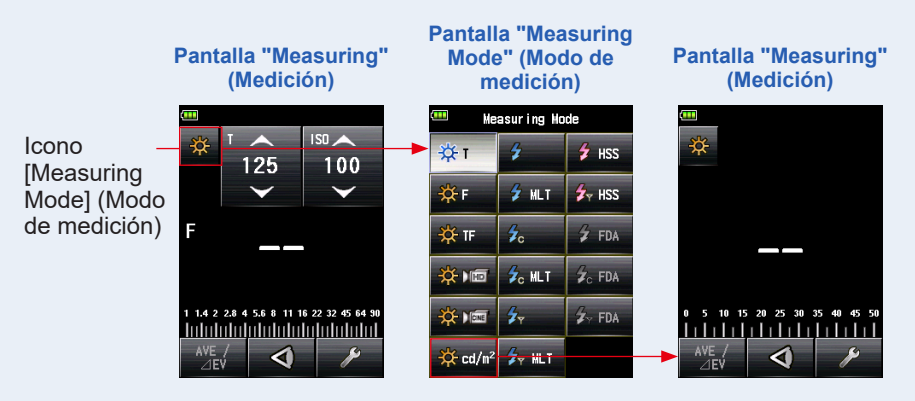

# 4. Mientras mira por la lente del exposímetro, ,pulse el botón de medición 6 que hay en el lateral de fotómetro para medir la luz.

Mientras mira por la lente del exposímetro, ubique el área del objetivo que va a medir con el círculo de la lente.

Pulse el botón de medición 6, y se mostrará la iluminación en candelas por metro cuadrado (valor medido).

Mientras pulsa el botón de medición **o** el fotómetro medirá continuamente hasta que deja de pulsar el botón.

Cuando deje de pulsar el botón de medición **⑤** se completará la medición. El valor medido en aquel momento se mostrará en el área de visualización de valor medido/ unidad de medición y en la escala analógica. (➡ P26, P28)

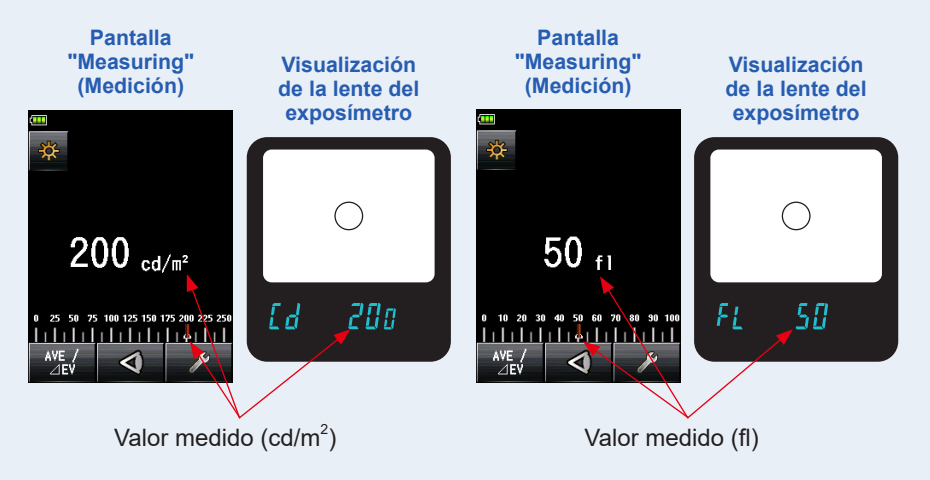

# 

No mire directamente al sol o a una luz intensa a través del exposímetro. De lo contrario, puede dañarse la vista.

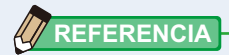

Mientras observa a través de la lente del exposímetro, ajuste las dioptrías girando la lente del exposímetro (con ajuste de dioptrías) ④ de manera que pueda observarse claramente el círculo.

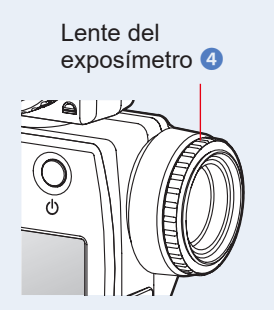

# 5-2 Medición en modo flash

La iluminación flash es la luz producida por un pulso de luz muy breve de una unidad de flash electrónica o una bombilla flash. La medición de flash está disponible en los siguientes los modos de medición.

- Cordless Flash Mode (Modo flash inalámbrico)
- Cordless Multiple (Cumulative) Flash Mode (Modo múltiple de flash inalámbrico)
- Cord (PC) flash mode (Modo de flash conectado por cable (PC))
- Cord Multiple (Cumulative) Flash Mode (Modo múltiple de flash conectado por cable)
- Radio Triggering Flash Mode (Modo de flash por radiofrecuencia) \*Cuando está instalado un transmisor (se vende por separado)
- Radio Triggering Multiple (Cumulative) Flash Mode (Modo múltiple de flash por radiofrecuencia) \*Disponible cuando está instalado un transmisor (se vende por separado).

#### Detalles de visualización en pantalla

Cuando se mide la luz de flash, se muestra el diafragma (Brillo ambiente + Brillo de flash = exposición total) en la pantalla.

Se muestra la relación de luz de flash con respecto a la exposición total en saltos del 10%.

La escala analógica muestra el componente ambiente (línea naranja) y el componente del flash (línea azul).

Ejemplo: Tal y como se muestra en la pantalla inferior, si la velocidad de obturación es de

1/125 seg y la sensibilidad ISO es 100, el componente del flash y el componente de luz ambiente están a 50 %, respectivamente. La escala analógica muestra el valor medido tanto del componente del flash (azul) como del componente ambiente (naranja), y la foto amarillea menos si se utiliza una luz de tungsteno como luz ambiente.

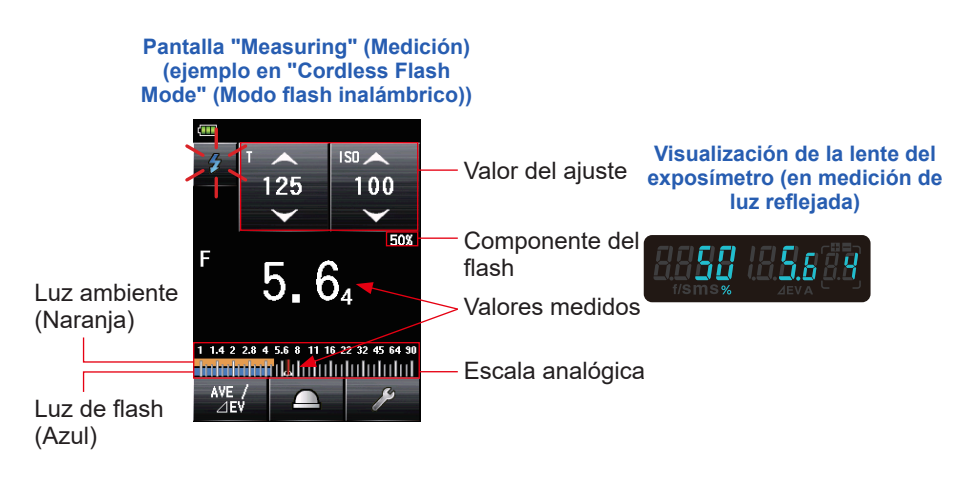

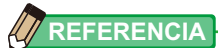

- Los valores de la velocidad de obturación y del diafragma se pueden mostrar en incrementos de 1, 1/2 y 1/3 en "Custom Setting" (Ajuste personalizado). (⇒ P210)
- Después de tomar una medida, el cambio de un valor de configuración (valor ISO o velocidad de obturación) se mostrará en la apertura correspondiente.
- Al tocar el botón [Average/Contrast Function] (Función Promedio/Contraste) ( Average/Contrast Function] (Función Promedio o contraste. (+ P149)
- La visualización de la escala analógica cambiará según el modo de medición, el Modo incidente/reflejada y Medio tono seleccionado, así como "Set Analog Scale" (Ajustar escala analógica) (escala de medición o escala EV) en la lista del menú. (> P26)
- Si la lectura aparece fuera del rango de la pantalla o más allá del rango de medición, cambie la apertura o ajuste la intensidad. (> P135)

## 5-2-1 Modo flash inalámbrico

El fotómetro detecta la intensidad del flash sin conexión flash al fotómetro tras pulsar el botón de medición () durante 90 segundos y disparar el flash por separado. Se muestra el valor medido (diafragma) para la velocidad de obturación y la sensibilidad ISO de entrada. Se utiliza cuando el cable de sincronización no llega debido a la distancia que hay entre el flash y el fotómetro, o cuando no conviene utilizar un cable de sincronización.

## 1) Medición

## Operación

1. Toque el icono "Measuring Mode" (Modo de medición) de la pantalla "Measuring" (Medición).

Se muestra la pantalla "Measuring Mode" (Modo de medición).

# 2. Toque el icono ( ) de la pantalla "Measuring Mode" (Modo de medición).

Pantalla "Measuring Pantalla "Measuring" Pantalla "Measuring" Mode" (Modo de (Medición) medición) (Medición) Measuring Mode Icono ÷άτ 🗲 HSS 4 125 100 125 100 [Measuring  $\checkmark$ 🖌 MLT 🛃 HSS V 🔆 F Mode] (Modo de medición) F F 🔆 TF 💋 FDA 🔆 ) 📼 Sc MLT 💪 FDA 1.4 2 2.8 4 5.6 8 11 16 22 32 45 64 9 1 1.4 2 2.8 4 5.6 8 11 16 22 32 45 64 90 C- DONE 🔽 FDA 1. deletetetetetetetetetetetete Intelated and a lateral and a lateral and a l  $\sim$ 🔆 lux 🖌 MLT

#### Cuando esté seleccionado, se cambiará a la pantalla "Measuring" (Medición).

#### 3. Establezca el método de recepción de luz.

Cambie a la luz incidente, lumiesfera extendida (\_\_\_)/lumiesfera replegada (\_\_\_), o luz reflejada. (➡ P37, P42)

- 4. Configure el valor de la sensibilidad ISO con el icono [ISO].
   (➡ P255)
- 5. Configure la velocidad de obturación con el icono [T]. (⇒ P255)

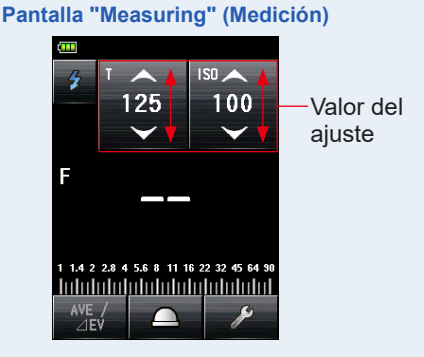

NOTA

Asegúrese de que los ajustes se encuentran de acuerdo a las especificaciones de la cámara y del sistema de flash.

89

6. Pulse el botón de medición 6.

El fotómetro entrará en el modo [Measuring Standby] (Medición en tiempo de espera), y el icono [Measuring Mode] (Modo de medición) (

La pantalla LCD se atenúa y se queda en espera.

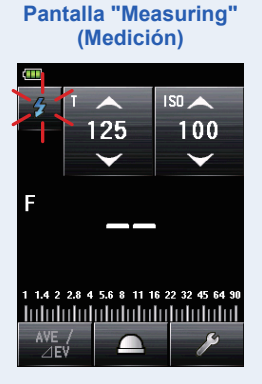

 Dispare el flash de forma manual mientras el icono [Measuring Mode] (Modo de medición) (2) parpadea.

Cuando se detecta la luz del flash, se realiza la medida de forma automática, y se muestra el valor medido (diafragma).

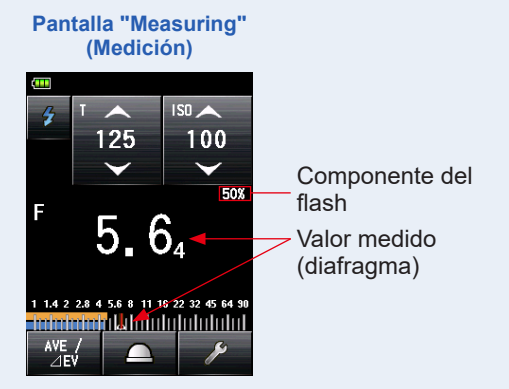

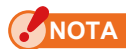

En caso de que suceda lo siguiente, siga "5-2-3 Modo de flash conectado por cable". (> P101)

- Al disparar el flash, si el brillo del flash es menor que la luz ambiente, puede que el fotómetro no detecte la luz.
- Las lámparas fluorescentes de inicio rápido y las luces especiales a veces son confundidas por flashes, y de miden por accidente.
- Aunque el flash no se haya disparado, cuando hay un cambio de luz repentino en el receptor de luz, puede que se realice una medición.
- La onda de una bombilla de flash presenta una ligera inclinación, y existe la posibilidad de que el fotómetro no pueda reconocer la bombilla de flash en el "Cordless Flash Mode" (Modo flash inalámbrico).
- Al disparar con una velocidad de obturación más rápida que la velocidad de sincronización de la cámara en un ambiente oscuro.

## 

- En el "Cordless Flash Mode" (Modo flash inalámbrico) la luz trasera de la pantalla LCD se atenúa y solo se ilumina durante tres segundos después de la medición.
- Después de la medición, el fotómetro vuelve a entrar en el modo [Measuring Standby] (Medición en tiempo de espera) de 90 segundos. Si necesita volver a medir, dispare el flash en este momento.
- Si los valores medidos se guardan en la memoria, se cancelará el modo [Measuring Standby] (Medición en tiempo de espera).
- Si el icono deja de parpadear antes de que se dispare el flash, repita los pasos 6 y 7.
- Para detener el modo [Measuring Standby] (Medición en tiempo de espera), solo tiene que tocar la pantalla.
- Es conveniente ajustar el fotómetro en una posición fija durante el tiempo de medición.
   Esto se puede conseguir montando el fotómetro sobre un trípode o stand utilizando el agujero para trípodes que el fotómetro tiene en su parte inferior.

# 2) Número de flash previos

Para prevenir la aparición de ojos rojos y el ajuste de luz del fásh automático, algunos dispositivos pueden disparar el flash previamente antes del disparo principal. Con la configuración normal, el fotómetro medirá los flashes previos y no el flash principal. Para realizar una lectura correcta, active la función de flash previos en "Tool Box" (Caja de herramienta).

## Operación

1. Toque el icono [Tool Box] (Caja de herramienta) ( ) de la pantalla "Measuring" (Medición).

Se muestra la pantalla "Tool Box" (Caja de herramienta).

2. Toque el icono [Next Page] (Página siguiente) ( ) de "Tool Box" (Caja de herramienta) para mostrar la Caja de herramienta que muestra "Number of Pre-flash" (Número de flash previos).

El botón estará activado si se selecciona el "Flash Mode" (Modo Flash). Si está en gris claro, compruebe el modo "Measuring" (Medición).

**3.** Toque el botón [Number of Pre-flash] (Número de flash previos) de Tool Box (Caja de herramienta).

Se muestra la pantalla "Number of Pre-flash" (Número de flash previos).

Si no cambia este número, toque el botón [Close] (Cerrar).

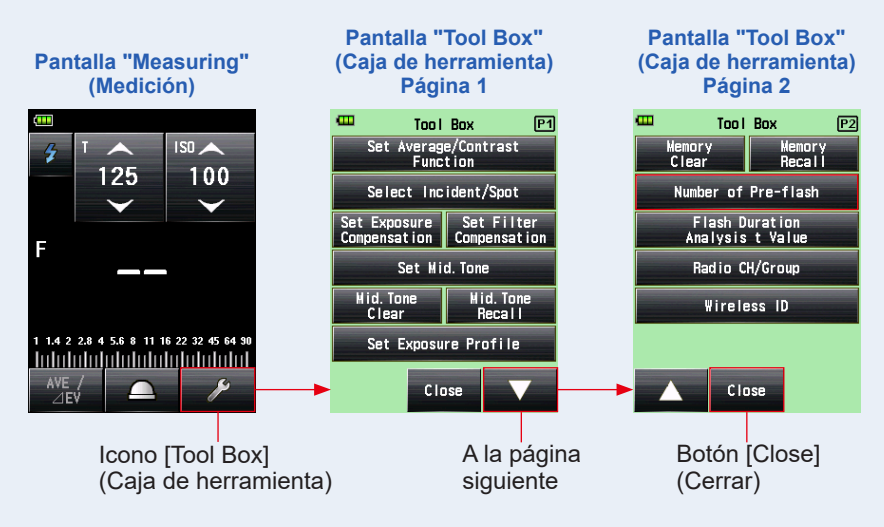

# 4. Toque el botón circular "Number of Pre-flash" (Número de flash previos).

Ajuste el número de flash previos en la pantalla "Number of Pre-flash" (Número de flash previos).

Se vuelve a la pantalla "Measuring" (Medición).

Si no desea cambiar este número, toque el botón [Close] (Cerrar) para volver a la pantalla [Measuring] (Medición).

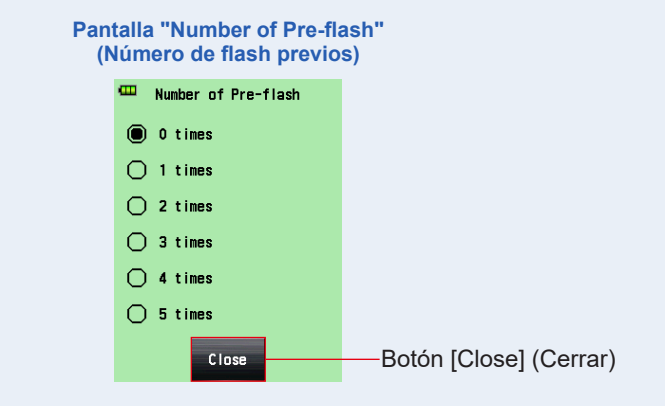

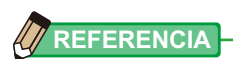

Normalmente, el flash previo se dispara una vez, pero puede ser diferente para cada dispositivo en uso. Consulte el manual de usuario de su dispositivo para conocer el número del flash previo.
# 5-2-2 Modo múltiple de flash inalámbrico

El modo [Measuring] (Medición) se utiliza cuando la luz generada por el flash es inadecuada para el ajuste deseado del diafragma. Se pueden acumular repeticiones de flash hasta que se muestre el valor del diafragma deseado.

Al pulsar el botón de medición i el fotómetro se configura en el modo [Standby] (Espera) (90 segundos) y toma una medida activando el flash. Cada vez que se dispara el flash, se muestra el valor medido (diafragma) para la velocidad de obturación y la sensibilidad ISO de entrada.

El recuento acumulado es infinito. Se muestra hasta 99 veces en el campo [Status/ Title] (Estado/título). Sin embargo, el recuento acumulado vuelve a 0 (cero) más de 100 veces (0=100, 1=101, 2=102, etc.).

# 1) Medición

# Operación 1. Toque el icono "Measuring Mode" (Modo de medición) de la pantalla "Measuring" (Medición). Se muestra la pantalla del "Measuring Mode" (Modo de medición). 2. Toque el icono ( I medición).

Cuando esté seleccionado, se cambiará a la pantalla "Measuring" (Medición).

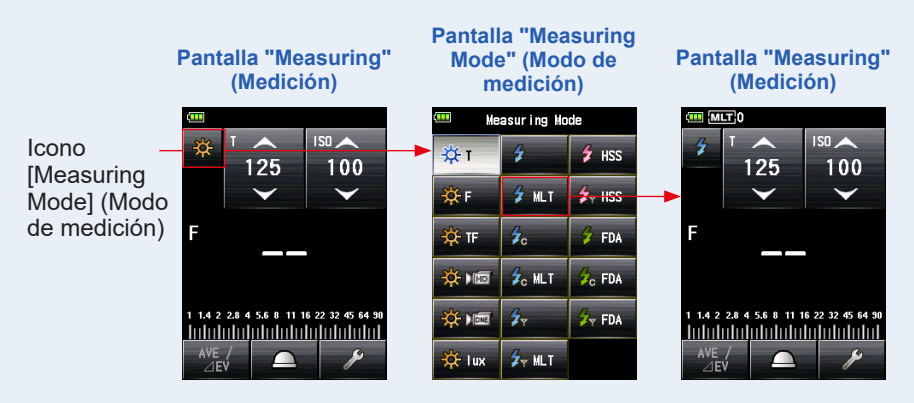

#### 3. Establezca el método de recepción de luz.

Cambie a la luz incidente, lumiesfera extendida ()/lumiesfera replegada (), o luz reflejada. (⇒ P37, P42)

- 4. Configure el valor de la sensibilidad ISO con el icono [ISO].
   (➡ P255)
- 5. Configure la velocidad de obturación con el icono [T]. (⇒ P255)

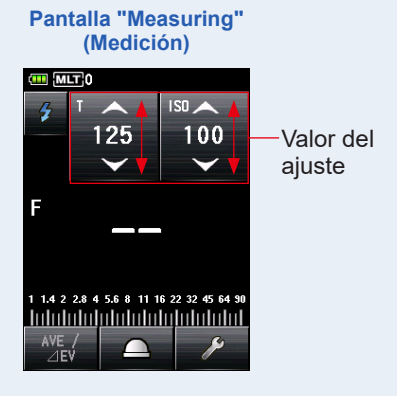

## ΝΟΤΑ

Asegúrese de que los ajustes se encuentran de acuerdo a las especificaciones de la cámara y del sistema de flash.

#### 6. Pulse el botón de medición 6.

El fotómetro entrará en el modo [Measuring Standby] (Medición en tiempo de espera), y el icono [Measuring Mode] (Modo de medición) (

La pantalla LCD se atenúa y se queda en espera.

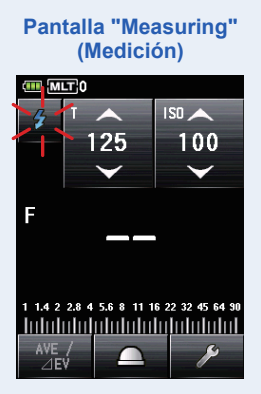

 Dispare el flash de forma manual mientras el icono [Measuring Mode] (Modo de medición) (12) parpadea.

Cuando se detecta la luz del flash, se realiza la medición de forma automática, y se muestran el valor medido (diafragma) y el recuento acumulado. Siga disparando el flash hasta que se muestra el diafragma deseado durante el modo [Standby] (Espera).

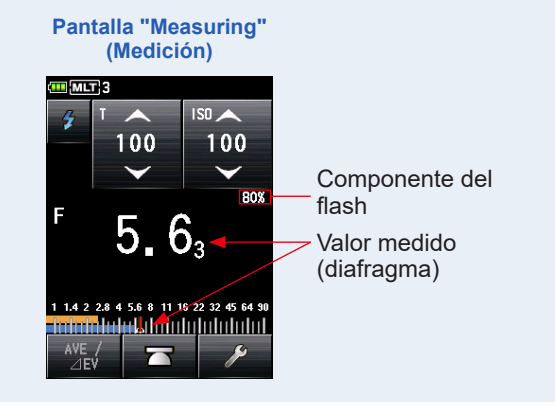

# 

- En caso de que suceda lo siguiente, siga "5-2-4 Modo múltiple de flash conectado por cable". (> P104)
  - Al disparar el flash, si el brillo del flash es significativamente menor que la luz ambiente, puede que el fotómetro no detecte la luz.
  - Las lámparas fluorescentes de inicio rápido y las luces especiales a veces son confundidas por flashes, y de miden por accidente.
  - Aunque el flash no se haya disparado, cuando hay un cambio de luz repentino en el receptor de luz, puede que se realice una medición.
  - La onda de una bombilla de flash presenta una ligera inclinación, y existe la posibilidad de que el fotómetro no pueda reconocer la bombilla de flash en el "Cordless Flash Mode" (Modo flash inalámbrico).
  - Al disparar con una velocidad de obturación más rápida que la velocidad de sincronización de la cámara en un ambiente oscuro.
- La escala EV no se puede mostrar en este modo de medición.

# 

- En el modo "Cordless Multiple (cumulative) Flash Mode" (Modo múltiple de flash inalámbrico), la luz trasera de la pantalla LCD se atenúa y solo se ilumina durante tres segundos después de la medición.
- Después de la medición, el fotómetro vuelve a entrar en el modo [Measuring Standby] (Medición en tiempo de espera) de 90 segundos. Si necesita volver a medir, dispare el flash en este momento.
- Si pulsa el botón de memoria in en el modo [Measuring Standby] (Medición en tiempo de espera), se cancelará el modo [Measuring Standby] (Medición en tiempo de espera).
- Si pulsa el botón de memoria cuando no se encuentra en el modo [Measuring Standby] (Medición en tiempo de espera), se borrarán el valor acumulado múltiple y el recuento.
- Si el icono deja de parpadear antes de que se dispare el flash, repita los pasos 6 y 7.
- Para detener el modo [Measuring Standby] (Medición en tiempo de espera), solo tiene que tocar la pantalla.
- Es conveniente ajustar el fotómetro en una posición fija durante el tiempo de medición. Esto se puede conseguir montando el fotómetro sobre un trípode o stand utilizando el agujero para trípodes que el fotómetro tiene en su parte inferior.

# 2) Borrado múltiple

Borra el recuento acumulado múltiple.

## Operación

1. Toque el icono [Tool Box] (Caja de herramienta) ( ) de la pantalla "Measuring" (Medición).

Se muestra la pantalla "Tool Box" (Caja de herramienta).

2. Toque el icono [Next Page] (Página siguiente) ( ) de "Tool Box" (Caja de herramienta) para mostrar la Caja de herramienta que muestra "Multi Clear" (Borrado múltiple).

Este botón solamente se activa durante la medición.

Si el botón aparece atenuado, no se puede realizar la medición acumulada múltiple, así que el recuento no se podrá borrar.

# **3.** Toque el botón [Multi Clear] (Borrado múltiple) de "Tool Box" (Caja de herramienta).

Se borrará el valor acumulado múltiple y se visualizará de nuevo la pantalla "Measuring" (Medición).

-Si no cambia el valor, toque el botón [Close] (Cerrar). Se vuelve a la pantalla "Measuring" (Medición).

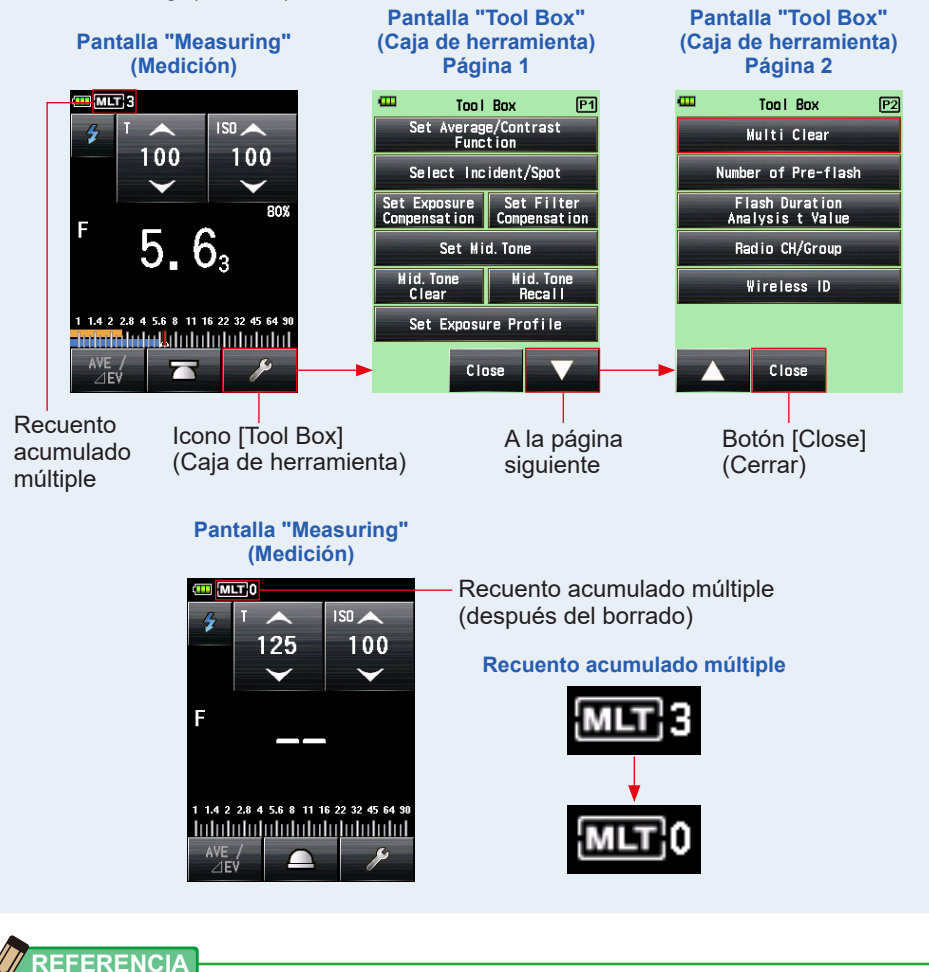

Cuando se cancela el modo [Measuring Standby] (Medición en tiempo de espera) y se vuelve a pulsar el botón de medición ③, la medición comenzará con un recuento acumulado de "0".

# 3) Número de flash previos

Para prevenir la aparición de ojos rojos y el ajuste de luz del fásh automático, algunos dispositivos pueden disparar el flash previamente antes del disparo principal. Con la configuración normal, el fotómetro medirá los flashes previos y no el flash principal. Para realizar una lectura correcta, active la función de flash previos en "Tool Box" (Caja de herramienta).

## Operación

1. Toque el icono [Tool Box] (Caja de herramienta) ( ) de la pantalla "Measuring" (Medición).

Se muestra la pantalla "Tool Box" (Caja de herramienta).

2. Toque el icono [Next Page] (Página siguiente) ( ) de "Tool Box" (Caja de herramienta) para mostrar la Caja de herramienta que muestra "Number of Pre-flash" (Número de flash previos).

El botón estará activado si se selecciona el "Flash Mode" (Modo flash). Si está en gris claro, compruebe el modo "Measuring" (Medición).

**3.** Toque el botón [Number of Pre-flash] (Número de flash previos) de "Tool Box" (Caja de herramienta).

Se muestra la pantalla [Number of Pre-flash] (Número de flash previos).

Si no cambia este número, toque el botón [Close] (Cerrar).

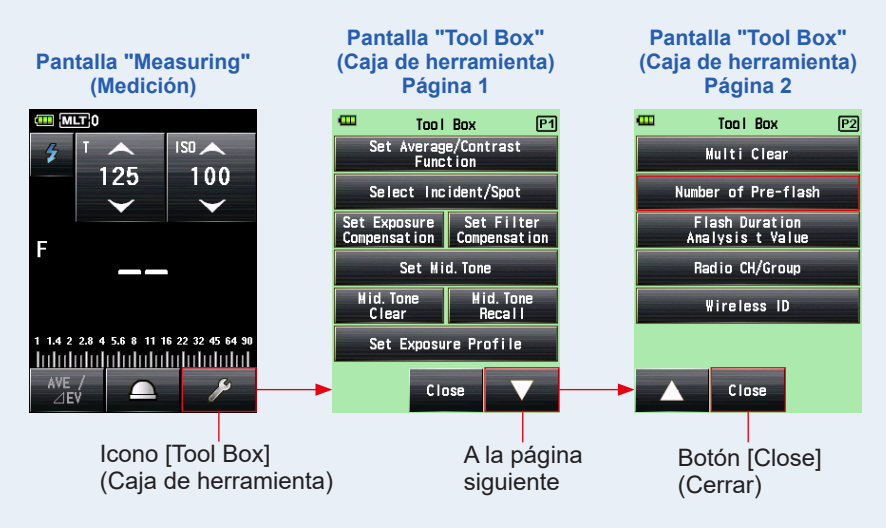

# 4. Toque el botón circular "Number of Pre-flash" (Número de flash previos).

Ajuste el número de flash previos en la pantalla "Number of Pre-flash" (Número de flash previos).

Se vuelve a la pantalla "Measuring" (Medición).

Si no desea cambiar este número, toque el botón [Close] (Cerrar) para volver a la pantalla "Measuring" (Medición).

#### Pantalla "Number of Pre-flash" (Número de flash previos)

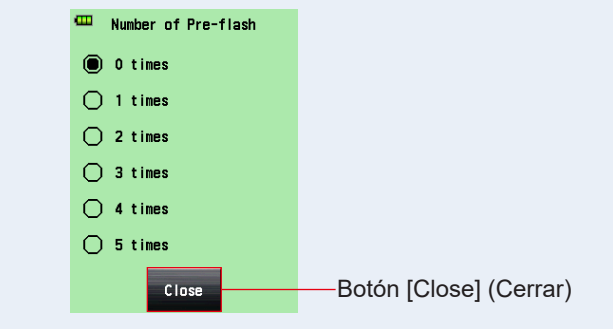

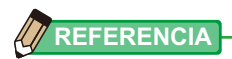

Normalmente, el flash previo se dispara una vez, pero puede ser diferente para cada dispositivo en uso. Consulte el manual de usuario de su dispositivo para conocer el número del flash previo.

# 5-2-3 Modo de flash conectado por cable

Se utiliza un cable de sincronización (se vende por separado) para conectar el flash al fotómetro. Utilice este modo cuando necesite asegurar que el flash esté sincronizado, o bien utilice una bombilla de flash. Después de pulsar el botón de medición (3), el fotómetro disparará la unidad de flash y mostrará el valor del diafragma para velocidad de obturación y la sensibilidad ISO de entrada.

#### Operación

 Conecte el cable de sincronización (se vende por separado) al fotómetro, que está conectado al flash. (➡ P252)

Conecte el cable de sincronización (se vende por separado) al terminal de sincronización del fotómetro (2).

2. Toque el icono "Measuring Mode" (Modo de medición) de la pantalla "Measuring" (Medición). Cable de sincronización (se vende por separado)

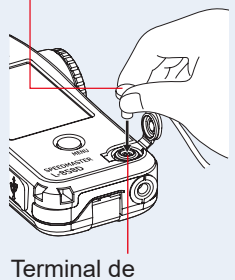

sincronización 😰

Se muestra la pantalla del modo de medición.

3. Toque el icono ( 3. ) de la pantalla "Measuring Mode" (Modo de medición).

Cuando esté seleccionado, se cambiará a la pantalla "Measuring" (Medición).

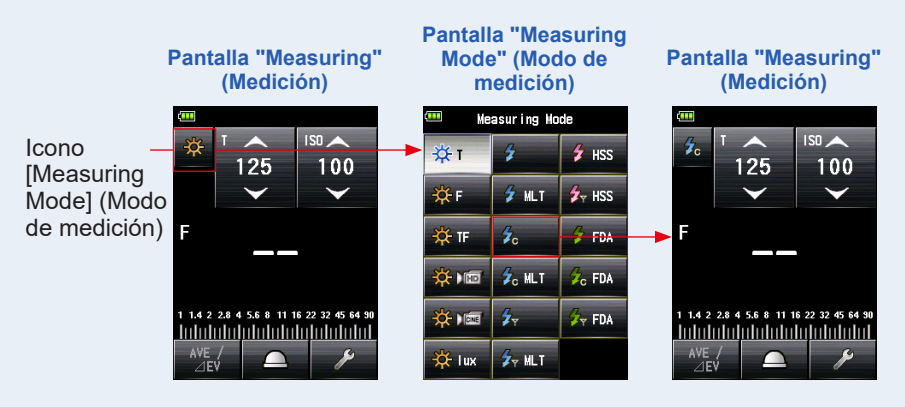

4. Establezca el método de recepción de luz.

Cambie a la luz incidente, lumiesfera extendida (<u></u>)/lumiesfera replegada (<u></u>), o luz reflejada. (→ P37, P42)

- 5. Configure el valor de la sensibilidad ISO con el icono [ISO].
   (➡ P255)
- 6. Configure la velocidad de obturación con el icono [T]. (> P255)

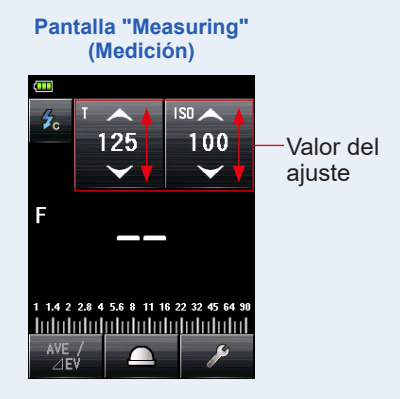

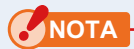

Asegúrese de que los ajustes se encuentran de acuerdo a las especificaciones de la cámara y del sistema de flash.

## 7. Pulse el botón de medición 6.

El flash se disparara y se visualizará el valor medido (diafragma).

#### Pantalla "Measuring" (Medición)

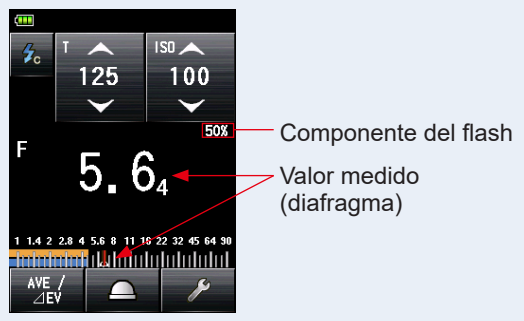

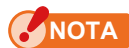

- Puede que el flash se dispare cuando el cable de sincronización esté conectado al terminal de sincronización del fotómetro (2) o cuando el botón de encendido (5) del fotómetro esté en funcionamiento.
- Además, es posible que el flash no se dispare cuando el voltaje de disparo es muy bajo. En tal caso, siga "5-2-1 Modo flash inalámbrico". (→ P88)

# 5-2-4 Modo múltiple de flash conectado por cable

El modo [Measuring] (Medición) se utiliza cuando la luz generada por el flash es inadecuada para el ajuste deseado del diafragma. Se pueden acumular repeticiones de flash hasta que se muestre el valor del diafragma deseado. Cada vez que se dispara el flash, se muestra el valor medido (diafragma) para la velocidad de obturación y la sensibilidad ISO de entrada. El recuento acumulativo se muestra el campo [Status/Title] (Estado/título). El recuento acumulado es infinito. Se muestra hasta 99 veces en el campo [Status/ Title] (Estado/título). Sin embargo, el recuento acumulado vuelve a 0 (cero) más de 100 veces (0=100, 1=101, 2=102, etc.).

# 1) Medición

## Operación

 Conecte el cable de sincronización (se vende por separado) al fotómetro, que está conectado al flash. (➡ P252)

Conecte el cable de sincronización (se vende por separado) al terminal de sincronización del fotómetro 😰.

2. Toque el icono "Measuring Mode" (Modo de medición) de la pantalla "Measuring" (Medición).

Se muestra la pantalla del "Measuring Mode" (Modo de medición).

Cable de sincronización (se vende por separado)

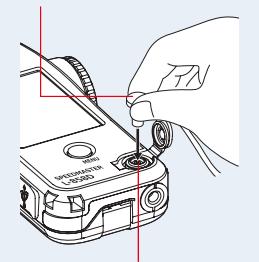

Terminal de sincronización 12

3. Toque el icono ( 2011) de la pantalla "Measuring Mode" (Modo de medición).

Pantalla "Measuring Pantalla "Measuring" Pantalla "Measuring" Mode" (Modo de (Medición) (Medición) medición) Measuring Hode IS0 🔺 Icono ₩т 🗲 HSS 125 125 100 100 [Measuring V V ₩. 🗲 MLT 🗲 HSS Mode] (Modo de medición) F 🔆 TF FDA 🔆 ) 📼 So MLT C FDA 1 1.4 2 2.8 4 5.6 8 11 16 22 32 45 64 9 1 1.4 2 2.8 4 5.6 8 11 16 22 32 45 64 90 C- MANE TT FDA - Indedededededededededededed Internet de la television de la television 🔆 lux 🖌 MLT

Cuando esté seleccionado, se cambiará a la pantalla [Measuring] (Medición).

4. Establezca el método de recepción de luz.

Cambie a la luz incidente, lumiesfera extendida (\_\_\_)/lumiesfera replegada (\_\_\_), o luz reflejada. (➡ P37, P42)

- 5. Configure el valor de la sensibilidad ISO con el icono [ISO].
   (➡ P255)
- 6. Configure la velocidad de obturación con el icono [T]. (⇒ P255)

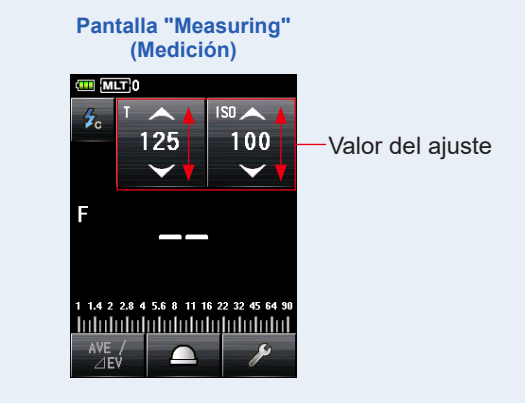

ΝΟΤΑ

Asegúrese de que los ajustes se encuentran de acuerdo a las especificaciones de la cámara y del sistema de flash.

7. Pulse el botón de medición 6.

Se visualizará el valor medido acumulado (diafragma) y el número de flases acumulados. Pulse el botón de medición (3) hasta que aparezca el diafragma deseado.

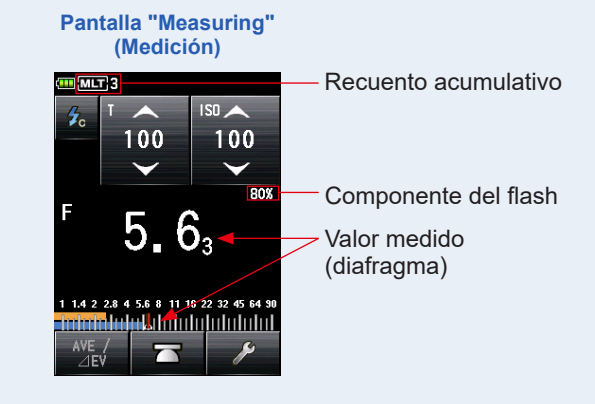

## NOTA

- Puede que el flash se dispare cuando el cable de sincronización esté conectado al terminal de sincronización del fotómetro (2) o cuando el botón de encendido (5) del fotómetro esté en funcionamiento.
- Además, es posible que el flash no se dispare cuando el voltaje de disparo es muy bajo. En tal caso, siga "5-2-2 Modo múltiple de flash inalámbrico". (➡ P94)
- La escala EV no se puede mostrar en este modo de medición.

## REFERENCIA

Si pulsa el botón de memoria 🕖, se borrarán el valor acumulado múltiple y el recuento.

# 2) Borrado múltiple

Borra el recuento acumulado múltiple.

#### Operación

1. Toque el icono [Tool Box] (Caja de herramienta) ( ) de la pantalla "Measuring" (Medición).

Se muestra la pantalla "Tool Box" (Caja de herramienta).

2. Toque el icono [Next Page] (Página siguiente) ( ) de "Tool Box" (Caja de herramienta) para mostrar la Caja de herramienta que muestra "Multi Clear" (Borrado múltiple).

Este botón solamente se activa durante la medición. Si el botón aparece atenuado, no se puede realizar la medición acumulada múltiple, así que el recuento no se podrá borrar.

3. Toque el botón [Multi Clear] (Borrado múltiple) de "Tool Box" (Caja de herramienta).

Se borrará el valor acumulado múltiple y se visualizará de nuevo la pantalla "Measuring" (Medición).

Si no cambia el valor, toque el botón [Close] (Cerrar). Se vuelve a la pantalla "Measuring" (Medición).

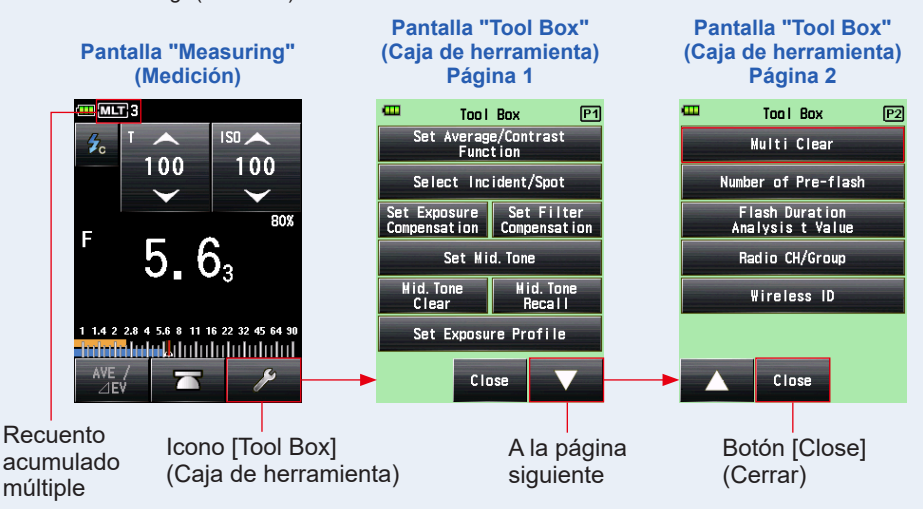

#### Pantalla "Measuring" (Medición)

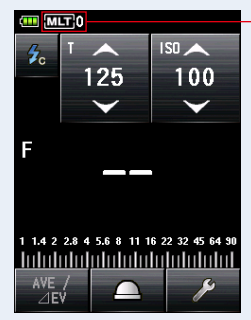

Recuento acumulado múltiple (después del borrado)

#### Recuento acumulado múltiple

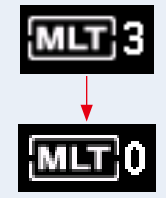

# 5-2-5 Modo de flash por radiofrecuencia

#### (Disponible cuando está instalado un transmisor que se vende por separado)

El fotómetro detecta la intensidad del flash después de que se presione el botón de medición <sup>(3)</sup> para enviar una señal transmitida por radio a un receptor conectado al flash. Muestra valor del diafragma (F) para los valores de entrada de sensibilidad ISO y de velocidad de obturación. Dependiendo del sistema de radio utilizado, el fotómetro controla la salida de unidades de potencia de flash y las lámparas de modelado al cambiar entre ENCENDIDO/APAGADO.

Para obtener más detalles, consulte los manuales de usuario del transmisor (vendido por separado). (➡ P254)

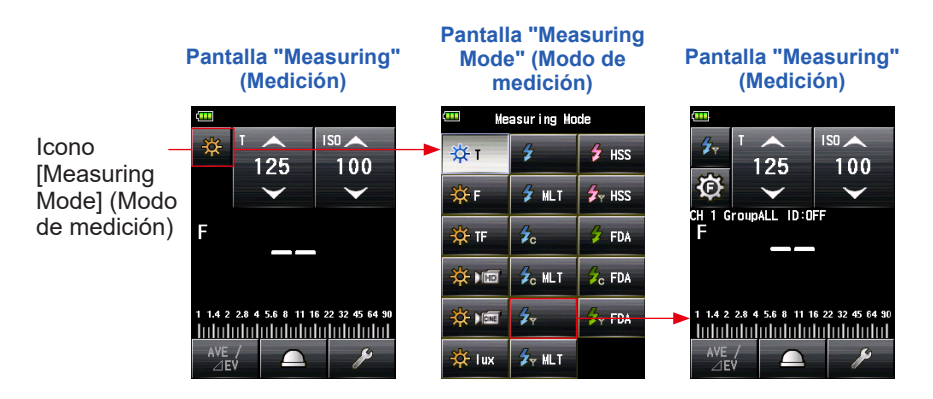

# 5-2-6 Modo múltiple de flash por radiofrecuencia

#### (Disponible cuando está instalado un transmisor que se vende por separado)

El modo [Measuring] (Medición) se utiliza cuando la luz generada por el flash es inadecuada para el ajuste deseado del diafragma. Se pueden acumular repeticiones de flash hasta que se muestre el valor del diafragma deseado.

El fotómetro detecta la intensidad del flash después de que se presione el botón de medición <sup>(3)</sup> para enviar una señal transmitida por radio a un receptor conectado al flash. Cada vez que se dispara el flash, se muestra el valor medido (diafragma) para la sensibilidad ISO y la velocidad de obturación de entrada. En "Multiple (Cumulative) Flash Mode" (Modo múltiple de flash), la medición múltiple de flash no se encuentra disponible en la pantalla "Flash Power Control" (Control de potencia del flash) y en la pantalla "Modeling Lamp Power Control" (Control de potencia de la lámpara de modelado) (Solo está disponible la medición única).

Para obtener más detalles, consulte el manual de usuario del transmisor (vendido por separado).(➡ P253)

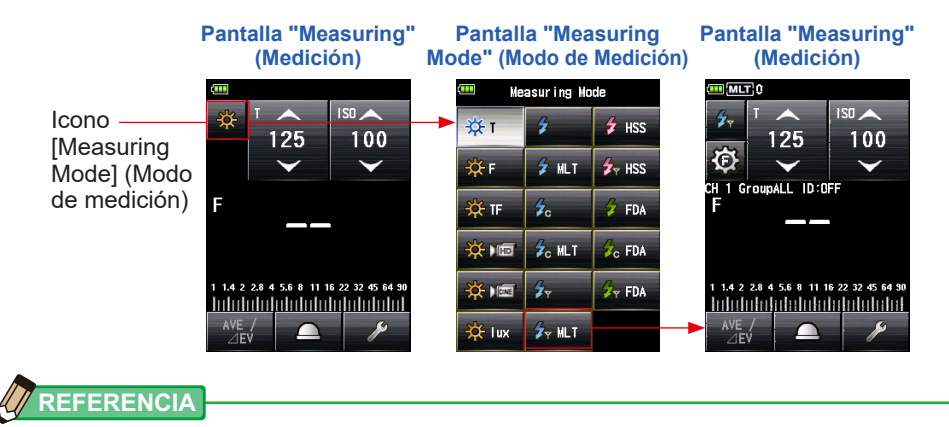

Si pulsa el botón de memoria 7, se borrarán el valor acumulado múltiple y el recuento.

# 5-3 Modo flash inalámbrico de HSS (sincronización de alta velocidad)

Mide la sincronización de alta velocidad o el flash FP.

La medición "HSS (High Speed Synchro) Flash" (Flash HSS [sincronización de alta velocidad]) está disponible en los siguientes los modos de medición:

- "HSS (High Speed Synchro) Flash Cordless Mode" (Modo flash inalámbrico de HSS (sincronización de alta velocidad))
- "HSS (High Speed Synchro) Flash Radio Triggering Mode" (Modo flash por radiofrecuencia de HSS (sincronización de alta velocidad)) (con RT-GX instalado)

# 5-3-1 Modo flash inalámbrico de HSS (sincronización de alta velocidad)

Seleccione este modo para medir la intensidad de un flash activado en modo HSS (sincronización de alta velocidad). Pulse el botón de medición <sup>6</sup> sin una conexión flash al fotómetro. Cuando se detecta la intensidad del flash, se muestra el valor medido (diafragma) para la velocidad de obturación y la sensibilidad ISO de entrada.

# 1) Medición

## Operación

1. Toque el icono "Measuring Mode" (Modo de medición) de la pantalla "Measuring" (Medición).

Se muestra la pantalla del "Measuring Mode" (Modo de medición).

# 2. Toque el icono ( 🗲 📧 ) de la pantalla "Measuring Mode" (Modo de medición).

Pantalla "Measuring Pantalla "Measuring" Pantalla "Measuring" Mode" (Modo de (Medición) (Medición) medición) Measuring Hode IS0 🔺 Icono ₩т 🗲 HSS 125 125 100 100 [Measuring 🛃 HSS V ₩. 🗲 MLT Mode] (Modo de medición) F F 🔆 TF FDA Ċ 🖬 💪 MLT 🕫 FDA 1 1.4 2 2.8 4 5.6 8 11 16 22 32 45 64 9 🔆 ) 📰 1 1.4 2 2.8 4 5.6 8 11 16 22 32 45 64 90 27 TT FDA - Indedededededededededededed Internet de la television de la television 🔆 lux 🖌 MLT 

#### Cuando esté seleccionado, se cambiará a la pantalla "Measuring" (Medición).

#### 3. Establezca el método de recepción de luz.

Cambie a la luz incidente, lumiesfera extendida (\_\_\_)/lumiesfera replegada (\_\_\_), o luz reflejada. (➡ P37, P42)

4. Configure el valor de la sensibilidad ISO con el icono [ISO].
 (➡ P255)

#### 5. Configure la velocidad de obturación con el icono [T]. (> P255)

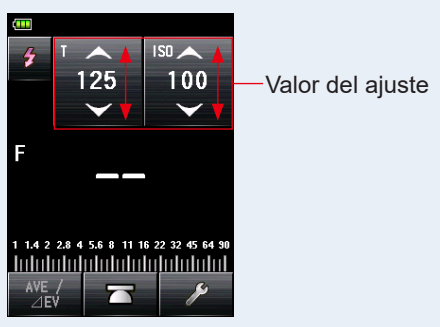

Pantalla "Measuring" (Medición)

NOTA

Asegúrese de que los ajustes se encuentran de acuerdo a las especificaciones de la cámara y del sistema de flash.

6. Pulse el botón de medición 6.

El fotómetro entrará en el modo [Measuring Standby] (Medición en tiempo de espera), y el icono "Measuring Mode" (Modo de medición) (

La pantalla LCD se atenúa y se queda en espera.

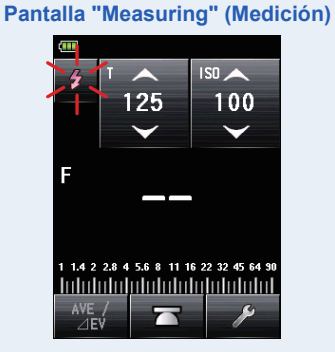

7. Cuando el icono "Measuring Mode" (Modo de medición) (2) parpadee, suelte el botón del obturador de la cámara que está ajustado en "HSS Flash Mode" (Modo de flash de alta velocidad) para disparar la unidad de flash.

Cuando se detecta la luz del flash, se realiza la medida de forma automática, y se muestra el valor medido (diafragma).

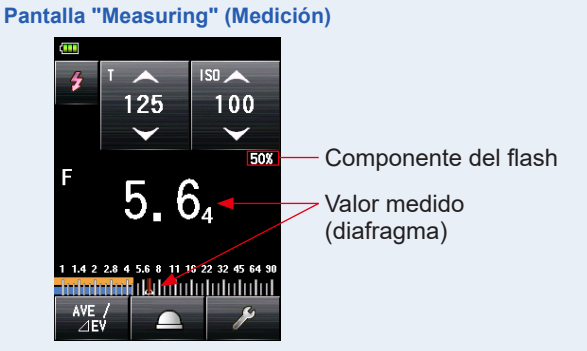

# 

- En el "HSS Cordless Flash Mode" (Modo flash inalámbrico de alta velocidad), la luz trasera de la pantalla LCD se atenúa y solo se ilumina durante tres segundos después de la medición.
- Después de la medición, el fotómetro vuelve a entrar en el modo [Measuring Standby] (Medición en tiempo de espera) de 90 segundos. Si necesita volver a medir, dispare el flash en este momento.
- Si los valores medidos se guardan en la memoria, se cancelará el modo [Measuring Standby] (Medición en tiempo de espera).
- Si el icono deja de parpadear antes de que se dispare el flash, repita los pasos 6 y 7.
- Para detener el modo [Measuring Standby] (Medición en tiempo de espera), solo tiene que tocar la pantalla.
- Es conveniente ajustar el fotómetro en una posición fija durante el tiempo de medición. Esto se puede conseguir montando el fotómetro sobre un trípode o stand utilizando el agujero para trípodes que el fotómetro tiene en su parte inferior.

# 2) Número de flash previos

Para prevenir la aparición de ojos rojos y el ajuste de luz del fásh automático, algunos dispositivos pueden disparar el flash previamente antes del disparo principal. Con la configuración normal, el fotómetro medirá los flashes previos y no el flash principal. Para realizar una lectura correcta, active la función de flash previos en "Tool Box" (Caja de herramienta).

#### Operación

1. Toque el icono [Tool Box] (Caja de herramienta) ( ) de la pantalla "Measuring" (Medición).

Se muestra la pantalla "Tool Box" (Caja de herramienta).

2. Toque el icono [Next Page] (Página siguiente) ( ) de "Tool Box" (Caja de herramienta) para mostrar la Caja de herramienta que muestra "Number of Pre-flash" (Número de flash previos).

El botón estará activado si se selecciona el "Flash Mode" (Modo Flash). Si está en gris claro, compruebe el "Measuring Mode" (Mode de medición). (➡ P52)

# **3.** Toque el botón "Number of Pre-flash" (Número de flash previos) de "Tool Box" (Caja de herramienta).

Se muestra la pantalla "Number of Pre-flash" (Número de flash previos).

Si no cambia este número, toque el botón [Close] (Cerrar).

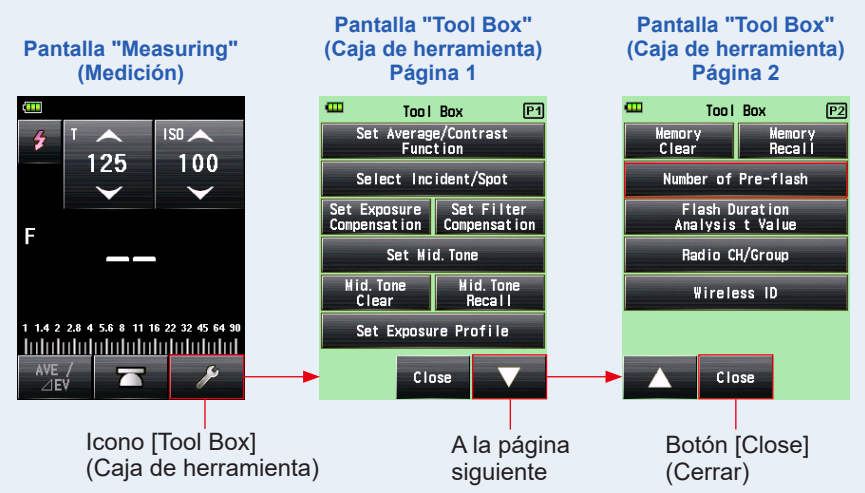

# 4. Toque el botón circular "Number of Pre-flash" (Número de flash previos).

Ajuste el número de flash previos en la pantalla "Number of Pre-flash" (Número de flash previos).

Se vuelve a la pantalla "Measuring" (Medición).

Si no desea cambiar este número, toque el botón [Close] (Cerrar) para volver a la pantalla "Measuring" (Medición).

#### Pantalla "Number of Pre-flash" (Número de flash previos)

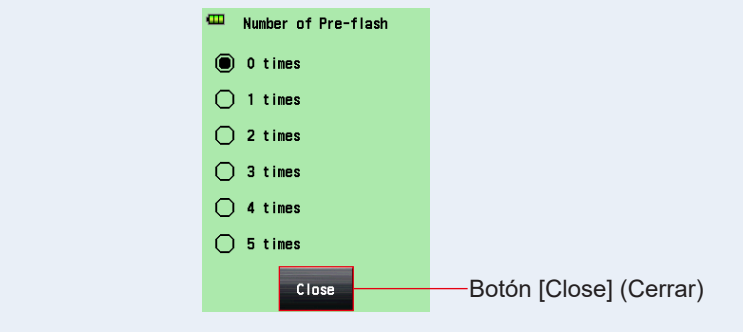

# 

Normalmente, el flash previo se dispara una vez, pero puede ser diferente para cada dispositivo en uso. Consulte el manual de usuario de su dispositivo para conocer el número del flash previo.

# 5-3-2 Modo flash por radiofrecuencia de HSS (sincronización de alta velocidad) (solo para RT-GX)

# (Disponible cuando está instalado un transmisor RT-GX, que se vende por separado).

Seleccione este modo para medir la intensidad de un flash activado en "HSS (High Speed Synchro)" (Flash HSS [sincronización de alta velocidad]). El fotómetro detecta la intensidad del flash después de que se presione el botón de medición <sup>(3)</sup> para enviar una señal transmitida por radio a un receptor conectado al flash. Muestra valor del diafragma (F) para los valores de entrada de sensibilidad ISO y de velocidad de obturación. Dependiendo del sistema de radio utilizado, el fotómetro controla la salida de unidades de potencia de flash y las lámparas de modelado al cambiar entre ENCENDIDO/APAGADO. Este modo de medición se encuentra disponible solo cuando el RT-GX (vendido por separado) está instalado en el fotómetro.

Para obtener más detalles, consulte el manual de usuario de RT-GX. (
P254)

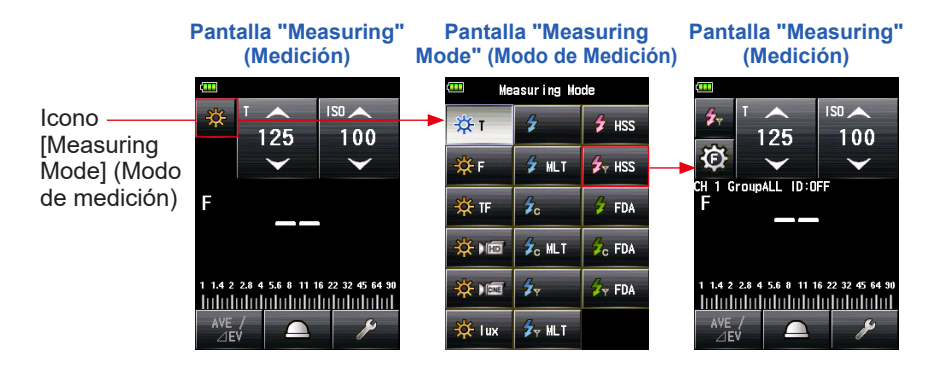

# **5-4** Medición durante el Modo de análisis de duración del flash

Durante el "Flash Duration Analysis Mode" (Modo de análisis de duración del flash), el diafragma, el tiempo de duración del flash y el gráfico de la onda del flash se pueden medir según para la velocidad de obturación de entrada y la sensibilidad ISO. El análisis de duración del flash se realiza sólo con el modo de medición de luz incidente. La medición de la duración del flash está disponible en los siguientes los modos:

- "Flash Duration Analysis Cordless Mode" (Modo de análisis de duración del flash inalámbrico)
- "Flash Duration Analysis Cord Mode" (Modo de análisis de duración del flash con cable)
- "Flash Duration Analysis Radio Triggering Mode" (Modo de análisis de duración de flash por radiofrecuencia) \*Cuando está instalado un transmisor (se vende por separado)

# 5-4-1 Modo de análisis de duración del flash inalámbrico

El fotómetro detecta la intensidad del flash sin conexión flash al fotómetro tras pulsar el botón de medición i durante 90 segundos y disparar el flash por separado. Se muestran el valor medido (diafragma), el tiempo de duración del flash y el gráfico de la onda del flash.

# 1) Medición

#### Operación

1. Toque el icono "Measuring Mode" (Modo de medición) de la pantalla "Measuring" (Medición).

Se muestra la pantalla del "Measuring Mode" (Modo de medición).

2. Toque el icono ( /> m) de la pantalla "Measuring Mode" (Modo de medición).

#### Cuando esté seleccionado, se cambiará a la pantalla "Measuring" (Medición).

Si está ajustado en el Reflected Light Mode (Modo luz reflejada), no se podrá seleccionar el "Flash Duration Analysis Mode" (Modo de análisis de duración de flash). Antes de cambiar a la pantalla "Measuring Mode Selection" (Selección de modo de medición), establezca el método de recepción de luz, elija la luz incidente y seleccione el "Flash Duration Analysis Mode" (Modo de análisis de duración de flash).

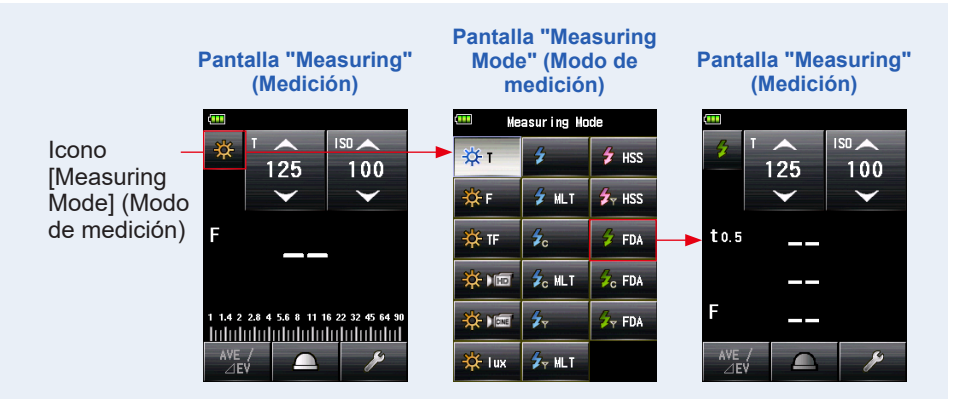

#### **3.** Establezca el método de recepción de luz.

Sistema de luz incidente Cambiar a la lumiesfera ampliada (\_\_\_)/lumiesfera replegada (\_\_\_). (♥P37)

- 4. Configure el valor de la sensibilidad ISO con el icono [ISO].
   (➡ P255)
- 5. Configure la velocidad de obturación con el icono [T]. (⇒ P255)

Pantalla "Measuring" (Medición)

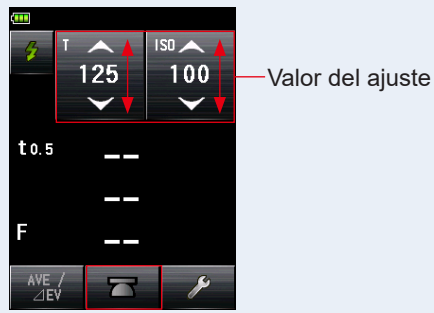

Pantalla

"Measuring"

(Medición)

1/474

2.11ms

Under

8000

t 0.5

150

100

1005

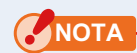

- Asegúrese de que los ajustes se encuentran de acuerdo a las especificaciones de la cámara y del sistema de flash.
- Si el tiempo de duración del flash medido es más largo que la velocidad de obturación de entrada, no se podrá medir una apertura de diafragma correcta. Aparecerá la indicación amarilla "Under" (Por debajo).
   En este caso, disminuya la velocidad del obturador con respecto al tiempo de duración del flash y vuelva a realizar la medición.
- Ajuste el "Flash Duration Analysis t Value" (Valor t del análisis de duración del flash) (
   → P124)
- 7. Pulse el botón de medición 6.

El fotómetro entrará en el modo [Measuring Standby] (Medición en tiempo de espera), y el icono "Measuring Mode" (Modo de medición) ( ) parpadeará durante 90 segundos. La pantalla LCD se atenúa y se queda en espera.

8. Dispare el flash de forma manual mientras el icono "Measuring Mode" (Modo de medición) (

Cuando se detecta la luz del flash, se realiza la medición de forma automática, y se muestra el valor medido (diafragma).

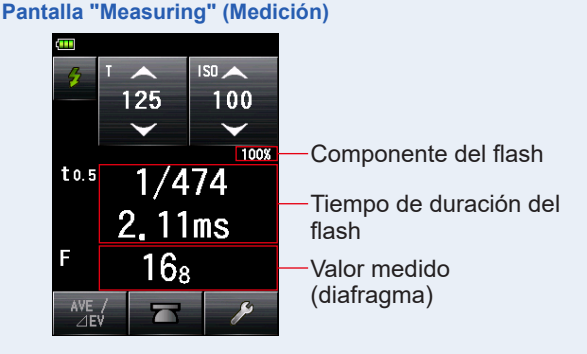

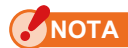

- En caso de que suceda lo siguiente, siga "5-4-2 Modo de análisis de duración del flash con cable". (>P127)
  - Al disparar el flash, si el brillo del flash es menor que la luz ambiente, puede que el fotómetro no detecte la luz.
  - Las lámparas fluorescentes de inicio rápido y las luces especiales a veces son confundidas por flashes, y de miden por accidente.
  - Aunque el flash no se haya disparado, cuando hay un cambio de luz repentino en el receptor de luz, puede que se realice una medición.
  - La onda de una bombilla de flash presenta una ligera inclinación, y existe la posibilidad de que el fotómetro no pueda reconocer la bombilla de flash en el "Cordless Flash Mode" (Modo flash inalámbrico).
  - Al disparar con una velocidad de obturación más rápida que la velocidad de sincronización de la cámara en un ambiente oscuro.
- El tiempo de duración y el gráfico del flash se muestran en el "Flash Duration Analysis Mode" (Modo de análisis de duración de flash). No obstante, no se pueden guardar en la memoria.

Se borran al cambiar el modo de medición, o si se cambia el interruptor del botón de encendido a la posición [OFF] (APAGADO).

- La medida de luz incidente sólo se puede utilizar durante el "Flash Duration Analysis Mode" (Modo de análisis de duración de flash).
- Durante el modo [90 Seconds Standby] (Espera de 90 segundos), el fotómetro recibe y mide la luz del flash una sola vez, y no entra en el modo [Standby] (Espera). Repita los procedimientos anteriores 7 y 8 para volver a medir y disparar de forma manual las unidades de flash.

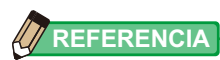

• Cuando se toca el área de visualización del valor medido, se muestran el gráfico de la onda del flash y el valor medido. Cuando se vuelve a tocar, la pantalla vuelve a la pantalla anterior.

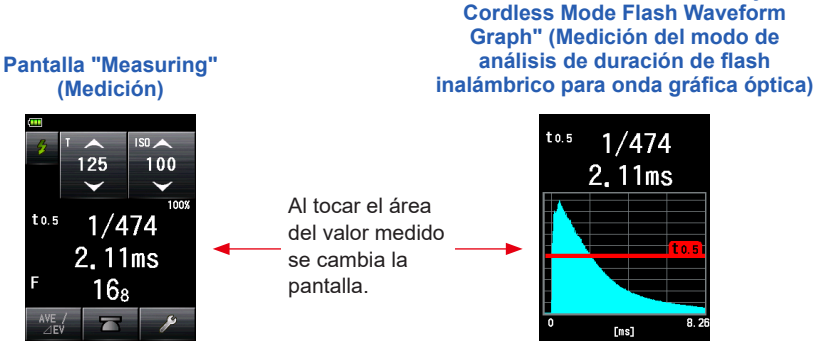

\*La pantalla de gráficos no se puede utilizar para realizar mediciones.

Pantalla "Flash Duration Analysis

- Mida las características de la luz de flash en un cuarto oscuro sin luz ambiental.
- Cuando utilice una luz de flash previa, configure "Number of Pre-flash" (Número de flash previos) en "Tool Box" (Caja de herramienta). (➡ P121)
- Es conveniente ajustar el fotómetro en una posición fija durante el tiempo de medición.
   Esto se puede conseguir montando el fotómetro sobre un trípode o stand utilizando el agujero para trípodes que el fotómetro tiene en su parte inferior.

# 2) Número de flash previos

Para prevenir la aparición de ojos rojos y el ajuste de luz del fásh automático, algunos dispositivos pueden disparar el flash previamente antes del disparo principal. Con la configuración normal, el fotómetro medirá los flashes previos y no el flash principal. Para realizar una lectura correcta, active la función de flash previos en "Tool Box" (Caja de herramienta).

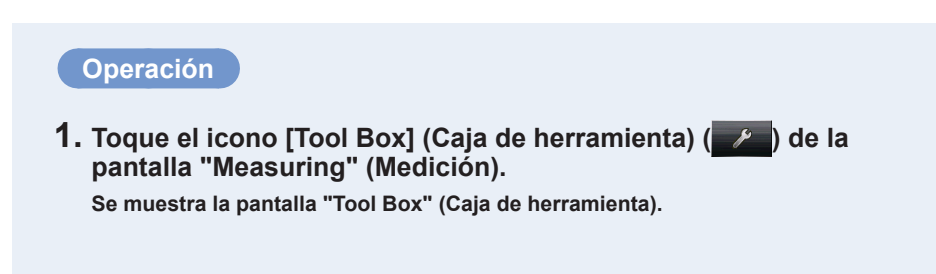

2. Toque el icono [Next Page] (Página siguiente) ( ) de "Tool Box" (Caja de herramienta) para mostrar la Caja de herramienta que muestra "Number of Pre-flash" (Número de flash previos).

El botón estará activado si se selecciona el "Flash Mode" (Modo Flash). Si está en gris claro, compruebe el "Measuring Mode" (Modo de medición).

**3.** Toque el botón [Number of Pre-flash] (Número de flash previos) de "Tool Box" (Caja de herramienta).

#### Se muestra la pantalla "Number of Pre-flash" (Número de flash previos).

Si no cambia este número, toque el botón [Close] (Cerrar).

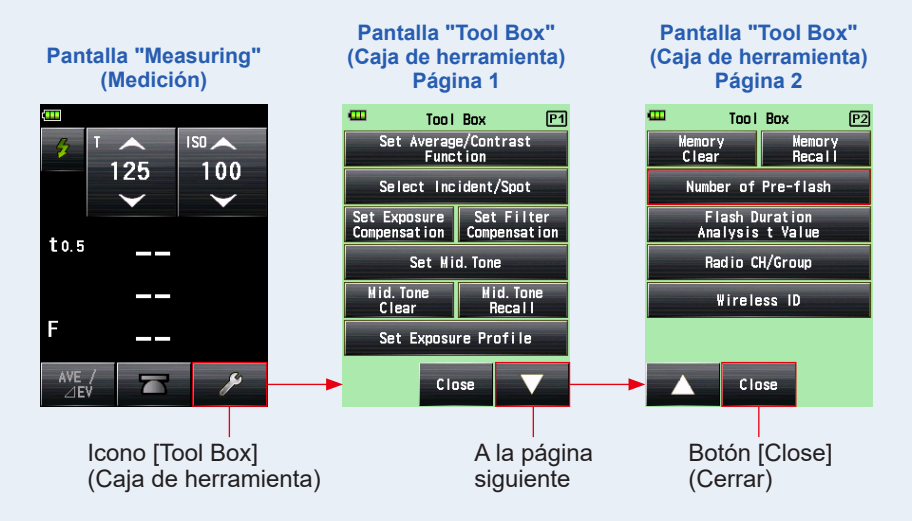

# 4. Toque el botón circular "Number of Pre-flash" (Número de flash previos).

Ajuste el número de flash previos en la pantalla "Number of Pre-flash" (Número de flash previos).

Se vuelve a la pantalla "Measuring" (Medición).

Si no desea cambiar este número, toque el botón [Close] (Cerrar) para volver a la pantalla "Measuring" (Medición).

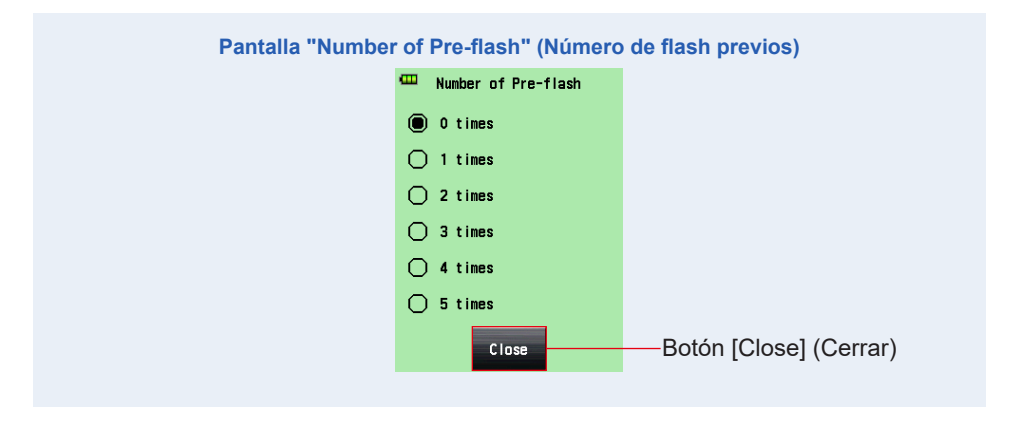

## 

Normalmente, el flash previo se dispara una vez, pero puede ser diferente para cada dispositivo en uso. Consulte el manual de usuario de su dispositivo para conocer el número del flash previo.

# 3) Valor t del análisis de duración del flash

El valor t se puede ajustar en saltos de 0,1 en un rango de 0,1 a 0,9. El rango de medición del tiempo de duración del flash varía en función del valor t establecido.

## Operación

Se muestra la pantalla "Tool Box" (Caja de herramienta).

2. Toque el icono [Next Page] (Página siguiente) ( ) de "Tool Box" (Caja de herramienta) para mostrar la Caja de herramienta que muestra "Flash Duration Analysis t Value" (Valor t del análisis de duración del flash).

El botón estará activado si se selecciona el "Flash Duration Analysis Mode (Modo de análisis de duración de flash) Si no está en gris claro, compruebe el "Measuring Mode" (Modo de Medición).

**3.** Toque el botón "Flash Duration Analysis t Value" (Valor t del análisis de duración del flash) de "Tool Box" (Caja de herramienta).

Se mostrará la pantalla "Flash Duration Analysis t Value" (Valor t del análisis de duración del flash).

Si no cambia este número, toque el botón [Close] (Cerrar).

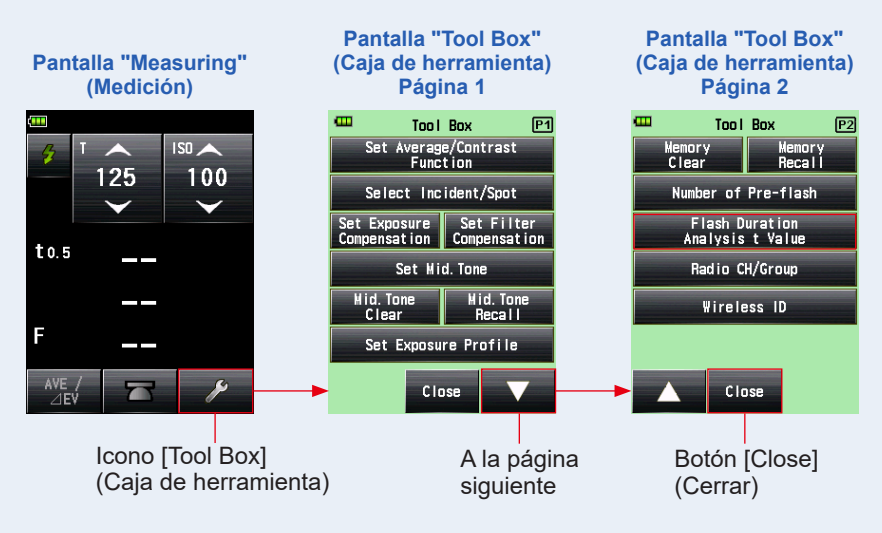

# 4. Introduzca una "Reference" (Referencia) entre 0,1 a 0,9 tocando el valor numérico.

El valor t se puede ajustar en saltos de 0,1 en un rango de 0,1 a 0,9. El primer "0." es fijo. Introduzca únicamente el primer dígito decimal. (Para ajustar "0,1", introduzca "1".)

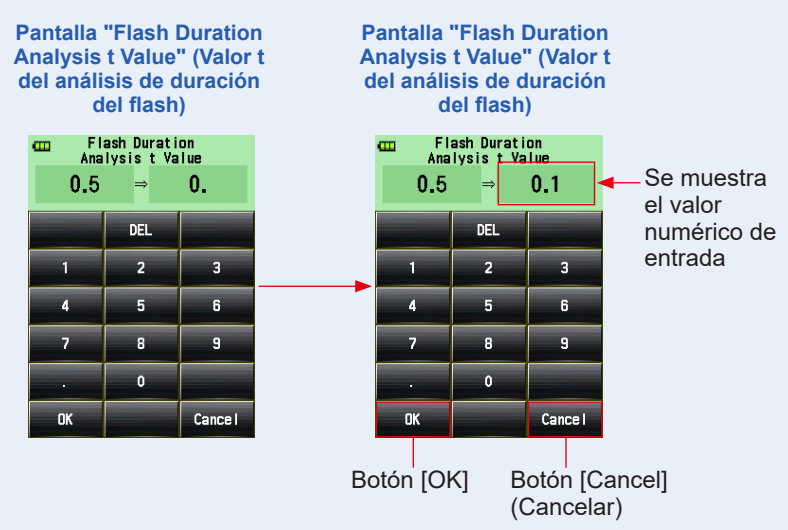

## 5. Toque el botón [OK].

#### El ajuste ha sido introducido y se regresa a la pantalla "Measuring" (Medición).

Toque el botón [Cancel] (Cancelar) para volver a la pantalla "Measuring" (Medición) sin realizar modificaciones.

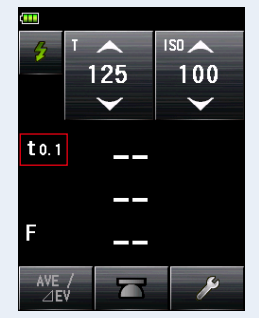

Pantalla "Measuring" (Medición)

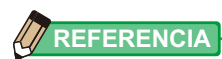

El tiempo de duración del flash de referencia tiene dos reglas.

t0,5 = duración efectiva del flash

t0,1 = duración total del flash

Después de disparar el flash, el momento en que la máxima intensidad cae a la mitad de su valor se llama "t0,5". Después de disparar el flash, el momento en que la máxima intensidad cae hasta 1/10 de su valor se llama "t0,1".

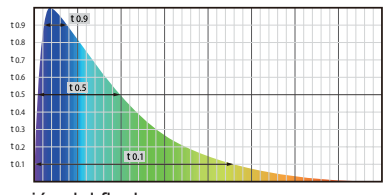

Por lo general, a "t0,5" se le suele llamar tiempo de duración del flash.

# 5-4-2 Modo de análisis de duración del flash con cable

Pulse el botón de medición **(3)** con una conexión flash al fotómetro. Cuando se detecta el brillo del flash, el tiempo de duración del flash y el gráfico de la onda del flash se pueden medir según para la velocidad de obturación de entrada y la sensibilidad ISO.

# 1) Medición

#### Operación

 Conecte el cable de sincronización (se vende por separado) al fotómetro, que está conectado al flash. (⇒ P252)

Conecte el cable de sincronización (se vende por separado) al terminal de sincronización del fotómetro (2).

Se muestra la pantalla del "Measuring Mode"

2. Toque el icono "Measuring Mode" (Modo de medición) de la pantalla "Measuring" (Medición).

(Modo de medición).

Cable de sincronización (se vende por separado)

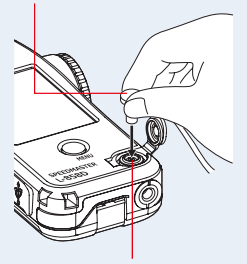

Terminal de sincronización 12

# 3. Toque el icono ( 20 PM) de la pantalla "Measuring Mode" (Modo de medición)

#### Cuando esté seleccionado, se cambiará a la pantalla "Measuring" (Medición).

Si está ajustado en el "Reflected Light Mode" (Modo luz reflejada), no se podrá seleccionar el "Flash Duration Analysis Mode" (Modo de análisis de duración de flash). Antes de cambiar a la pantalla "Measuring Mode Selection" (Selección de modo de medición), establezca el método de recepción de luz, elija la luz incidente y seleccione el "Flash Duration Analysis Mode" (Modo de análisis de duración de flash).

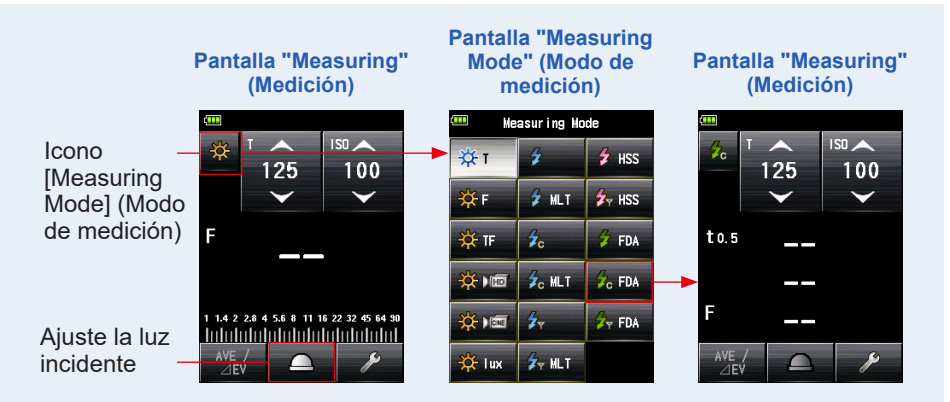

#### 4. Establezca el método de recepción de luz.

Sistema de luz incidente Cambiar a la lumiesfera ampliada (\_\_\_)/lumiesfera replegada (\_\_\_). (➡ P37)

- 5. Configure el valor de la sensibilidad ISO con el icono [ISO].
   (➡ P255)
- 6. Configure la velocidad de obturación con el icono [T]. (⇒ P255)

Pantalla "Measuring" (Medición)

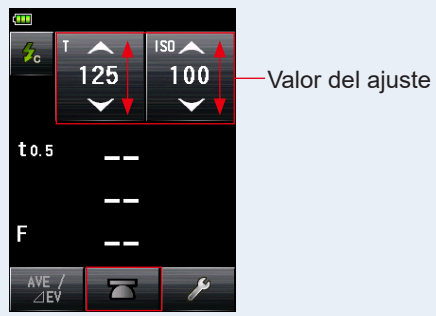

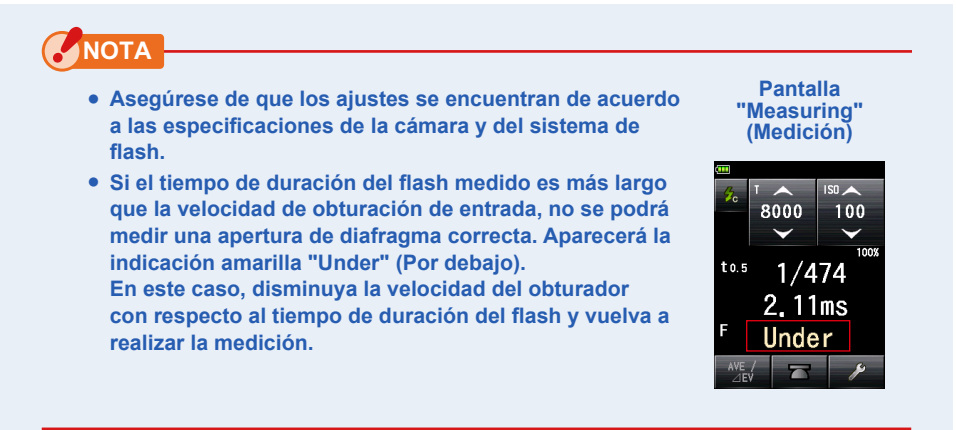

7. Ajuste el "Flash Duration Analysis t Value" (Valor t del análisis de duración del flash) (➡ P131)

#### 8. Pulse el botón de medición 6.

El flash se disparara y se visualizará el valor medido (diafragma).

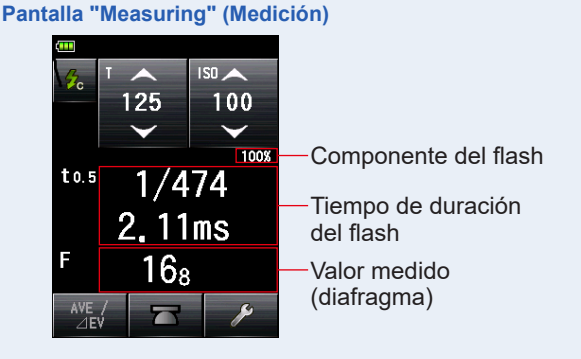
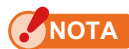

- El tiempo de duración y el gráfico del flash se muestran en el "Flash Duration Analysis Mode" (Modo de análisis de duración de flash). No obstante, no se pueden guardar en la memoria. Se borran al cambiar el modo de medición, o si se cambia el interruptor del botón de encendido a la posición [OFF] (APAGADO).
- La medida de luz incidente sólo se puede utilizar durante el "Flash Duration Analysis Mode" (Modo de análisis de duración de flash).
- Además, es posible que el flash no se dispare cuando el voltaje de disparo es muy bajo. En tal caso, siga "5-4-1 Modo de análisis de duración del flash inalámbrico". (
   P117)

## 

 Cuando se toca el área de visualización del valor medido, se muestran el gráfico de la onda del flash y el valor medido. Cuando se vuelve a tocar, la pantalla vuelve a la pantalla anterior.

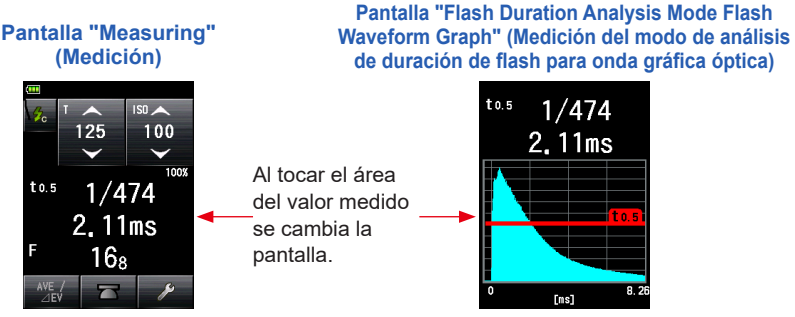

\*La pantalla de gráficos no se puede utilizar para realizar mediciones.

- Mida las características de la luz de flash en un cuarto oscuro sin luz ambiental.
- La medición se puede iniciar inmediatamente después de pulsar el botón de medición, y
  es posible medir con precisión el tiempo total de disparo del flash.
  En este "Flash Duration Analysis Cord Mode" (Modo de análisis de duración del flash
  con cable), el valor medido puede variar en función de la onda del flash y del valor t del
  análisis, ya que la medición se inicia después de percibir la luz del flash.

Pantalla "Flash Duration Analysis Mode Flash Waveform Graph" (Medición del modo de análisis de duración de flash para onda gráfica óptica)

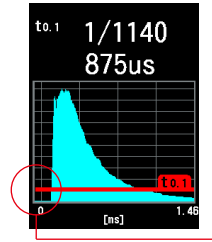

Pantalla "Flash Duration Analysis Cordless Mode Flash Waveform Graph" (Medición del modo de análisis de duración de flash inalámbrico para onda gráfica óptica)

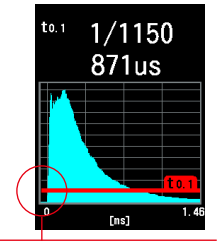

Retardo hasta el inicio de la medición

Cord Flash Mode (Modo Flash con cable)

Cordless Flash Mode (Modo flash inalámbrico)

## 2) Valor t del análisis de duración del flash

El valor t se puede ajustar en saltos de 0,1 en un rango de 0,1 a 0,9. El rango de medición del tiempo de duración del flash varía en función del valor t establecido.

#### Operación

1. Toque el icono [Tool Box] (Caja de herramienta) ( 2 ) de la pantalla "Measuring" (Medición).

Se muestra la pantalla "Tool Box" (Caja de herramienta).

2. Toque el icono [Next Page] (Página siguiente) ( ) de "Tool Box" (Caja de herramienta) para mostrar la Caja de herramienta que muestra "Flash Duration Analysis t Value" (Valor t del análisis de duración del flash).

El botón estará activado si se selecciona el "Flash Duration Analysis Mode" (Modo de análisis de duración de flash) Si no está en gris claro, compruebe el "Measuring Mode" (Modo de medición).

 Toque el botón "Flash Duration Analysis t Value" (Valor t del análisis de duración del flash) de "Tool Box" (Caja de herramienta).

Se mostrará la pantalla "Flash Duration Analysis t Value" (Valor t del análisis de duración del flash).

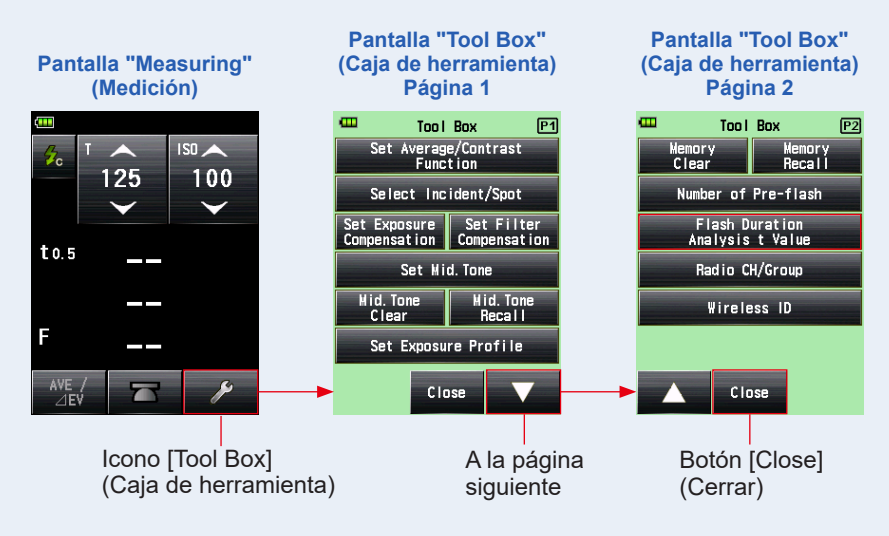

Si no cambia este número, toque el botón [Close] (Cerrar).

## 4. Introduzca una "Reference" (Referencia) entre 0,1 a 0,9 tocando el valor numérico.

El valor t se puede ajustar en saltos de 0,1 en un rango de 0,1 a 0,9. El primer "0." es fijo. Introduzca únicamente el primer dígito decimal. (Para ajustar "0,1", introduzca "1".)

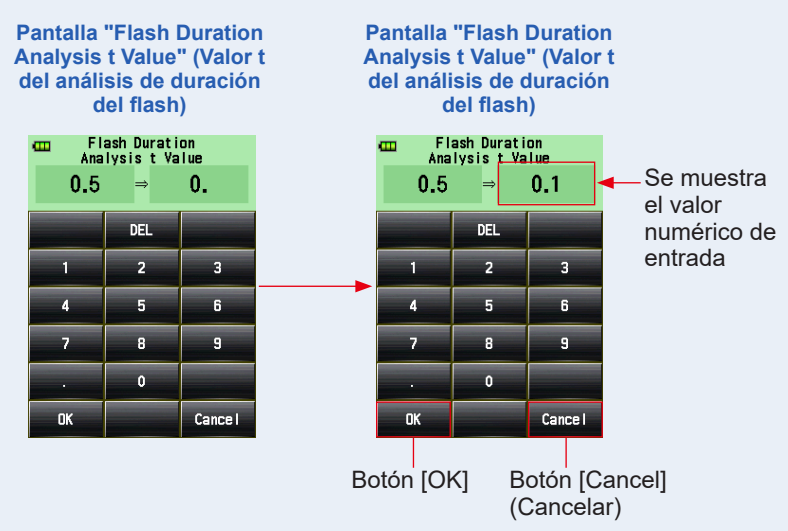

#### 5. Toque el botón [OK].

#### El ajuste ha sido introducido y se regresa a la pantalla "Measuring" (Medición).

Toque el botón [Cancel] (Cancelar) para volver a la pantalla "Measuring" (Medición) sin realizar modificaciones.

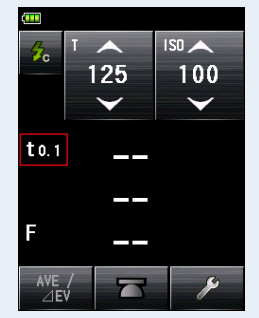

Pantalla "Measuring" (Medición)

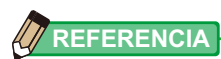

El tiempo de duración del flash de referencia tiene dos reglas.

t0,5 = duración efectiva del flash

t0,1 = duración total del flash

Después de disparar el flash, el momento en que la máxima intensidad cae a la mitad de su valor se llama "t0,5". Después de disparar el flash, el momento en que la máxima intensidad cae hasta 1/10 de su valor se llama "t0,1".

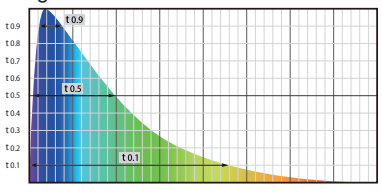

Por lo general, a "t0,5" se le suele llamar tiempo de duración del flash.

## 5-4-3 Modo de análisis de duración del flash por radiofrecuencia

#### (Disponible cuando está instalado un transmisor que se vende por separado).

El fotómetro detecta la intensidad del flash después de que se presione el botón de medición <sup>(3)</sup> para enviar una señal transmitida por radio a un receptor conectado al flash. Muestra el valor medido (diafragma) para la sensibilidad ISO y la velocidad de obturación de entrada, el tiempo de duración del flash y el gráfico de la onda del flash. Dependiendo del sistema de radio utilizado, el fotómetro controla la salida de unidades de potencia de flash y las lámparas de modelado al cambiar entre ENCENDIDO/APAGADO. Para obtener más detalles, consulte los manuales de usuario del transmisor (vendido por separado). (
P254)

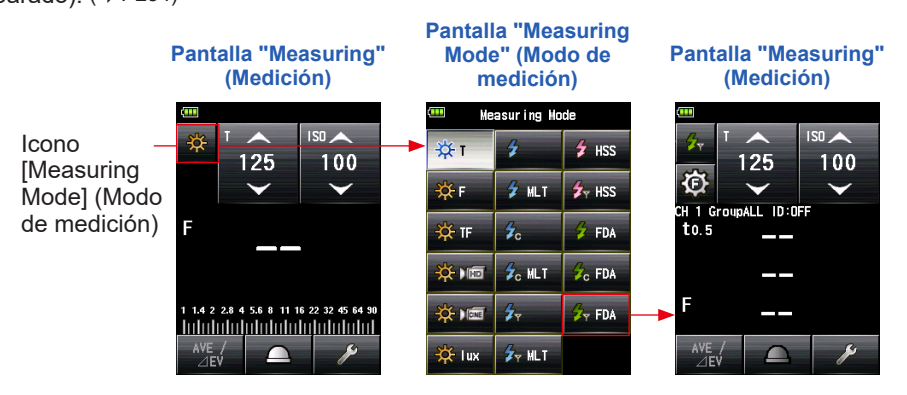

# 5-5 Fuera del rango de visualización o rango de medición

#### 5-5-1 Cuando se sobrepasa el rango de visualización

En función del valor del ajuste, se muestra "Under" (Por debajo) u "Over" (Por encima) si el valor medido sobrepasa el rango de visualización, incluso si está dentro del rango de medición. En estos casos tome las medidas siguientes.

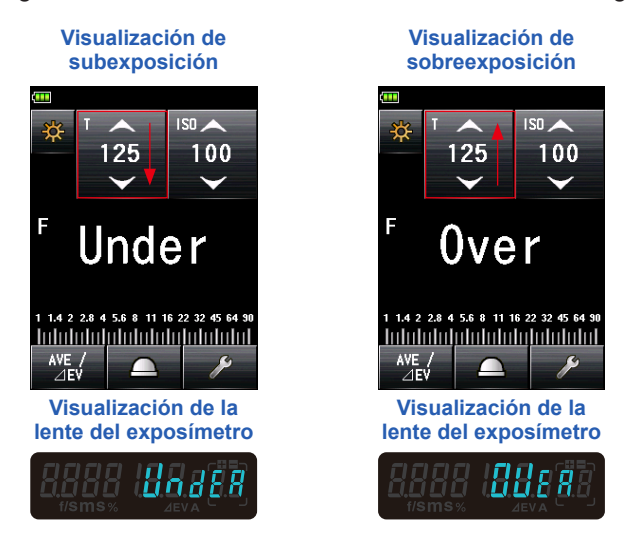

### 1) Cuando se muestra "Under" (Por debajo) de subexposición:

Si se muestra "Under" (Por debajo) cuando el valor medido es menor que el valor mínimo, baje la velocidad de obturación, ajuste una sensibilidad ISO mayor o aumente la intensidad del flash para volver a medirlo.

Se mostrará el diafragma correcto para los valores de entrada.

# 2) Cuando se muestra "Over" (Por encima) de sobreexposición:

Si se muestra "Over" (Por encima) cuando el valor medido es mayor que el valor máximo, suba la velocidad de obturación, ajuste una sensibilidad ISO menor o reduzca la intensidad del flash para volver a medirlo.

Se mostrará el diafragma correcto para los valores de entrada.

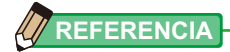

El valor del ajuste es diferente para cada modo de medición. Para conocer los valores de ajuste, consulte cada modo de medición en "5. Medición" ( $\Rightarrow$  P55).

### 5-5-2 Cuando se sobrepasa el rango de medición

Cuando la cantidad de luz está fuera del rango de medición del fotómetro, aparecerán y parpadearán las palabras "Over" (Por encima) o "Under" (Por debajo). Si usa una unidad de flash que permite cambiar la potencia, ajuste el nivel de intensidad y vuelva a realizar la medición.

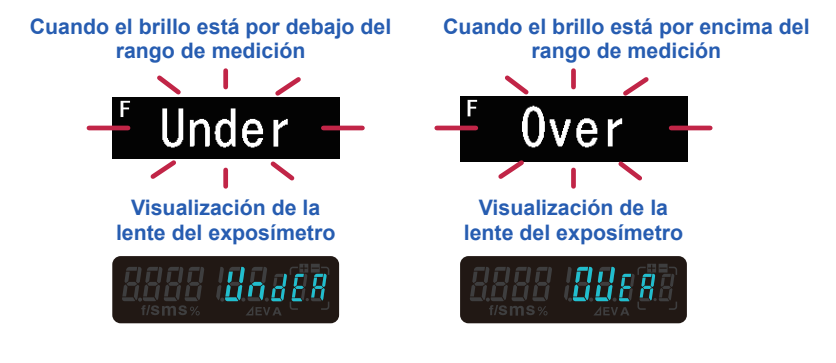

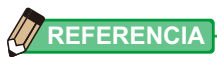

#### Rango de visualización

|              | Sensibilidad ISO             | ISO 3 a ISO 13.107.200 (en saltos de 1/3) |                                                                 |
|--------------|------------------------------|-------------------------------------------|-----------------------------------------------------------------|
|              | Velocidad de obturación      | Luz ambiente                              | 30 min a 1/64 000 s, 1/200, 1/400<br>(en saltos de 1, 1/2, 1/3) |
|              |                              | Luz de flash                              | 30 min a 1/16 000 s, 1/75, 1/80, 1/90, 1/100, 1/200, 1/400      |
|              |                              |                                           | (en saltos de 1, 1/2, 1/3)                                      |
|              | Apertura                     | F 0,5 a F 128,9 (en saltos de 1)          |                                                                 |
|              |                              | F 0,5 a F 152,4 (en saltos de 1/2)        |                                                                 |
|              |                              | F 0,5 a F 161,2 (en saltos de 1/3)        |                                                                 |
|              | Tiempo de duración del flash | 1/40 a 1/55 500 s                         | (25 ms a 18 us)                                                 |
| R            | ango de medición (ISO100)    |                                           |                                                                 |
| Luz ambiente |                              | Sistema de luz incidente -5EV a EV22,9    |                                                                 |
|              |                              | Sistema de luz reflejada -1EV a EV24,4    |                                                                 |
|              | Luz de flash                 | Sistema de luz incidente -F0,5 a F128,9   |                                                                 |
|              |                              | Sistema de luz reflejada -F1,0 a F128,9   |                                                                 |
|              | lluminación                  | uminación 0,1 a 2 000 000 lx              |                                                                 |
|              | Luminancia                   | 0,1 a 980 000 cd/m <sup>2</sup>           |                                                                 |
|              | 2411111411014                | 0,                                        |                                                                 |

# 6. Funciones

## 6-1 Función de memoria

Este fotómetro puede guardar valores de medición en la memoria. Esta función está disponible en los siguientes los modos de medición.

#### Ambient Mode (Modo ambiente)

- T Priority Mode (Modo prioridad T)
- F Priority Mode (Modo prioridad F)
- TF Priority Mode (Modo prioridad TF)
- HD CINE Mode (Modo cine HD)
- CINE Mode (Modo cine)

#### Flash Mode (Modo flash)

- Cord in (PC) Mode (Modo cable en (PC))
- Cordless Mode (Modo inalámbrico)
- Radio Triggering Mode (Modo de radiofrecuencia)

#### HSS Flash Mode (Modo de flash de alta velocidad conectado por cable)

- HSS Flash Cordless Mode (Modo de flash de alta velocidad inalámbrico)
- HSS Flash Radio Triggering Mode (Modo flash por radiofrecuencia de sincronización de alta velocidad)

Puede guardar (en la memoria) y repasar hasta nueve valores medidos sin importar qué sistema de luz o incidente qué sistema de luz reflejada haya seleccionado.

## 

- Cuando haya utilizado el sistema de luz incidente para guardar valores medidos en la memoria y luego cambie el sistema al sistema de luz reflejada, se mantendrán en la memoria los valores medidos guardados durante el modo de luz incidente. Entonces, podrá visualizar nuevos valores medidos guardados en la memoria utilizando el sistema de luz reflejada.
- Durante el modo "Ambient" (Ambiente), los valores medidos guardados en la memoria se mantienen incluso si el modo se cambia.
   Durante el modo "Flash" (Flash), los valores medidos guardados en la memoria se mantienen incluso si el modo se cambia.
- Si el botón de memoria está desactivado en los ajustes personalizados, el valor de la memoria no se conserva.

## 6-1-1 Cómo guardar valores en la memoria

#### Operación

#### 1. Pulse el botón de medición 6.

#### Se mostrará el valor medido en aquel momento.

En el "Ambient Mode" (Modo ambiente), mientras pulsa el botón de medición o el fotómetro seguirá tomando medidas.

Cuando deje de pulsar el botón de medición **6** se acabará la medición. El valor medido en aquel momento se mostrará en el área de visualización de valor medido/unidad de medición y en la escala analógica. (**+** P26, P28)

#### 2. Pulse el botón de memoria 🥑.

El valor medido está guardado en la memoria. El valor medido guardado en la memoria se muestra como un punto en la escala analógica.

#### **3.** Repetir pasos 1 y 2.

Este fotómetro puede guardar hasta nueve valores de medición en la memoria.

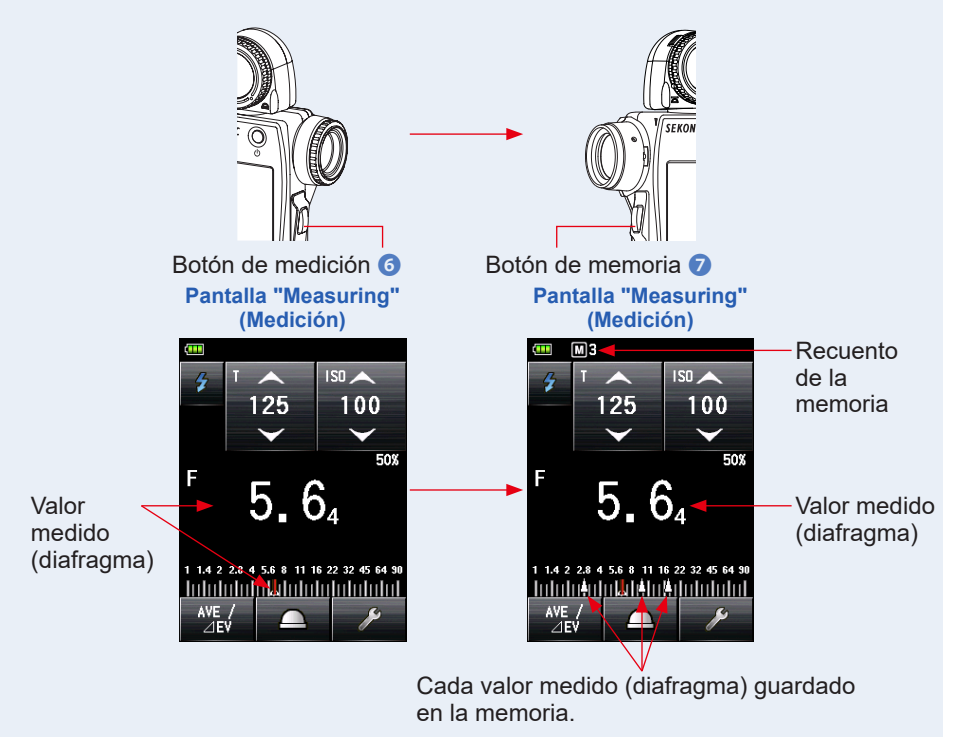

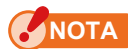

La función [Memory] (Memoria) no puede utilizarse en los modos [Measuring (Medición).

- Cordless Multiple (Cumulative) Flash Mode (Modo múltiple de flash inalámbrico)
- Cord Multiple (Cumulative) Flash Mode (Modo múltiple de flash conectado por cable)
- Radio Triggering Multiple (Cumulative) Flash Mode (Modo múltiple de flash por radiofrecuencia)
- Illuminance/Luminance Measuring Mode (Modo de medición de Iluminación/ Luminancia)
- Flash Duration Analysis Cordless Mode (Modo de análisis de duración del flash inalámbrico)
- Flash Duration Analysis Cord Mode (Modo de análisis de duración del flash con cable)
- Flash Duration Analysis Radio Triggering Mode (Modo de análisis de duración del flash por radiofrecuencia)

### 

 Advertencia de recuento de memoria
 Se pueden guardar hasta nueve valores medidos en la memoria.
 Si intenta guardar un décimo o un siguiente valor medido, aparecerá un mensaje que reza "Memory Full" (Memoria Ilena), y el valor medido no se podrá guardar en la memoria.

#### Pantalla "Measuring" (Medición)

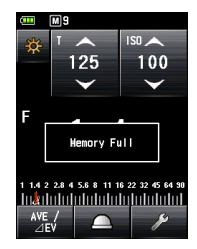

 Botón de memoria ON/OFF (ENCENDIDO/APAGADO) El botón de memoria se puede desactivar en los ajustes personalizados.
 Cuando el botón de memoria está ajustado en "OFF" (APAGADO), aparece (IMM) en la barra de estado. (

 P239)

#### Pantalla "Measuring" (Medición)

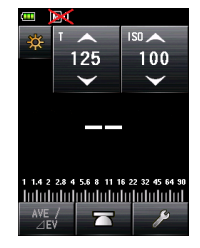

## 6-1-2 Borrado de memoria

Esta función individual o colectiva borra los valores medidos que se han guardado en la memoria. La pantalla "Memory Clear" (Borrado de memoria) muestra la información de la memoria (recuento de memoria, luz incidental () o luz reflejada (), y valor medido) en el orden en que han sido guardados en la memoria. Los valores medidos que se guardan en la memoria se visualizan como puntos () en la escala analógica.

#### Operación

1. Toque el icono [Tool Box] (Caja de herramienta) ( ) de la pantalla "Measuring" (Medición).

Se muestra la pantalla "Tool Box" (Caja de herramienta).

2. Toque el icono [Next Page] (Página siguiente) ( ) en la pantalla "Tool Box" (Caja de herramienta).

Esto muestra la pantalla "Tool Box" (Caja de herramienta) que muestra "Memory Clear" (Memoria eliminada).

**3.** Toque el botón [Memory Clear] (Borrado de memoria) de la pantalla "Tool Box" (Caja de herramienta).

Se muestra la pantalla "Memory Clear" (Borrado de memoria).

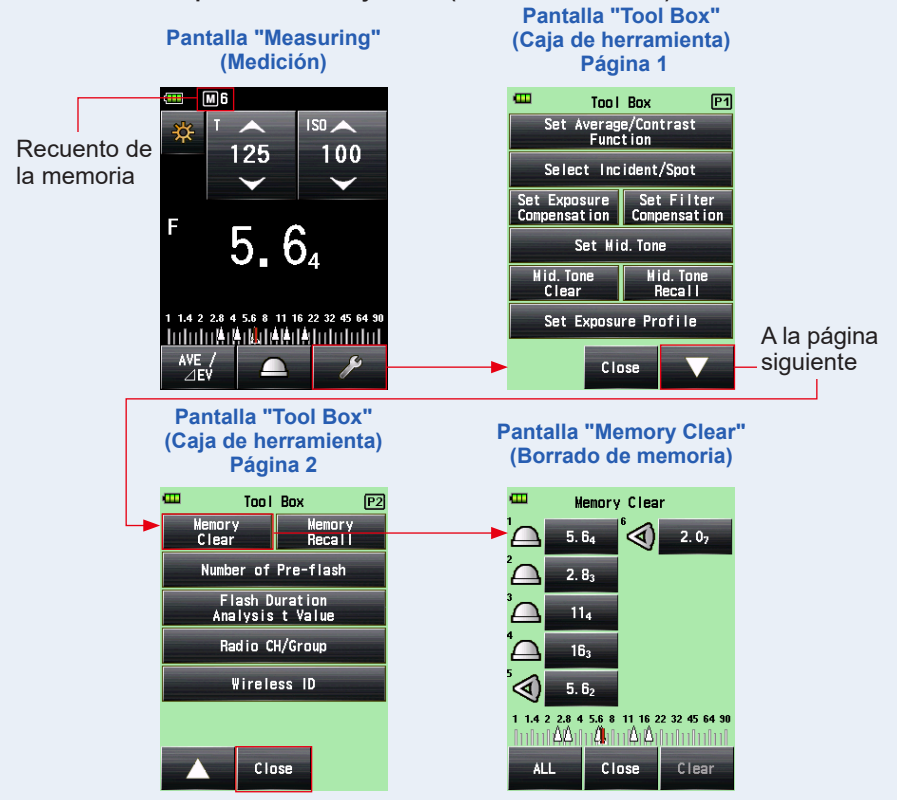

## 1) Borrado individual

#### Operación

#### 1. Seleccione el valor de memoria que borrará de la pantalla "Memory Clear" (Borrado de memoria).

Puede seleccionar varios valores de memoria.

#### 2. Toque el botón [Clear] (Borrar).

Esto cambia la visualización a la pantalla "Selected Memory Clear Confirmation" (Confirmación de selección de borrado de memoria), y muestra el mensaje "Selected memory is cleared. Are you sure?" (Se borrará la memoria seleccionada. ¿Está seguro?).

Si toca el botón [Close] (Cerrar), volverá a la pantalla "Measuring" (Medición) sin borrar el valor de la memoria.

#### 3. Toque el botón [OK].

Se borrará el elemento seleccionado y se volverá a la pantalla "Memory Clear" (Borrado de memoria). Los contenidos se muestran sin espacios.

Si toca el botón [Cancel] (Cancelar), volverá a la pantalla "Memory Clear" (Borrado de memoria) sin borrar el valor de la memoria.

#### 4. Toque el botón [Close] (Cerrar) de la pantalla "Memory Clear" (Borrado de memoria).

Se vuelve a la pantalla "Measuring" (Medición).

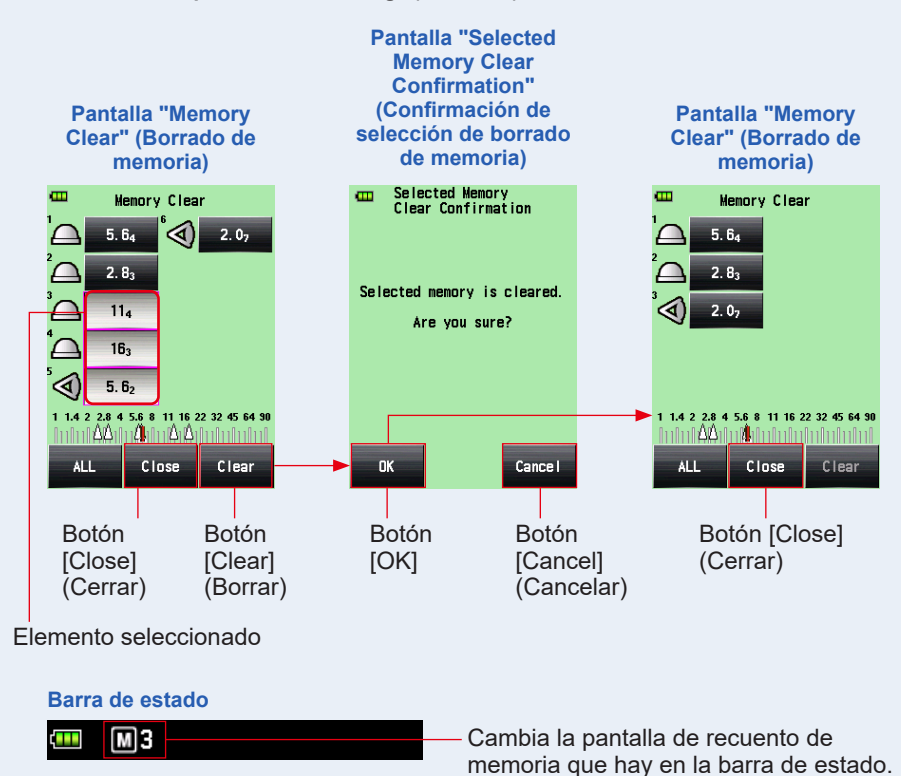

## 2) Borrado colectivo

Los valores medidos que se han guardado en la memoria se pueden borrar de forma colectiva.

#### Operación

1. Toque el botón [ALL] (TODO) de la pantalla "Memory Clear" (Borrado de memoria).

Esto cambia la visualización a la pantalla "All Clear Confirmation" (Confirmación de borrado de todo), y muestra el mensaje "All memory is cleared. Are you sure?" (Se borrará toda la memoria seleccionada. ¿Está seguro?).

#### 2. Toque el botón [OK].

Se borrarán todos los valores y se volverá a la pantalla "Measuring" (Medición) de nuevo.

Si toca el botón [Cancel] (Cancelar), volverá a la pantalla "Memory Clear" (Borrado de memoria) sin borrar el valor de la memoria.

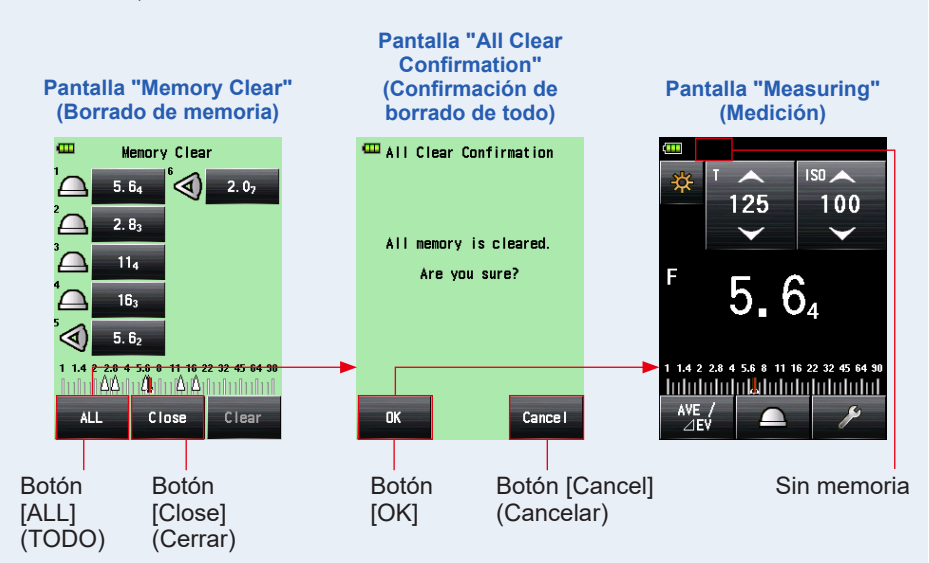

## 6-1-3 Repaso de memoria

Esta función repasa los valores medidos que se han guardado en la memoria para permitir que el usuario vea los detalles. La pantalla muestra la información de la memoria (recuento de memoria, luz incidental ()) o luz reflejada (), y valor medido) en el orden en que han sido guardados en la memoria. Los valores medidos que se guardan en la memoria se visualizan como puntos ()) en la escala analógica.

#### Operación

1. Toque el icono [Tool Box] (Caja de herramienta) ( ) de la pantalla "Measuring" (Medición).

Se muestra la pantalla "Tool Box" (Caja de herramienta).

2. Toque el icono [Next Page] (Página siguiente) ( ) en la pantalla "Tool Box" (Caja de herramienta).

Esto muestra la pantalla "Tool Box" (Caja de herramienta) que muestra "Memory Recall" (Repaso de memoria).

3. Toque el botón [Memory Recall] (Repaso de memoria) de la pantalla "Tool Box" (Caja de herramienta).

Se muestra la pantalla "Memory Recall" (Repaso de memoria). (Se pueden guardar hasta nueve valores en la memoria).

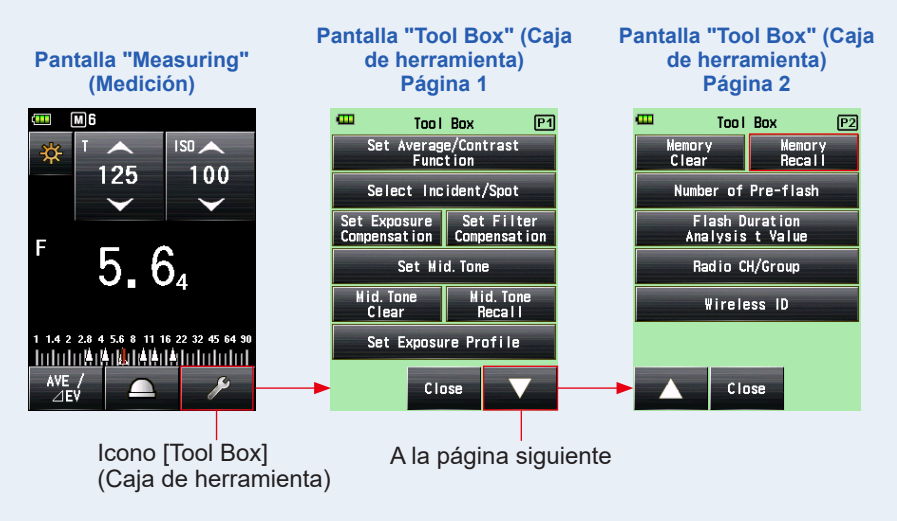

#### 4. Toque el elemento que quiere repasar.

Los contenidos guardados en la memoria se visualizan en la pantalla "Measuring" (Medición). (Fondo verde).

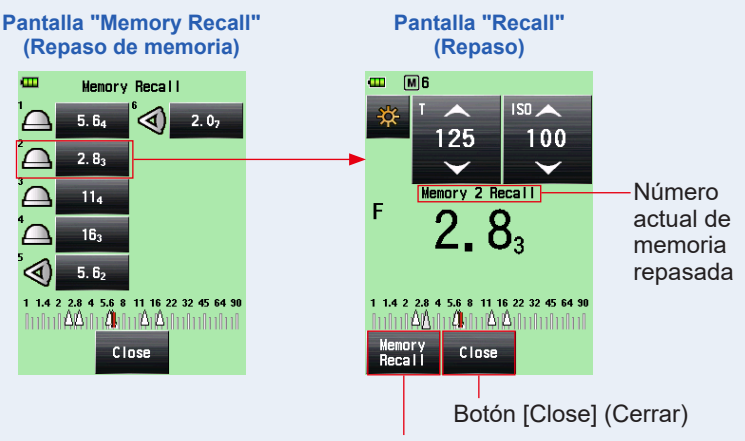

Botón [Memory Recall] (Repaso de memoria)

### REFERENCIA

 Durante el modo "Ambient Mode" (Modo ambiente), los valores medidos guardados en la memoria se mantienen incluso si el modo se cambia. Los valores guardados en la memoria durante cada modo de medición se muestran en el tipo de valor correspondiente al modo de medición en que se realizó el repaso de la memoria.

Ejemplo: Cuando se guarda en la memoria un valor ISO durante el "TF Priority Mode" (modo Prioridad TF), si se recuerda durante el "T Priority Mode" (modo Prioridad T), se mostrará el valor del diafragma.

• Como el valor establecido se cambia en la pantalla "Memory Recall" (Repaso de memoria), el valor medido (valor de memoria repasado) también cambia.

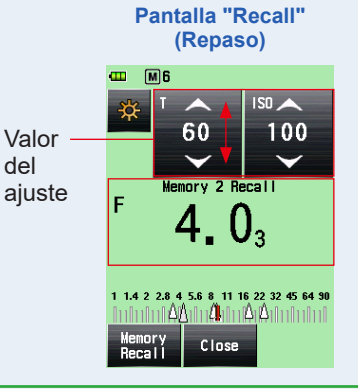

#### 5. Toque el botón [Memory Recall] (Repaso de memoria).

Si toca el botón [Memory Recall] (Repaso de memoria de la pantalla "Recall" (Repaso) para mostrar otro valor de memoria, se volverá a la pantalla "Memory Recall" (Repaso de memoria).

Si toca el botón [Close] (Cerrar), volverá a la pantalla "Measuring" (Medición) en lugar de regresar a la pantalla "Memory Recall" (Repaso de memoria).

#### 6. Toque el botón [Close] (Cerrar).

Si toca el botón [Close] (Cerrar), volverá a la pantalla "Measuring" (Medición) en lugar de regresar a la pantalla "Memory Recall" (Repaso de memoria).

## 7. Toque el botón [Close] (Cerrar) de la pantalla "Memory Recall" (Repaso de memoria).

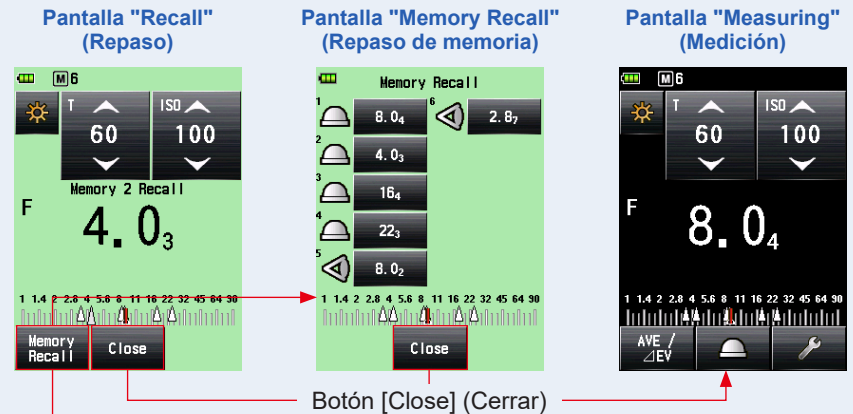

Se vuelve a la pantalla "Measuring" (Medición).

Botón [Memory Recall] (Repaso de memoria)

## 6-2 Función Promedio/contraste

## 1) Función promedio

Esta función hace un promedio de hasta nueve valores medidos que haya guardados en la memoria y muestra los resultados. Esta función está disponible en el "Ambient Mode" (Modo ambiente) (Prioridad T, prioridad F, prioridad TF, CINE HD y Modo CINE), en el "Flash Mode" (Modo flash) (Con cable, inalámbrico y por radiofrecuencia), y en el "HSS Flash Mode" (Modo Flash de alta velocidad).

#### Operación

1. Pulse el botón de medición 6.

Pulse este botón para realizar una medición.

2. Pulse el botón de memoria 🕖.

El valor medido está guardado en la memoria. Cada valor medido que se guarda en la memoria se muestra como un punto (n) en la escala analógica.

3. Repetir pasos 1 y 2.

Se pueden guardar hasta nueve medidas en la memoria. El recuento de la memoria aparece en la barra de estado.

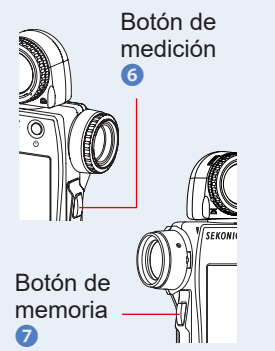

## 4. Toque el botón [Set Average/Contrast Function] (Ajustar función de Promedio/Contraste) (

## Aparecerá el símbolo "Ave" (Prom.) en la pantalla. Se muestra el promedio de todos los valores de la memoria.

Cuando la función promedio está activa, el valor medido se muestra en amarillo y el botón [Set Average/Contrast Function] (Ajustar función de Promedio/Contraste) (

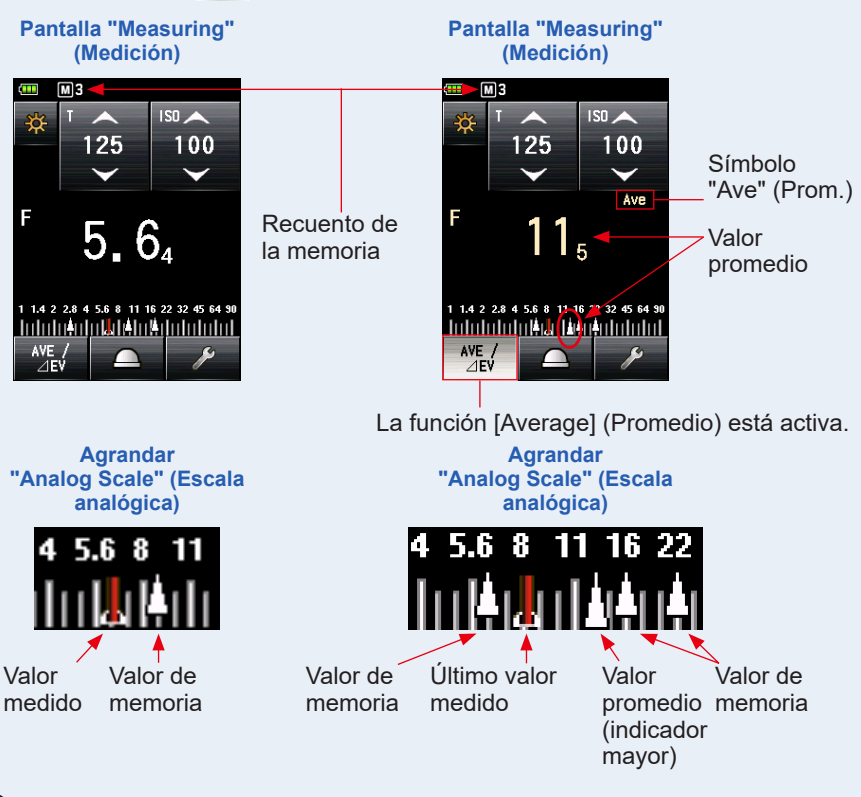

## REFERENCIA

- La función promedio solo se puede usar en los modos que admiten la función de memoria.
- El botón [Set Average/Contrast Function] (Ajustar función de Promedio/ Contraste) viene ajustado de fábrica en "Function Button -1 Button" (Botón de función -1). Si no se muestra el botón [Set Average/Contrast Function (Ajustar función de Promedio/Contraste), ajuste el botón de función en "Custom Setting" (Ajustes personalizados) (➡ P206), o ajuste la función promedio/contraste en la pantalla "Tool Box" (Caja de herramienta) (➡ P156).

Toque de nuevo el botón [Set Average/Contrast Function] (Ajustar función de Promedio/Contraste) ( <a href="https://www.set.org">www.set.org</a>).

Se desactivará la función promedio, y el botón resaltado ( ) volverá a su estado normal ( ). Entonces aparecerá el símbolo "Ave" (Prom.) en la pantalla.

Se muestra el último valor medido.

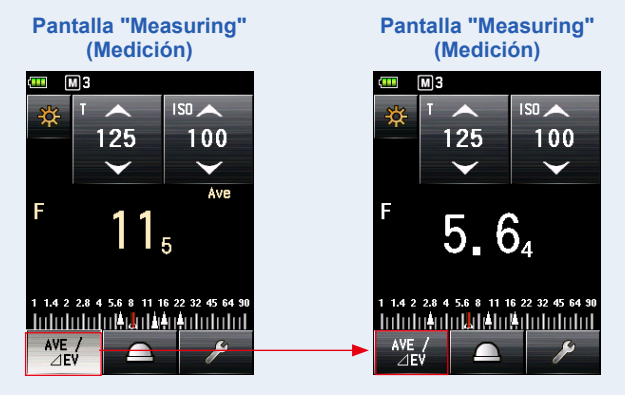

## 

En caso de que la función "Average/Contrast" (Promedio/Contraste) tenga asignado el "Function Button -1" (Botón de función -1) o -2. (➡ P206)

| Botón        | Descripción                                                      |  |
|--------------|------------------------------------------------------------------|--|
| AVE /<br>⊿EV | Se muestra cuando se registran valores no medidos o memorizados. |  |
| AVE /        | Se muestra cuando la función "Set Average/Contrast Function"     |  |
| ⊿EV          | (Promedio/contraste) está desactivada.                           |  |
| AVE /        | Se muestra cuando la función "Set Average/Contrast Function"     |  |
| ⊿EV          | (Promedio/contraste) está activada.                              |  |

## 2) Función contraste

Esta función se puede usar en los modos luz ambiente (prioridad T, prioridad F (diafragma), prioridad TF, cine HD, cine, (Iluminación/Luminancia), luz de flash (flash con cable, flash inalámbrico, flash por radiofrecuencia) y flash de alta velocidad. Esta función es útil para comprobar la iluminación de un estudio o la iluminación desigual. Esta función también es conveniente cuando quiera comprobar la diferencia de iluminación entre el valor intermedio y el valor de brillo y/o sombra en fotografía de paisajes. Cuando tenga pulsado el botón de medición (3) durante la posición de comparación después de haber definido el valor medido para un punto específico como valor estándar, se mostrará una diferencia entre el valor estándar y el valor en el punto de comparación con un valor EV (diferencia en paradas), y se mostrará el nuevo valor medido en la escala analógica.

\* Si no hay valores en la memoria, el valor estándar será el último valor medido. Si hay valores en la memoria, el valor estándar será el promedio de todos los valores (hasta nueve lecturas) guardados en la memoria.

El ejemplo de la relación de iluminación utilizando la función [Contrast] (Contraste).

(En "T Priority Mode" (modo Prioridad T), con el sistema de luz incidente) Cuando quiera medir la relación de iluminación entre la fuente de luz principal y la secundaria, baje la lumiesfera para utilizar la función "Retracted Lumisphere (Lumiesfera replegada)".

#### Operación

#### 1. Gire el anillo replegable de la lumiesfera 1

Gire el anillo replegable de la lumiesfera () hasta alinear el punto con la posición de la marca de repliegue (,). La fuente de luz solo se puede medir ajustando el receptor de luz con la lumiesfera replegada.

2. ENCIENDA solamente la fuente de luz principal.

Anillo replegable de la lumiesfera 1

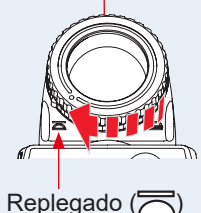

APAGUE la fuente de luz secundaria.

#### 3. Pulse el botón de medición 6.

Apunte el receptor de luz a la fuente de luz principal desde la posición del sujeto para realizar una medición.

## 4. Toque el botón [Set Average/Contrast Function] (Ajustar función de Promedio/Contraste) ( <sup>ME</sup>/<sub>2LV</sub> ).

Cuando la función contraste está activa, el valor medido se muestra en amarillo y el botón [Set Average/Contrast Function] (Ajustar función de Promedio/Contraste) (

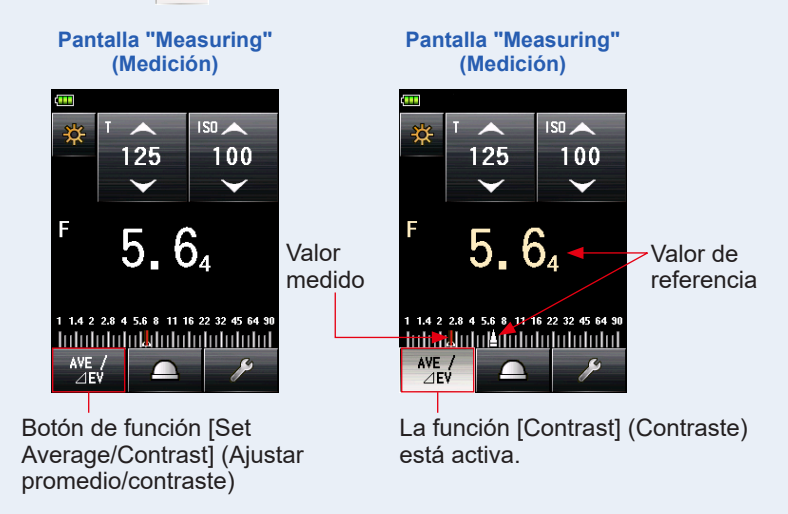

#### 5. ENCIENDA solamente la fuente de luz secundaria.

APAGUE la fuente de luz principal.

#### 6. Mantenga pulsado el botón de medición 6.

Apunte el receptor de luz a la fuente de luz secundaria desde la posición del sujeto para realizar una medición. Mientras mantenga pulsado el botón de medición <sup>(6)</sup>, se mostrará en blanco la diferencia que hay entre el valor estándar de la fuente de luz principal y la medición de la fuente de luz secundaria en términos de un valor EV.

#### 7. Deje de pulsar el botón de medición 6.

Se desactivará la función [Contrast] (Contraste). Y el valor estándar se muestra en la posición del área del valor medido.

## 8. Toque de nuevo el botón [Set Average/Contrast Function] (Ajustar función de Promedio/Contraste) (

Se saldrá de la función contraste y el valor estándar que se muestra en amarillo volverá al valor medido, mostrado en blanco. Se mostrará el último valor medido cuando se deja de pulsar el botón de medición (6).

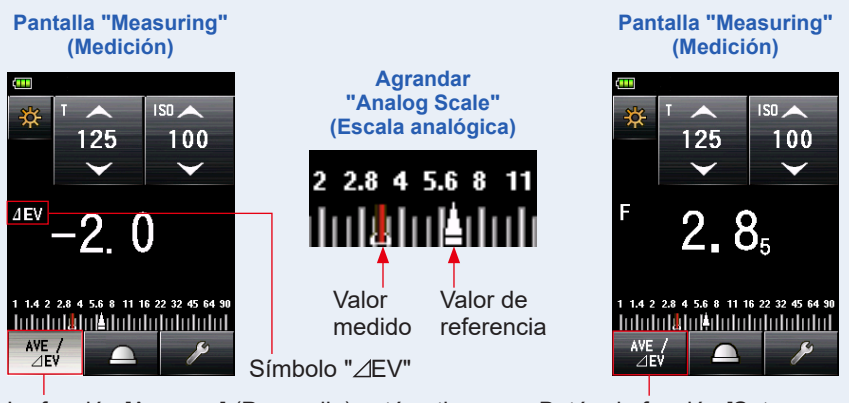

La función [Average] (Promedio) está activa.

Ejemplo de medición de luz reflejada Visualización de la lente del exposímetro

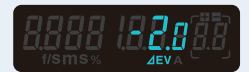

Botón de función [Set Average/Contrast] (Ajustar promedio/contraste)

| Diferencia EV del valor medido | Relación de iluminación |
|--------------------------------|-------------------------|
| 1                              | 2:1                     |
| 1,5                            | 3:1                     |
| 2                              | 4:1                     |
| 3                              | 8:1                     |
| 4                              | 16:1                    |

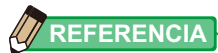

- Para determinar la exposición final durante el sistema de luz incidente, encienda la fuente de luz principal y la secundaria y ajuste el receptor de la derecha con la lumiesfera ampliada. Luego apunte al eje óptico de la cámara para realizar una medición.
- El botón [Set Average/Contrast Function] (Ajustar función de Promedio/Contraste) viene ajustado de fábrica en "Function Button -1" (Botón de función -1). Si no se muestra el botón [Set Average/Contrast Function (Ajustar función de Promedio/Contraste), ajuste el botón de función en "Custom Setting" (Ajustes personalizados) (➡ P206), o ajuste la función promedio/contraste en la pantalla "Tool Box" (Caja de herramienta) (➡ P156).
- "Set Average/Contrast Function" (Ajustar función de Promedio/Contraste) solo está disponible en un modo en el que sea válido la función [Memory] (Memoria). (> P138)
- Cuando mida la relación de contraste, utilice la escala EV para hacerla más visible.
- "Measurement" (Medición) o "EV Scale" (Escala EV) se pueden cambiar en "Custom Setting" (Ajuste personalizado). (➡ P26)

### 3) Ajuste de la función Promedio/contraste en la pantalla "Tool Box" (Caja de herramienta)

#### Operación

1. Toque el icono [Tool Box] (Caja de herramienta) ( ) de la pantalla "Measuring" (Medición).

Se muestra la pantalla "Tool Box" (Caja de herramienta).

2. Toque el botón [Set Average/Contrast Function] (Ajustar función promedio/contraste) en la pantalla "Tool Box" (Caja de herramienta).

Se muestra la pantalla "Set Average/Contrast Function" (Ajustar función promedio/contraste).

3. Toque el botón circular "ON" (ENCENDIDO) o "OFF" (APAGADO) o una zona alrededor de un nombre del objeto.

Puede ajustar la función promedio/contraste en [ON] (ENCENDIDO) o en [OFF] (APAGADO).

Si hay valores en la memoria, el valor estándar será el promedio de todos los valores guardados en la memoria. Si no hay valores en la memoria, el valor estándar será el último valor medido. El valor estándar se muestra en amarillo.

Cuando toque uno de los dos, se vuelve a la pantalla "Measuring" (Medición).

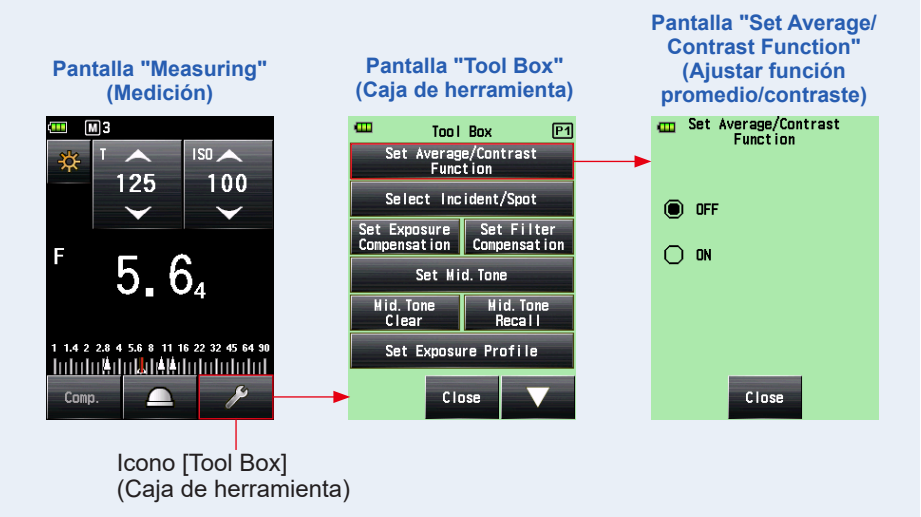

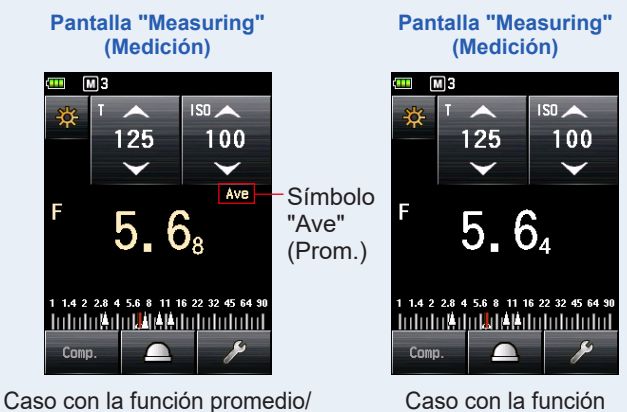

Caso con la función promedio/ contraste en "ON" (ENCENDIDO). (Cuando hay valores en la memoria) Caso con la función promedio/contraste en "OFF" (ENCENDIDO). (Cuando hay valores en la memoria)

## 6-3 Función de compensación de exposición

Esta función es útil cuando se necesita una compensación para el brillo y/o la sombra en las medidas de luz reflejada.

El rango del valor de entrada es -9,9 EV a +9,9 EV en incrementos de salto de 0,1 EV.

Para utilizar la función "Set Exposure Compensation" (Ajustar compensación de exposición), especifique en primer lugar el "Measuring Mode" (Modo de medición) (sistema de luz incidente o sistema de luz reflejada). La compensación de exposición se puede ajustar de forma individual en el sistema de luz incidente y en el sistema de luz reflejada.

### Compensación de menos

Si se obtiene una imagen más clara al realizar las fotografías basándonos en los valores medidos de este fotómetro, puede utilizar la compensación menos para ajustar la exposición a un valor más oscuro.

### Compensación de más

Si se obtiene una imagen más oscura al realizar las fotografías basándonos en los valores medidos de este fotómetro, puede utilizar la compensación más para ajustar la exposición a un valor más claro.

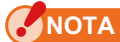

- La compensación del valor medido debe realizarse basándose en un número suficiente de resultados de prueba de disparos.
- Tenga en cuenta que se puede realizar una compensación individual con el sistema de luz incidente y de luz reflejada mientras se aplique una compensación uniforme en el "Ambient Mode" (Modo ambiente) y en el "Flash Mode" (Modo flash).

## 

En [Factory Setting] (Ajuste de fábrica), puede ajustar la intensidad de la luz utilizando la compensación menos o más. Sin embargo, para ajustar el valor de exposición (la exposición disminuye con la compensanción más y aumenta con la compensación menos), seleccione "Measured Value (+ is dark, - is bright)" (Valor medido (+ es oscuro, - es brillo)) en "Compensation +/- Preference" (Compensación+/-Preferencia) de la sección "Custom Setting" (Ajuste personalizado). (

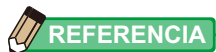

En caso de que [Exposure Compensation] (Compensación de exposición) tenga asignado el "Function Button -1" (Botón de función -1) o -2. (+ P206)

| Botón | Descripción                                                               |  |
|-------|---------------------------------------------------------------------------|--|
| Comp. | Desactivado cuando la compensación de exposición no se ha establecido.    |  |
| Comp. | Se muestra cuando la compensación de exposición está [OFF]<br>(APAGADA).  |  |
| Comp. | Se muestra cuando la compensación de exposición está [ON]<br>(ENCENDIDA). |  |

#### Operación

Se muestra la pantalla "Tool Box" (Caja de herramienta).

2. Toque el botón [Set Exposure Compensation] (Ajustar compensación de exposición) en la pantalla "Tool Box" (Caja de herramienta).

Se muestra la pantalla "Exposure Comp. Value" (Valor de comp. de la exposición)

#### **3.** Ajuste el valor de compensación.

Ajuste el valor de compensación en la pantalla "Exposure Comp. Value" (Valor de comp. de la exposición) mostrada.

El rango del valor de entrada es +/-9,9 EV en incrementos de salto de 0,1 EV. (Consulte P11 para obtener detalles sobre cómo introducir el valor).

#### 4. Toque el botón [OK].

Se vuelve a la pantalla "Measuring" (Medición), y se muestran el icono ADJ y el valor de compensación en la barra de estado.

Si toca el botón [Cancel] (Cancelar), volverá a la pantalla "Measuring" (Medición) sin salir de la compensación de exposición.

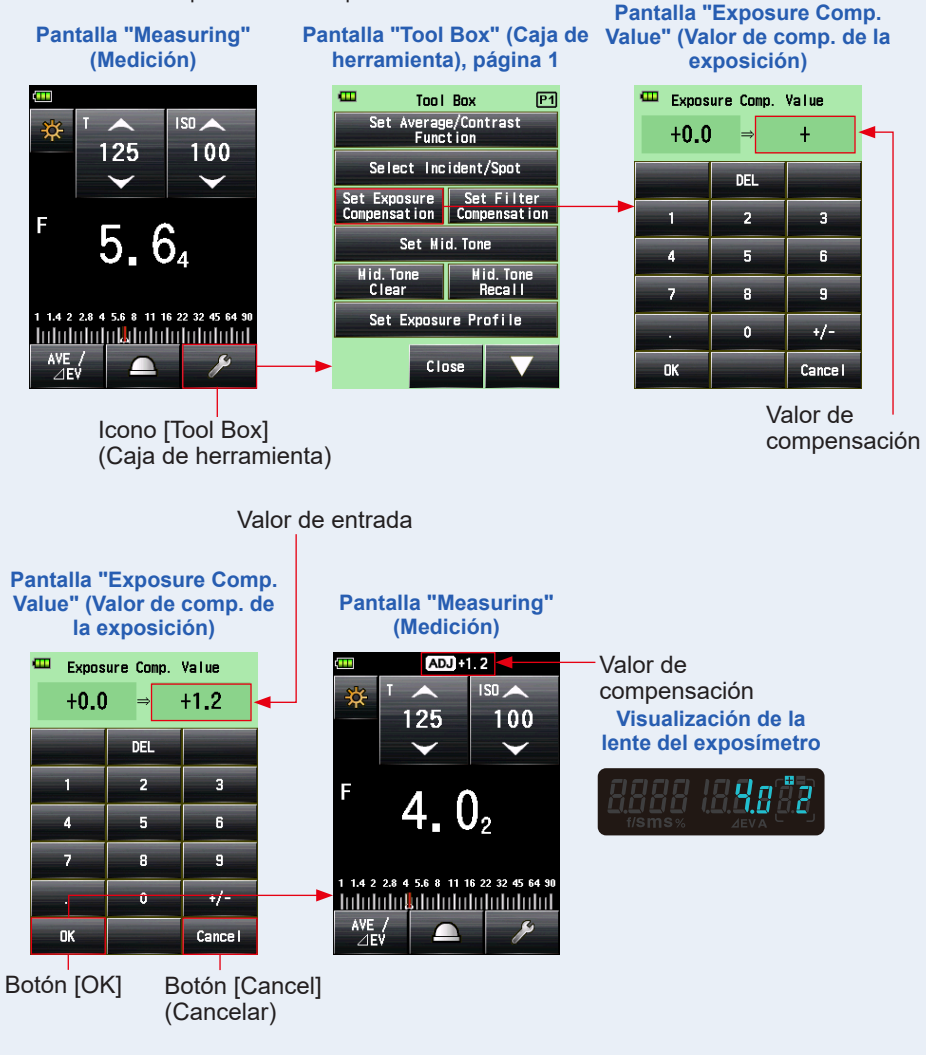

## 6-4 **Función Compensación de filtro**

Esta función registra un valor de compensación de filtro en el fotómetro. Al ajustar este valor podrá obtener el resultado medido al que se aplica el valor de compensación de filtro.

Si el filtro se usa frente a la lente de cámara, la luz que entra en la cámara disminuye, y este valor de luz "decreased" (disminuido) debe ser compensado por el valor de exposición medido con el fotómetro.

El rango del valor de entrada es +/-20,0 EV en incrementos de salto de 0,1 EV.

Puede seleccionar "Filter Compensation Mode" (Modo de compensación de filtro) de las tres siguientes opciones:

 Input Filter Comp. Value (Valor de compensación de filtro de entrada) Introduzca el valor numérico. Aparece [Filter Compensation] (Compensación de filtro) () en la barra de estado.

Filter Pack in Use (Pack de filtros en uso) Puede seleccionar hasta cuatro filtros prerregistrados. Aparece [Filter Compensation] (Compensación de filtro) () en la barra de estado.

 No Filter (Ningún filtro) Desaparece [Filter Compensation] (Compensación de filtro) () de la barra de estado.

## NOTA

Tenga en cuenta que esta compensación de filtro se aplica en el sistema de luz incidente y reflejada, y también en el modo "Ambient Mode" (Modo ambiente) y "Flash Mode" (Modo flash) al mismo tiempo.

## 

- Al seleccionar la compensación más, disminuye la exposición (el fotómetro muestra una mayor velocidad de obturación o diafragma). Al seleccionar la compensación menos, aumenta la exposición (el fotómetro muestra una menor velocidad de obturación o diafragma)
- Introduzca un valor menos para la compensación de filtro. Los nombres y los valores de los filtros prerregistrados se pueden personalizar en "Edit Filter" (Editar filtro), en la lista [Menu] (Menú). (Se pueden registrar hasta 30 nombres de filtros).

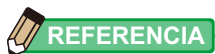

En caso de que "Filter Compensation (Compensación de filtro)" tenga asignado el "Function Button -1" (Botón de función -1) o -2. (+ P206)

| Botón  | Descripción                                                        |  |
|--------|--------------------------------------------------------------------|--|
| Filter | Desactivado cuando la compensación de filtro no se ha establecido. |  |
| Filter | Se muestra cuando la compensación de filtro está "OFF (APAGADA)".  |  |
| Filter | Se muestra cuando la compensación de filtro está "ON (ENCENDIDA)". |  |

# 6-4-1 Valor de compensación de filtro de entrada

Introduzca directamente un valor de compensación de filtro utilizando un valor numérico.

El rango del valor de entrada es +/-20,0 EV en incrementos de salto de 0,1 EV.

#### Operación

Se muestra la pantalla "Tool Box" (Caja de herramienta).

- 2. Toque el botón [Set Filter Compensation] (Ajustar compensación de los filtros) en la pantalla "Tool Box" (Caja de herramienta). Se muestra la pantalla [Filter Compensation] (Compensación de filtro).
- **3.** Toque "Input Filter Comp. Value" (Valor de compensación de filtro de entrada).

Se muestra la pantalla "Filter Comp. Value" (Valor de compensación de filtro).

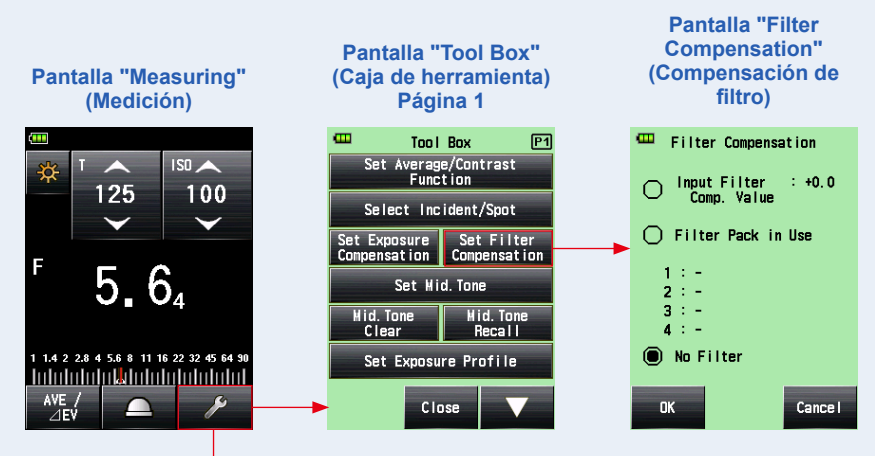

Icono [Tool Box] (Caja de herramienta)

 Introduzca el valor de compensación en la pantalla "Filter Comp. Value" (Valor de compensación de filtro). (Consulte ⇒ P11 para obtener detalles sobre cómo introducir el valor).

#### 5. Toque el botón [OK].

El ajuste ha sido aplicado y se regresa a la pantalla "Filter Compensation" (Compensación de filtro). A continuación se mostrará el valor de compensación de filtro que ha introducido.

Para volver a la pantalla "Filter Compensation" (Compensación de filtro) sin cambiar el valor, toque el botón [Cancel] (Cancelar).

## 6. Toque el botón [OK] de la pantalla "Filter Compensation" (Compensación de filtro).

El valor ha sido aplicado y se regresa a la pantalla "Measuring" (Medición). A continuación se mostrarán en la barra de estado el icono [Filter Compensation] (Compensación de filtro) () y el valor de compensación.

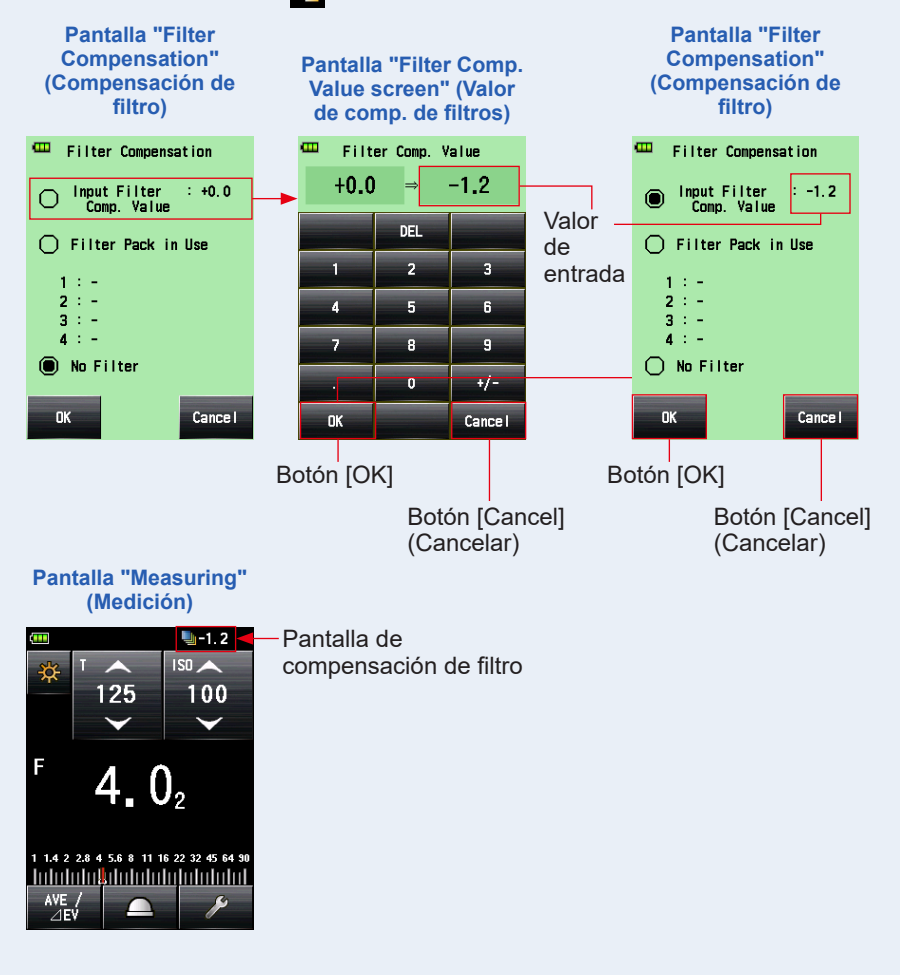

### 6-4-2 Selección de un filtro

Puede seleccionar hasta cuatro nombres de filtros prerregistrados (⇒ P257).

#### Operación

- Toque el icono [Tool Box] (Caja de herramienta) ( ) de la pantalla "Measuring" (Medición).
   Se muestra la pantalla "Tool Box" (Caja de herramienta).
- 2. Toque el botón [Set Filter Compensation] (Ajustar compensación de los filtros) en la pantalla "Tool Box" (Caja de herramienta). Se muestra la pantalla "Filter Compensation" (Compensación de filtro).
- **3.** Toque "Filter Pack in Use" (Pack de filtros en uso).

Se muestra la pantalla "Filter Pack in Use" (Pack de filtros en uso).

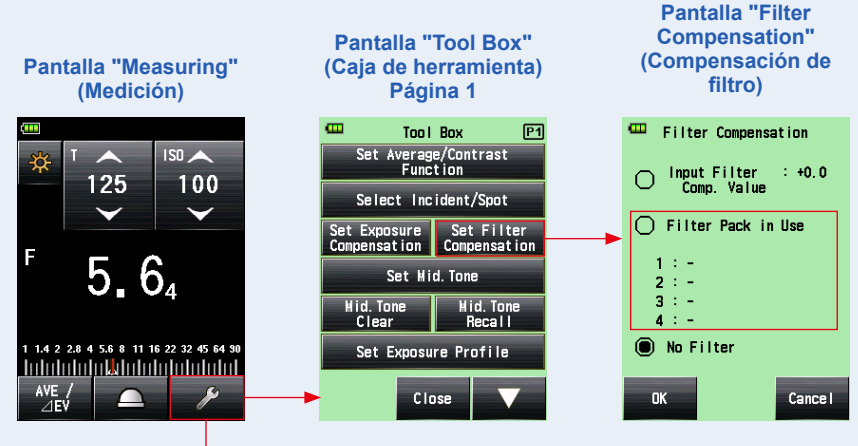

Icono [Tool Box] (Caja de herramienta)
# 4. Toque cualquiera de los cuatro botones [Filter Name] (Nombre del fitro) que hay en la pantalla "Filter Pack in Use" (Pack de filtros en uso).

Se muestra la pantalla "Select User Filter" (Seleccionar filtro de usuario).

Cuando haya varias páginas, pulse el icono [Next Page] (Página siguiente) (

5. Toque el botón circular que hay en la pantalla "Filter Pack in Use" (Pack de filtros en uso) para seleccionar el filtro deseado.

El filtro seleccionado ha sido registrado y se regresa a la pantalla "Filter Pack in Use" (Pack de filtros en uso).

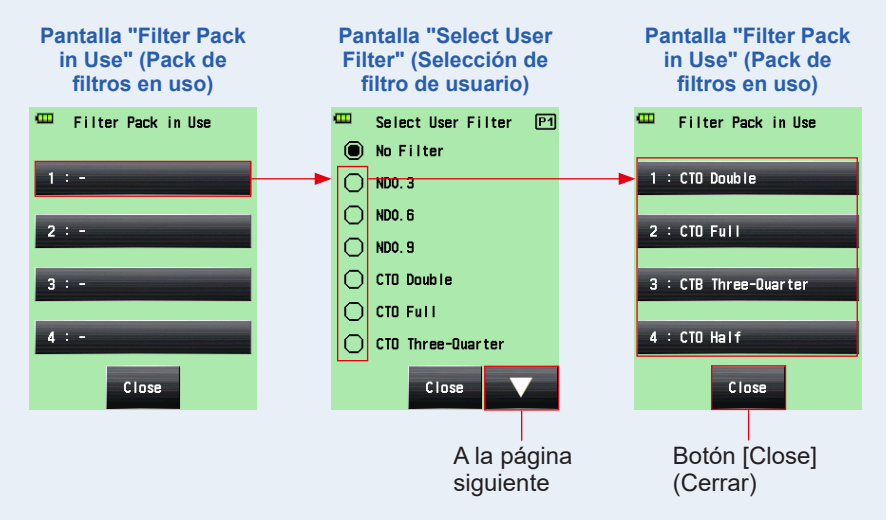

# 6. Repita los pasos 4 y 5 para registrar otros filtros.

Se compensan de una vez hasta cuatro filtros enumerados en la pantalla "Filter Pack in Use" (Pack de filtros en uso).

# 

- En este "Filter Pack in Use" (Pack de filtros en uso) puede seleccionar el mismo filtro más de una vez.
- Para deseleccionar el "Filter Pack in Use" (Pack de filtros en uso), seleccione "No Filter" (Ningún filtro).

# 7. Toque el botón [Close] (Cerrar).

Se vuelve a la pantalla "Filter Compensation" (Compensación de filtro).

### 8. Compruebe que se visualiza el nombre del filtro seleccionado.

Compruebe que el nombre del filtro seleccionado está registrado.

### 9. Toque el botón [OK] de la pantalla "Filter Compensation" (Compensación de filtro).

El valor ha sido aplicado y se regresa a la pantalla "Measuring" (Medición). A continuación se mostrarán en la barra de estado el icono [Filter Compensation] (Compensación de filtro) () y el valor de compensación.

Para volver a la pantalla "Measuring" (Medición) sin cambiar el valor, toque el botón [Cancel] (Cancelar).

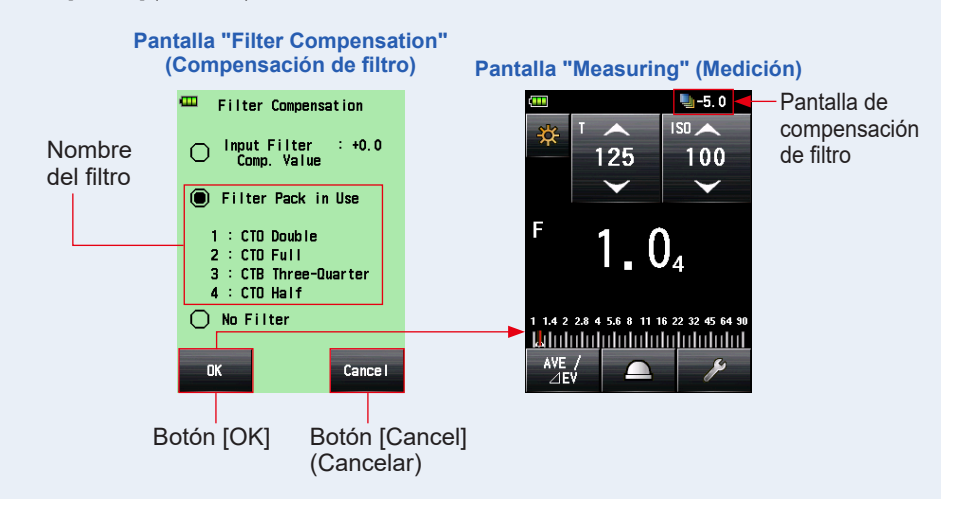

# 

- Consulte "9-6 Nombres de filtros y valores de compensación" para obtener más detalles sobre los filtros que están prerrefistrados en [Factory Setting] (Ajuste de fábrica).
   ( P257)
- Los nombres de los filtros prerregistrados se pueden personalizar en "Edit Filter" (Editar filtro), en la lista [Menu] (Menú). (Se pueden registrar hasta 30 nombres de filtros).

# 6-4-3 Ajustes de compensación de filtro definidos por el usuario

Puede registrar hasta 30 valores de compensación de filtro definidos por el usuario además de los valores de compensación de filtro estándar. El nombre y los valores de compensación de filtro registrados pueden editarse libremente.

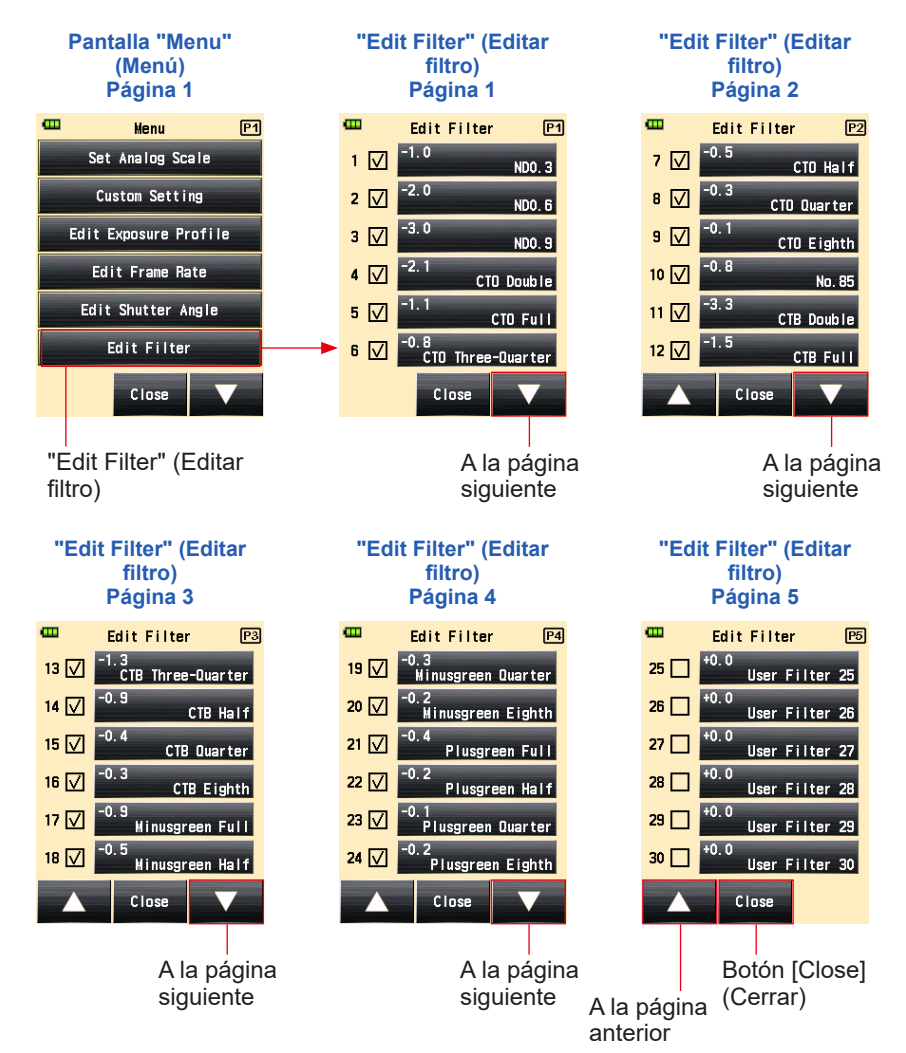

#### Operación

- 1. Pulse el botón [Menu] (Menú) 
   del fotómetro. Se muestra la pantalla "Menu" (Menú).
- 2. Toque el botón [Edit Filter] (Editar filtro). Se muestra la pantalla "Edit Filter" (Editar filtro).
- **3.** Toque el botón [Edit Filter] (Editar filtro) del filtro deseado.

Se muestra la pantalla "Edit Filter" (Editar filtro).

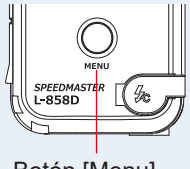

Botón [Menu] (Menú) 9

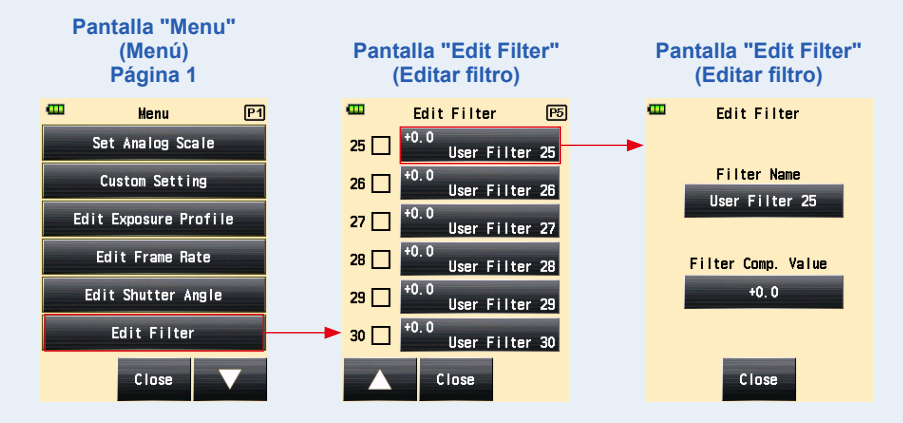

4. Toque el botón [Edit Filter] (Editar filtro) de la pantalla "Edit Filter" (Editar filtro).

Se muestra la pantalla "Filter Name" (Nombre del filtro).

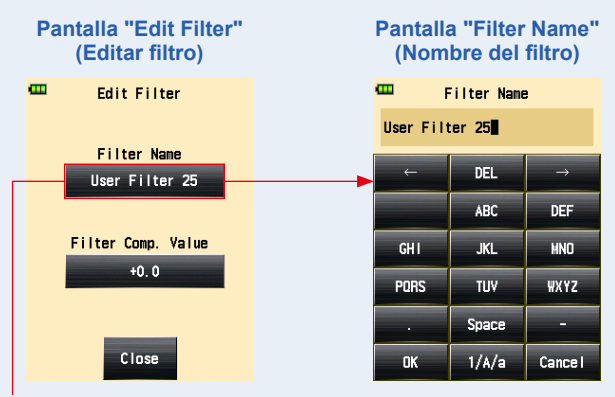

Botón [Filter Name] (Nombre del filtro)

### 5. Introduzca el nombre del filtro. (⇒ P12)

Puede introducir un nombre de filtro utilizando hasta 31 caracteres.

# 6. Toque el botón [OK].

#### Se vuelve a la pantalla "Edit Filter" (Editar filtro).

Para volver a la pantalla "Edit Filter" (Editar filtro) sin cambiar el nombre, toque el botón [Cancel] (Cancelar).

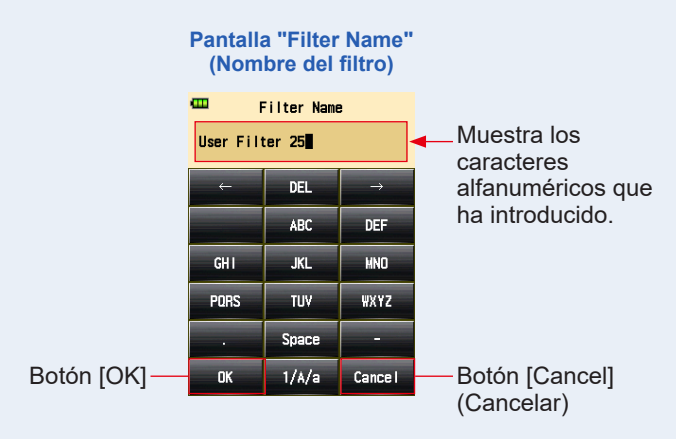

7. Toque el botón [Filter Comp. Value] (Valor de comp. de filtro) que hay en la pantalla "Edit Filter" (Editar filtro).

Se muestra la pantalla "Filter Comp. Value" (Valor de compensación de filtro).

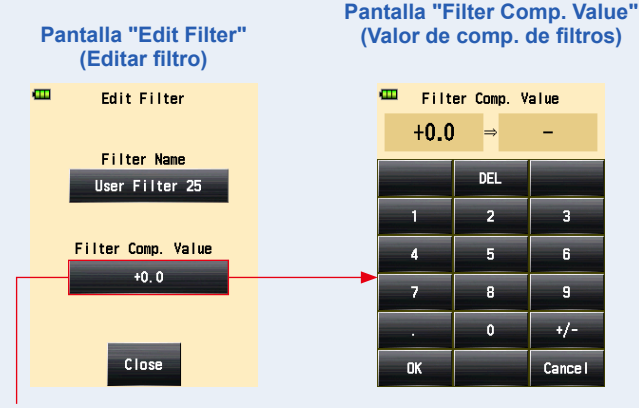

Botón [Filter Comp. Value] (Valor de comp. de filtro)

### 8. Anote un valor de compensación de exposición. (> P11)

El rango del valor de entrada es +/-12 EV en incrementos de salto de 0,1 EV.

# 9. Toque el botón [OK].

#### Se vuelve a la pantalla "Edit Filter" (Editar filtro).

Para volver a la pantalla "Edit Filter" (Editar filtro) sin cambiar el valor, toque el botón [Cancel] (Cancelar).

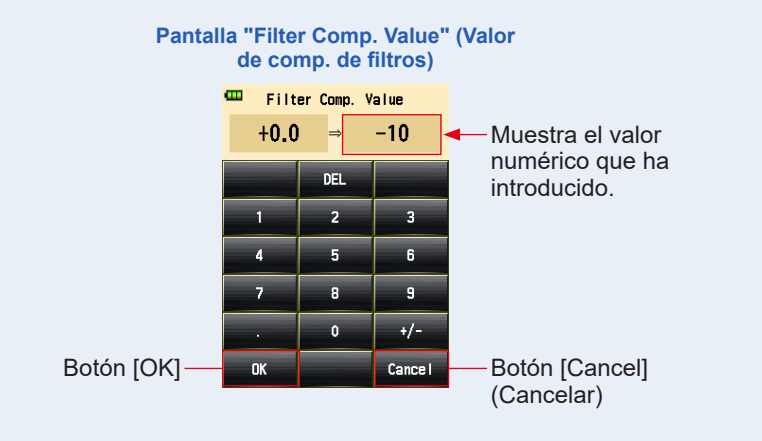

# ΝΟΤΑ

Al seleccionar la compensación más, disminuye la exposición (el fotómetro muestra un mayor valor de velocidad de obturación o diafragma). Al seleccionar la compensación menos, aumenta la exposición (el fotómetro muestra una menor velocidad de obturación o diafragma).

# 10. Toque el botón [Close] (Cerrar) de la pantalla "Edit Filter" (Editar filtro).

Se vuelve a la pantalla "Edit Filter" (Editar filtro).

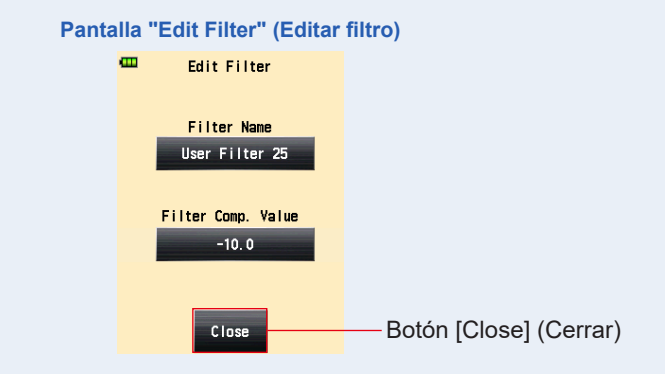

## 11. Toque la casilla de verificación del nombre del filtro.

Toque la casilla ( $\Box$ ) de comprobación  $\checkmark$  (marca de verificación  $\boxdot$ ) para mostrar el nombre del filtro de la pantalla "Select User Filter" (Selección de filtro de usuario) de "Tool Box" (Caja de herramienta). ( $\Rightarrow$  P165) Cuando la casilla no está marcada, no está apuntada.

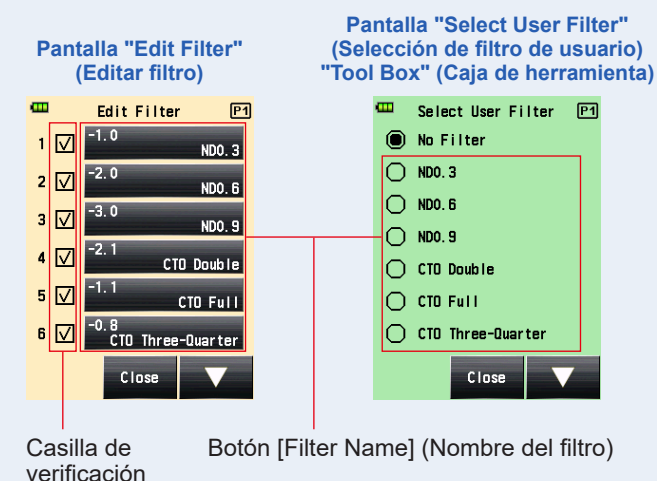

12. Toque el botón [Close] (Cerrar) de la pantalla "Edit Filter" (Editar filtro).

Se regresa a la pantalla "Menu" (Menú).

13. Toque el botón [Close] (Cerrar) de la pantalla "Menu" (Menú).

Se vuelve a la pantalla "Measuring" (Medición).

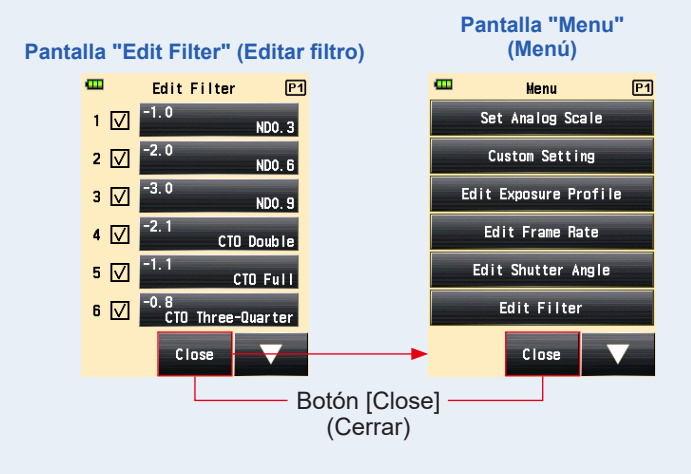

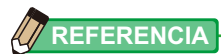

- Los números de compensación de filtro del 1 al 24 tienen valores preajustados. (
  P257)
- Se pueden añadir ajustes de usuario a las compensaciones de filtros del 25 al 30 y, si fuese necesario, los que van del nº 1 al 24 pueden ser editados.

# 6-4-4 Deseleccionar un filtro

Si se selecciona "No filter" (Ningún filtro), no se aplicará ninguna compensación de filtro al valor medido.

# Operación

Toque el icono [Tool Box] (Caja de herramienta) ( ) de la pantalla "Measuring" (Medición).

Se muestra la pantalla "Tool Box" (Caja de herramienta).

 Toque el botón [Set Filter Compensation] (Ajustar compensación de filtro) en la pantalla "Tool Box" (Caja de herramienta).
 Se muestra la pantalla "Filter Compensation" (Compensación de filtro).

#### 3. Toque "No filter" (Ningún filtro).

Se ha seleccionado "No filter" (Ningún filtro).

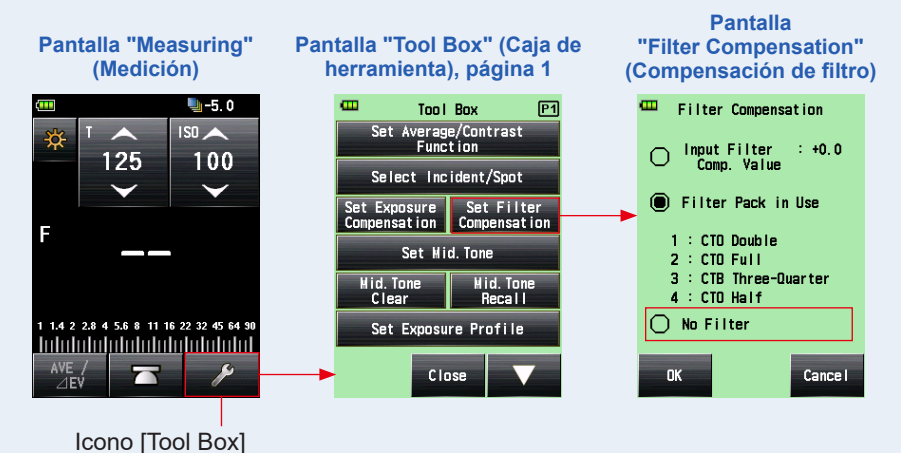

(Caja de herramienta)

### 4. Toque el botón [OK] de la pantalla "Filter Compensation" (Compensación de filtro).

Se ha abandonado la compensación de filtro y se regresa a la pantalla "Measuring" (Medición). A continuación desaparecerá el icono "Filter Compensation" (Compensación de filtro) de la barra de estado.

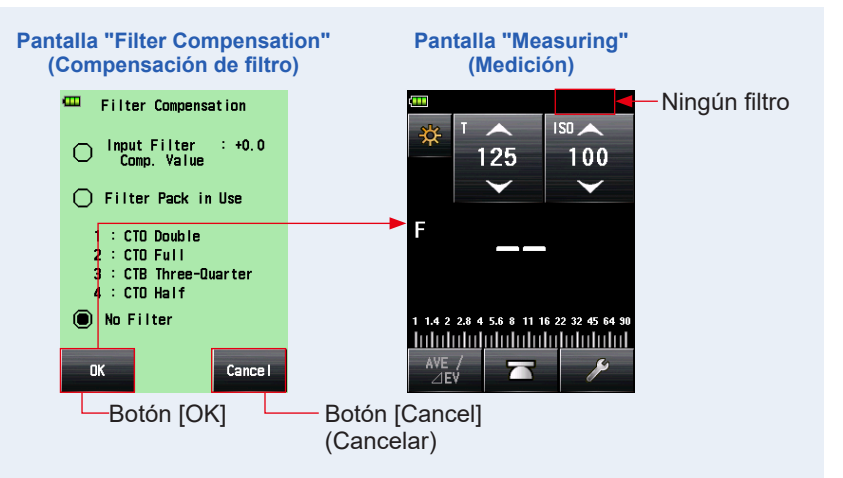

# 6-5 Función de tonos medios

Esta función se utiliza para especificar un valor medido como estándar de las medidas de luz, y colocarlo en el centro de la escala EV.

La función de tonos medios tiene cuatro modos:

| Nombre del ajuste                                                   | Descripción                                                                                                    |  |  |  |
|---------------------------------------------------------------------|----------------------------------------------------------------------------------------------------|--|--|--|
| Set from Current<br>Measurement (Establecer<br>desde medida actual) | Especifica el valor medido como valor de tonos medios.                                                                      |  |  |  |
| Set from Memory<br>(Establecer desde la<br>memoria)                 | Selecciona el deseado de entre nueve valores medidos guardados<br>en la memoria, y lo establece como valor de tonos medios. |  |  |  |
| Modify Current Mid. Tone<br>(Modificar tonos medios<br>actuales)    | Modifica el valor especificado de tonos medios.                                                                             |  |  |  |
| Mid. Tone Recall (Repaso de tonos medios)                           | Permite comprobar el valor de tonos medios en la pantalla "Mid.<br>Tone Recall" (Repaso de tonos medios).                   |  |  |  |

# REFERENCIA

En caso de que [Mid. Tone] (Tonos medios) tenga asignado el "Function Button -1" (Botón de función -1) o -2. (➡ P206)

| Icono     | Descripción                                                              |
|-----------|--------------------------------------------------------------------------|
| Mid. Tone | Desactivado cuando no se ha tomado ningún valor medido.                  |
| Mid. Tone | Se muestra cuando el ajuste de tonos medios está en [OFF]<br>(APAGADO).  |
| Mid. Tone | Se muestra cuando el ajuste de tonos medios está en [ON]<br>(ENCENDIDO). |

# 6-5-1 Ajuste de tonos medios

# 1) "Set from Current Measurement" (Establecer desde medida actual)

Establece el valor medido como valor de tonos medios.

# Operación

1. Pulse el botón de medición 6.

Pulse este botón para realizar una medición.

Se muestra la pantalla "Tool Box" (Caja de herramienta).

**3.** Toque el botón [Set Mid. Tone] (Configurar tonos medios) en la pantalla "Tool Box" (Caja de herramienta).

Se muestra la pantalla "Set Mid. Tone" (Configurar tonos medios).

4. Toque el botón [Set from Current Measurement] (Ajustar a partir de medida actual) que hay en la pantalla "Set Mid. Tone" (Configurar tonos medios).

Ajuste el valor medido actualmente como el valor de tonos medios y vuelva a la pantalla "Measuring" (Medición). El nuevo valor de tonos medios se visualizará en la escala analógica.

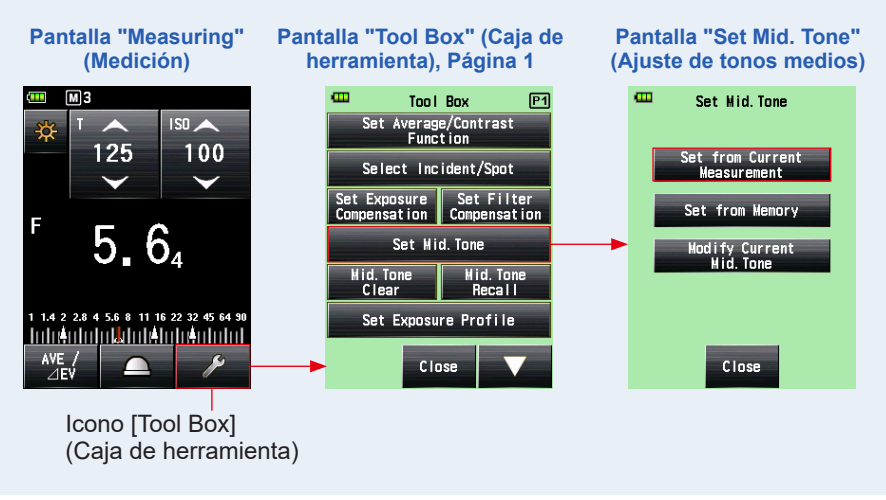

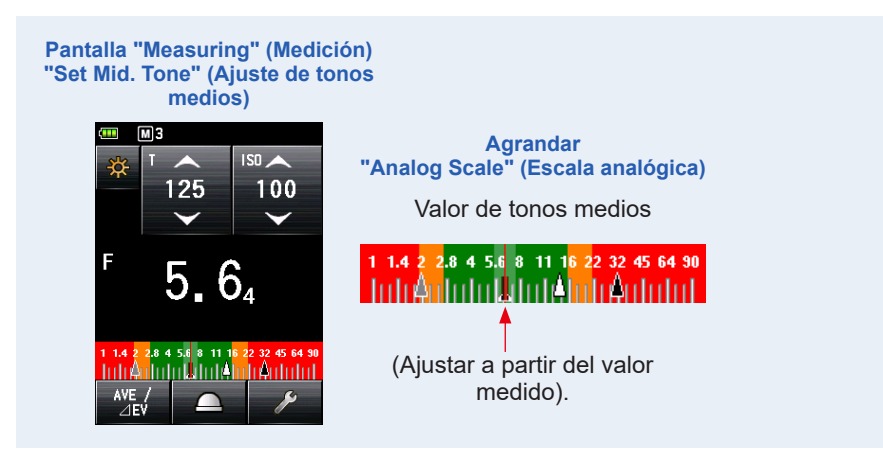

# 2) "Set from Memory" (Establecer desde la memoria)

Establece el valor medido memorizado como valor de tonos medios.

#### Operación

1. Toque el icono [Tool Box] (Caja de herramienta) ( ) de la pantalla "Measuring" (Medición).

Se muestra la pantalla "Tool Box" (Caja de herramienta).

2. Toque el botón [Set Mid. Tone] (Configurar tonos medios) en la pantalla "Tool Box" (Caja de herramienta).

Se muestra la pantalla [Set Mid. Tone] (Configurar tonos medios).

**3.** Toque el botón [Set from Memory] (Configurar a partir de la memoria) que hay en la pantalla "Set Mid. Tone" (Configurar tonos medios).

Se visualiza "Mid. Tone Set from Memory" (Ajuste de tonos medios a partir de la memoria), que muestra información (número de memoria, luz incidente

() o luz reflejada () y valor medido). Los valores medidos que se guardan en la memoria se visualizan como puntos en la escala analógica.

# 4. Toque uno de los valores memorizados para establecerlo como valor de tonos medios.

Se registrará el valor seleccionado y se volverá a la pantalla "Measuring" (Medición). El nuevo valor de tonos medios se visualizará en la escala analógica.

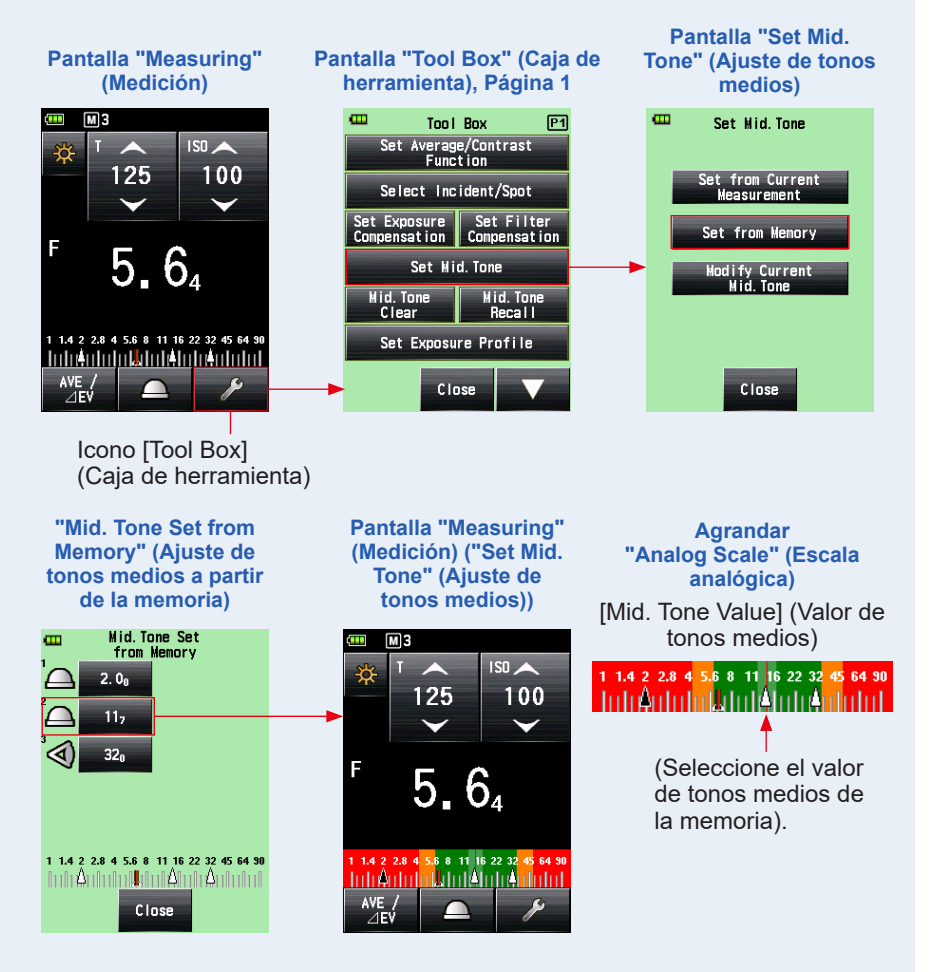

# 3) Modificar tonos medios actuales

Modifica el valor de tonos medios actualmente establecido.

#### Operación

1. Toque el icono [Tool Box] (Caja de herramienta) ( 
pantalla "Measuring" (Medición).

Se muestra la pantalla "Tool Box" (Caja de herramienta).

2. Toque el botón [Set Mid. Tone] (Configurar tonos medios) en la pantalla "Tool Box" (Caja de herramienta).

Se muestra la pantalla "Set Mid. Tone" (Configurar tonos medios).

 Toque el botón [Modify Current Mid. Tone] (Modificar tono medio actual) que hay en la pantalla "Set Mid. Tone" (Configurar tonos medios).

Se muestra la pantalla "Modify Current Mid. Tone" (Modificar tono medio actual).

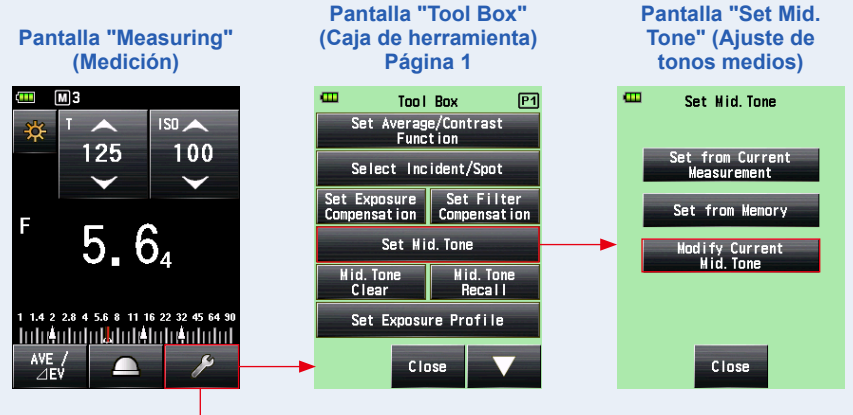

Icono [Tool Box] (Caja de herramienta)

4. Toque el icono en forma de flecha ( o ) o delice el número de la pantalla "Modify Current Mid. Tone" (Modificar tono medio actual).

Seleccione el tono medio deseado.

# 5. Toque el botón [OK].

#### El cambio se aplica y se regresa a la pantalla "Measuring" (Medición).

Para volver a la pantalla [Measuring] (Medición) sin cambiar el valor, toque el botón [Cancel] (Cancelar).

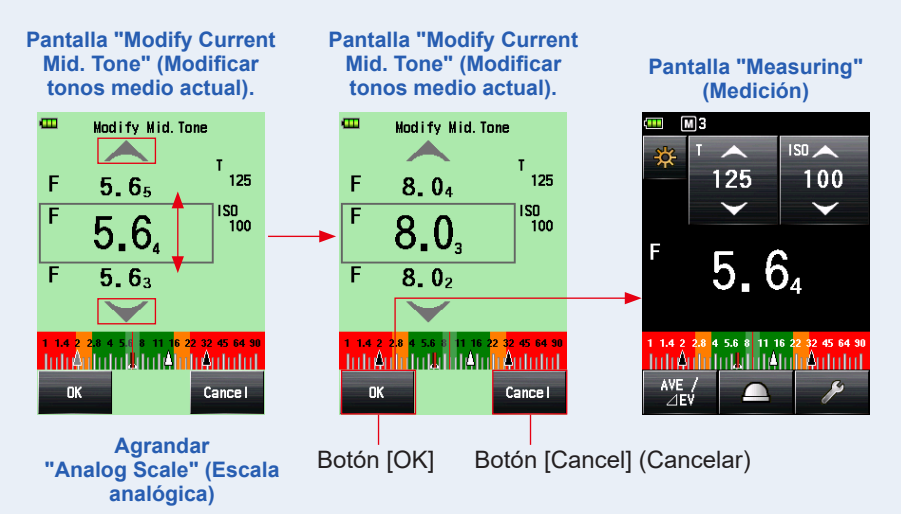

Valor de tono medio (Tras haberlo seleccionado y editado a partir de la memoria).

# 

(Seleccione el valor de tonos medios de la memoria). El nuevo valor de tonos medios se visualizará en la escala analógica.

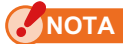

No puede realizar un cambio si no configura un valor de tonos medios.

# 6-5-2 Repaso de tonos medios

Recupere el valor de tonos medios para ver los detalles.

# Operación

1. Toque el icono [Tool Box] (Caja de herramienta) ( ) que hay en la pantalla "Measuring" (Medición) en la que se especifica el valor del tono medio.

Se muestra la pantalla "Tool Box" (Caja de herramienta).

2. Toque el botón [Mid. Tone Recall] (Repaso de tonos medios) de la pantalla "Tool Box" (Caja de herramienta).

Se visualizará el ajuste de tonos medios actual en la pantalla "Measuring" (Medición).

# 3. Toque el botón [Close] (Cerrar).

Se vuelve a la pantalla "Measuring" (Medición).

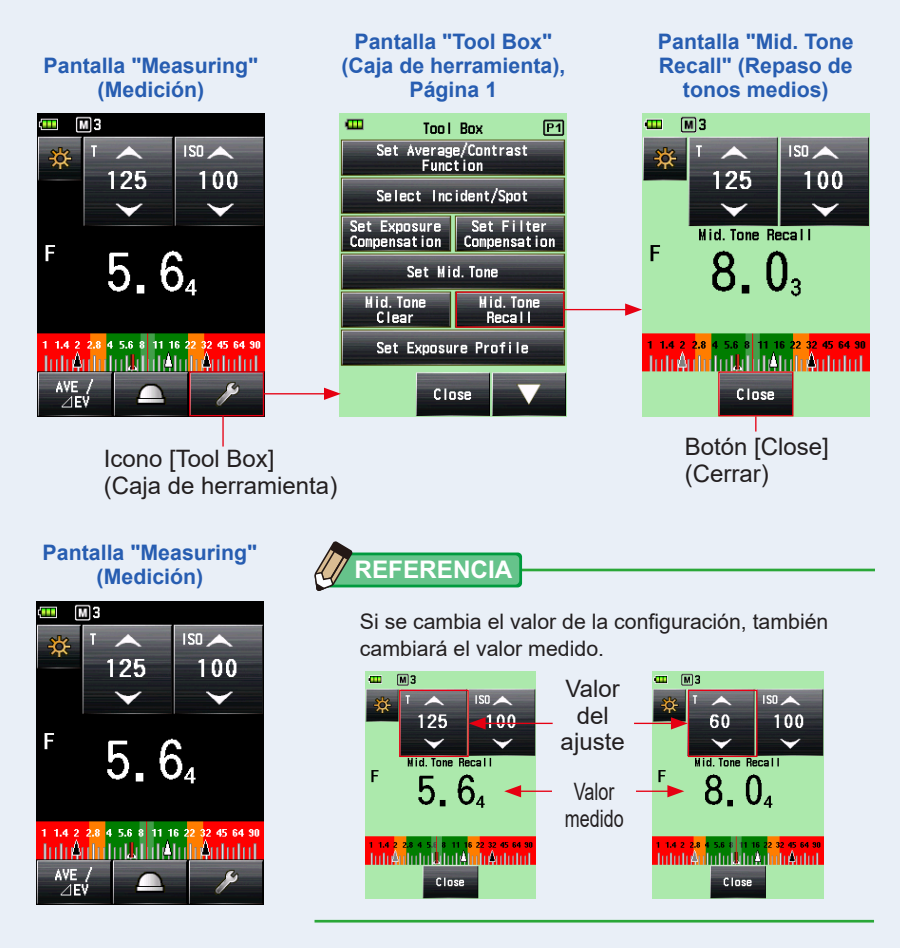

# 6-5-3 Eliminación de tonos medios

Elimina el valor de tonos medios.

### Operación

1. Toque el icono [Tool Box] (Caja de herramienta) ( // ) que hay en la pantalla "Measuring" (Medición) en la que se configura el valor del tono medio.

Se muestra la pantalla "Tool Box" (Caja de herramienta).

2. Toque el botón [Mid. Tone Clear] (Eliminación de tonos medios) de la pantalla "Tool Box" (Caja de herramienta).

Se muestra la pantalla [Mid. Tone Clear] (Eliminación de tonos medios) con el mensaje "A Mid. Tone value is cleared. Are you sure?" (Se borrará el valor de tonos medios seleccionado. ¿Está seguro?).

# 3. Toque el botón [OK].

Se borrará el valor de tonos medios y la escala analógica mostrará que el valor de tonos medios también ha sido borrado. A continuación se vuelve a la pantalla "Measuring" (Medición).

Para volver a la pantalla "Measuring" (Medición) sin borrar el tono medio, toque el botón [Cancel] (Cancelar).

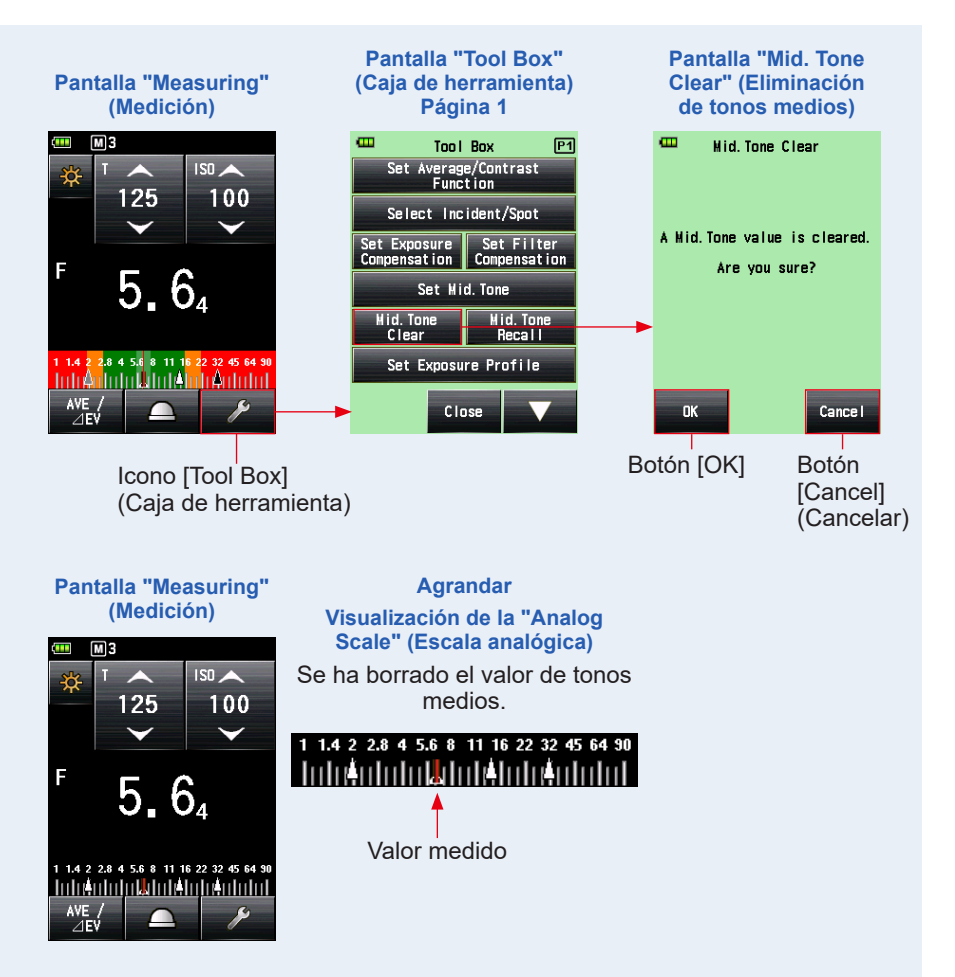

# 6-6 Función de perfil de exposición

# 6-6-1 Resumen de Función de perfil de exposición

# 1. ¿Qué es un perfil de exposición?

1) Puede utilizarse para mostrar en un fotómetro el rango dinámico y el punto de recorte únicos de la cámara digital que está utilizando.

◆ Transfiere las características únicas del sensor de la cámara digital al fotómetro. El rango dinámico y el punto de recorte difieren según la cámara que está utilizando, así que es necesario prestar mucha atención a lo bien que se capturan los colores y los detalles en las zonas de brillo y sombra a la hora de hacer una foto. Al crear un perfil de exposición de cámara en el Data Transfer Software y transferirlo al fotómetro, podrá visualizar las características únicas del sensor, como el rango dinámico y el punto de recorte, que hará posible comprobar de forma instantánea si un sujeto cae o no en el rango de exposición.

- 2) Para visualizar unos valores de exposición más exactos en el fotómetro, graba variaciones únicas de la cámara, de la velocidad del obturador de la lente, la apertura, etc, que está utilizando, y los refleja en la visualización de la exposición.
  - Consigue una exposición más precisa al unir la cámara que está utilizando a la pantalla del fotómetro

Incluso estableciendo valores de exposición medidos con un fotómetro en la cámara, podría no obtener la exposición estándar debido a las variaciones de la cámara, la velocidad de obturación de la lente y la apertura que esté utilizando. Si sucede esto, puede utiliza el Data Transfer Software para hacer coincidir los valores del fotómetro con las variaciones de la cámara, corrigiendo la visualización del fotómetro de manera que se pueda obtener una estándar.

\* Esta función tiene en cuenta las características de la cámara que está utilizando y consigue una mejor corrección comparado con las funciones de corrección prescritas que corrigen los resultados medidos de manera uniforme.

# 2. Funciones principales de Data Transfer Software

Data Transfer Software es un software de aplicación para crear y editar perfiles de exposición de la cámara, ajustes de edición del fotómetro (ajustes personalizados y ajustes de usuario, etc) y actualizar el firmware del fotómetro, transferir perfiles de exposición de la cámara al fotómetro, e implementar otros ajustes relacionados.

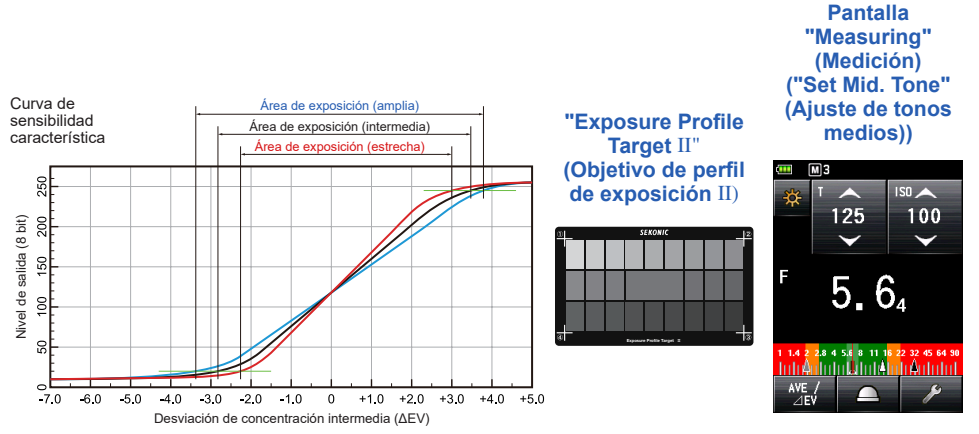

Para obtener más detalles, consulte [Software Guide of Data Transfer Software] (Guía de software de Data Transfer Software). (se puede descargar en la web www.sekonic.com)

# 6-6-2 Ajustar perfil de exposición

#### Operación

Se muestra la pantalla "Tool Box" (Caja de herramienta).

2. Toque el botón [Set Exposure Profile] (Ajustar perfil de exposición) en la pantalla "Tool Box" (Caja de herramienta).

Se muestra la pantalla "Set Exposure Profile" (Ajustar perfil de exposición).

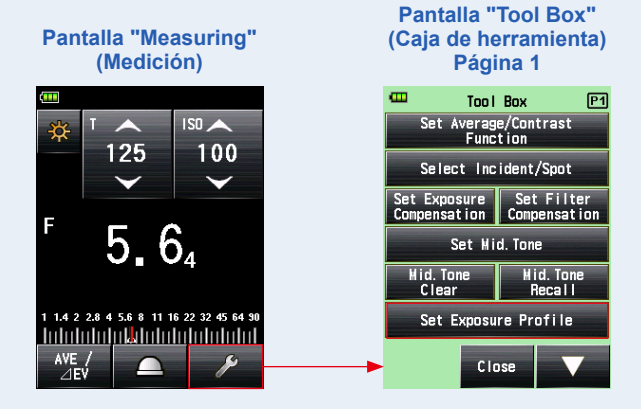

3. Toque el nombre de perfil de la exposición para seleccionarlo.

Toque el nombre de perfil de la exposición para seleccionarlo. Se vuelve a la pantalla "Measuring" (Medición), y se muestran el icono "Exposure Profile" (Perfil de exposición) (P) en la barra de estado.

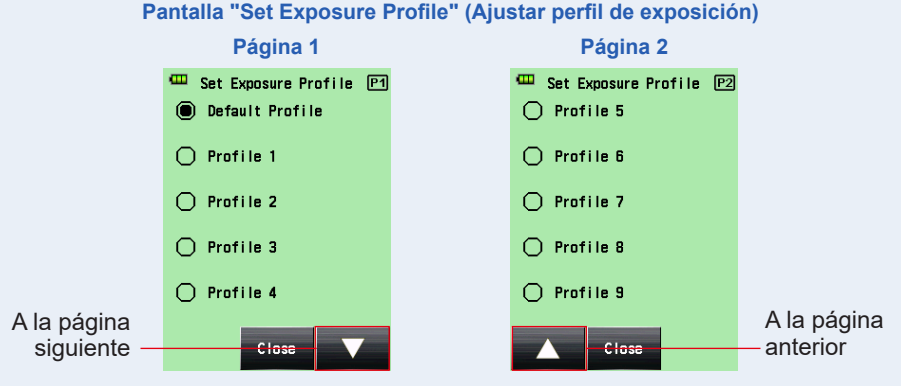

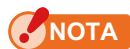

Solo podrá visualizar los elementos que haya seleccionado ⊠ en las casillas de verificación de la pantalla "Edit Exposure Profile" (Editar perfil de exposición). (⇒ P190)

# 6-6-3 Editar perfil de exposición

Puede especificar si mostrar en la lista o no la pantalla "Set Exposure Profile" (Establecer perfil de exposición) de la pantalla "Tool Box" (Caja de herramienta). También puede editar perfiles de exposición creados con Data Transfer Software por el fotómetro (sobre valores y nombres de ajustes) o crear perfiles de exposición de forma manual utilizando sólo este fotómetro. (El fotómetro puede guardar hasta 10 perfiles de exposición).

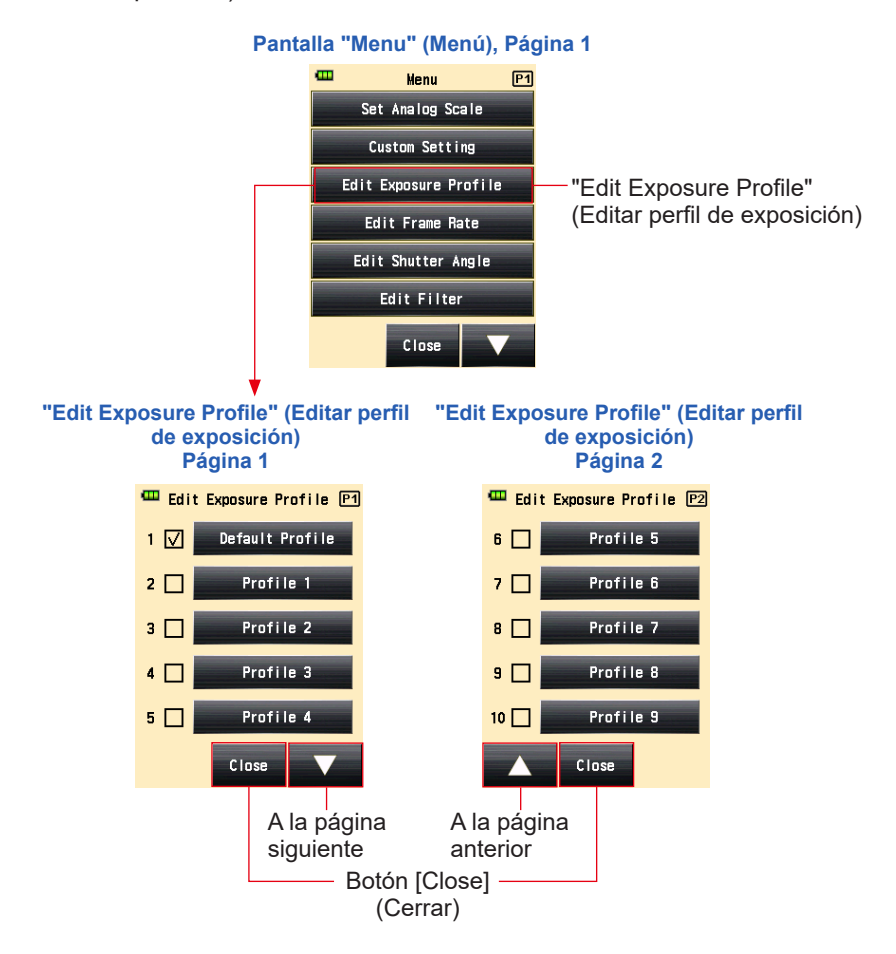

# 1) Mostrar o no la pantalla "Set Exposure Profile" (Establecer perfil de exposición) ("Tool Box" (Caja de herramienta))

# Operación

- 1. Pulse el botón "Menu" (Menú) (9) del fotómetro. Se muestra la pantalla "Menu" (Menú).
- 2. Toque el botón [Edit Exposure Profile] (Editar perfil de exposición).

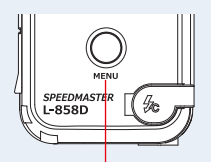

Se muestra la pantalla [Edit Exposure Profile] (Editar perfil de exposición).

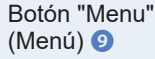

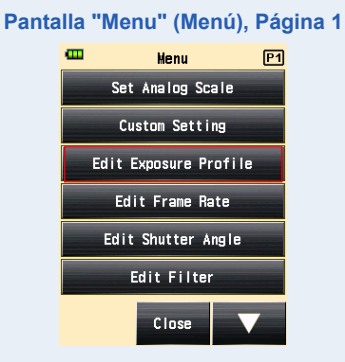

# 3. Toque la casilla de verificación del nombre del perfil de exposición.

Toque la casilla (□) para marcarla ✓ (marca de verificación ☑). El elemento seleccionado se puede visualizar (registrar) en la pantalla como opción de la pantalla "Set Exposure Profile" (Ajustar perfil de exposición). Si la marca de verificación (□) está borrada, se deshabilitará la opción de la pantalla "Set Exposure Profile" (Ajustar perfil de exposición) y no aparecerá en la pantalla.

\* Solo viene seleccionada por defecto la casilla de verificación (☑) de "Default Profile" (Perfil por defecto).

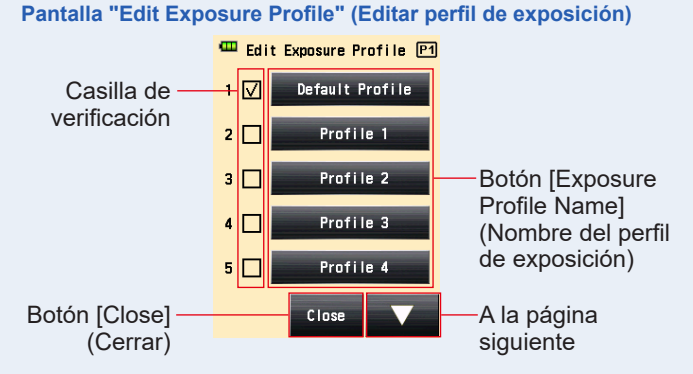

# 4. Toque el botón [Close] (Cerrar).

Se regresa a la pantalla [Menu] (Menú).

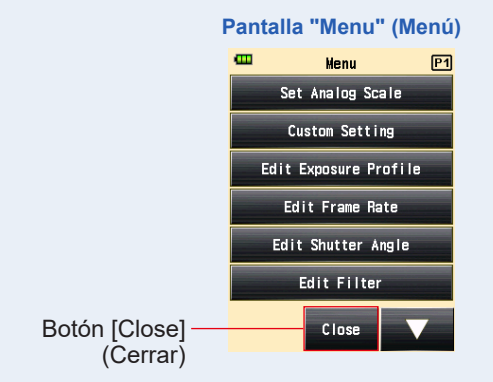

5. Toque el botón [Close] (Cerrar) de la pantalla "Menu" (Menú). Se vuelve a la pantalla "Measuring" (Medición).

# 2) Editar perfil de exposición

Aunque puede crear un perfil de exposición utilizando Data Transfer Software y transfiriéndolo al fotómetro, puede editar el perfil de exposición guardado o puede introducir directamente un perfil de exposición en el fotómetro de forma manual.

# Operación

# 1. Toque el botón [Edit Exposure Profile] (Editar perfil de exposición).

Se muestra la pantalla "Edit Exposure Profile" (Editar perfil de exposición).

\* Para visualizar siempre el elemento seleccionado como una opción en la pantalla "Set Exposure Profile" (Ajustar perfil de exposición), toque la casilla de verificación (□) para marcar ✓ (marca de verificación ⊡).

# 2. Toque el botón [Exposure Profile Name] (Nombre del perfil de exposición) que desea seleccionar.

Se muestra la pantalla "Edit Exposure Profile" (Editar perfil de exposición).

🚥 Edit Exposure Profile 🏻 P1 Default Profile Botón [Exposure 1 🔽 Profile Name] Profile 1 2 🗌 (Nombre del perfil de exposición) 3 🗌 Profile 2 Profile 3 4 Profile 4 5 🗖 Close A la página siguiente

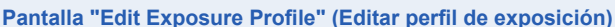

3. Toque el botón [Exposure Profile Name] (Nombre del perfil de exposición) de la pantalla "Edit Exposure Profile" (Editar perfil de exposición).

Se muestra la pantalla "Exposure Profile Name" (Nombre del perfil de exposición).

#### 4. Introduzca el nombre.

Introduzca el nombre en la pantalla "Exposure Profile Name" (Nombre del perfil de exposición). (⇒ P12)

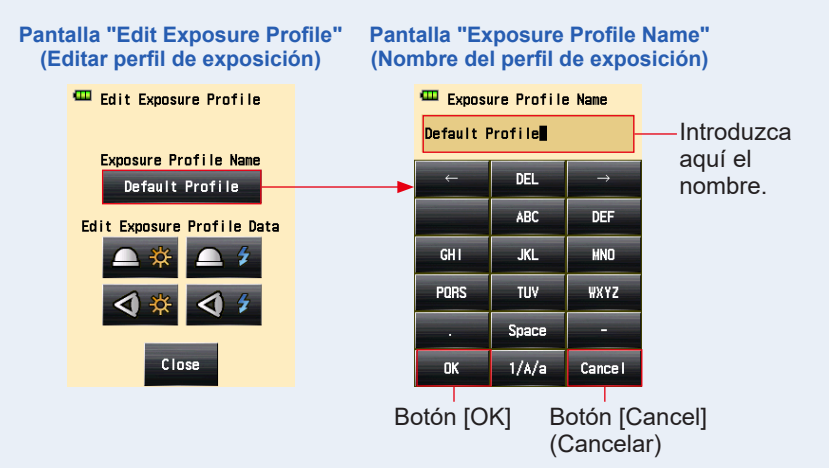

# 5. Toque el botón [OK].

Volverá a la pantalla "Edit Exposure Profile" (Editar perfil de exposición) y se visualizará el nombre de perfil que ha introducido.

Toque el botón [Cancel] (Cancelar) para regresar a la pantalla "Edit Exposure Profile" (Editar perfil de exposición) sin aplicar la edición que ha realizado en el nombre de perfil de la exposición.

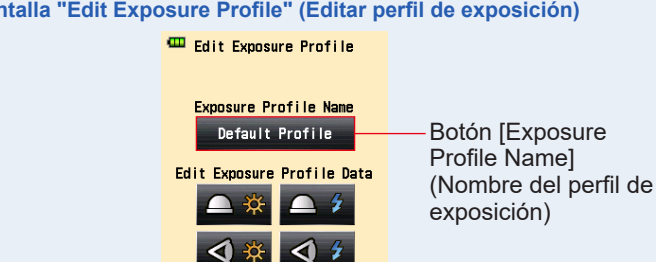

#### Pantalla "Edit Exposure Profile" (Editar perfil de exposición)

Close

6. Toque el icono del método de recepción de luz deseado y de la fuente de luz en "Edit Exposure Profile Data" (Editar datos de perfil de exposición) que hay en la pantalla "Edit Exposure Profile" (Editar perfil de exposición).

Se muestra la sensibilidad ISO de la pantalla "Edit Exposure Profile" (Editar perfil de exposición).

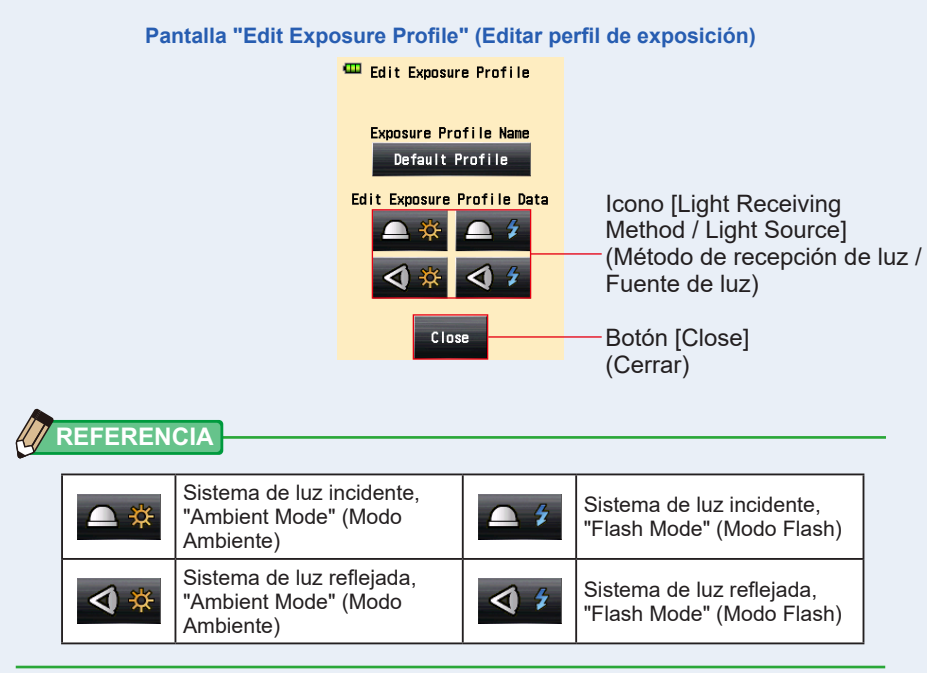

# 7. Toque el botón [ISO Sensitivity] (Sensibilidad ISO) que hay en "Exposure Profile Data" (Datos de perfil de exposición) para editar.

Se mostrarán tres botones de sensibilidad ISO que se pueden seleccionar.

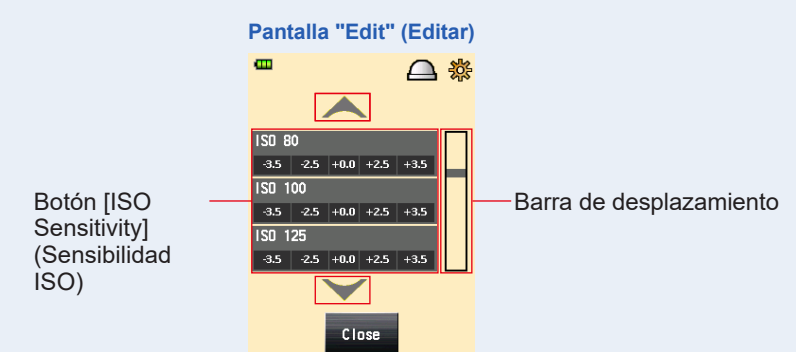

### 8. Edite las características de sensibilidad de la cámara.

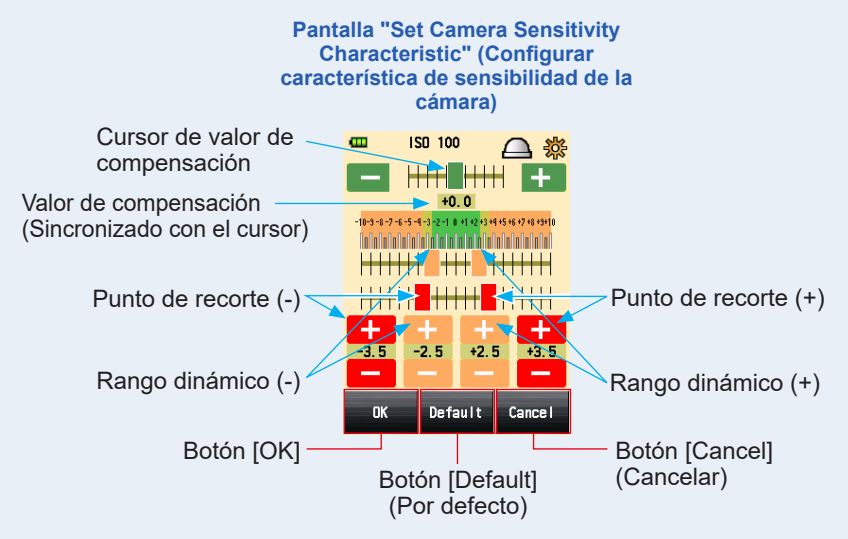

#### ① Cursor de valor de compensación

El valor de compensación se puede ajustar -5 EV y +5 EV en incrementos de salto de 0,1 EV.

Mientras toca el cursor del valor de compensación, deslice el cursor para ajustar el valor de compensación.

También puede tocar el icono Menos o Más ( — o + ) para cambiar el valor en incrementos de salto de 0,1 EV cada vez que se hace clic.

#### 2 Rango dinámico y punto de recorte

El rango dinámico y el punto de recorte se pueden ajustar entre -10 EV y +10 EV en incrementos de salto de 0,1 EV. Sin embargo, el punto de recorte no puede establecerse por encima del rango dinámico.

# Rango dinámico (-) ≤ Punto de recorte (-) ≤ Punto de recorte (+) ≤ Rango dinámico (+)

Mientras toca cada cursor, deslice el cursor para establecer el rango dinámico (-), el punto de recorte (-), el punto de recorte (+) y el rango dinámico (+).

Para editar el rango dinámico, toque el icono Menos o Más ( - o + ).

Para editar el punto de recorte, toque el icono Menos o Más ( - o + ).

#### ③ Por defecto

Si toca el botón [Default] (Por defecto), el perfil de la sensibilidad ISO seleccionada será restablecida a su valor por defecto. Para restablecer todos los perfiles a sus valores por defecto, utilice "Data Transfer Software" (Software de transferencia de datos), que es una herramienta muy útil.

# 9. Toque el botón [OK].

Volverá a la selección de sensibilidad ISO de la pantalla "Edit Exposure Profile Data" (Editar datos de perfil de exposición).

Toque el botón [Cancel] (Cancelar) para regresar a la selección de sensibilidad ISO de la pantalla "Edit Exposure Profile Data" (Editar datos de perfil de exposición) sin cambiar ningún dato.

### 10. Toque el botón [Close] (Cerrar) de la pantalla [Edit Exposure Profile Data] (Editar datos de perfil de exposición).

Se vuelve a la pantalla [Edit Exposure Profile] (Editar perfil de exposición).

# 11. Repita los pasos 6 a 9.

Edite otro método de recepción de luz y otra fuente de luz si lo necesita.

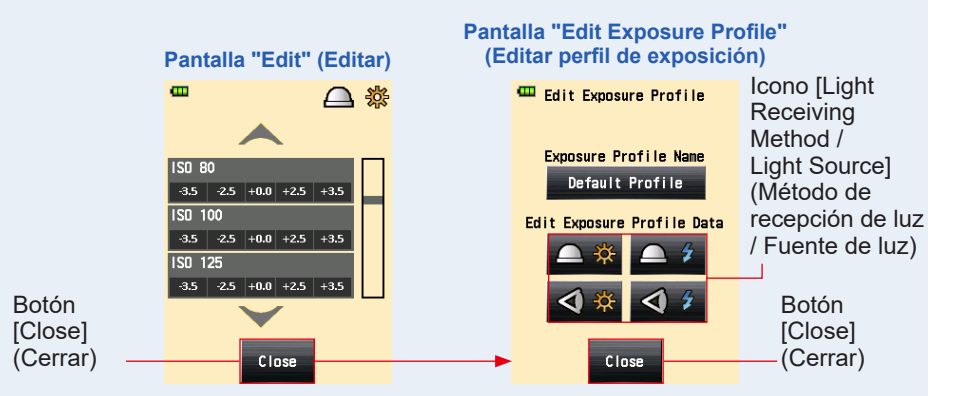

12. Toque el botón [Close] (Cerrar) de la pantalla "Edit Exposure Profile" (Editar perfil de exposición).

Se vuelve a la selección de nombre de perfil de la pantalla "Edit Exposure Profile" (Editar perfil de exposición).

13. Toque el botón [Close] (Cerrar) de la pantalla "Edit Exposure Profile" (Editar perfil de exposición).

Se regresa a la pantalla "Menu" (Menú).

14. Toque el botón [Close] (Cerrar) de la pantalla "Menu" (Menú).

Se vuelve a la pantalla "Measuring" (Medición).

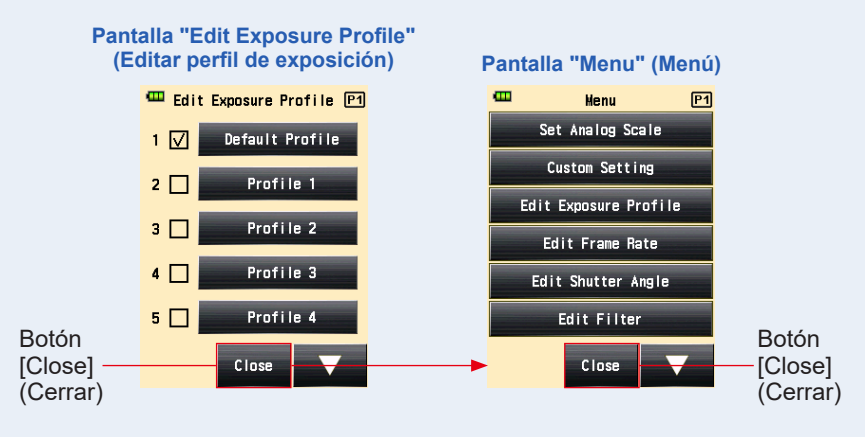

# 6-7 Ajuste personalizado

El fotómetro puede personalizarse para mostrar las preferencias de medición y visualización deseadas.

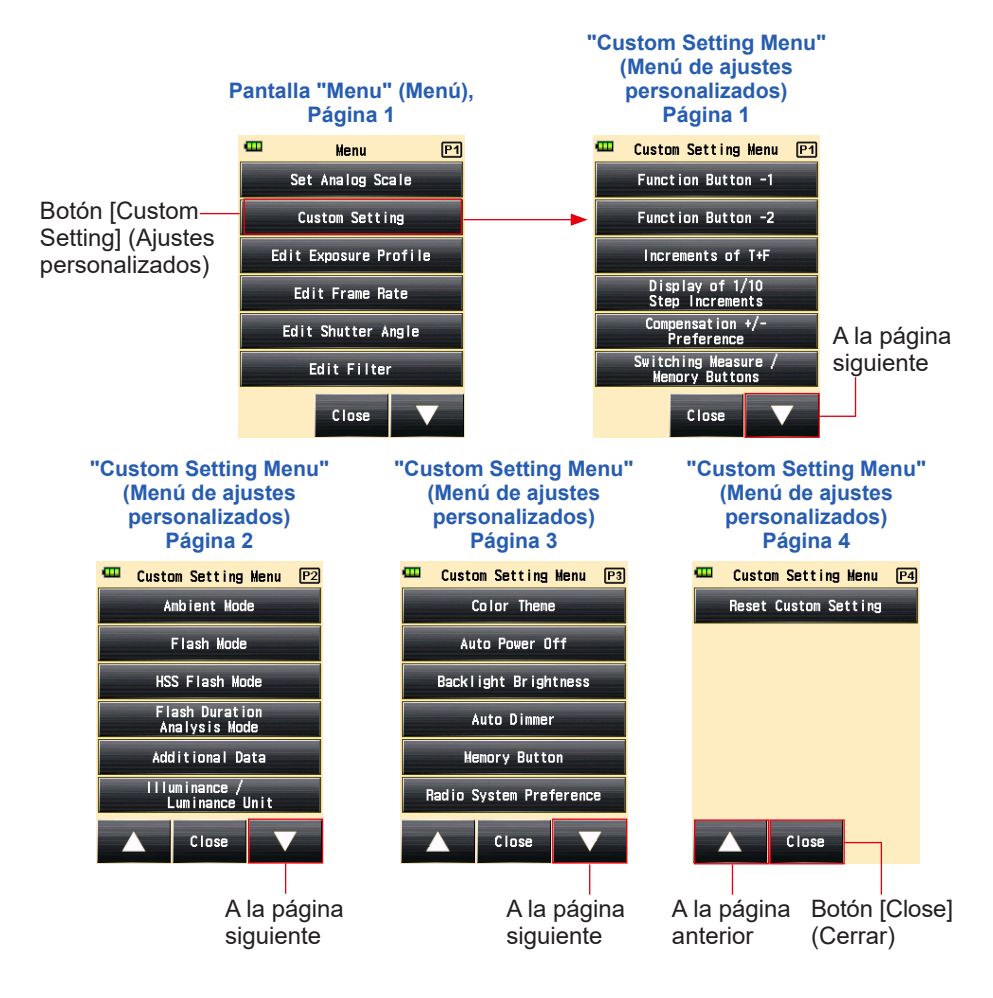

<sup>\*1</sup> El "Radio System Preference" (Sistema de preferencias de radiofrecuencia) en los "Custom Setting" (Ajustes personalizados) sólo se muestra si está instalado un transmisor (vendido por separado).

\* Las pantallas pueden variar según la configuración del fotómetro o del accesorio opcional instalado.

# 6-7-1 Lista de ajustes personalizados

| Ajuste<br>nº | Nombre del ajuste<br>personalizado                                                                                               | Elemento                                                                             |                                                                                       |                                                                                      |                                                                                |                                                         |                                                                            |                                                                                      |
|--------------|----------------------------------------------------------------------------------------------------|--------------------------------------------------------------------------------------|---------------------------------------------------------------------------------------|--------------------------------------------------------------------------------------|--------------------------------------------------------------------------------|---------------------------------------------------------|----------------------------------------------------------------------------|--------------------------------------------------------------------------------------|
| 1            | Function<br>Button -1<br>(Botón de<br>función -1)                                                                                | Función<br>Average/<br>Contrast<br>(Promedio/<br>contraste)<br>ENCENDIDO/<br>APAGADO | Incident/<br>Spot<br>Selection<br>(Selección<br>incidente/<br>reducida)               | Exposure<br>Compensation<br>(Compensación<br>de exposición)<br>ENCENDIDO/<br>APAGADO | Filter<br>Compensation<br>(Compensación<br>de filtro)<br>ENCENDIDO/<br>APAGADO | Mid. Tone<br>(Tonos<br>medios)<br>ENCENDIDO/<br>APAGADO | All Memory/<br>Multi Clear<br>(Toda la<br>memoria/<br>Borrado<br>múltiple) | Función<br>Average/<br>Contrast<br>(Promedio/<br>contraste)<br>ENCENDIDO/<br>APAGADO |
| 2            | Function<br>Button -2<br>(Botón de<br>función -2)                                                                                | Función<br>Average/<br>Contrast<br>(Promedio/<br>contraste)<br>ENCENDIDO/<br>APAGADO | Incident/<br>Spot<br>Selection<br>(Selección<br>incidente/<br>reducida)               | Exposure<br>Compensation<br>(Compensación<br>de exposición)<br>ENCENDIDO/<br>APAGADO | Filter<br>Compensation<br>(Compensación<br>de filtro)<br>ENCENDIDO/<br>APAGADO | Mid. Tone<br>(Tonos<br>medios)<br>ENCENDIDO/<br>APAGADO | All Memory/<br>Multi Clear<br>(Toda la<br>memoria/<br>Borrado<br>múltiple) | Incident/Spot<br>Selection<br>(Selección<br>incidente/<br>reducida)                  |
| 3            | Increments<br>of T+F<br>(Incrementos<br>de T+F)                                                                                  | 1 salto <sup>*1</sup>                                                                | 1/3 (0,3) de<br>salto                                                                 | 1/2 (0,5) de<br>salto                                                                | -                                                                              | -                                                       | -                                                                          | 1 salto <sup>*1</sup>                                                                |
| 4            | Display of<br>1/10 Step<br>Increments <sup>*2</sup><br>(Visualización<br>de<br>incrementos<br>de salto de<br>1/10) <sup>*2</sup> | ENCENDIDO                                                                            | APAGADO                                                                               | -                                                                                    | -                                                                              | -                                                       | -                                                                          | ENCENDIDO                                                                            |
| 5            | Compensation<br>+/- Preference<br>(Preferencia<br>+/- de<br>compensación)                                                        | Nivel de<br>exposición<br>(+: Más<br>claro,<br>-: Más<br>oscuro)                     | Valor<br>medido<br>(+: Más<br>oscuro,<br>-: Más<br>claro)                             | -                                                                                    | -                                                                              | -                                                       | -                                                                          | Nivel de<br>exposición<br>(+: Más<br>claro,<br>-: Más<br>oscuro)                     |
| 6            | Switching<br>Measuring /<br>Memory Buttons<br>(Cambio de<br>botones de<br>medición/<br>memoria) <sup>°3</sup>                    | Estándar<br>(Izquierda:<br>Botón de<br>memoria/<br>Derecha:<br>Botón de<br>medición) | Invertido<br>(Izquierda:<br>Botón de<br>medición/<br>Derecha:<br>Botón de<br>memoria) | Automático<br>(Incidente:<br>Estándar,<br>Reducida:<br>Invertir) <sup>'3</sup>       | -                                                                              | -                                                       | -                                                                          | Estándar<br>(Izquierda:<br>Botón de<br>memoria/<br>Derecha:<br>Botón de<br>medición) |
| 7            | Ambient<br>Mode <sup>4, *5</sup> (Modo<br>ambiente) <sup>*4, *5</sup>                                                            | ENCENDIDO                                                                            | APAGADO                                                                               | -                                                                                    | -                                                                              | -                                                       | -                                                                          | ENCENDIDO                                                                            |
| a)           | T Priority<br>Mode <sup>*4</sup> (Modo<br>prioridad T) <sup>*4</sup>                                                             | ENCENDIDO                                                                            | APAGADO                                                                               | -                                                                                    | -                                                                              | -                                                       | -                                                                          | ENCENDIDO                                                                            |

| Ajuste<br>nº | Nombre del ajuste<br>personalizado                                                                               | Elemento  |         |   |   |   |   | Ajuste<br>por<br>defecto |
|--------------|----------------------------------------------------------------------------------------------------|-----------|---------|---|---|---|---|--------------------------|
| b)           | F Priority<br>Mode <sup>*4</sup> (Modo<br>prioridad F) <sup>*4</sup>                                             | ENCENDIDO | APAGADO | - | - | - | - | ENCENDIDO                |
| c)           | TF Priority<br>Mode <sup>*4</sup> (Modo<br>prioridad TF) <sup>*4</sup>                                           | ENCENDIDO | APAGADO | - | - | - | - | ENCENDIDO                |
| d)           | HD CINE<br>Mode <sup>*4</sup> (Modo<br>cine HD) <sup>*4</sup>                                                    | ENCENDIDO | APAGADO | - | - | - | - | ENCENDIDO                |
| e)           | CINE Mode <sup>*4</sup><br>(Modo cine) <sup>*4</sup>                                                             | ENCENDIDO | APAGADO | - | - | - | - | ENCENDIDO                |
| f)           | Illuminance<br>/ Luminance<br>Mode <sup>*4</sup> (Modo<br>Iluminación /<br>Luminancia) <sup>*4</sup>             | ENCENDIDO | APAGADO | - | - | - | - | ENCENDIDO                |
| 8            | Flash Mode <sup>*4, *5</sup><br>(Modo Flash) <sup>*4,</sup><br>*5                                                | ENCENDIDO | APAGADO | - | - | - | - | ENCENDIDO                |
| a)           | Cordless<br>Mode <sup>*4</sup> (Modo<br>inalámbrico) <sup>*4</sup>                                               | ENCENDIDO | APAGADO | - | - | - | - | ENCENDIDO                |
| b)           | Cord Mode <sup>*4</sup><br>(Modo con<br>cable) <sup>*4</sup>                                                     | ENCENDIDO | APAGADO | - | - | - | - | ENCENDIDO                |
| c)           | Radio Triggering<br>Mode <sup>'4, '7</sup> (Modo de<br>radiofrecuencia) <sup>'4,</sup><br>'7                     | ENCENDIDO | APAGADO | - | - | - | - | ENCENDIDO                |
| d)           | Multi Mode <sup>*4, *6</sup><br>(Modo Multi) <sup>*4,</sup><br>*6                                                | ENCENDIDO | APAGADO | - | - | - | - | ENCENDIDO                |
| 9            | HSS Flash<br>Mode <sup>*5</sup> (Modo<br>de flash de alta<br>velocidad) <sup>*5</sup>                            | ENCENDIDO | APAGADO | - | - | - | - | ENCENDIDO                |
| 10           | Flash Duration<br>Analysis<br>Mode <sup>*5</sup> (Modo<br>de análisis de<br>duración del<br>flash) <sup>*5</sup> | ENCENDIDO | APAGADO | - | - | - | - | ENCENDIDO                |
| a)           | Cordless<br>Mode <sup>*4</sup> (Modo<br>inalámbrico) <sup>*4</sup>                                               | ENCENDIDO | APAGADO | - | - | - | - | ENCENDIDO                |
| b)           | Cord Mode <sup>*4</sup><br>(Modo con<br>cable) <sup>*4</sup>                                                     | ENCENDIDO | APAGADO | - | - | - | - | ENCENDIDO                |
| Ajuste<br>nº | Nombre del ajuste<br>personalizado                                                                           | Elemento                                                                                                    |                                   |                                | Ajuste<br>por<br>defecto     |   |   |                                    |
|--------------|----------------------------------------------------------------------------------------------------|----------------------------------------------------------------------------------------------------|-----------------------------------|--------------------------------|------------------------------|---|---|------------------------------------|
| c)           | Radio Triggering<br>Mode <sup>*4,*7</sup> (Modo de<br>radiofrecuencia) <sup>*4,</sup><br>*7                  | ENCENDIDO                                                                                                    | APAGADO                           | -                              | -                            | - | - | ENCENDIDO                          |
| 11           | Additional<br>Data (Datos<br>adicionales)                                                                    | Ninguno                                                                                                    | EV                                | lluminación<br>/<br>Luminancia | -                            | - | - | Ninguno                            |
| 12           | Illuminance<br>/ Luminance<br>Unit<br>(Unidad de<br>Iluminación/<br>Luminancia)                              | Lux o cd/m <sup>2</sup>                                                                                         | Fc o pie-<br>lambert              | -                              | -                            | - | - |                                    |
| 13           | Color Theme<br>(Tema de<br>color)                                                                            | Black<br>(Negro)                                                                                                | White<br>(Blanco)                 | Rose<br>(Rosa)                 | Blue (Azul)                  | - | - | Black<br>(Negro)                   |
| 14           | Auto Power<br>Off (Apagado<br>automático)                                                                    | 5 min                                                                                                    | 10 min                            | 20 min                         | Sin<br>apagado<br>automático | - | - | 5 min                              |
| 15           | Backlight<br>Brightness<br>(Brillo de la luz<br>trasera)                                                     | Bright<br>(Brillante)                                                                                           | Normal<br>(Normal)                | Dark<br>(Oscura)               | -                            | - | - | Bright<br>(Brillante)              |
| 16           | Auto Dimmer<br>(Autorregulador)                                                                              | 20 s                                                                                                    | 40 s                              | 60 s                           | Sin<br>autorregulador        | - | - | 20 s                               |
| 17           | Memory<br>Button (Botón<br>de memoria)                                                                       | ENCENDIDO                                                                                                    | APAGADO                           | -                              | -                            | - | - | APAGADO                            |
| 18           | Radio System<br>Preference <sup>'7</sup><br>(Sistema de<br>preferencias de<br>radiofrecuencia) <sup>'7</sup> | Elinchrom:<br>EL-skyport<br>Normal                                                                              | Elinchrom:<br>EL-skyport<br>Speed | Phottix:<br>Strato II          | -                            | - | - | Elinchrom:<br>EL-skyport<br>Normal |
|              |                                                                                                    | ControlTL                                                                                                    | Estándar                          | ControlTL +<br>Estándar        | -                            | - | - | ControlTL +<br>Estándar            |
| 19           | Reset Custom<br>Setting <sup>*8</sup><br>(Restablecer<br>ajustes<br>personalizados) <sup>*8</sup>            | Seleccione el botón [OK] o el botón [Cancel] (Cancelar) para aplicar o cancelar el proceso de restablecimiento. |                                   |                                | -                            |   |   |                                    |

<sup>\*1</sup> La fracción se indica en saltos de 1/10 en todos los modos.

- <sup>12</sup> La fracción mostrada solo se puede establecer en ENCENDIDO o APAGADO en saltos de 1/3 o 1/2.
- <sup>\*3</sup> Auto: El botón de medición <sup>6</sup> y el botón de memoria <sup>7</sup> están colocados en la configuración estándar del sistema de luz incidente y se cambian automáticamente a la configuración inversa durante el sistema de luz reflejada.
- <sup>\*4</sup> Cuando todos los "Measuring Modes" (Modos de medición) se configuran en "OFF" (APAGADO), se selecciona el modo "Ambient T Priority Mode" (Modo prioridad T ambiente).

- <sup>\*5</sup> Cuando el modo "Ambient" (Ambiente), "Flash" (Flash) y "Flash Duration Analysis" (Análisis de duración del flash) se configuran en "OFF" (APAGADO), los elementos del alfabeto que siguen a los modos están ocultos.
- <sup>\*6</sup> Cuando el modo múltiple se configura en "ON" (ENCENDIDO), el modo "Cordless Multiple (Cumulative) Flash Mode" (Modo múltiple de flash inalámbrico), "Cord Multiple (Cumulative) Flash Mode" (Modo múltiple de flash conectado por cable) y "Radio Triggering Multiple (Cumulative) Flash Mode" (Modo múltiple de flash por radiofrecuencia) están disponibles en la pantalla "Measuring Mode" (Modo de medición).
- <sup>7</sup> Se muestra en caso de estar instalado un transmisor RT-EL/PX (vendido por separado). El contenido puede variar en función del transmisor instalado. Consulte los detalles en el manual de usuario del transmisor.
- <sup>\*8</sup> Todos los elementos de "Custom Setting" (Ajuste personalizado) se han restablecido a los ajustes de fábrica.

### 6-7-2 Procedimiento de ajuste personalizado

#### Operación

- Pulse el botón [Menu] (Menú) 

   del fotómetro.
   Se muestra la pantalla "Menu" (Menú).
- 2. Toque el botón [Custom Setting] (Ajustes personalizados).

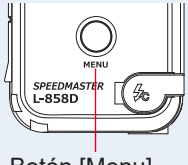

Se muestra la pantalla "Custom Setting" (Ajustes personalizados).

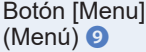

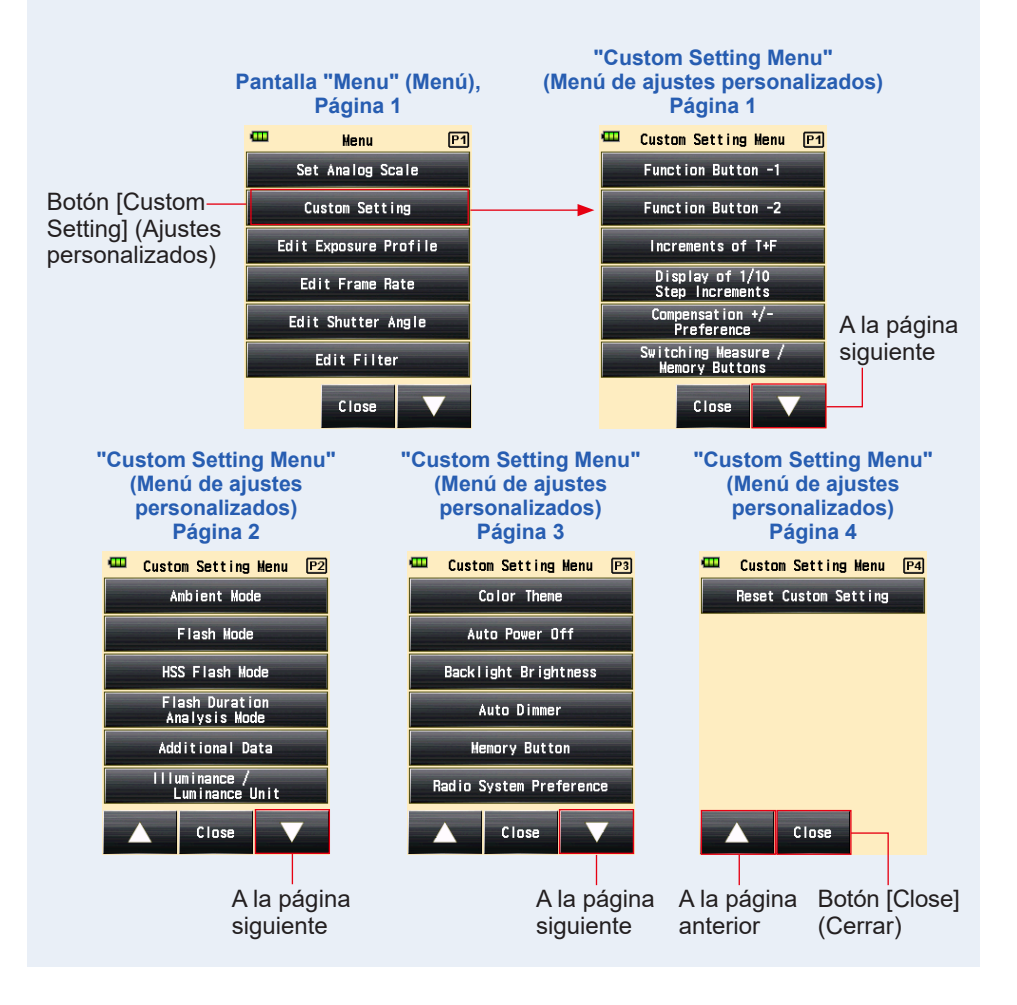

# 3. Seleccione la página para visualizar el elemento deseado que va a ajustar.

Toque el icono [Next Page] / [Previous Page] (Página siguiente) / (Página anterior) ( / 🔺 ) para visualizar la página objetivo.

#### 4. Toque el nombre del objeto deseado.

# Se muestra la pantalla [Item Setting] (Ajuste de elementos). Toque el botón circular para seleccionar el elemento deseado.

Cuando toque el botón [Close] (Cerrar), se vuelve a la pantalla [Menu] (Menú).

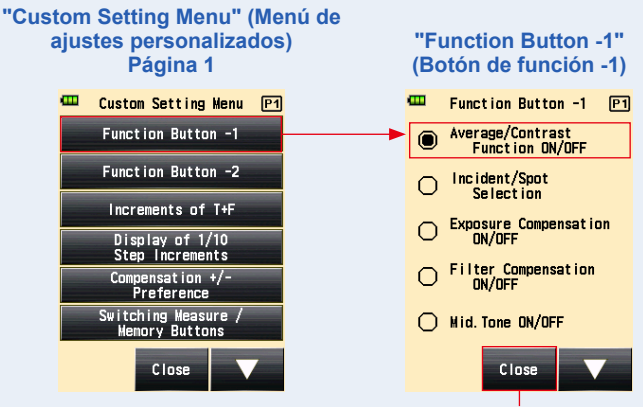

Botón [Close] (Cerrar)

## 1) Ajuste de botón de función -1

Asigna el "Function Button -1" (Botón de función -1) en la pantalla "Measuring" (Medición).

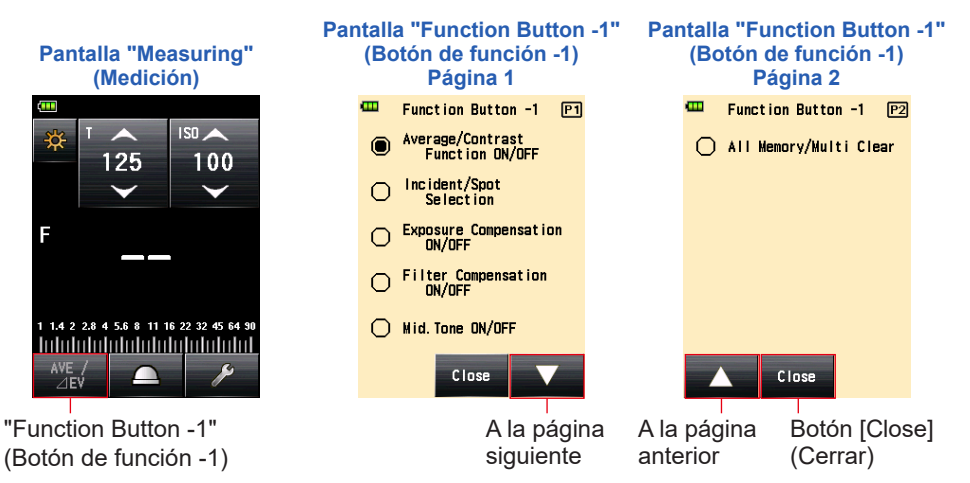

#### Operación

 Toque el botón [Function Button -1] (Botón de función -1) que hay en la página 1 de la pantalla "Custom Setting Menu" (Menú de ajustes personalizados).

Se mostrará la pantalla "Function Button -1" (Botón de función -1).

#### 2. Toque el elemento deseado.

Toque el botón circular deseado o la zona de alrededor de un nombre del objeto.

#### 3. Toque el botón [Close] (Cerrar).

Se regresa a la pantalla "Custom Setting Menu" (Menú de ajustes personalizados).

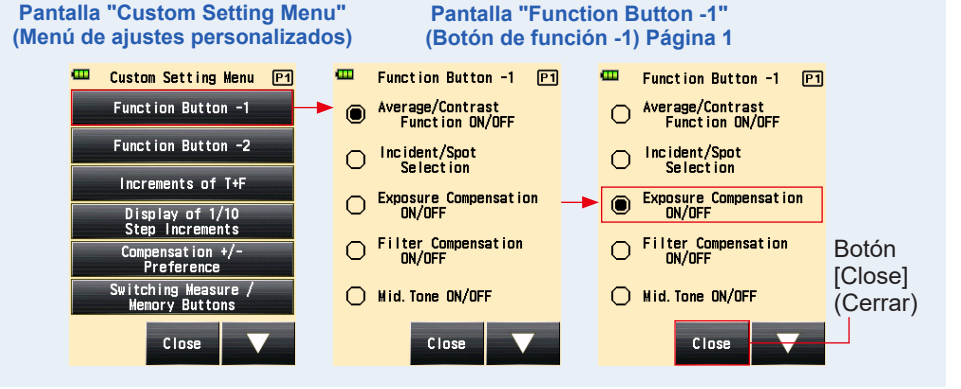

4. Toque el botón [Close] (Cerrar) de la pantalla "Custom Setting Menu" (Menú de ajustes personalizados).

Se regresa a la pantalla "Menu" (Menú).

5. Toque el botón [Close] (Cerrar) de la pantalla "Menu" (Menú).

Se vuelve a la pantalla "Measuring" (Medición).

El elemento seleccionado ("Exposure Compensation ON/OFF" (Compensación de exposición ENCENDIDO/APAGADO)) ha sido configurado al "Function Button -1" (Botón de función -1) de la pantalla "Measuring" (Medición).

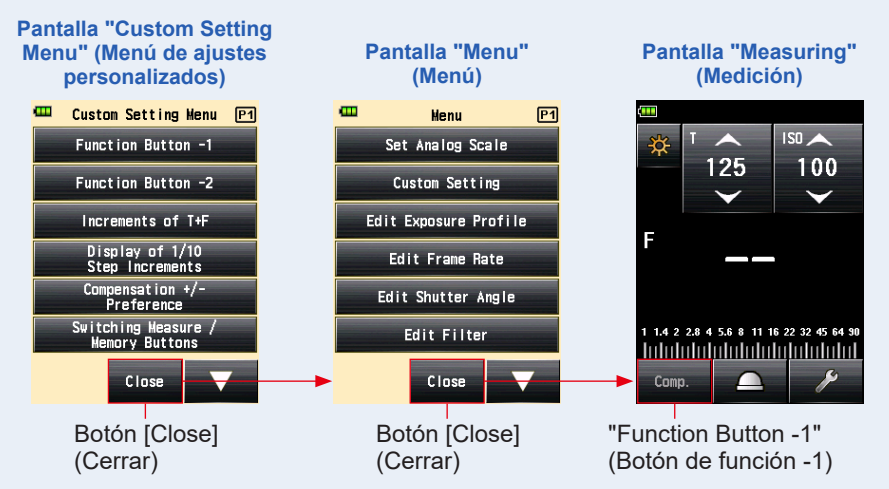

# 2) Ajuste de botón de función -2

Asigna el "Function Button -2" (Botón de función -2) en la pantalla "Measuring" (Medición). Los elementos son comunes al botón de función -1.

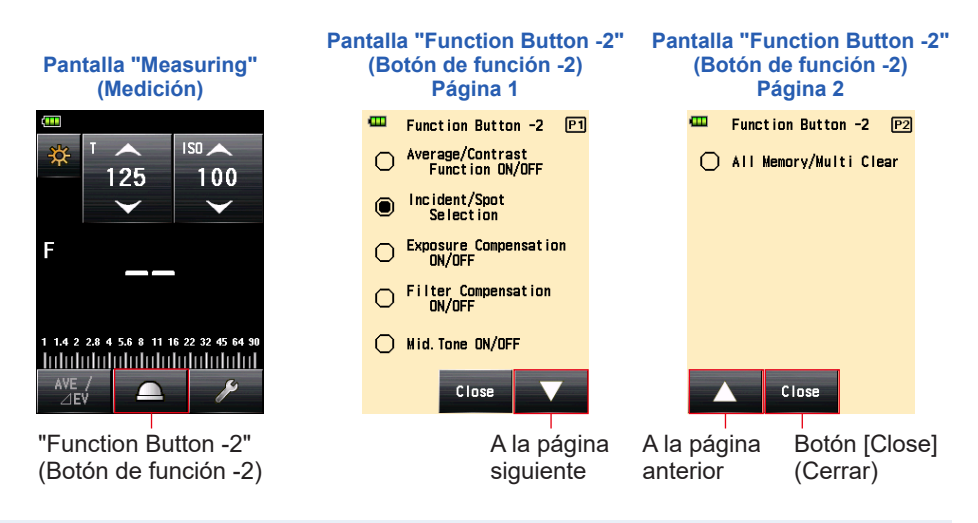

#### Operación

 Toque el botón [Function Button -2] (Botón de función -2) que hay en la página 1 de la pantalla "Custom Setting Menu" (Menú de ajustes personalizados).

Se mostrará la pantalla "Function Button -2" (Botón de función -2).

#### 2. Toque el elemento deseado.

Toque el botón circular deseado o la zona de alrededor de un nombre del objeto.

Se regresa a la pantalla "Custom Setting Menu" (Menú de ajustes personalizados).

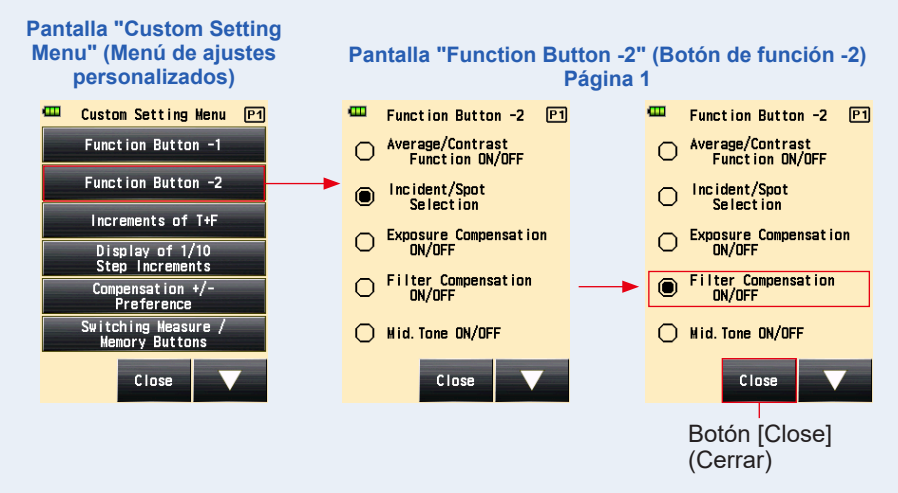

4. Toque el botón [Close] (Cerrar) de la pantalla "Custom Setting Menu" (Menú de ajustes personalizados).

Se regresa a la pantalla "Menu" (Menú).

5. Toque el botón [Close] (Cerrar) de la pantalla "Menu" (Menú).

Se vuelve a la pantalla "Measuring" (Medición).

El elemento seleccionado ("Filter Compensation ON/OFF" (Compensación de filtro ENCENDIDO/APAGADO)) ha sido configurado al "Function Button -2" (Botón de función -2) de la pantalla "Measuring" (Medición).

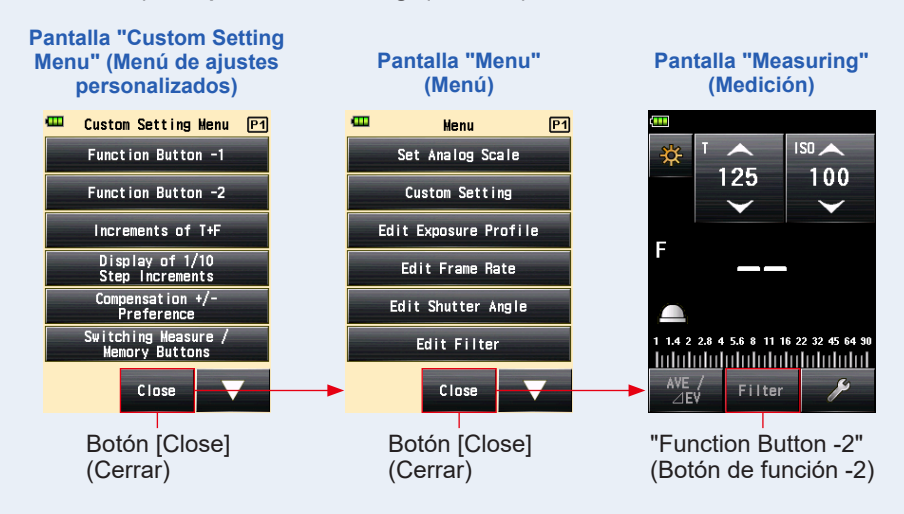

# 3) Ajuste de "Increments of T+F" (Incrementos de T+F)

Establece los incrementos de T+F para los valores de velocidad de obturación y del diafragma. Consulte "9. Varios valores de ajuste" para saber más sobre los ajustes de T+F. (➡ P255)

#### Operación

 Toque el botón [Increments of T+F] (Incrementos de T+F) que hay en la página 1 de la pantalla "Custom Setting Menu" (Menú de ajustes personalizados).

Se muestra la pantalla "Increments of T+F" (Incrementos de T+F).

#### 2. Toque el elemento deseado.

Toque el botón circular deseado o la zona de alrededor de un nombre del objeto.

#### 3. Toque el botón [Close] (Cerrar).

Se regresa a la pantalla "Custom Setting Menu" (Menú de ajustes personalizados).

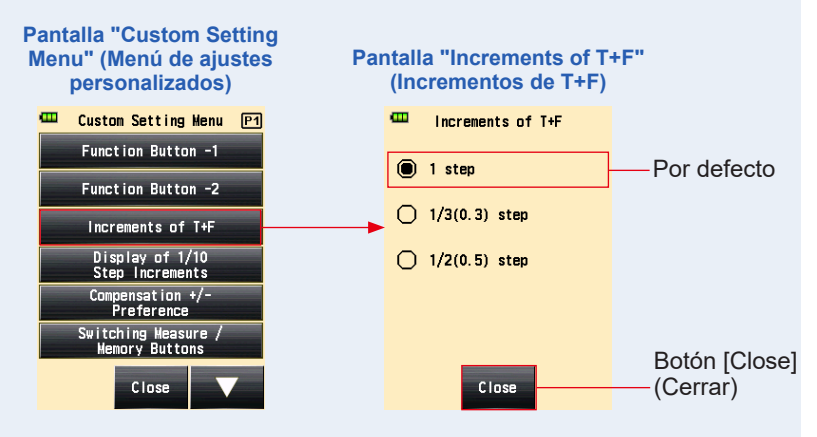

4. Toque el botón [Close] (Cerrar) de la pantalla "Custom Setting Menu" (Menú de ajustes personalizados).

Se regresa a la pantalla "Menu" (Menú).

# 5. Toque el botón [Close] (Cerrar) de la pantalla "Menu" (Menú).

Se vuelve a la pantalla "Measuring" (Medición).

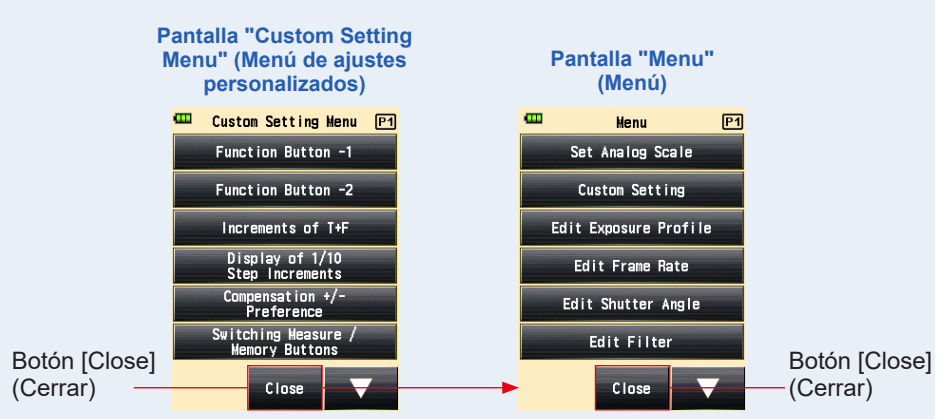

# 4) Ajuste de "Display of 1/10 Step Increments" (Visualización de incrementos de salto de 1/10)

Ajusta la visualización de incrementos de salto de 1/10 del valor medido. Si selecciona saltos de 1/3 o 1/2, puede seleccionar ocultar los incrementos de salto de 1/10.

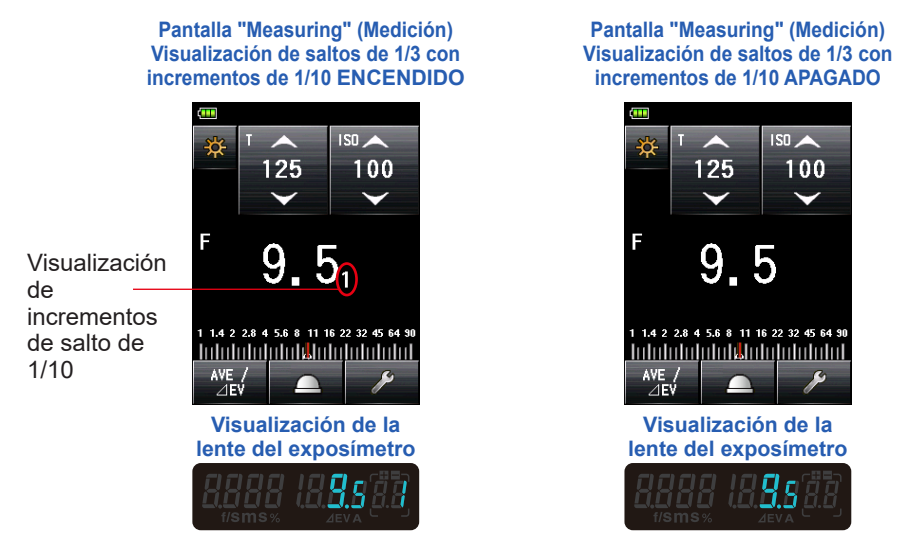

#### Operación

 Toque el botón [Display of 1/10 Step Increments] (Visualizar incrementos de salto de 1/10) que hay en la página 1 de la pantalla "Custom Setting Menu" (Menú de ajustes personalizados).

Se visualizará la pantalla "Display of 1/10 Step Increments" (Visualizar incrementos de salto de 1/10).

#### 2. Toque el elemento deseado.

Toque el botón circular deseado o la zona de alrededor de un nombre del objeto.

Se regresa a la pantalla "Custom Setting Menu" (Menú de ajustes personalizados).

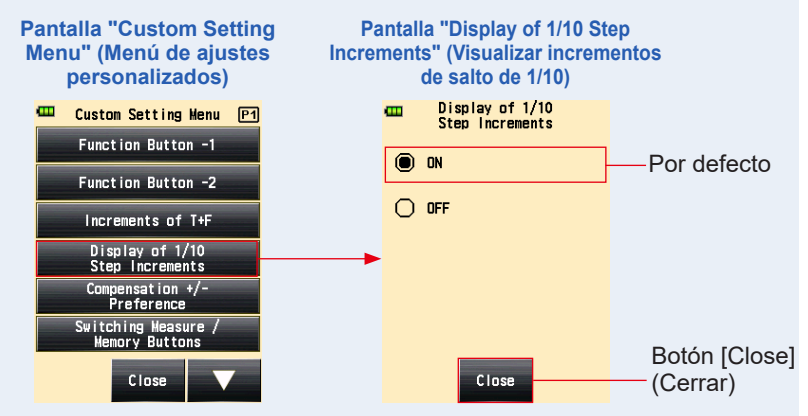

4. Toque el botón [Close] (Cerrar) de la pantalla "Custom Setting Menu" (Menú de ajustes personalizados).

Se regresa a la pantalla "Menu" (Menú).

5. Toque el botón [Close] (Cerrar) de la pantalla "Menu" (Menú).

Se regresa a la pantalla "Measuring" (Medición) y el contenido actualizado se aplica a la pantalla "Measuring" (Medición).

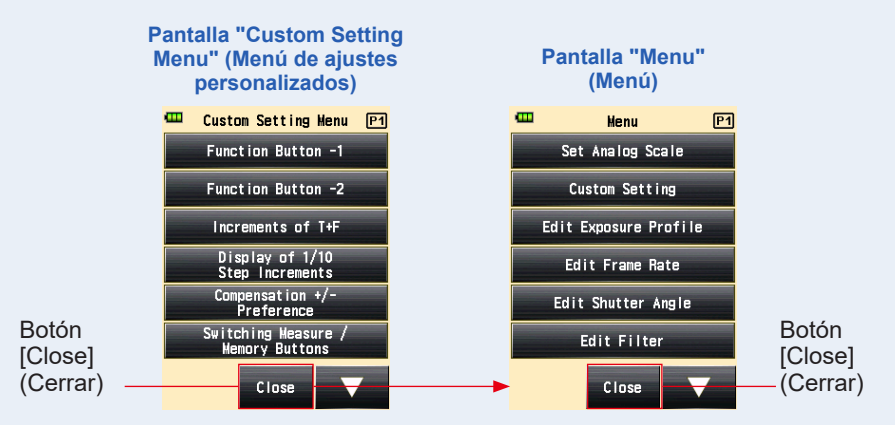

# 5) Compensación +/- Preferencia

Establece la dirección más o menos de la función [Exposure Compensation Value] (Valor de compensación de exposición).

#### Operación

 Toque el botón [Compensation +/- Preference] (Compensación +/- Preferencia) que hay en la página 1 de la pantalla "Custom Setting Menu" (Menú de ajustes personalizados).

Se muestra la pantalla "Compensation +/- Preference" (Compensación +/- Preferencia).

#### 2. Toque el elemento deseado.

Toque el botón circular deseado o la zona de alrededor de un nombre del objeto.

#### 3. Toque el botón [Close] (Cerrar).

Se regresa a la pantalla "Custom Setting Menu" (Menú de ajustes personalizados).

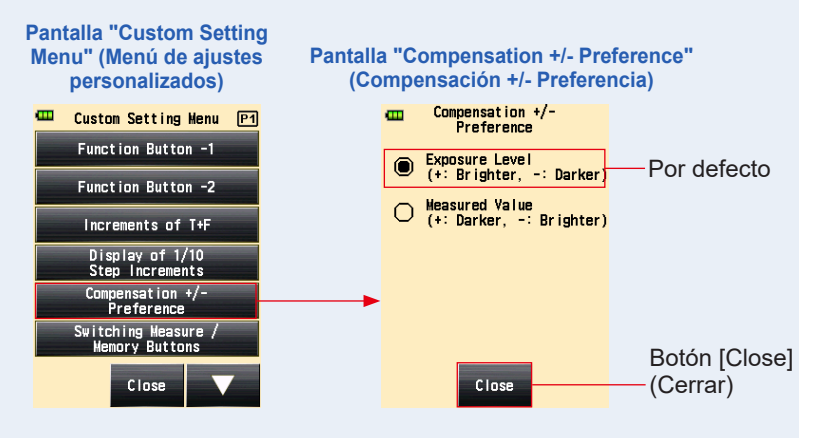

4. Toque el botón [Close] (Cerrar) de la pantalla "Custom Setting Menu" (Menú de ajustes personalizados).

Se regresa a la pantalla "Menu" (Menú).

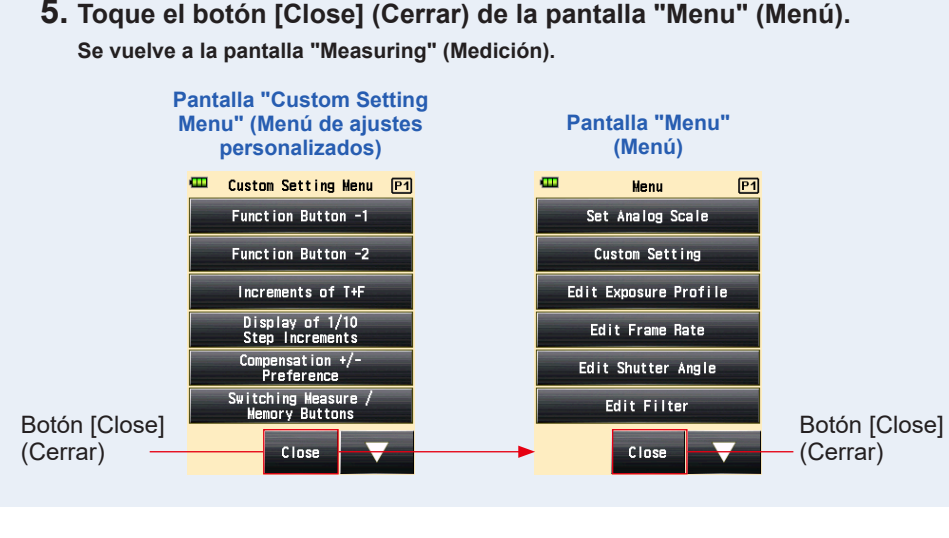

# 5. Toque el botón [Close] (Cerrar) de la pantalla "Menu" (Menú).

| [Exposure Level] (Nivel de exposición):                                        | Al seleccionar el signo más (+) se realiza la        |  |  |
|--------------------------------------------------------------------------------|------------------------------------------------------|--|--|
|                                                                                | compensación aumentando la exposición (la            |  |  |
|                                                                                | signo menos (-) se realiza la compensación           |  |  |
|                                                                                | disminuyendo la exposición (la imagen se hace        |  |  |
|                                                                                | más oscura).                                         |  |  |
| [Measured Value] (Valor medido): Al seleccionar el signo más (+) se realiza la |                                                      |  |  |
| compe                                                                          | ensación aumentando el valor medido (se reduce       |  |  |
| la exp                                                                         | osición, lo que significa que la imagen se hace      |  |  |
| más o                                                                          | scura). Al seleccionar el signo menos (-) se realiza |  |  |
| la com                                                                         | pensación disminuyendo el valor medido (se           |  |  |
| aumer                                                                          | nta la exposición, lo que significa que la imagen se |  |  |
| hace r                                                                         | nás clara).                                          |  |  |

REFERENCIA

# 6) Ajuste para cambiar el botón de medición i y el botón de memoria

Para mejorar la funcionalidad, puede intercambiar las funciones de los botones entre el sistema de luz incidente y el sistema de luz reflejada.

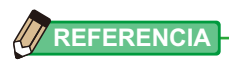

• [Standard] (Estándar): utilizado para medir con el sistema de luz incidente.

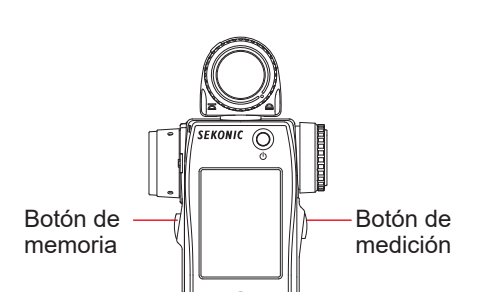

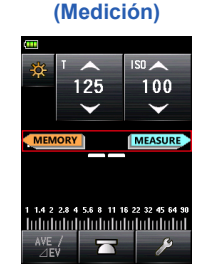

Pantalla "Measuring"

• [Reverse] (Invertido): utilizado para medir con el sistema de luz reflejada.

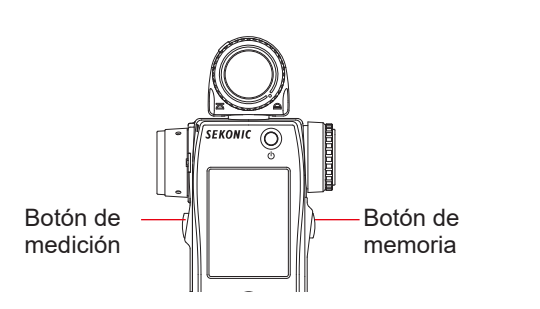

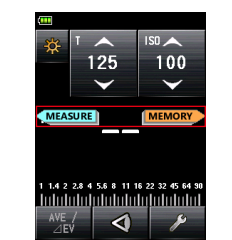

Pantalla "Measuring" (Medición)

 [Auto] (Automático): El botón se ajusta a "Standard" (Estándar) cuando se selecciona el sistema de luz incidente, y a "Reverse" (Invertido) cuando se selecciona el sistema de luz reflejada.

Las posiciones del botón de medición y del botón de memoria se muestran durante dos segundos en la pantalla "Measuring" (Medición), justo tras haber cambiado el ajuste personalizado y también después de haber encendido el aparato.

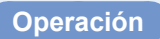

 Toque el botón [Switching Measure / Memory Buttons] (Cambio de botones de medición/memoria) que hay en la página 1 de la pantalla "Custom Setting Menu" (Menú de ajustes personalizados).

Se mostrará la pantalla "Switching Measure / Memory Buttons" (Cambio de botones de medición/memoria).

#### 2. Toque el elemento deseado.

Toque el botón circular deseado o la zona de alrededor de un nombre del objeto.

#### 3. Toque el botón [Close] (Cerrar).

Se regresa a la pantalla "Custom Setting Menu" (Menú de ajustes personalizados).

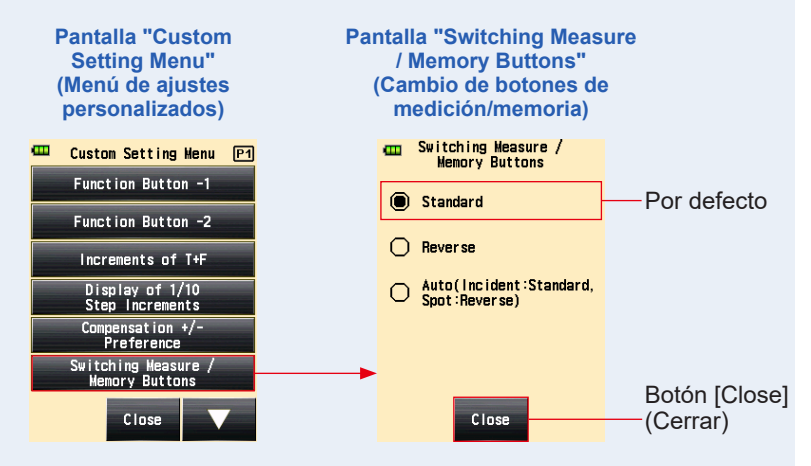

4. Toque el botón [Close] (Cerrar) de la pantalla "Custom Setting Menu" (Menú de ajustes personalizados).

Se regresa a la pantalla "Menu" (Menú).

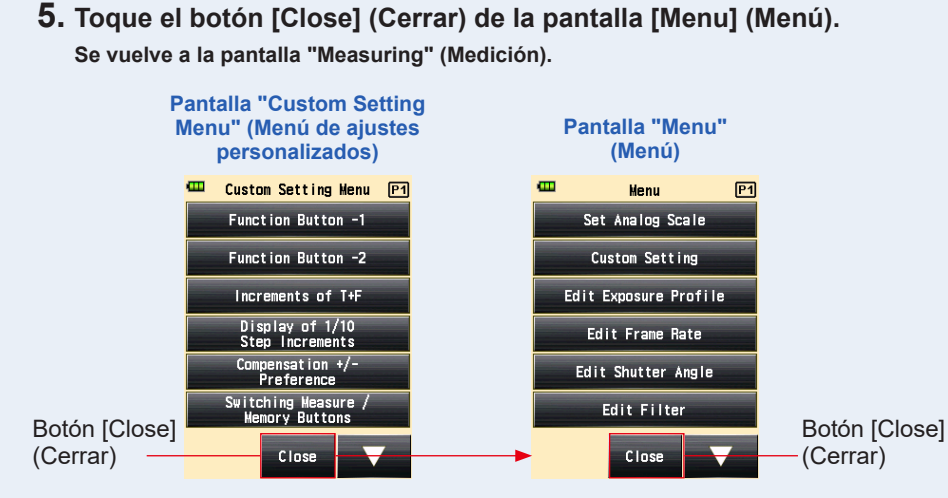

## 7) Ajuste del modo ambiente

Puede seleccionar los modos de medición que se mostrarán en la pantalla "Measuring Mode" (Modo de medición).

Se puede ENCENDER o APAGAR de forma colectiva la visualización de todos los modos de ambiente, o bien el "Measuring Mode" (Modo de medición) se puede ENCENDER/ APAGAR de forma individual.

#### Pantalla "Measuring Mode" (Modo de medición) Por defecto (Todo ENCENDIDO)

| 🚥 Measuring Mode |                |       |  |  |
|------------------|----------------|-------|--|--|
| ₩T               | \$             | 🗲 HSS |  |  |
| 🔆 F              | 🗲 MLT          | 🗲 HSS |  |  |
| 🔆 TF             | 5°             | 🗲 FDA |  |  |
| *                | 💪 HLT          | 💪 FDA |  |  |
| ₩ •              | 5 <sub>Y</sub> | 😼 FDA |  |  |
| 🔆 lux            | 💈 y HLT        |       |  |  |

#### Pantalla "Measuring Mode" (Modo de medición) Todo APAGADO en "Ambient Mode" (Modo ambiente)

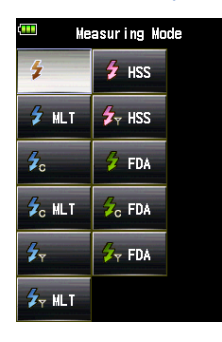

#### Pantalla "Measuring Mode" (Modo de medición) APAGADO de forma individual en "Ambient Mode" (Modo ambiente)

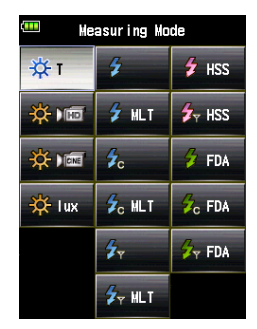

Operación

 Toque el botón [Ambient Mode] (Modo ambiente) que hay en la página 2 de la pantalla "Custom Setting Menu" (Menú de ajustes personalizados).

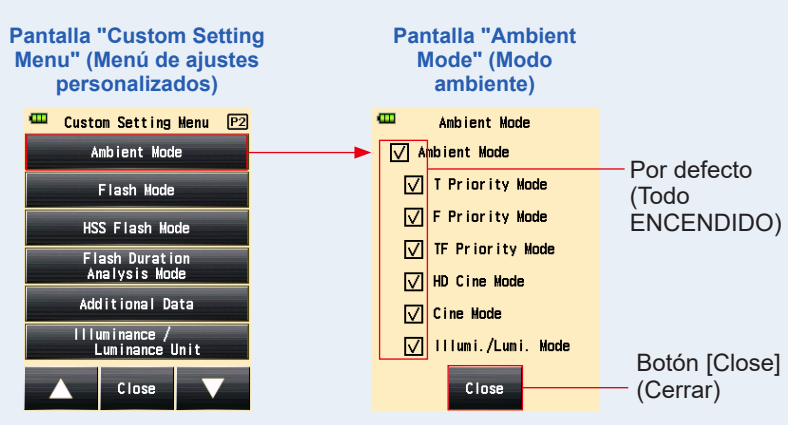

Se muestra la pantalla del "Ambient Mode" (Modo ambiente)

#### 2. Toque las casillas de verificación de los "Measuring Modes" (Modos de medición) que quiere o no visualizar.

Para visualizar, seleccione las casillas de verificación ( $\square$ ). Para ocultar, deseleccione las casillas de verificación ( $\square$ ).

Si deselecciona la casilla de verificación "Ambient Mode" (Modo ambiente), se ocultarán todos los modos ambientes de forma colectiva, y no podrá seleccionar ninguno de los modos que hay bajo "Ambient Mode" (Modo ambiente). Para visualizar u ocultar cada "Measuring Mode" (Modo de Medición), seleccione los modos deseados que hay bajo "Ambient Mode" (Modo ambiente) sin deseleccionar la casilla de verificación "Ambient Mode" (Modo ambiente).

| Par<br>Todo<br>M | ntalla<br>(Moc<br>o APA<br>lode" | "Measuring Mod<br>lo de medición)<br>\GADO en "Ambi<br>(Modo ambiente | le" Pa<br>ient APAG<br>) "Amb | intalla<br>(Mo<br>GADO<br>ient M | a "Measuring Mod<br>do de medición)<br>de forma individu<br>Aode" (Modo amb | le"<br>Jal en<br>iente) |
|------------------|----------------------------------|-----------------------------------------------------------------------|-------------------------------|----------------------------------|-----------------------------------------------------------------------------|-------------------------|
| •                | -                                | Ambient Mode                                                          |                               | <b>—</b>                         | Ambient Mode                                                                |                         |
|                  | 🗌 An                             | nbient Mode                                                           |                               | V                                | mbient Mode                                                                 |                         |
|                  | $\checkmark$                     | T Priority Mode                                                       |                               | $\checkmark$                     | T Priority Mode                                                             |                         |
|                  | $\checkmark$                     | F Priority Mode                                                       |                               |                                  | F Priority Mode                                                             |                         |
|                  | $\checkmark$                     | TF Priority Mode                                                      |                               |                                  | TF Priority Mode                                                            |                         |
|                  | $\checkmark$                     | HD Cine Mode                                                          |                               | $\checkmark$                     | HD Cine Mode                                                                |                         |
|                  | $\checkmark$                     | Cine Mode                                                             |                               | $\checkmark$                     | Cine Mode                                                                   |                         |
|                  | $\checkmark$                     | IIIumi./Lumi. Mode                                                    |                               | $\checkmark$                     | IIIumi./Lumi. Mode                                                          |                         |
|                  |                                  | Close                                                                 |                               |                                  | Close                                                                       |                         |
|                  |                                  | B                                                                     | otón [Close<br>(Cerrar)       | e] —                             |                                                                             |                         |

Se regresa a la pantalla "Custom Setting Menu" (Menú de ajustes personalizados).

- Toque el botón [Close] (Cerrar) de la pantalla "Custom Setting Menu" (Menú de ajustes personalizados).
   Se regresa a la pantalla "Menu" (Menú).
- 5. Toque el botón [Close] (Cerrar) de la pantalla "Menu" (Menú).

Se vuelve a la pantalla "Measuring" (Medición).

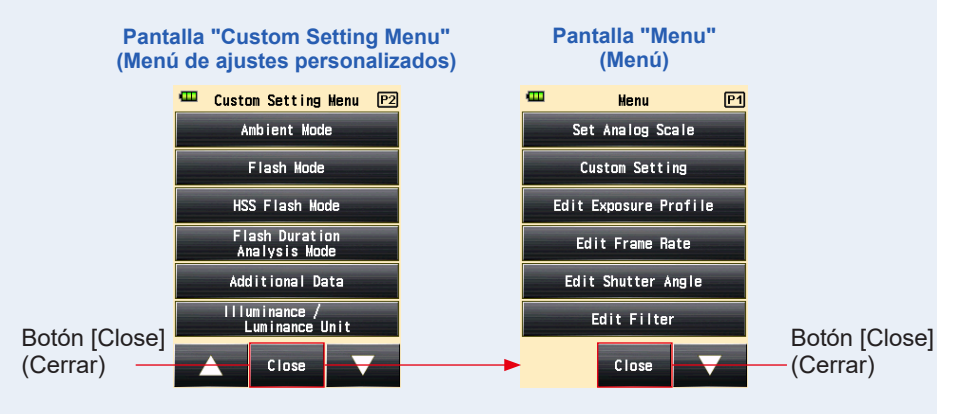

# 8) Ajuste del modo de flash

Puede seleccionar los modos de medición que se mostrarán en la pantalla "Measuring Mode" (Modo de medición).

Se puede ENCENDER o APAGAR de forma colectiva la visualización de todos los modos de flash, o bien el "Measuring Mode" (Modo de medición) se puede ENCENDER/ APAGAR de forma individual.

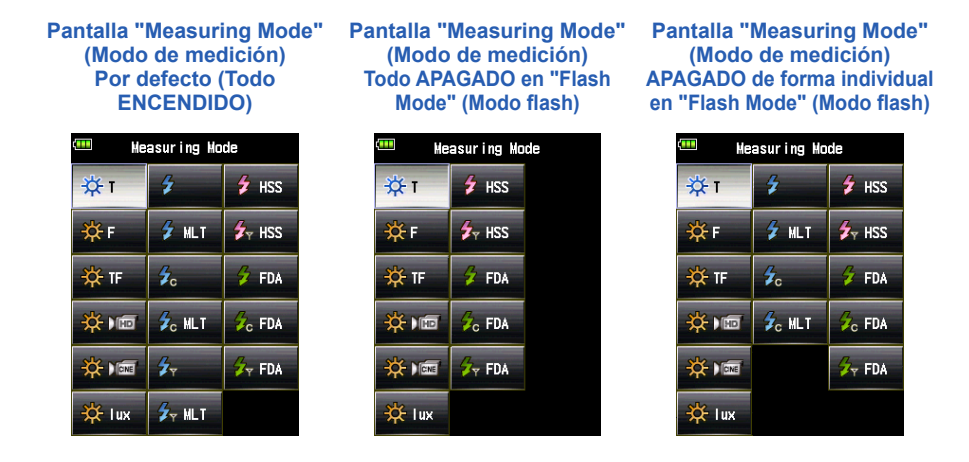

#### Operación

 Toque el botón [Flash Mode] (Modo flash) que hay en la página 2 de la pantalla "Custom Setting Menu" (Menú de ajustes personalizados).

Se muestra la pantalla "Flash Mode" (Modo flash)

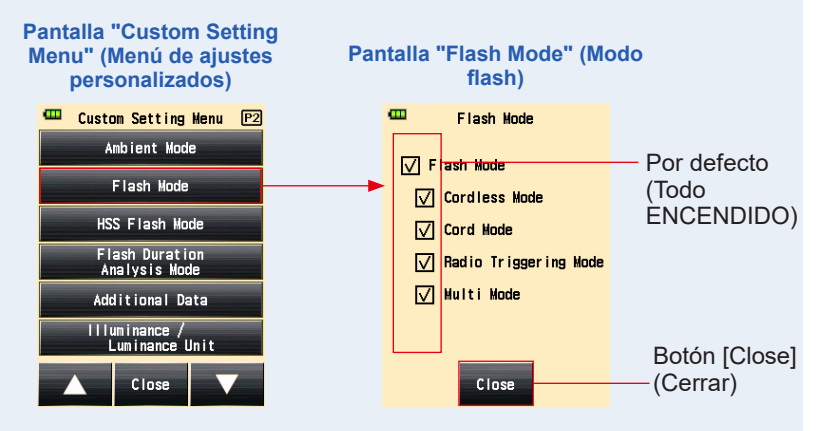

# 2. Toque las casillas de verificación de los "Measuring Mode" (Modo de Medición) que quiere o no visualizar.

Para visualizar, seleccione las casillas de verificación ( $\square$ ). Para ocultar, deseleccione las casillas de verificación ( $\square$ ).

Si deselecciona la casila de verificación "Flash Mode" (Modo flash), se ocultarán todos los modos de flash de forma colectiva, y no podrá seleccionar ninguno de los modos que hay bajo "Flash Mode" (Modo flash). Para visualizar u ocultar cada "Measuring Mode" (Modo de Medición), seleccione los modos deseados que hay bajo "Flash Mode" (Modo flash) sin deseleccionar la casilla de verificación "Flash Mode" (Modo flash).

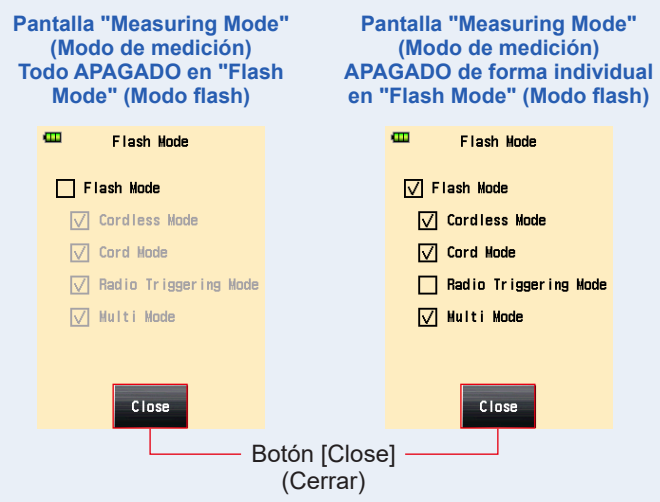

#### 3. Toque el botón [Close] (Cerrar).

Se regresa a la pantalla "Custom Setting Menu" (Menú de ajustes personalizados).

4. Toque el botón [Close] (Cerrar) de la pantalla "Custom Setting Menu" (Menú de ajustes personalizados).

Se regresa a la pantalla "Menu" (Menú).

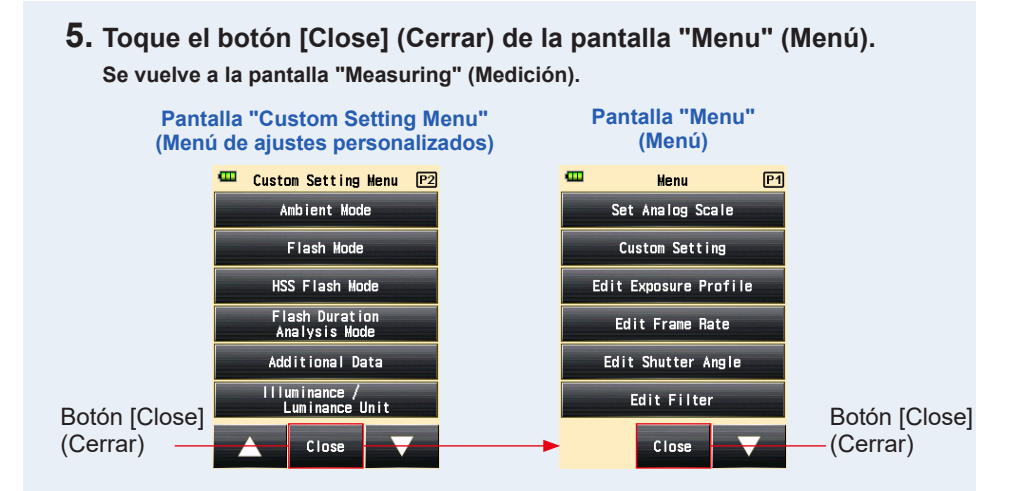

# 9) Ajuste del modo de flash de alta velocidad

Puede seleccionar los modos de medición que se mostrarán en la pantalla "Measuring Mode" (Modo de medición).

Ajuste la el "HSS (High Speed Synchro) Mode" (HSS (Sincronización de alta velocidad)) a ENCENDIDO o APAGADO.

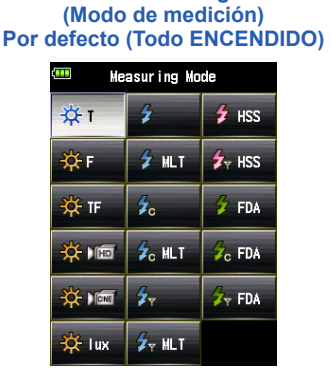

Pantalla "Measuring Mode"

Pantalla "Measuring Mode" (Modo de medición) "HSS Flash Mode" (Modo flash de alta velocidad) APAGADO

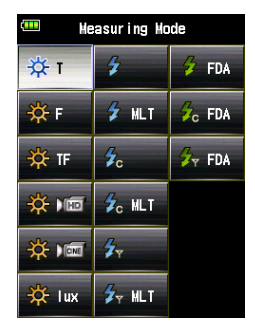

#### Operación

1. Toque el botón [HSS Flash Mode] (Modo flash de alta velocidad) que hay en la página 2 de la pantalla "Custom Setting Menu" (Menú de ajustes personalizados).

Se muestra la pantalla "HSS Flash Mode" (Modo flash de alta velocidad).

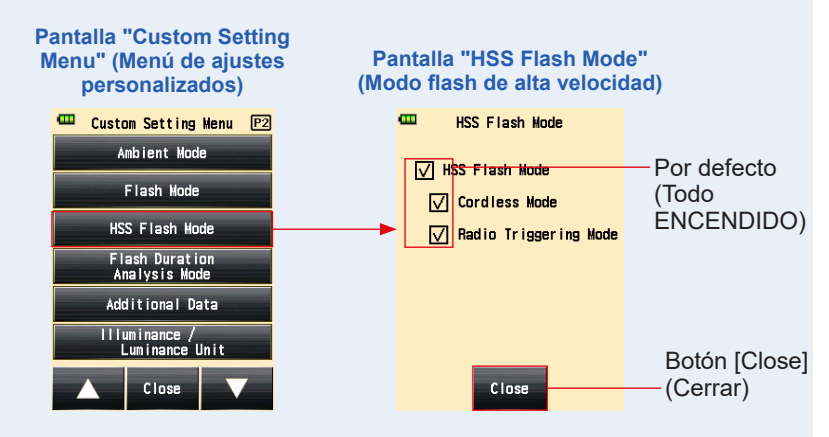

# 2. Seleccione la casilla de verificación "HSS Flash Mode" (Modo flash de alta velocidad).

Para visualizar, seleccione las casillas de verificación ( $\square$ ). Para ocultar, deseleccione las casillas de verificación ( $\square$ ).

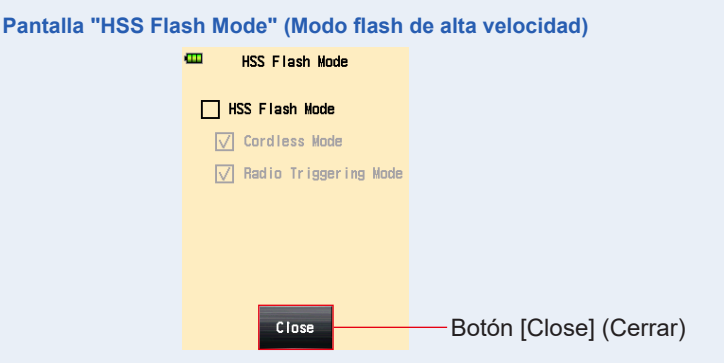

3. Toque el botón [Close] (Cerrar).

Se regresa a la pantalla "Custom Setting Menu" (Menú de ajustes personalizados).

- Toque el botón [Close] (Cerrar) de la pantalla "Custom Setting Menu" (Menú de ajustes personalizados).
   Se regresa a la pantalla "Menu" (Menú).
- 5. Toque el botón [Close] (Cerrar) de la pantalla "Menu" (Menú).

Se vuelve a la pantalla "Measuring" (Medición).

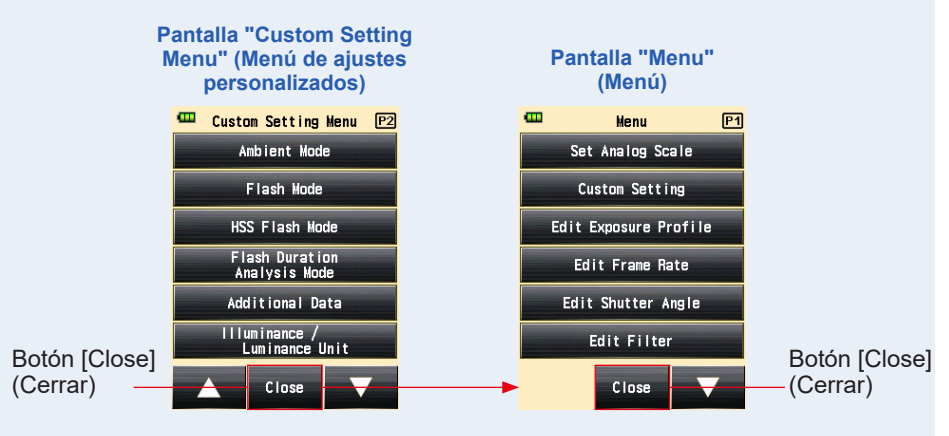

# 10) Ajuste del modo de análisis de duración del flash

Puede seleccionar los modos de medición que se mostrarán en la pantalla "Measuring Mode" (Modo de medición).

Se puede ENCENDER o APAGAR de forma colectiva la visualización de todos los modos de análisis de duración del flash, o bien el modo de medición se puede ENCENDER/ APAGAR de forma individual.

#### Pantalla "Measuring Mode" (Modo de medición) Por defecto (Todo ENCENDIDO)

| 🚥 Measuring Mode |                       |                    |  |  |
|------------------|-----------------------|--------------------|--|--|
| ÷‡t              | \$                    | 🗲 HSS              |  |  |
| ∰ F              | 🗲 MLT                 | 🗲 THSS             |  |  |
| 🔆 TF             | <b>∳</b> c            | 🗲 FDA              |  |  |
| *                | 💪 MLT                 | 😼 <sub>C</sub> FDA |  |  |
| *                | <b>₽</b> <sub>Y</sub> | 🔗 FDA              |  |  |
| 🔆 lux            | 💈 MLT                 |                    |  |  |

Pantalla "Measuring Mode" (Modo de medición) "Flash Duration Analysis Mode" (Modo de análisis de duración del flash) Todo APAGADO

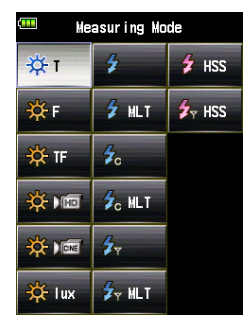

Pantalla "Measuring Mode" (Modo de medición) Cada "Flash Duration Analysis Mode" (Modo de análisis de duración del flash) APAGADO de forma individual

| Heasuring Mode |                       |       |  |  |  |
|----------------|-----------------------|-------|--|--|--|
| ₩т             | \$                    | 🗲 HSS |  |  |  |
| ∯ F            | 🗲 MLT                 | 🗲 HSS |  |  |  |
| 🔆 TF           | <b>≸</b> c            | 🗲 FDA |  |  |  |
| *              | 💪 MLT                 |       |  |  |  |
| *              | <b>₽</b> <sub>Y</sub> |       |  |  |  |
| 🔆 lux          | 🗲 y HLT               |       |  |  |  |

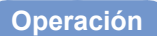

 Toque el botón [Flash Duration Analysis Mode] (Modo de análisis de duración del flash) que hay en la página 2 de la pantalla "Custom Setting Menu" (Menú de ajustes personalizados).

Se mostrará la pantalla "Flash Duration Analysis Mode" (Modo de análisis de duración del flash).

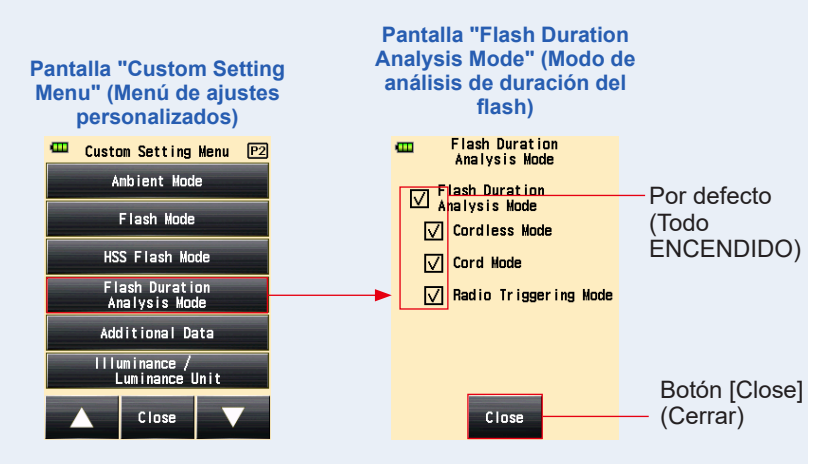

#### 2. Toque las casillas de verificación de los "Measuring Modes" (Modos de medición) que quiere visualizar o no.

Para visualizar, seleccione las casillas de verificación ( $\square$ ). Para ocultar, deseleccione las casillas de verificación ( $\square$ ).

Si deselecciona la casila de verificación "Flash Duration Analysis Mode" (Modo de análisis de duración del flash), se ocultarán todos los modos de análisis de forma colectiva, y no podrá seleccionar ninguno de los modos que hay bajo "Flash Duration Analysis Mode" (Modo de análisis de duración del flash). Para visualizar u ocultar cada "Measuring Mode" (Modo de Medición), seleccione los modos deseados que hay bajo "Flash Duration Analysis Mode" (Modo de verificación "Modo de análisis de duración del flash) sin deseleccionar la casilla de verificación "Flash Duration Analysis Mode" (Modo de análisis de duración del flash).

| Pantalla "Flash Duration Analy                                                                                                    | ysis Mode" (Modo de análisis de duración<br>del flash) |
|----------------------------------------------------------------------------------------------------|--------------------------------------------------------|
| The second second secon | Flash Duration<br>Analysis Mode                        |
| Flash Duration<br>Analysis Mode                                                                                                    | Flash Duration                                         |
| Cordless Mode                                                                                                    | Cordless Mode                                          |
| Cord Hode                                                                                                    | Cord Hode                                              |
| 🗸 Radio Triggering Mode                                                                                                    | Radio Triggering Mode                                  |
|                                                                                                    |                                                        |
|                                                                                                    |                                                        |
|                                                                                                    |                                                        |
| Close                                                                                                    | Close                                                  |
| В                                                                                                    | otón [Close]                                           |
| _                                                                                                    | (Cerrar)                                               |

Se regresa a la pantalla "Custom Setting Menu" (Menú de ajustes personalizados).

4. Toque el botón [Close] (Cerrar) de la pantalla "Custom Setting Menu" (Menú de ajustes personalizados).

Se regresa a la pantalla "Menu" (Menú).

5. Toque el botón [Close] (Cerrar) de la pantalla "Menu" (Menú). Se vuelve a la pantalla "Measuring" (Medición).

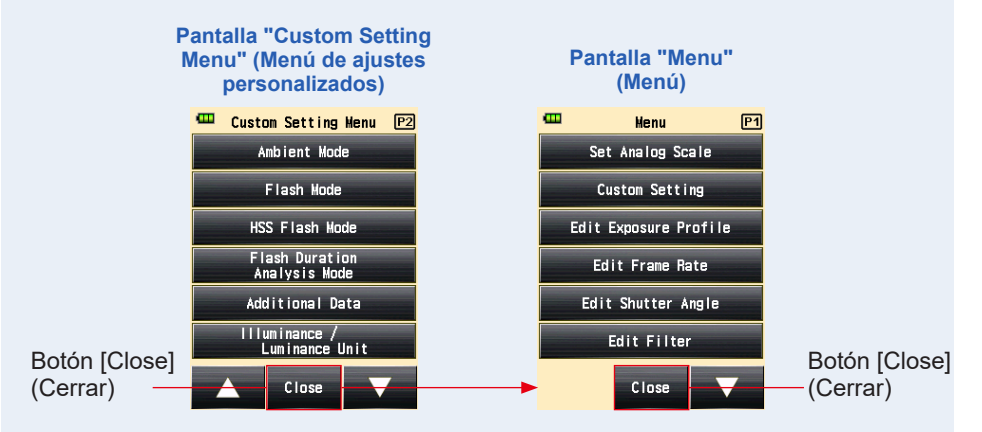

# 11) Ajuste de datos adicionales

Establece los contenidos de los datos adicionales que se mostrarán en la parte inferior derecha del valor medido, en la pantalla "Measuring" (Medición).

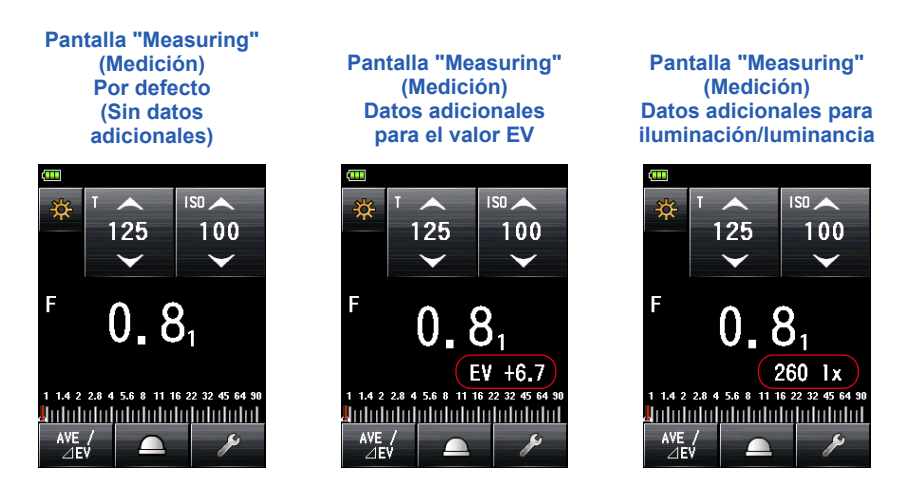

#### Operación

1. Toque el botón [Additional Data] (Datos adicionales) que hay en la página 2 de la pantalla "Custom Setting Menu" (Menú de ajustes personalizados).

Se muestra la pantalla "Additional Data" (Datos adicionales).

#### 2. Toque el elemento deseado.

Toque el botón circular deseado o la zona de alrededor de un nombre del objeto.

Se regresa a la pantalla "Custom Setting Menu" (Menú de ajustes personalizados).

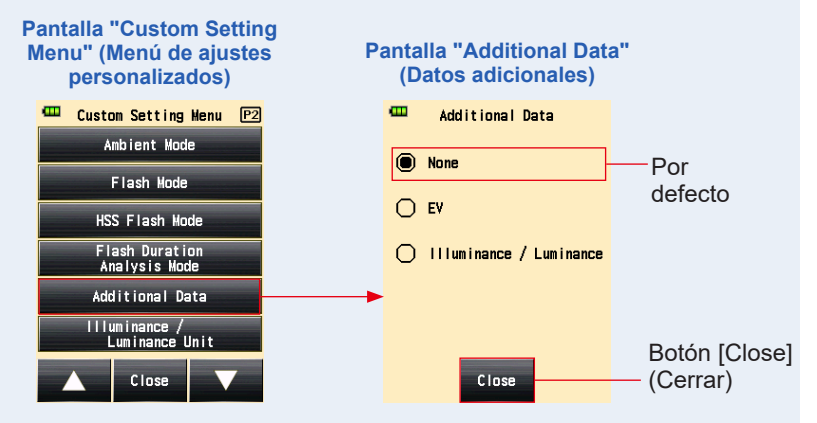

4. Toque el botón [Close] (Cerrar) de la pantalla "Custom Setting Menu" (Menú de ajustes personalizados).

Se regresa a la pantalla "Menu" (Menú).

5. Toque el botón [Close] (Cerrar) de la pantalla "Menu" (Menú).

Se regresa a la pantalla "Measuring" (Medición) y el contenido actualizado se aplica a la pantalla "Measuring" (Medición).

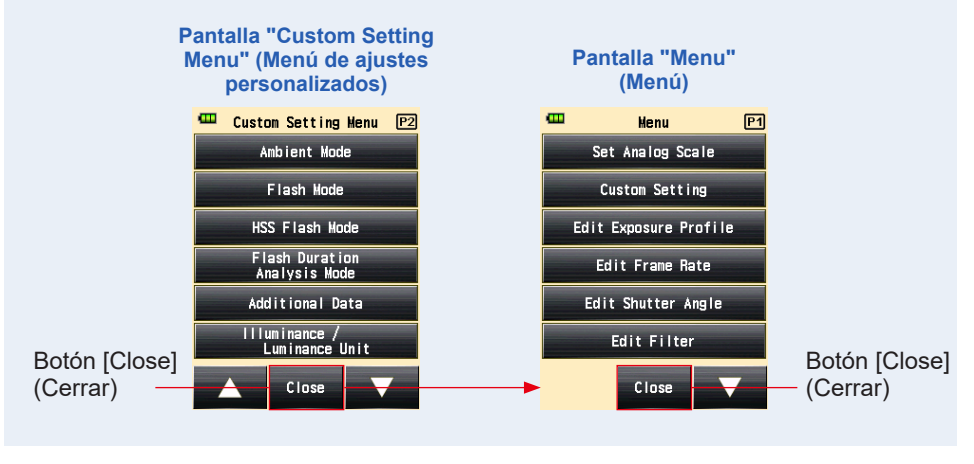

NOTA

Los datos adicionales no se visualizan en la lente del exposímetro durante el sistema de luz reflejada.

# 12) Ajuste de unidad de lluminación/Luminancia

Ajusta la unidad de lluminación/Luminancia.

Puede seleccionar la unite de "lux o cd/m<sup>2</sup>" o "Foot-candle o Foot-lambert".

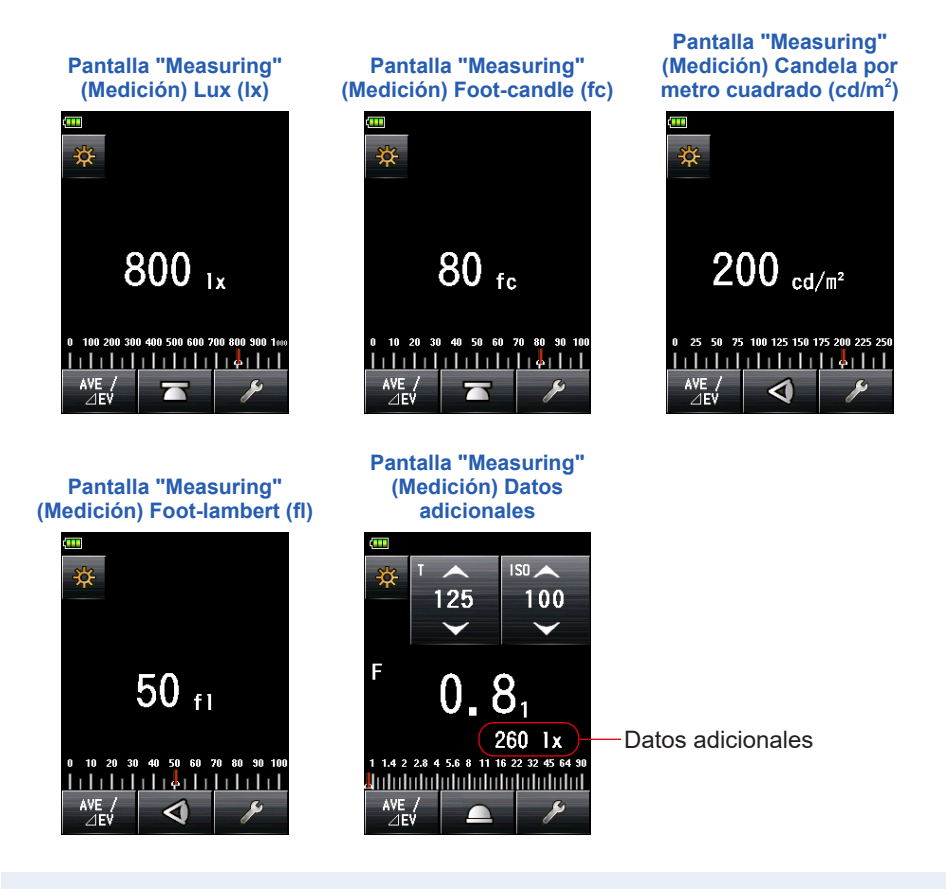

### Operación

 Toque el botón [Illuminance / Luminance Unit] (unidad de Iluminación/Luminancia) que hay en la página 2 de la pantalla "Custom Setting Menu" (Menú de ajustes personalizados).

Se muestra la pantalla "Illuminance / Luminance Unit" (unidad de lluminación/ Luminancia).

#### 2. Toque el elemento deseado.

Toque el botón circular deseado o la zona de alrededor de un nombre del objeto.

Se regresa a la pantalla "Custom Setting Menu" (Menú de ajustes personalizados).

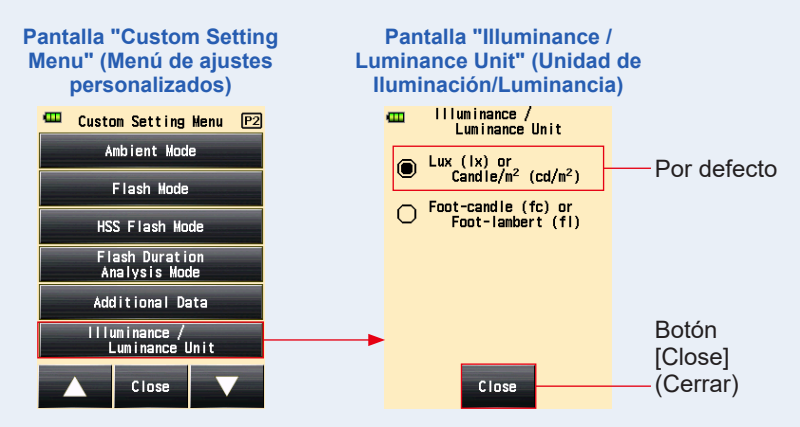

4. Toque el botón [Close] (Cerrar) de la pantalla "Custom Setting Menu" (Menú de ajustes personalizados).

Se regresa a la pantalla "Menu" (Menú).

5. Toque el botón [Close] (Cerrar) de la pantalla "Menu" (Menú).

Se regresa a la pantalla "Measuring" (Medición) y el contenido actualizado se aplica a la pantalla "Measuring" (Medición).

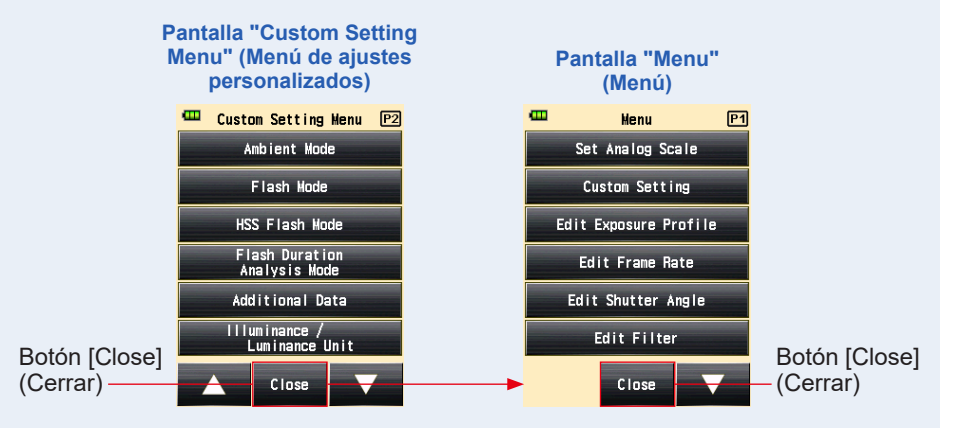

## 13) Ajuste de tema de color

Ajusta el tema de color de la pantalla "Measuring" (Medición). Puede seleccionar el color de fondo entre negro, blanco, rosa y azul.

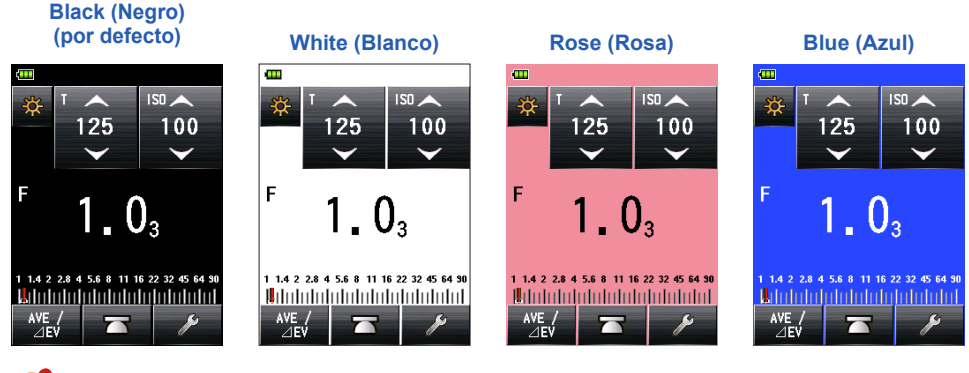

#### ΝΟΤΑ

No se puede cambiar el color de fondo de la lente del exposímetro durante el sistema de luz reflejada.

#### Operación

1. Toque el botón [Color Theme] (Tema de color) que hay en la página 3 de la pantalla "Custom Setting Menu" (Menú de ajustes personalizados).

Se muestra la pantalla "Color Theme" (Tema de color).

#### 2. Toque el elemento deseado.

Toque el botón circular deseado o la zona de alrededor de un nombre del objeto.

Se regresa a la pantalla "Custom Setting Menu" (Menú de ajustes personalizados).

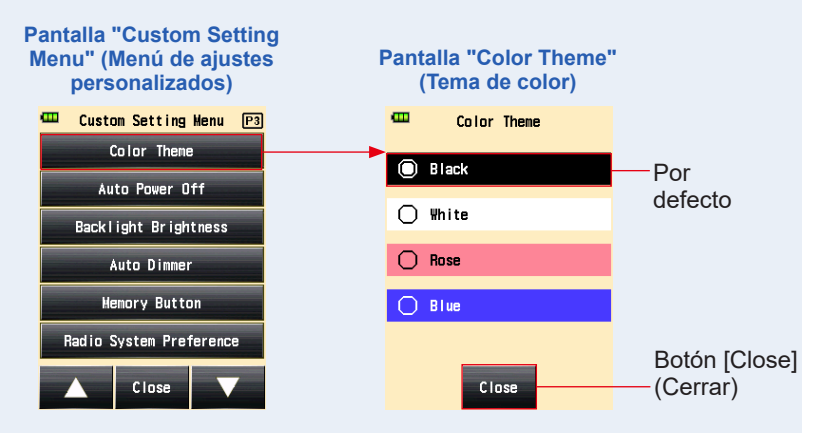

4. Toque el botón [Close] (Cerrar) de la pantalla "Custom Setting Menu" (Menú de ajustes personalizados).

Se regresa a la pantalla "Menu" (Menú).

5. Toque el botón [Close] (Cerrar) de la pantalla "Menu" (Menú). El ajuste ha sido aplicado y se regresa a la pantalla "Measuring" (Medición).

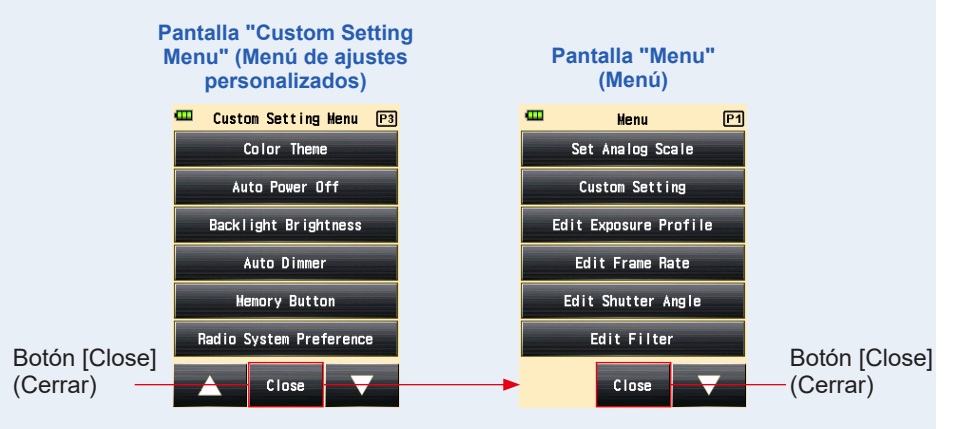

# 14) Ajuste de tiempo de apagado automático

Establece el tiempo de apagado automático.

Puede seleccionar "5 min", "10 min", "20 min", o "No Auto Power Off" (Sin apagado automático) para que sea el periodo de tiempo que va desde se realiza la última operación del fotómetro hasta el momento en que se activa la función "Auto Power Off (Apagado automático)". Cuando está seleccionado "No Auto Power Off" (Sin apagado automático), no se apagará automáticamente.

#### Operación

 Toque el botón [Auto Power Off] (Apagado automático) que hay en la página 3 de la pantalla "Custom Setting Menu" (Menú de ajustes personalizados).

Se muestra la pantalla "Auto Power Off" (Apagado automático).

#### **2.** Toque el elemento deseado.

Toque el botón circular deseado o la zona de alrededor de un nombre del objeto.

#### 3. Toque el botón [Close] (Cerrar).

Se regresa a la pantalla "Custom Setting Menu" (Menú de ajustes personalizados).

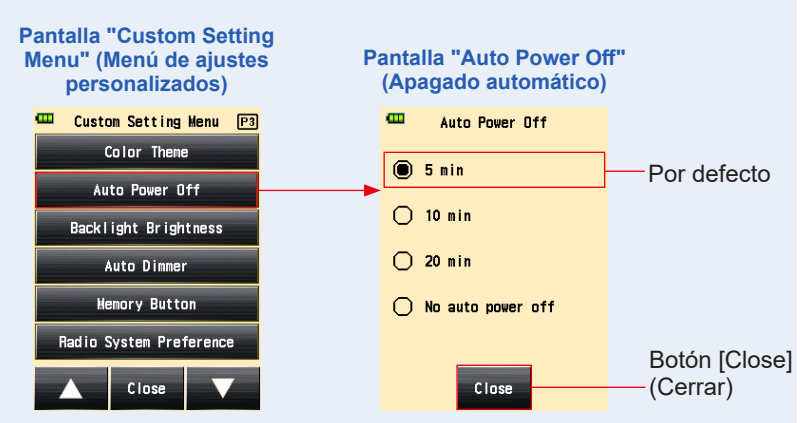

4. Toque el botón [Close] (Cerrar) de la pantalla "Custom Setting Menu" (Menú de ajustes personalizados).

Se regresa a la pantalla "Menu" (Menú).

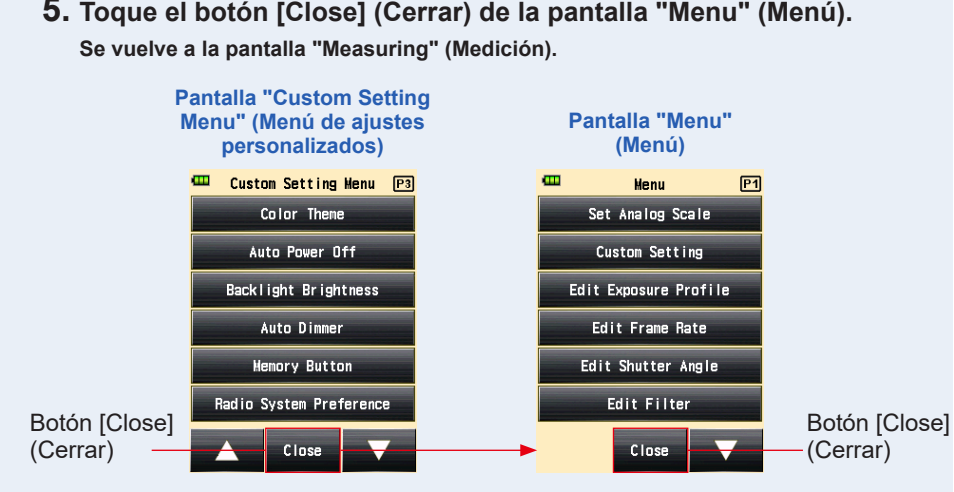

# 5. Toque el botón [Close] (Cerrar) de la pantalla "Menu" (Menú).

### 15) Ajuste de brillo de la luz trasera

Establece el brillo de la luz trasera.

Puede seleccionar que el brillo de la luz trasera de la pantalla sea "Bright" (Brillante), "Normal" o "Dark" (Oscura).

El ajuste por defecto es "Bright" (Brillante). Para que la batería dure más, ajuste este elemento a "Normal" o "Dark" (Oscura).

### Operación

1. Toque el botón [Backlight Brightness] (Brillo de la luz trasera) que hay en la página 3 de la pantalla "Custom Setting Menu" (Menú de ajustes personalizados).

Se muestra la pantalla "Backlight Brightness" (Brillo de la luz trasera).

#### 2. Toque el elemento deseado.

Toque el botón circular deseado o la zona de alrededor de un nombre del objeto.

Se regresa a la pantalla "Custom Setting Menu" (Menú de ajustes personalizados).

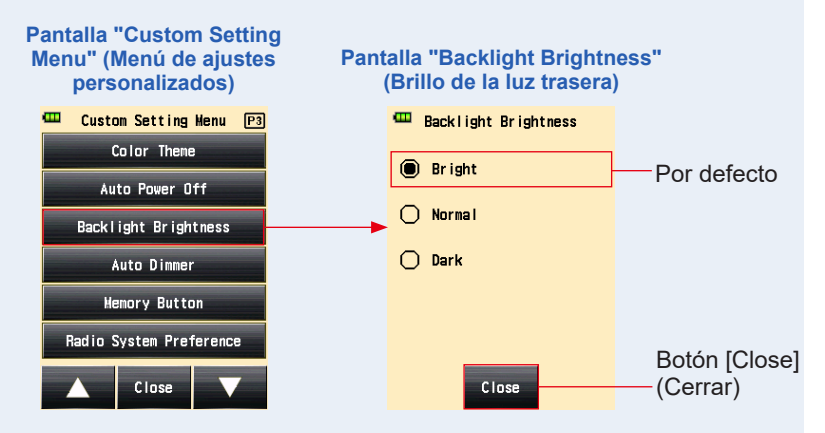

4. Toque el botón [Close] (Cerrar) de la pantalla "Custom Setting Menu" (Menú de ajustes personalizados).

Se regresa a la pantalla "Menu" (Menú).

5. Toque el botón [Close] (Cerrar) de la pantalla "Menu" (Menú). Se vuelve a la pantalla "Measuring" (Medición).

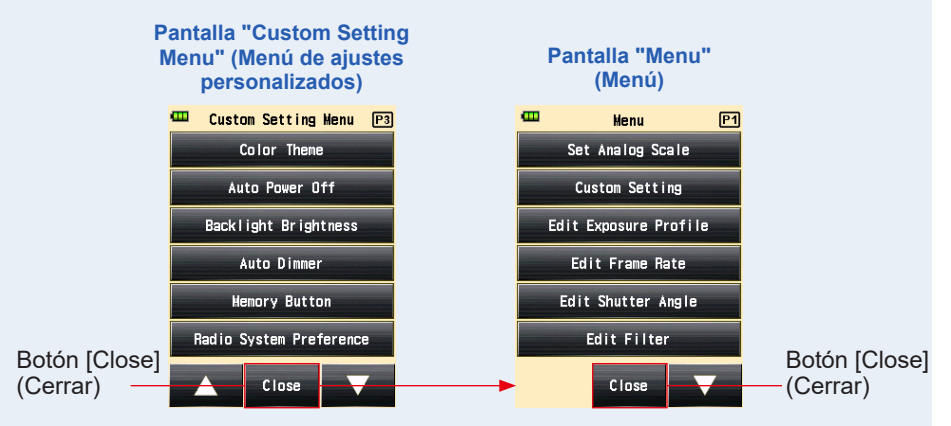
# 16) Ajuste de autorregulación

Ajusta el tiempo de atenuación de la luz trasera LCD.

Puede seleccionar "20 sec" (20 s), "40 sec" (40 s), "60 sec" (60 s), o "No dimmer" (Sin regulación) para que sea el periodo de tiempo que va desde se realiza la última operación del fotómetro hasta el momento en que se atenúa la luz trasera.

# Operación

 Toque el botón [Auto Dimmer] (Autorregulación) que hay en la página 3 de la pantalla "Custom Setting Menu" (Menú de ajustes personalizados).

Se muestra la pantalla "Auto Dimmer" (Autorregulación).

## 2. Toque el elemento deseado.

Toque el botón circular deseado o la zona de alrededor de un nombre del objeto.

## 3. Toque el botón [Close] (Cerrar).

Se regresa a la pantalla "Custom Setting Menu" (Menú de ajustes personalizados).

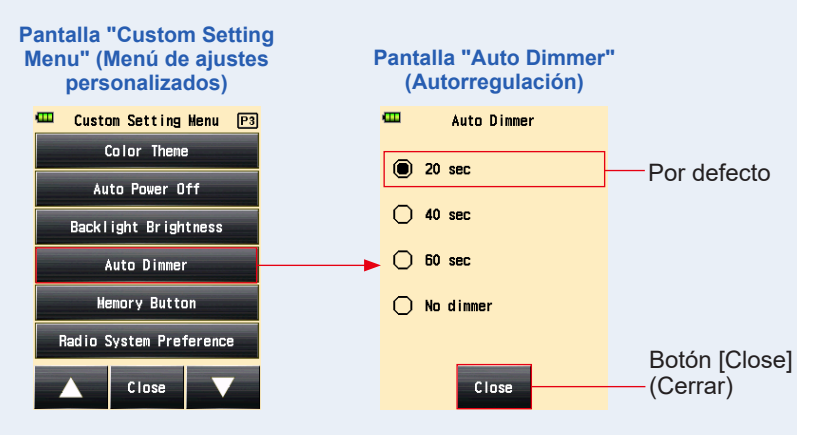

4. Toque el botón [Close] (Cerrar) de la pantalla "Custom Setting Menu" (Menú de ajustes personalizados).

Se regresa a la pantalla "Menu" (Menú).

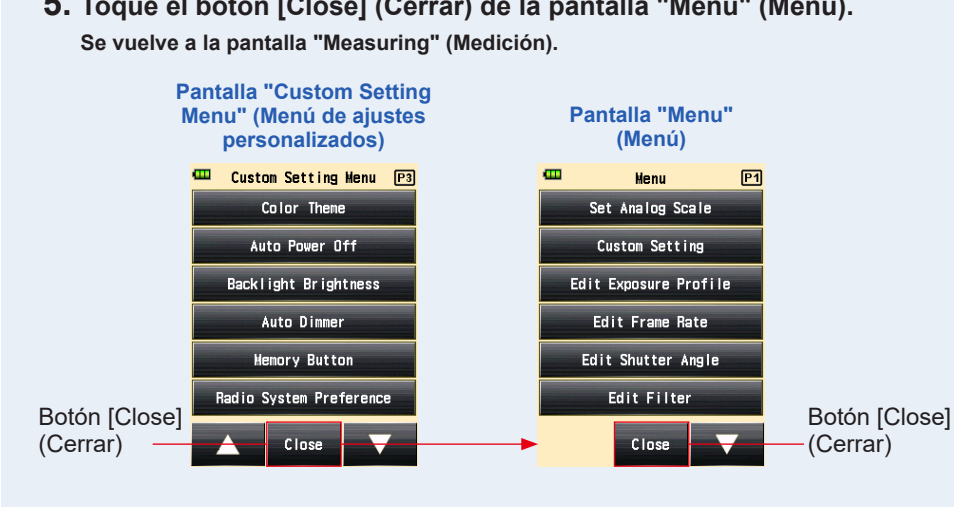

# 5. Toque el botón [Close] (Cerrar) de la pantalla "Menu" (Menú).

# 17) Botón de memoria

Configure la función "Memory Button" (Botón de memoria).

Puede ajustarla en "ON" para memorizar el valor medido. Ajústela en "OFF" si no utiliza esta función. Si el botón de memoria está desactivado, aparece (matterior) en el área de recuento de memoria en la barra de estado. (> P49)

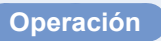

1. Toque el botón [Memory Button] (Botón de memoria) que hay en la página 3 de la pantalla "Custom Setting Menu" (Menú de ajustes personalizados).

Se mostrará la pantalla "Memory Button" (Botón de memoria).

### 2. Toque el elemento deseado.

Toque el botón circular deseado o la zona de alrededor de un nombre del objeto.

### 3. Toque el botón [Close] (Cerrar).

Se regresa a la pantalla "Custom Setting Menu" (Menú de ajustes personalizados).

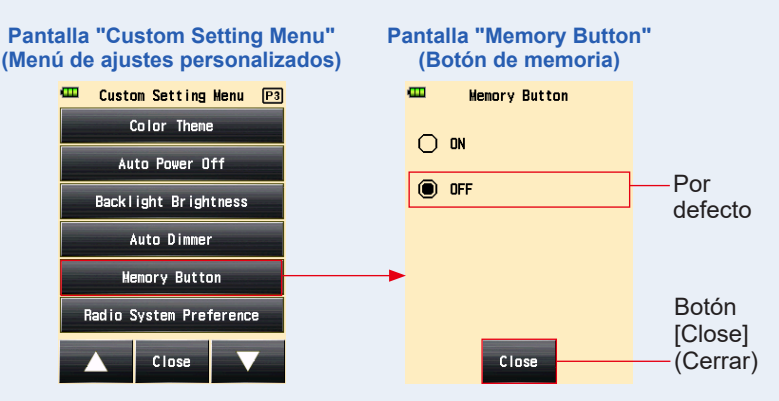

**4.** Toque el botón [Close] (Cerrar) de la pantalla "Custom Setting Menu" (Menú de ajustes personalizados).

Se regresa a la pantalla "Menu" (Menú).

5. Toque el botón [Close] (Cerrar) de la pantalla "Menu" (Menú).

Se vuelve a la pantalla de medición y se muestra ( []]] en el área de recuento de memoria en la barra de estado para mostrar que la función de memoria no es válida. (⇒ P49, P239)

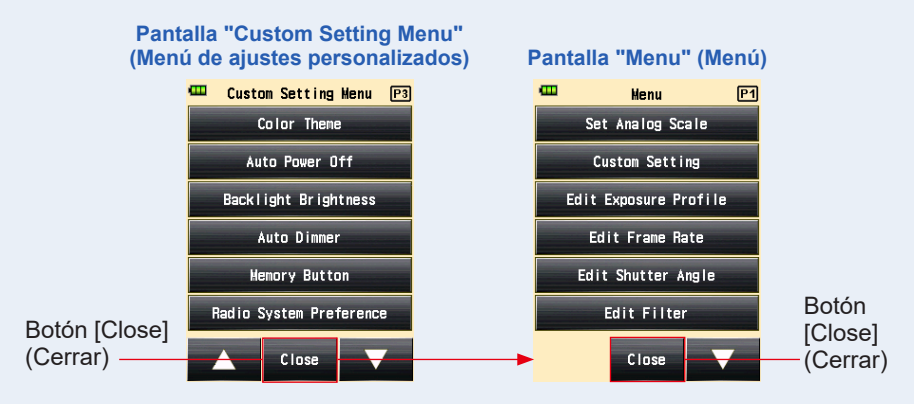

# 18) Ajuste de sistema de preferencias de radiofrecuencia

Seleccione el sistema de radio utilizando en "Radio Triggering Flash Mode" (Modo de flash por radiofrecuencia) y "Flash Duration Analysis "Radio Triggering Mode" (Modo de análisis de duración del flash por radiofrecuencia).

Este menú "Custom Setting" (Ajustes personalizados) solo se muestra cuando se instala un transmisor RT-EL/PX (para Elinchrom/Phottix, vendido por separado) en el fotómetro. Para obtener más detalles, consulte el manual de usuario del transmisor (vendido por separado).

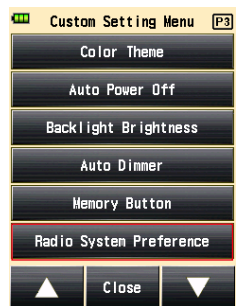

### Pantalla "Custom Setting Menu" (Menú de ajustes personalizados)

# 19) Restablecer ajuste personalizado

Restablece cada ajuste personalizado de "Custom Setting" (Ajustes personalizados) al valor por defecto.

Solo puede restablecer el "custom setting item" (elemento de ajuste personalizado) en los ajustes del fotómetro. Para restablecer todos los ajustes del fotómetro a los ajustes de fábrica, realice el procedimiento a través de los ajustes de hardware. (➡ P249)

# Operación

 Toque el botón [Reset custom setting] (Restablecer ajustes personalizados) que hay en la página 4 de la pantalla "Custom Setting Menu" (Menú de ajustes personalizados).

Se muestra la pantalla "Reset custom setting" (Restablecer ajustes personalizados).

Aparece el mensaje "Reset the contents of Custom Setting. Are you sure?" (Restablecer el contenido de los ajustes personalizados. ¿Está seguro?). Toque el botón [Yes] (Sí).

# 2. Todos los elementos de los ajustes personalizados se restablecen a sus valores por defecto, y se vuelve a la pantalla "Custom Setting Menu" (Menú de ajustes personalizados).

Toque el botón [No] para regresar a la pantalla "Custom Setting Menu" (Menú de ajustes personalizados) sin restablecer todos los elementos de los ajustes personalizados.

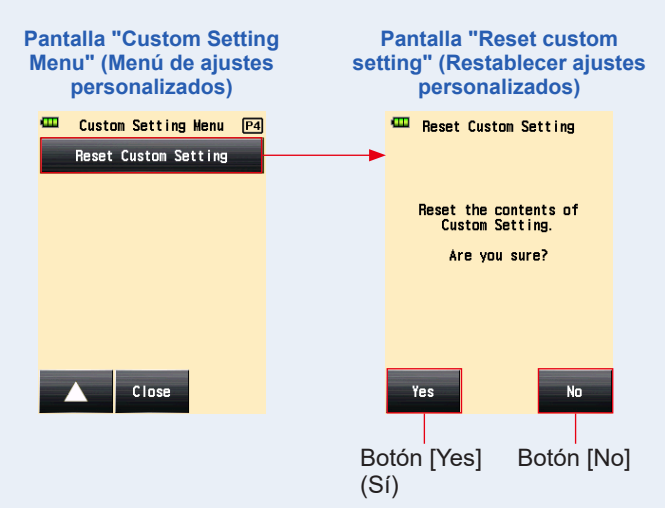

**3.** Toque el botón [Close] (Cerrar) de la pantalla "Custom Setting Menu" (Menú de ajustes personalizados).

Se regresa a la pantalla "Menu" (Menú).

4. Toque el botón [Close] (Cerrar) de la pantalla "Menu" (Menú).

Se vuelve a la pantalla "Measuring" (Medición).

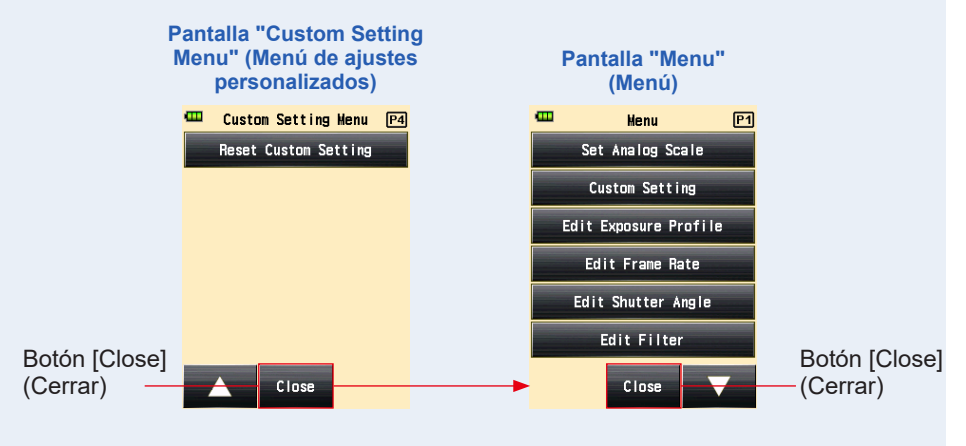

# 7. Ajuste del hardware

# 7-1 Pantalla Ajuste del hardware

Se pueden realizar los siguientes pasos en la pantalla "Hardware Setting" (Ajuste del hardware).

- Calibración del usuario para el valor medido
- Ajuste de la posición de la posición del panel táctil
- Restablecer los ajustes de fábrica (ajustes predeterminados)
- Edición de la información del usuario

### Operación

 Asegúrese de que el aparato está apagado, pulse el botón de encendido
 mientras mantiene pulsado el botón [Menu] (Menú) 
 del fotómetro.

Se muestra la pantalla "Hardware Setting" (Ajuste del hardware).

NOTA

No suelte el botón [Menu] (Menú) (2) hasta que aparezca la pantalla de [Hardware Setting] (Ajuste del hardware).

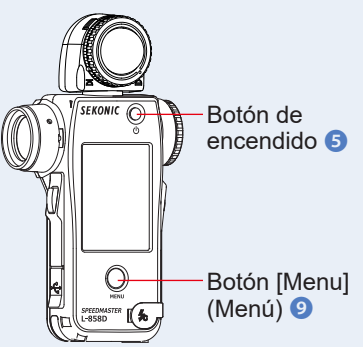

2. Toque el elemento que hay en la pantalla "Hardware Setting" (Ajuste del hardware).

| Pantalla "Hardware Setting"<br>(Ajuste del hardware)                      | N.º | Elemento                                                           | Descripción                                                                                                    |
|---------------------------------------------------------------------------|-----|--------------------------------------------------------------------|----------------------------------------------------------------------------------------------------|
| Hardware Setting User Calibration :1 Adjust Touch Panel2 Factory Setting3 | 1   | User<br>Calibration<br>(Calibración<br>del usuario)                | Le permite preconfigurar<br>un valor de compensación<br>para un valor medido,<br>y aplicarlo al resultado<br>de medición. (Rango de<br>configuración: -1,0 EV a<br>1,0 EV) |
| Edit User Information 4                                                   | 2   | Adjust<br>Touch Panel<br>(Ajustar el<br>panel táctil)              | Toque el cursor en forma<br>de cruz blanca que<br>aparece en la pantalla y<br>ajuste la posición del panel<br>táctil.                                                      |
|                                                                           | 3   | Factory<br>Setting<br>(Ajuste de<br>fábrica)                       | Le permite restablecer<br>varios parámetros y<br>ajustes del fotómetro<br>devolviéndolos a sus<br>ajustes de fábrica.                                                      |
|                                                                           | 4   | Edit User<br>Information<br>(Editar<br>información<br>del usuario) | Le permite editar la<br>información del usuario                                                                                                    |

# 7-1-1 Calibración del usuario

El fotómetro está calibrado según las normas de Sekonic. Sin embargo, en caso de ser necesario, puede cambiar la norma de medición utilizando la función "User Calibration (Calibración del usuario)". El valor de compensación se puede ajustar +/- 1,0 EV en incrementos de salto de 0,1 EV.

Si conoce de antemano el valor de compensación, puede introducir directamente el valor.

Además puede ajustar el fotómetro basándose en un valor medido obtenido mediante otro fotómetro.

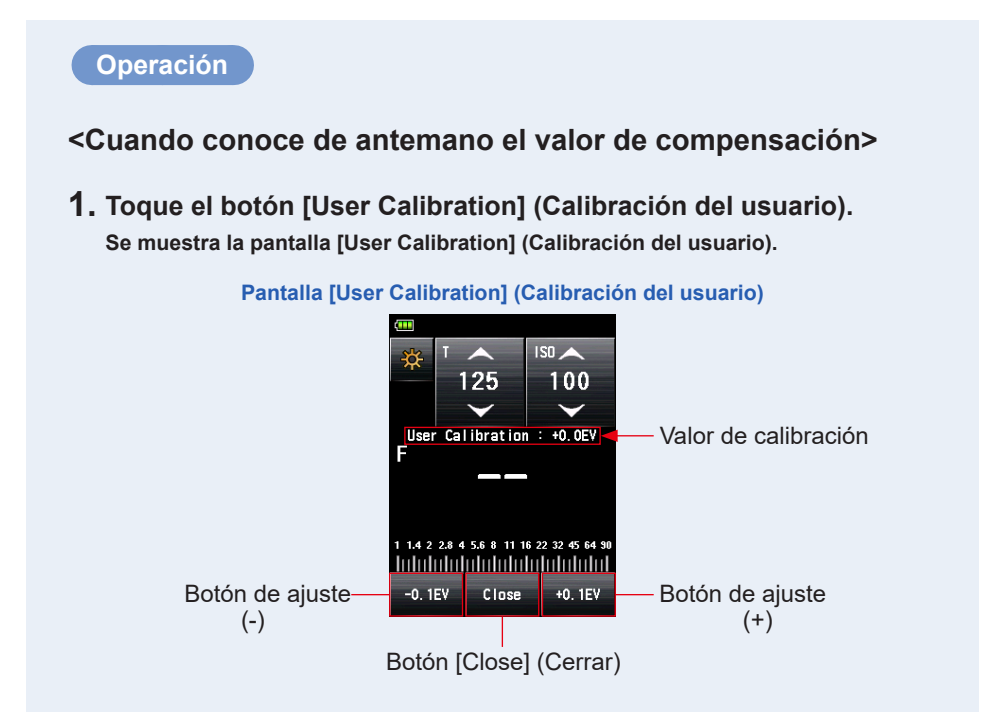

## 2. Ajuste el valor de calibración.

Use el botón de ajuste ( $^{-0.1EV}$ ) o ( $^{+0.1EV}$ ) para ajustar el valor de calibración en incrementos de +/-0,1 EV.

# 3. Toque el botón [Close] (Cerrar).

Termine la configuración y regrese a la pantalla "Hardware Setting" (Ajuste del hardware).

< Cuando ajuste el fotómetro basándose en un valor medido obtenido mediante otro fotómetro>.

**1.** Toque el botón [User Calibration] (Calibración del usuario). Se muestra la pantalla [User Calibration] (Calibración del usuario).

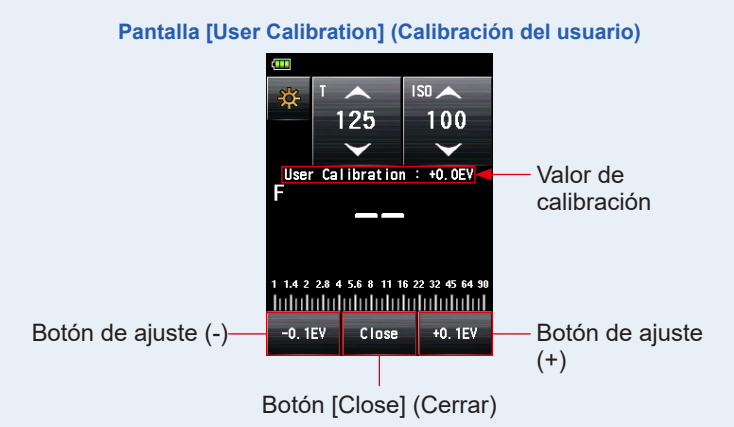

## 2. Pulse el botón de medición 6.

La pantalla [User Calibration] (Calibración del usuario) le permite realizar mediciones, y además puede ecualizar valores medidos obtenidos con otro fotómetro habiendo utilizado la misma fuente de luz.

## 3. Ajuste el valor de calibración.

Toque el botón de ajuste ( -0.1EV ) o ( +0.1EV ) para ajustar el valor de calibración en incrementos de +/-0,1 EV.

# 4. Toque el botón [Close] (Cerrar).

Termine la configuración y regrese a la pantalla "Hardware Setting" (Ajuste del hardware).

# NOTA

- La calibración del usuario que se realiza en [Hardware Setting] (Ajuste del hardware) no se muestra en la barra de estado.
- Tenga en cuenta que se puede realizar una compensación individual con el sistema de luz incidente y de luz reflejada mientras se aplique una compensación uniforme en el "Ambient Mode" (Modo ambiente) y en el "Flash Mode" (Modo flash).

# 7-1-2 Ajustar el panel táctil

Esta función le permite ajustar la posición coordinada que se reconoce mediante el sensor táctil del panel táctil.

### Operación

 Toque el botón [Adjust Touch Panel] (Ajustar panel táctil). Se muestra la pantalla [Adjust Touch Panel] (Ajustar panel táctil). Aparece el cursor en forma de cruz blanca en la pantalla. Aparece el mensaje "Touch center of the cursor" (Toque el centro del cursor).

### **2.** Toque el cursor en forma de cruz blanca.

Aparece un cursor de forma de cruz blanca en la posición que ha tocado.

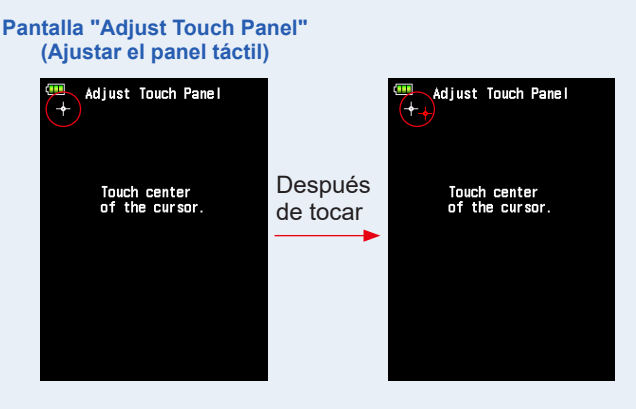

# 3. Realice dos veces este procedimiento en cada una de las cuatro posiciones.

#### Después de tocarlo, el cursor en forma de cruz blanca aparecerá en otra posición.

El cursor aparece dos veces en cuatro esquinas y de la siguiente manera: arriba a la izquierda $\rightarrow$  abajo a la derecha  $\rightarrow$  arriba a la derecha  $\rightarrow$  abajo a la izquierda  $\rightarrow$  arriba a la izquierda  $\rightarrow$  abajo a la derecha  $\rightarrow$  abajo a la izquierda. Repita este procedimiento siguiendo la secuencia.

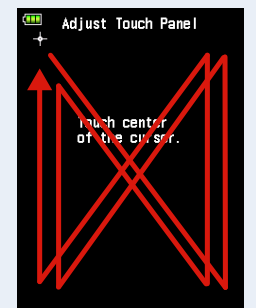

### Pantalla "Adjust Touch Panel" (Ajustar el panel táctil)

### 4. Compruebe el resultado del ajuste.

Cuando haya tocado el cursor en todas las esquinas, aparecerá el mensaje "Data is determined by pressing the "OK"." (Los datos se determinan pulsando OK.).

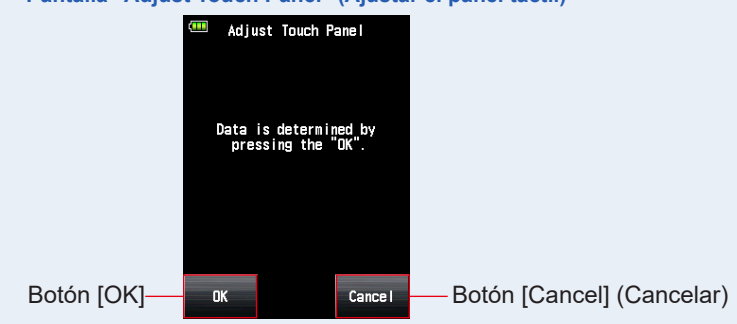

### Pantalla "Adjust Touch Panel" (Ajustar el panel táctil)

### 5. Toque el botón [OK].

# Termine la configuración y se regresará a la pantalla "Hardware Setting" (Ajuste del hardware).

Toque el botón [Cancel] (Cancelar) para regresar a la pantalla "Hardware Setting" (Ajuste del hardware) sin aplicar el ajuste del panel táctil.

# 7-1-3 Ajuste de fábrica

Esta función restablece todos los parámetros y los ajustes relacionados con los valores medidos, los valores ajustados, los valores personalizados, la información del usuario, etc, a los ajustes de fábrica.

Consulte "6-7 Ajuste personalizado" para conocer el ajuste predeterminado de fábrica de los ajustes personalizados únicamente. (
P199)

### Operación

1. Toque el botón [Factory Setting] (Ajuste de fábrica).

Aparecerá el mensaje "Reset to factory default settings. Are you sure?" (Restablecer los ajustes por defecto de fábrica. ¿Está seguro?) en la pantalla "Factory Setting" (Ajuste de fábrica).

## 2. Toque el botón [Yes] (Sí).

Para llevar a cabo esta operación, toque el botón [Yes] (Sí).

Aparecerá el mensaje "All measurements will be lost when you perform this operation. Are you sure?" (Cuando realice esta operación se perderán todas las mediciones. ¿Está seguro?) en la pantalla "Factory Setting Confirmation" (Confirmación de ajuste de fábrica).

Toque el botón [No] para regresar a la pantalla "Hardware Setting" (Ajuste del hardware) sin realizar los ajustes de fábrica.

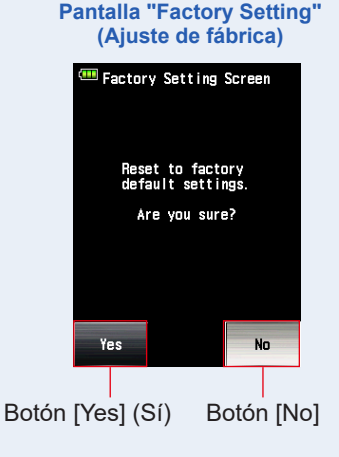

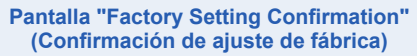

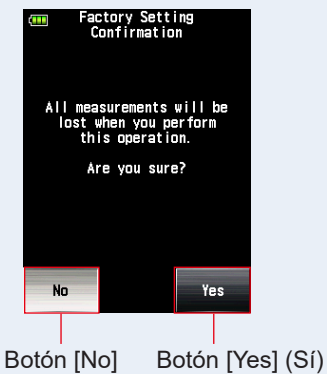

# 3. Toque el botón [Yes] (Sí).

Se iniciarán los ajustes de fábrica y se regresará a la pantalla "Hardware Setting" (Ajuste del hardware).

Toque el botón [No] para regresar a la pantalla "Hardware Setting" (Ajuste del hardware) sin realizar los ajustes de fábrica.

# 7-1-4 Editar información del usuario

Esta función le permite editar la información del usuario La información de usuario de entrada se muestra en la pantalla "Product Information" (Información del producto) que hay en el "Menu" (Menú).

# Operación

1. Toque el botón [Edit User Information] (Editar información del usuario).

Se muestra la pantalla "User Information" (Información del usuario).

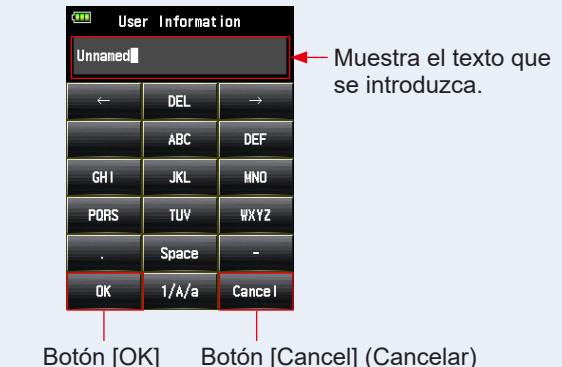

Pantalla "User Information" (Información del usuario)

### 2. Introduzca la información del usuario

La información del usuario se puede introducir utilizando hasta 31 caracteres. (Consulte P12 para obtener detalles sobre cómo introducir el valor).

## 3. Toque el botón [OK].

Después de introducir la información del usuario, toque el botón [OK].

### Se regresa a la pantalla "Hardware Setting" (Ajuste del hardware).

Toque el botón [Cancel] (Cancelar) para regresar a la pantalla "Hardware Setting" (Ajuste del hardware) sin cambiar la información del usuario.

# 4. Toque el botón [Close] (Cerrar) de la pantalla "Hardware Setting" (Ajuste del hardware).

Termine la configuración y regrese a la pantalla "Measuring" (Medición).

# 8. Accesorios opcionales

# Cable de sincronización

Se trata de un cable de cinco metros con tres enchufes. Se pueden conectar un exposímetro, una cámara y un flash al mismo tiempo, enchufando o desenchufando el cable durante la sesión. Además, el terminal de conexión (macho) del lado del fotómetro que da a al cable de sincronización tiene un mecanismo de bloqueo para asegurar que se queda conectado al fotómetro.

(1 terminal macho en el lado del fotómetro, 1 terminal macho y 1 terminal hembra)

# Objetivo de perfil de exposición II

Fácil de usar. Este es el objetivo de prueba utilizado para crear perfiles de exposición de cámara. Una cara consiste en un parche gris central del 18 % que está rodeado por 24 parches ordenados por valores de diafragma de 1/6 que son sucesivamente más brillantes y oscuros, mientras que la otra cara muestra una tarjeta gris al 18 %, de manera que se puede utilizar para determinar el balance de blancos y la medición puntual de las cámaras digitales. (Tamaño: 350 mm × 210 mm)

# Objetivo de perfil de exposición

Este es un objetivo de prueba más económico utilizado para crear perfiles de exposición de cámara. Una cara muestra nueve parches grises, incluyendo el negro y el blanco, y la otra es una carta gris del 18 % para el balance de blancos y la medición puntual de las cámaras digitales. (Tamaño: 280 mm × 180 mm)

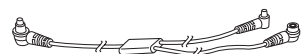

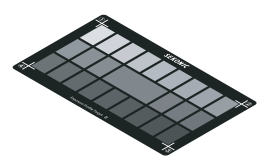

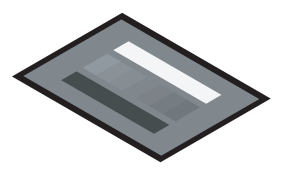

# Anillo de aumento

Puede colocar un anillo de aumento (30,5 mm  $\rightarrow$  40,5 mm) junto a las lentes del objetivo para utilizar un filtro comercial. Esto le permite determinar la exposición sin el problemático cálculo de correción del filtro de LP. Los filtros de LP tienen tipos de luz polarizada y luz polarizada circular. Sin embargo, solo se puede utilizar el tipo de luz circular polarizada. El anillo de aumento también puede utilizarse como una cubierta para la lente, para protegerla de daños o de suciedad, y evitar los reflejos que puedan causar unas mediciones de luz incorrectas, etc.

# RT-20PW

Este transmisor, compatible con el sistema de radio PocketWizard de 344MHz de frecuencia necesita por su parte un receptor para cada sistema pertinente de flash. Si instala el transmisor en el L-858D, podrá disparar unidades electrónicas de flash de forma inalámbrica mediante señales de radio para realizar sus mediciones. Con el sistema ControITL podrá controlar la potencia de las unidades de flash y encender o apagar las lámparas de modelado.

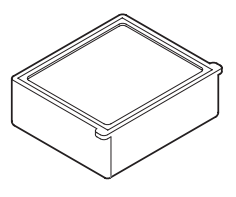

# RT-3PW

Este transmisor, compatible con el sistema de radio PocketWizard de 433MHz de frecuencia necesita por su parte un receptor para cada sistema pertinente de flash. Si instala el transmisor en el L-858D, podrá disparar unidades electrónicas de flash de forma inalámbrica mediante señales de radio para realizar sus mediciones. Con el sistema ControITL podrá controlar la potencia de las unidades de flash y encender o apagar las lámparas de modelado.

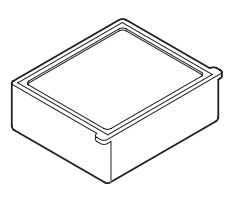

# RT-BR

Este transmisor, compatible con el sistema de radio broncolor de 2,4 GHz de frecuencia, necesita por su parte un receptor para cada sistema pertinente de flash. Si instala el transmisor en el L-858D, podrá disparar unidades electrónicas de flash de forma inalámbrica mediante señales de radio para realizar sus mediciones. El sistema RFS2/2.1/2.2 de broncolor le permite controlar la potencia de las unidades de flash y encender o apagar las lámparas de modelado.

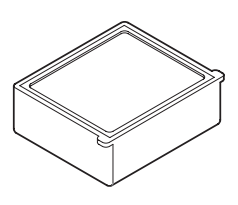

# RT-EL/PX

Este transmisor, compatible con el sistema de radio Elinchrom de 2,4 GHz (EL-Skyport) y el sistema de radio Phottix (Protocolo Strato II) necesitan por su parte un receptor para cada sistema pertinente del flash. Si instala el transmisor en el L-858D, podrá disparar unidades electrónicas de flash de forma inalámbrica mediante señales de radio para realizar sus mediciones. El sistema EL-Skyport le permite controlar la potencia de las unidades de flash y el de las lámparas de modelado, así como encender o apagar las lámparas de modelado.

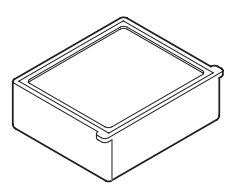

# RT-GX

Este transmisor, compatible con el sistema de radio Godox de 2,4 GHz, necesita por su parte un receptor para cada sistema pertinente de flash. Si instala el transmisor en el L-858D, podrá disparar unidades electrónicas de flash de forma inalámbrica mediante señales de radio para realizar sus mediciones. El sistema Godox le permite controlar la potencia de las unidades de flash y de las lámparas de modelado, así como encender o apagar las lámparas de modelado.

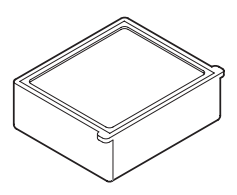

# **9**. Varios valores de ajuste

# 9-1 Sensibilidad ISO

Los valores de ajuste se definen básicamente en incrementos de salto de 1/3. Sin embargo, la ISO850 utilizada en la cámara Cine se visualiza entre la ISO800 y la ISO1000.

3, 4, 5, 6, 8, 10, 12, 16, 20, 25, 32, 40, 50, 64, 80, 100, 125, 160, 200, 250, 320, 400, 500, 640, 800, 850, 1,000, 1,250, 1,600, 2,000, 2,500, 3,200, 4,000, 5,000, 6,400, 8,000, 10,000, 12,800, 16,000, 20,000, 25,600, 32,000, 40,000, 51,200, 64,000, 80,000, 102,400, 128,000, 160,000, 204,800, 256,000, 320,000, 409,600, 512,000, 640,000, 819,200, 1,024,000, 1,280,000, 1,638,400, 2,048,000, 2,560,000, 3,276,800, 4,096,000, 5,120,000, 6,553,600, 8,192,000, 10,240,000, 13,107,200

# 9-2 Velocidad de obturación

"m" quiere decir "minutos", y "s" quiere decir "segundos". Los números sin unidad son unidades en "segundos". Puede seleccionar el valor deseado en "Custom Setting" (Ajustes personalizados) para adaptarse a los ajustes de la cámara.

En "Ambient Mode" (Modo ambiente), el ajuste de velocidad de obturación más rápido es de 1/64 000 s. En el "Mode Flash" (Modo flash), el ajuste de velocidad de obturación más rápido es de 1/16.000 s. La velocidad de obturación de 1/75 que aparece tras la velocidad de obturación más rápida es una antigua velocidad de obturación. Las antiguas velocidades de obturación difieren entre luz ambiente y luz de flash.

| Incrementos<br>de 1 salto<br>(Por defecto) | 30m, 15m, 8m, 4m, 2m, 1m, 30s, 15s, 8s, 4s, 2s, 1s, 1/2, 1/4, 1/8, 1/15, 1/30, 1/60, 1/125, 1/250, 1/500, 1/1,000, 1/2,000, 1/4,000, 1/8,000, 1/16,000, 1/32,000, 1/64,000, 1/75, 1/80, 1/90, 1/100, 1/200, 1/400                                                                                                    |
|--------------------------------------------|----------------------------------------------------------------------------------------------------|
| Incrementos<br>de 1/2 salto                | 30m, 20m, 15m, 10m, 8m, 6m, 4m, 3m, 2m, 1,5m, 1m, 45s, 30s, 20s, 15s, 10s, 8s, 6s, 4s, 3s, 2s, 1,5s, 1s, 0,7s, 1/2, 1/3, 1/4, 1/6, 1/8, 1/10, 1/15, 1/20, 1/30, 1/45, 1/60, 1/90, 1/125, 1/180, 1/250, 1/350, 1/500, 1/750, 1/1,000, 1/1,500, 1/2,000, 1/3,000, 1/4,000, 1/6,000, 1/8,000, 1/12,000, 1/16,000, 1/24,000, 1/32,000, 1/50,000, 1/64,000, 1/75, 1/80, 1/90, 1/100, 1/200, 1/400                                                                                                    |
| Incrementos<br>de 1/3 de<br>salto          | 30m, 25m, 20m, 15m, 13m, 10m, 8m, 6m, 5m, 4m, 3,2m, 2,5m, 2m, 1,6m, 1,3m, 1m, 50s, 40s, 30s, 25s, 20s, 15s, 13s, 10s, 8s, 6s, 5s, 4s, 3,2s, 2,5s, 2s, 1,6s, 1,3s, 1s, 0,8s, 0,6s, 0,5s, 0,4s, 0,3s, 1/4, 1/5, 1/6, 1/8, 1/10, 1/13, 1/15, 1/20, 1/25, 1/30, 1/40, 1/50, 1/60, 1/80, 1/100, 1/1250, 1/160, 1/200, 1/250, 1/320, 1/400, 1/5000, 1/6400, 1/8000, 1/1000, 1/13000, 1/16000, 1/25000, 1/26000, 1/32000, 1/32000, 1/40000, 1/50000, 1/50000, 1/64000, 1/75, 1/80, 1/90, 1/100, 1/200, 1/2000, 1/400 |

# 9-3 Diafragma (Apertura)

Puede seleccionar el valor deseado en "Custom Setting" (Ajustes personalizados) para adaptarse a los ajustes de la cámara.

| <sistema de="" incidente="" luz=""></sistema> |                                                                                                    |  |
|-----------------------------------------------|----------------------------------------------------------------------------------------------------|--|
| Incrementos<br>de 1 salto<br>(Por defecto)    | 0,5, 0,7, 1,0, 1,4, 2,0, 2,8, 4,0, 5,6, 8,0, 11, 16, 22, 32, 45, 64, 90, 128                                                                                                    |  |
| Incrementos<br>de 1/2 salto                   | 0,5, 0,6, 0,7, 0,8, 1,0, 1,2, 1,4, 1,7, 2,0, 2,4, 2,8, 3,4, 4,0, 4,8, 5,6, 6,7, 8,0, 9,5, 11, 13, 16, 19, 22, 27, 32, 38, 45, 54, 64, 76, 90, 108, 128, 152                                                                                   |  |
| Incrementos<br>de 1/3 de<br>salto             | 0,5, 0,56, 0,63, 0,7, 0,8, 0,9, 1,0, 1,1, 1,3, 1,4, 1,6, 1,8, 2,0, 2,2, 2,5, 2,8, 3,2, 3,6, 4,0, 4,5, 5,0, 5,6, 6,3, 7,0, 8,0, 9,0, 10, 11, 12,7, 14, 16, 18, 20, 22, 25, 28, 32, 35, 40, 45, 51, 57, 64, 72, 81, 90, 102, 114, 128, 144, 161 |  |

# 9-4 Frecuencia de imagen

Los ajustes de frecuencia de imagen disponibles (f/s) son los siguientes. Además de estos valores, puede registrar hasta 20 frecuencias de imagen.

1, 2, 3, 4, 6, 8, 10, 12, 14, 15, 16, 18, 20, 23,976, 24, 25, 29,97, 30, 32, 36, 40, 47,952, 48, 50, 59,94, 60, 64, 72, 75, 90, 96, 100, 120, 125, 128, 150, 180, 200, 240, 250, 256, 300, 360, 375, 500, 625, 750, 1,000

# 9-5 Ángulo del obturador

Los ajustes del ángulo de apertura del obturador disponibles son los siguientes. Además de estos valores, puede registrar hasta 20 ángulos de obturación.

1, 2, 3, 4, 5, 6, 7, 8, 9, 10, 11, 11,25, 12, 15, 17, 20, 22, 22,5, 25, 30, 35, 40, 43,2, 45, 50, 55, 60, 65, 69, 70, 72, 75, 80, 85, 86,4, 90, 95, 100, 105, 108, 110, 115, 120, 125, 130, 135, 140, 144, 145, 150, 155, 160, 165, 170, 172, 172,8, 175, 180, 185, 190, 195, 200, 205, 210, 215, 216, 220, 225, 230, 235, 240, 245, 250, 255, 260, 262, 265, 270, 288, 316, 358

# 9-6 Nombres de filtros y valores de compensación

La siguiente tabla muestra los nombres de filtros por defecto del L-858D y los valores de compensación que se muestran cuando se selecciona el nombre de un filtro. Además de estos valores, puede registrar hasta 30 nombres de filtros.

| N.º | Nombre del filtro   | Valor de compensación (Valor EV) |
|-----|---------------------|----------------------------------|
| 1   | ND0.3               | -1,0                             |
| 2   | ND0.6               | -2,0                             |
| 3   | ND0.9               | -3,0                             |
| 4   | CTO Doble           | -2,1                             |
| 5   | CTO Completo        | -1,1                             |
| 6   | CTO Tres cuartos    | -0,8                             |
| 7   | CTO Mitad           | -0,5                             |
| 8   | CTO Cuarto          | -0,3                             |
| 9   | CTO Octavo          | -0,1                             |
| 10  | No.85               | -0,8                             |
| 11  | CTB Doble           | -3,3                             |
| 12  | CTB Completo        | -1,5                             |
| 13  | CTB Tres cuartos    | -1,3                             |
| 14  | CTB Mitad           | -0,9                             |
| 15  | CTB Cuarto          | -0,4                             |
| 16  | CTB Octavo          | -0,3                             |
| 17  | Minusgreen Completo | -0,9                             |
| 18  | Minusgreen Medio    | -0,5                             |
| 19  | Minusgreen Cuarto   | -0,3                             |
| 20  | Minusgreen Octavo   | -0,2                             |
| 21  | Plusgreen Completo  | -0,4                             |
| 22  | Plusgreen Medio     | -0,2                             |

| 23 | Plusgreen Cuarto | -0,1 |
|----|------------------|------|
| 24 | Plusgreen Octavo | -0,2 |

# **10.** Características

### Tipo

• Fotómetro digital para luz de flash y luz ambiente

### Método de recepción de luz

• Luz incidente y luz reflejada

### Receptor de luz

Luz incidente Lumiesfera ampliable que se convierte en una lumiesfera replegada (La lumiesfera también funciona como una lumiesfera replegada cuando se repliega en el fotómetro)
 Luz reflejada Punto único con indicadores incluidos en la lente del exposímetro (ángulo de recepción de luz: 1 grado)

Distancia de medición: 1 m a ∞

### Elemento de recepción de luz

• Fotodiodos de sílice

### Modo de medición

| • Luz ambiente                                                                       | Prioridad T (velocidad de obturación)<br>Prioridad F (diafragma)<br>Prioridad TF (velocidad de obturación y apertura)<br>CINE HD<br>CINE<br>Iluminación (lux o fc)<br>Luminancia (cd/m <sup>2</sup> o pie-lambert)                         |
|--------------------------------------------------------------------------------------|----------------------------------------------------------------------------------------------------|
| ● Luz flash                                                                          | Modo con cable (con/sin modo múltiple del flash)<br>Modo inalámbrico (con/sin modo múltiple del flash)<br>Radiofrecuencia (con/sin modo múltiple del flash)<br>* Disponible cuando está instalado un transmisor (se<br>vende por separado) |
| • Flash HSS                                                                          | Modo inalámbrico (sin modo múltiple del flash)<br>Radiofrecuencia (sin modo múltiple del flash)<br>* Disponible cuando está instalado un transmisor (se<br>vende por separado)                                                             |
| <ul> <li>Análisis de duración del<br/>flash<br/>(solo para luz incidente)</li> </ul> | Modo con cable (sin modo múltiple del flash)<br>Modo inalámbrico (sin modo múltiple del flash)<br>Radiofrecuencia (sin modo múltiple del flash)<br>* Disponible cuando está instalado un transmisor (se<br>vende por separado)             |
| Exactitud repetida                                                                   |                                                                                                    |

- 0,1 EV o menos (Luz incidente: desde EV-2, Luz reflejada : desde EV1)
- 0,1 EV o menos (Luz incidente: desde EV-2, Luz reflejada : desde EV1)
- 0,2 EV o menos (Luz incidente: desde EV-2, Luz reflejada : desde EV1)

| Rango de medición (ISO100)                                               |                                                                                                    |                                                                                                    |  |  |
|--------------------------------------------------------------------------|----------------------------------------------------------------------------------------------------|----------------------------------------------------------------------------------------------------|--|--|
| <ul> <li>Luz ambiente</li> </ul>                                         | Luz incidente                                                                                                    | EV-5 a EV+22,9                                                                                                 |  |  |
|                                                                          | Luz reflejada                                                                                                    | EV-1 a EV+24,4                                                                                                 |  |  |
| • Luz flash                                                              | Luz incidente                                                                                                    | F0,5 a F128,9 (= F161,2)                                                                                       |  |  |
|                                                                          | Luz reflejada                                                                                                    | F1,0 to F128,9 (= F161,2)                                                                                      |  |  |
| <ul> <li>Iluminación<br/>(con dos dígitos<br/>significativos)</li> </ul> | Luz incidente                                                                                                    | 0.10 lx a 2.000.000 lx<br>0,01 a 180.000 fc                                                                    |  |  |
| <ul> <li>Luminancia<br/>(con dos dígitos<br/>significativos)</li> </ul>  | Luz reflejada                                                                                                    | 0,10 cd/m² a 980.000 cd/m²<br>0,03 to 290.000 fl                                                               |  |  |
| Constante de calibración                                                 |                                                                                                    |                                                                                                    |  |  |
| Luz incidente                                                            | Lumiesfera C=340                                                                                                    | Difusor plano (lumiesfera<br>replegada) C=250                                                                  |  |  |
| • Luz reflejada                                                          | K = 12,5                                                                                                    |                                                                                                    |  |  |
| Rango de visualización                                                   |                                                                                                    |                                                                                                    |  |  |
| • ISO                                                                    | ISO 3 a ISO 13 107 2                                                                                                    | 00 (en saltos de 1/3), ISO 850                                                                                 |  |  |
| Velocidad de obturación                                                  | Luz ambiente                                                                                                    | 30 min a 1/64 000 s, 1/200, 1/400<br>(en incrementos de salto de 1, 1/2,<br>y 1/3)                             |  |  |
|                                                                          | Luz flash                                                                                                    | 30 min a 1/16 000 s, 1/75, 1/80,<br>1/90, 1/100, 1/200, 1/400<br>(en incrementos de salto de 1, 1/2,<br>y 1/3) |  |  |
| <ul> <li>Tiempo de duración del<br/>flash</li> </ul>                     | 1/40 a 1/55 500 s (25<br>t0,1 a t0,9 (en increm                                                                                                    | ms a 18 us)<br>entos de salto de 0,1)                                                                          |  |  |
| • Apertura                                                               | F0,5 a F128,9 (en saltos de 1)<br>F 0,5 a F 152,4 (en saltos de 1/2)<br>F 0,5 a F 161,2 (en saltos de 1/3)                                                                                                    |                                                                                                    |  |  |
| • EV                                                                     | Luz incidente                                                                                                    | EV-73,9 a EV+103,8                                                                                             |  |  |
|                                                                          | Luz reflejada                                                                                                    | EV-69,9 a EV+105,3                                                                                             |  |  |
| • Frecuencia de imagen (f/s)                                             | 1f/s a 1000f/s<br>Más otras 20 configuraciones del usuario que van desde<br>0,001f/s a 99 999,999f/s                                                                                                    |                                                                                                    |  |  |
| <ul> <li>Ángulo de apertura del<br/>obturador</li> </ul>                 | 1° a 358°<br>Más otras 20 configuraciones del usuario que van desde<br>0,001° a 360°                                                                                                    |                                                                                                    |  |  |
| <ul> <li>Visualización analógica</li> </ul>                              | Escala T 4s a 1/2000s (en saltos de 1/3)<br>Escala F F1,0 a F90 (en saltos de 1/3)<br>"EV scale" (Escala EV)<br>-3EV a +3EV (luz incidente, en saltos de 1/3)<br>-7EV a +7EV (luz reflejada, en saltos de 1/3) |                                                                                                    |  |  |

|                                                                                 | lluminación lux                                                  | 0 a 50.000 lx                                               |
|---------------------------------------------------------------------------------|------------------------------------------------------------------|-------------------------------------------------------------|
|                                                                                 | Luminancia cd/m²<br>(candelas por metro cuadra                   | 0 a 2500 cd/m²<br>ado)                                      |
| <ul> <li>Función contraste</li> </ul>                                           | -9,9EV a +9,9EV (en saltos                                       | de 0,1)                                                     |
| <ul> <li>Recuento acumulado<br/>múltiple</li> </ul>                             | 0 a 99 veces (Máximo de 9<br>número de mediciones es i           | 9 veces por visualización, el<br>nfinito)                   |
| Valor de compensación d<br>filtro                                               | e -20,0EV a +20,0EV (en salt                                     | tos de 0,1)                                                 |
| Selección de nombres de<br>compensación de filtro                               | Se pueden utilizar hasta cu<br>Más 30 configuraciones de         | atro tipos simultáneamente.<br>I usuario                    |
| Compensación de<br>exposición                                                   | -9,9EV a +9,9EV (en saltos                                       | de 0,1)                                                     |
| Calibración del usuario                                                         | -1,0EV a +1,0EV (en saltos                                       | de 0,1)                                                     |
| Otras funciones                                                                 |                                                                  |                                                             |
| <ul> <li>Perfil de exposición</li> </ul>                                        | Se pueden visualizar hasta 10                                    | perfiles.                                                   |
| <ul> <li>Función de análisis del<br/>flash</li> </ul>                           | 0 al 100% (en incrementos de                                     | salto del 10%)                                              |
| <ul> <li>Función de memoria</li> </ul>                                          | Se pueden memorizar hasta 9                                      | mediciones                                                  |
| <ul> <li>Funciones de borrado de memoria y de repaso de memoria</li> </ul>      |                                                                  |                                                             |
| <ul> <li>Función promedio</li> </ul>                                            | Calcula un promedio de hasta                                     | nueve valores memorizados                                   |
| <ul> <li>Sin visualización o fuera<br/>del rango de medición</li> </ul>         | Visualización de avisos de sol                                   | preexposición y subexposición                               |
| <ul> <li>Visualización del<br/>indicador de energía de<br/>las pilas</li> </ul> | Cuatro niveles                                                   |                                                             |
| <ul> <li>Función de apagado<br/>automático</li> </ul>                           | Se puede seleccionar en los "<br>personalizados)                 | Custom Setting" (Ajustes                                    |
| • Luz trasera LCD                                                               | El brillo de la luz trasera y el a seleccionar en los "Custom Se | utorregulador se pueden<br>etting" (Ajustes personalizados) |
| <ul> <li>Función de bloqueo del p</li> </ul>                                    | anel táctil                                                      |                                                             |
| <ul> <li>Ajustes personalizados</li> </ul>                                      | 17 elementos (18 elementos s<br>EL/PX (vendido por separado)     | i se instala un transmisor RT-<br>)) + restablecimiento     |
| <ul> <li>Agujero para trípode</li> </ul>                                        | 1/4 pulgadas, 20 roscas                                          |                                                             |
| LCD                                                                             |                                                                  |                                                             |
| Panel de LCD                                                                    | Matriz LCD de puntos de 2,7 p                                    | oulgadas con función táctil                                 |
| Fuente de alimentación                                                          |                                                                  |                                                             |
| • Dos pilas AA de 1,5V                                                          | (Se recomiendan las pilas alca                                   | alinas y de manganeso).                                     |
| Temperatura ambiente de                                                         | e funcionamiento                                                 |                                                             |

• -10°C a 50°C (sin condensación)

### Humedad ambiente de funcionamiento

• 85% RH o menos (a 35°C) (sin condensación)

#### Condiciones de transporte y almacenamiento

- Temperatura ambiente -20°C a 60°C (sin condensación)\* \* Depende de las características de las pilas en uso.
- Humedad ambiente 85% RH o menos (a 35°C) (sin condensación)

### **Dimensiones**

• Aprox. 94 (A) × 176 (H) × 49 (D) mm (sin incluir el receptor de luz) \* Sin incluir los botones y otras protuberancias

### Peso

Aprox. 240 g (sin pilas)

### Accesorios estándar

- Funda, correa, tapa para la lente (colocada en el fotómetro), film antir-reflejos para la pantalla LCD Guía de inicio, precauciones de seguridad
- \* Por razones de mejora, las especificaciones y la apariencia externa de este manual podrían cambiar en un futuro sin previo aviso.

# **11.** Requisito legal

Este producto cumple con los siguientes requisitos legales.

| Destino      | Estándar              |             | Detalles                                                                                                |
|--------------|-----------------------|-------------|----------------------------------------------------------------------------------------------------|
| Europa       | CE                    | SEGURIDAD   | EN 62368-1                                                                                              |
|              |                       | EMC         | EMS: EN55024, EN55035<br>EMI: EN55032                                                                   |
|              |                       | Inalámbrico | EN 300 220-2<br>EN 301 489-1<br>EN 301 489-3<br>EN 301 489-17<br>EN 62479                               |
|              |                       | Ambiental   | WEEE, RoHS                                                                                              |
| Norteamérica | FCC                   | EMC         | FCC Parte15 SubparteB ClaseB                                                                            |
|              | FC                    | Inalámbrico | FCC Parte15 SubparteC                                                                                   |
|              | IC<br>(Canadá)        | EMC         | ICES-003                                                                                                |
|              |                       | Inalámbrico | RSS-210                                                                                                 |
| Japón        | Ambiental<br>Estándar |             | Ley de Reciclaje de Contenedores y<br>Embalajes                                                         |
|              | Ley de Radio          |             | Tipo de certificado de construcción prescrito<br>en el Artículo 38-24 Párrafo (1) de la Ley de<br>Radio |

# **12.** Resolución de problemas

Si su fotómetro no funciona de forma correcta como cabría esperar, consulte las siguientes condiciones y pruebe las soluciones sugeridas antes de ponerse en contacto con Sekonic. Si no funciona, se puede deber a un ajuste incorrecto del fotómetro o una mala colocación de las pilas. Si su fotómetro funciona de forma defectuosa, póngase en contacto con el lugar donde compró el aparato o con Sekonic para obtener atención y reparación.

| Condición                                                     | Razones posibles                                                                                                    | Qué hacer                                                                                                    |
|---------------------------------------------------------------|----------------------------------------------------------------------------------------------------|----------------------------------------------------------------------------------------------------|
| No se enciende<br>(No hay<br>visualización)                   | ¿Mantuvo pulsado el botón de<br>encendido ⑤ durante más de un<br>segundo?                                                                                                    | Mantenga pulsado el botón de<br>encendido (5) durante más de un<br>segundo.                                                                                              |
|                                                               | ¿Están bien colocadas las pilas (+/-)?                                                                                                    | Compruebe las indicaciones (+/-).<br>(⇒P4)                                                                                                    |
|                                                               | ¿Se han acabado las pilas?                                                                                                    | Reemplace las pilas. (➡P8)                                                                                                    |
|                                                               | ¿Están sucios los terminales de las<br>pilas?                                                                                                    | Límpielos con un trapo seco.                                                                                                    |
|                                                               | ¿Está utilizando las pilas adecuadas?                                                                                                    | Compruebe las pilas. (➡P4)                                                                                                    |
| La pantalla<br>de LCD no<br>responde.                         | ¿Está bloqueada la pantalla?                                                                                                    | Pulse el botón [Menu] (Menú)                                                                                                    |
| La lente del<br>exposímetro no<br>muestra el valor<br>medido. | ¿El método de recepción de luz<br>es el "Incident Light Mode" (Modo<br>luz incidental)? (Solo se pueden<br>visualizar las mediciones en la lente<br>del exposímetro con el "Reflected<br>Light Mode" (Modo luz reflejada)). | Ajuste el fotómetro al "Reflected Light<br>Mode" (Modo lez reflejada) mediante<br>el botón de función o la pantalla<br>"Tool Box" (Caja de herramienta).<br>(➡ P42, P44) |
| No puede<br>medir.                                            | ¿Está conectado a un ordenador con el cable USB?                                                                                                    | Retire el cable USB. (➡ P27)                                                                                                    |
|                                                               | ¿Se han activado las funciones de los<br>botones de función y de memoria?                                                                                                    | Compruebe la función "Custom<br>Setting" (Ajustes personalizados) y<br>active los botones si es necesario.<br>$(\Rightarrow P5, \Rightarrow P47, \Rightarrow P200)$      |
|                                                               | ¿El tiempo de duración del flash<br>medida es más larga que la velocidad<br>de obturación de entrada?                                                                                                    | Disminuya la velocidad del obturador<br>con respecto al tiempo de duración<br>del flash y vuelva a realizar la<br>medición. (➡ P119)                                     |

| Condición                                 | Razones posibles                                                                                                    | Qué hacer                                                                                                    |
|-------------------------------------------|----------------------------------------------------------------------------------------------------|----------------------------------------------------------------------------------------------------|
|                                           | ¿El receptor y el transmisor del<br>fotómetro están configurados para<br>el mismo número de canal/zona<br>(grupo)?                                                              | Configure el mismo número de canal<br>y zona (grupo) en el transmisor y el<br>receptor. Para obtener más detalles,<br>consulte el manual de usuario del<br>transmisor (vendido por separado).<br>(➡ P253)                               |
| El valor medido<br>no parece<br>correcto. | ¿Está el anillo replegable de<br>la lumiesfera en una posición<br>intermedia?                                                                                                   | Gire el anillo replegable de la<br>lumiesfera hasta que haga click en<br>su lugar. (➡ P40)                                                                                                    |
|                                           | ¿El método de recepción de luz entre<br>luz incidente y reflejada está mal?                                                                                                    | Asegúrese de que el método<br>de recepción de luz (incidente o<br>reflejada) es correcto y ajústelo con<br>el botón de función o "Tool Box" (Caja<br>de herramienta) para realizar las<br>mediciones correctamente.                     |
|                                           | ¿Están en uso los valores +/- de<br>ADJ (Exposure Compensation)<br>(Compensación de exposición) o<br>de la zona de filtros de la pantalla<br>"Information" (Información)?       | Compruebe que la compensación<br>de exposición (➡ P158) o la<br>compensación de filtro (➡ P161)<br>estén correctamente configuradas en<br>"Tool Box" (Caja de herramienta).                                                             |
|                                           | ¿Está en uso "Exposure Profile"<br>(Perfil de exposición)?                                                                                                    | Compruebe si ha seleccionado el<br>perfil de exposición correcto en "Tool<br>Box" (Caja de herramienta), o lo ha<br>creado de forma apropiada (➡P188)                                                                                   |
|                                           | ¿Se ha configurado una calibración<br>del usuario en la función "Hardware<br>Setting" (Ajuste del hardware)?                                                                    | Compruebe la calibración del usuario<br>(➡ P245), y compruebe si el valor<br>configurado es o no correcto.                                                                                                    |
|                                           | ¿Se ha configurado un "Measuring<br>Mode" (Modo de medición) para el<br>tipo de luz que se mide?                                                                                | Compruebe el icono "Measuring<br>Mode" (Modo de medición). Para<br>cambiar, toque el icono para ir a la<br>pantalla "Measuring Mode Selection"<br>(Selección de modo de medición).                                                      |
|                                           | ¿El flash que se mide en el "Cordless<br>Mode" (Modo de Inalámbrico) está<br>ajustado en TTL o en Auto? (Se<br>miden los flash previos en lugar de la<br>exposición del flash). | Seleccione modos manuales para<br>el flash que usa. Los fotómetros no<br>pueden medir el flash TTL.<br>Ajuste el número de flash previos en<br>"Tool Box" (Caja de herramienta) para<br>medir correctamente la exposición<br>del flash. |
|                                           | ¿La unidad de flash que utiliza tiene<br>la función de flash previos?                                                                                                    | Ajuste el número de flash previos en<br>"Tool Box" (Caja de herramienta) para<br>medir correctamente la exposición<br>del flash. (➡ P114)                                                                                               |

| Condición                                                                                                    | Razones posibles                                                                                                    | Qué hacer                                                                                                    |
|----------------------------------------------------------------------------------------------------|----------------------------------------------------------------------------------------------------|----------------------------------------------------------------------------------------------------|
| En el modo<br>"HD CINE<br>Mode" (Modo<br>cine HD), no se<br>puede disminuir<br>la velocidad de<br>obturación.  | Función normal. La velocidad de<br>obturación no puede ser menor que la<br>frecuencia de imagen seleccionada.<br>(Por ejemplo, si la frecuencia de<br>imagen está configurada en 15 f/s,<br>la velocidad del obturador solo se<br>puede configurar hasta 1/15 s).                                                                                                    | Seleccione una frecuencia de imagen<br>más baja. Aumente el brillo para<br>conseguir el número F deseado.                                                                                                    |
| Los valores<br>de velocidad<br>de obturación<br>y apertura<br>mostrados no<br>parecen ajustes<br>de la cámara. | ¿Se han ajustado unos saltos de<br>visualización por completo, o 1/2 y<br>1/3 igual a su cámara?                                                                                                    | Pulse el botón "Menu" (Menú)<br>Seleccione 3. "Custom Setting"<br>(Ajustes personalizados). Seleccione<br>incrementos de T+F para ajustar la<br>visualización de forma adecuada.                                       |
| No se puede<br>utilizar la<br>memoria.                                                                         | La función "Memory" (Memoria) no<br>puede utilizarse en los siguientes<br>modos "Measuring" (Medición).<br>- Cord Multiple (Cumulative) Flash<br>Mode (Modo Múltiple de flash<br>conectado por cable)<br>- Cordless Multiple (Cumulative)<br>flash Mode (Modo múltiple de flash<br>inalámbrico)<br>- Radio Triggering Multiple<br>(Cumulative) Flash Mode<br>(Modo múltiple de flash por<br>radiofrecuencia)<br>- Illuminance/Luminance Measuring<br>Mode (Modo de medición de<br>Iluminación/Luminancia) | Utilice la "Memory Function" (Función<br>de memoria) en otros modos distintos<br>a los de la izquierda.                                                                                                    |
|                                                                                                    | ¿Aparece el mensaje "Memory Full"<br>(Memoria llena) cuando pulsa el<br>botón de memoria ?? La memoria<br>puede utilizarse 9 veces.                                                                                                    | Si no coloca el décimo o el siguiente<br>valor medido en la memoria, borre<br>valores de memoria innecesarios en<br>la pantalla "Memory Clear" (Borrado<br>de memoria) y luego vuelva a medir y<br>a guardar el valor. |
|                                                                                                    | ;El botón de memoria 🕜 está en<br>"OFF" (APAGADO)?                                                                                                    | Pulse el botón "MENU" (MENÚ)<br>②. Seleccione 3. "Custom Setting"<br>(Ajustes personalizados). Seleccione<br>"ON" (ENCENDIDO) para el botón de<br>memoria. (➡ P49, ➡ P239)                                             |

| Condición                                                              | Razones posibles                                                                                                    | Qué hacer                                                                                                    |
|------------------------------------------------------------------------|----------------------------------------------------------------------------------------------------|----------------------------------------------------------------------------------------------------|
| No aparece el<br>EV.                                                   | El valor EV está disponible en los<br>siguientes los modos de medición.<br>- Ambient T Priority Mode (Modo de<br>prioridad T ambiente)<br>- Ambient F Priority Mode (Modo de<br>prioridad F ambiente)<br>- Ambient TF Priority Mode (Modo de<br>prioridad TF ambiente)<br>- Ambient HD CINE Mode (Modo<br>Cine HD ambiente)<br>- Ambient CINE Mode (Modo Cine<br>ambiente)   | Utilice un "Measuring Mode" (Modo<br>de medición) que muestre el valor<br>EV.                                                                                                    |
| La escala EV<br>no aparece<br>aunque esté<br>seleccionada.             | La escala EV no puede mostrarse en<br>los siguientes modos de medición.<br>- Cord Multiple (Cumulative) Flash<br>Mode (Modo múltiple de flash<br>conectado por cable)<br>- Cordless Multiple (Cumulative)<br>flash mode (Modo múltiple de flash<br>inalámbrico)<br>- Radio Triggering Multiple<br>(Cumulative) Flash mode<br>(Modo múltiple de flash por<br>radiofrecuencia) | Utilice la escala EV en un "Flash<br>Mode" (Modo flash) distinto al<br>"Cumulative Mode" (Modo múltiple).<br>La escala de valores de medición<br>(valor del diafragma) se puede utilizar<br>en los modos múltiples.                                                                                                    |
| No se puede<br>disparar el flash<br>en el "HSS<br>Mode" (Modo<br>HSS). | ¿Ha usado el cable de sincronización<br>para conectar y medir?                                                                                                    | Las mediciones de alta velocidad<br>solo están disponibles con "Cordless<br>Flash Mode" (Modo flash inalámbrico)<br>y "Radio Triggering Mode" (Modo<br>flash por radiofrecuencia) (solo con<br>RT-GX).<br>En el "Cordless Flash Mode" (Modo<br>flash inalámbrico), pulse el disparador<br>de la cámara para disparar y medir el<br>flash de alta velocidad. |
| Aparece el error<br>10.                                                | ¿Ha apagado la fuente de<br>alimentación o ha quitado el cable<br>USB mientras actualizaba el firmware<br>del Data Transfer Software en la<br>pantalla "Update" (Actualizar)?                                                                                                    | Sobreescriba el firmware en la<br>pantalla "Update" (Actualizar) del<br>Data Transfer Software.                                                                                                    |

# **13.** Servicios de postventa

- Póngase en contacto con su distribuidor local o con la tienda de cámaras donde compró el aparato para obtener una garantía y un servicio.
- Incluso dentro del periodo de garantía, puede que los servicios de reparación ofrecidos sean de pago. Compruebe las condiciones de la garantía proporcionadas por su distribuidor o vendedor local.
- La garantía no será válida a menos que cuente con una copia de la prueba de compra donde figure la fecha de la compra y el nombre del vendedor. Asegúrese de guardar dicha información (factura de compra o recibo) en un lugar seguro.
- Guardamos las piezas de repuesto para reparaciones durante aproximadamente siete años después de haber finalizado su producción. Por lo tanto, puede que no se puedan realizar reparaciones después de que haya pasado ese periodo.
- Cuando solicite reparaciones, proporciónenos tantos detalles como pueda sobre el fallo o las ubicaciones específicas del fallo que haya podido identificar. En ciertos casos, algunos productos que nos han sido devueltos para realizar reparaciones no funcionan mal, y empiezan a funcionar de forma normal cuando sustituimos las pilas. Antes de solicitar una reparación, confirme que las pilas están colocadas en la polaridad correcta, tienen carga suficiente y son del tipo adecuado.

# Información de cumplimiento de FCC e IC

Advertencia: Los cambios o las modificaciones realizados en la unidad que no estén expresamente aprobados por la parte responsable del cumplimiento podrían invalidar la autoridad del usuario parautilizar el equipo.

### Nota:

Este equipo ha sido probado y cumple con los límites para un dispositivo digital de Clase B, de conformidad.

Parte 15 de las reglas de la FCC (Comisión Federal de Comunicaciones). Estos límites están diseñados para proporcionar una protección razonable contra interferencias perjudiciales en una instalación residencial. Este equipo genera, utiliza y puede irradiar energía de radiofrecuencia y, si no se instala y utiliza de acuerdo con las instrucciones, puede causar interferencias perjudiciales en las comunicaciones de radio.

Sin embargo, no se garantiza que estas interferencias no se produzcan en una instalación determinada. Si este equipo ocasiona interferencias perjudiciales en la recepción de radio o televisión, lo cual puedecomprobarse mediante la conexión o desconexión del equipo, el problema podrá corregirse medianteuna o una combinación de las siguientes medidas:

- Reoriente la antena receptora o cámbiela de lugar.
- Aumente la separación entre el equipo y el aparato receptor.
- Conecte el equipo a un tomacorriente en un circuito distinto al que está conectado el receptor.
- Consulte al distribuidor o a un técnico de radio / televisión para obtener ayuda.

Este dispositivo cumple con la Parte 15 de las normas de FCC y con la RSS-210 de Industria de Canadá. La operación está sujeta a las dos condiciones siguientes:

- 1) Este dispositivo no debe causar interferencias perjudiciales, y
- 2) este dispositivo debe aceptar cualquier interferencia recibida, incluyendo interferencias que puedan causar un funcionamiento no deseado.

# SEKONIC CORPORATION

7-24-14, Oizumi-Gakuen-cho, Nerima-ku Tokio 178-8686 Japón Tel +81-3-3978-2335 Fax +81-3-3978-5229 http://www.sekonic.com

JY1597633 Diciembre 2021